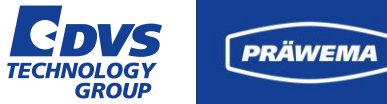

**DVS TECHNOLOGY GROUP** 

# Prozess Monitoring mit HRI<sup>®</sup> & HRlexpert<sup>®</sup>

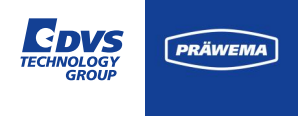

## Übersicht der Schulung

## Tag 1

- Bearbeitungsverfahren
- Prozess Monitoring HRI®
- HRI<sup>®</sup> Parameter
- HRI<sup>®</sup> Visualisierung
- Praktische Übungen

## Tag 2

- HRI<sup>®</sup> Einstellungen
- Prozess Monitoring HRIexpert<sup>®</sup>
- HRlexpert<sup>®</sup> Visualisierung
- Praktische Übungen

## Tag 3

- Softwaretool HRI<sup>®</sup> analyze+
- Gemeinsame Datenanalyse
- Bekannte Phänomene
- Weitere Entwicklung
- Stichwortverzeichnis

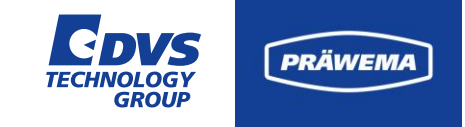

### Bearbeitungsverfahren Verzahnungshonen Synchro Fine

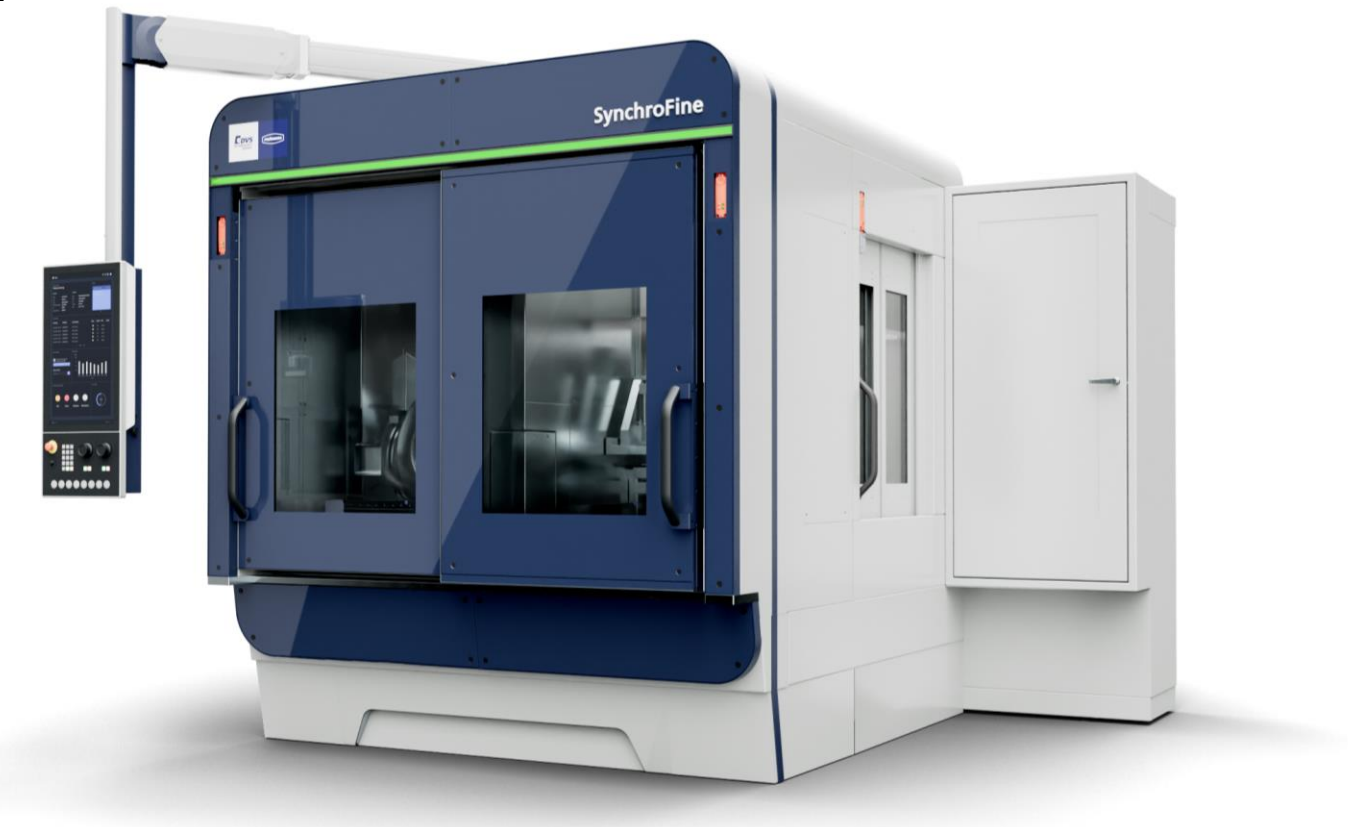

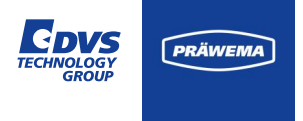

#### Maschinenaufbau – SynchroFine<sup>®</sup>

Die Hochleistungs-Verzahnungs-Honmaschine SynchroFine® ist eine selbstladende Maschine.

Die Maschine holt sich mit dem Spannsystem das Werkstück, richtet sich elektronisch aus, prüft den Toleranzbereich des Werkstücks und fährt das Werkstück in die Bearbeitungsstation.

Die Maschine arbeitet im Abwälzverfahren.

Die Vorschubzustellung der Achsen ist stufenlos verstellbar für jedes Werkstück einstellbar. Sie kann somit auf die abzutragende Materialdicke und den jeweiligen Toleranzbereich der Verzahnung sowie den Werkstoff optimal angepasst werden.

Die Positionen und Geschwindigkeiten der Vorschubachsen sind vom Anwender frei programmierbar.

Durch kurze Bearbeitungszeiten und das automatische Beladesystem eignet sich die Maschine besonders für den Einsatz bei hohen Stückzahlen.

Die Maschine mit einer Steuerung Fabrikat Bosch Rexroth MTX, sowie mit SERCOS-Interface ausgerüstet.

Bei der Bearbeitung von langen Werkstücken ist es möglich einen Gegenhalter einzusetzen.

Der Gegenhalter stabilisiert das Werkstück und lässt eine Oszillation der Z-Achse zu, ohne sich vom Werkstück zu lösen.

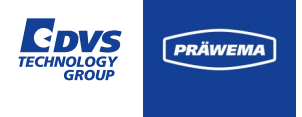

#### Bearbeitungsverfahren Verzahnungshonen

Das Honen basiert auf einer Relativbewegung, die durch den Achskreuzwinkel zwischen einem schräg- oder geradverzahnten Werkstück (1) und einem schrägverzahnten Werkzeug (2) im Eingriffsbereich entsteht.

Dabei sind die Drehzahlen des Werkzeugs und des Werkstücks proportional zu ihren jeweiligen Zähnezahlen.

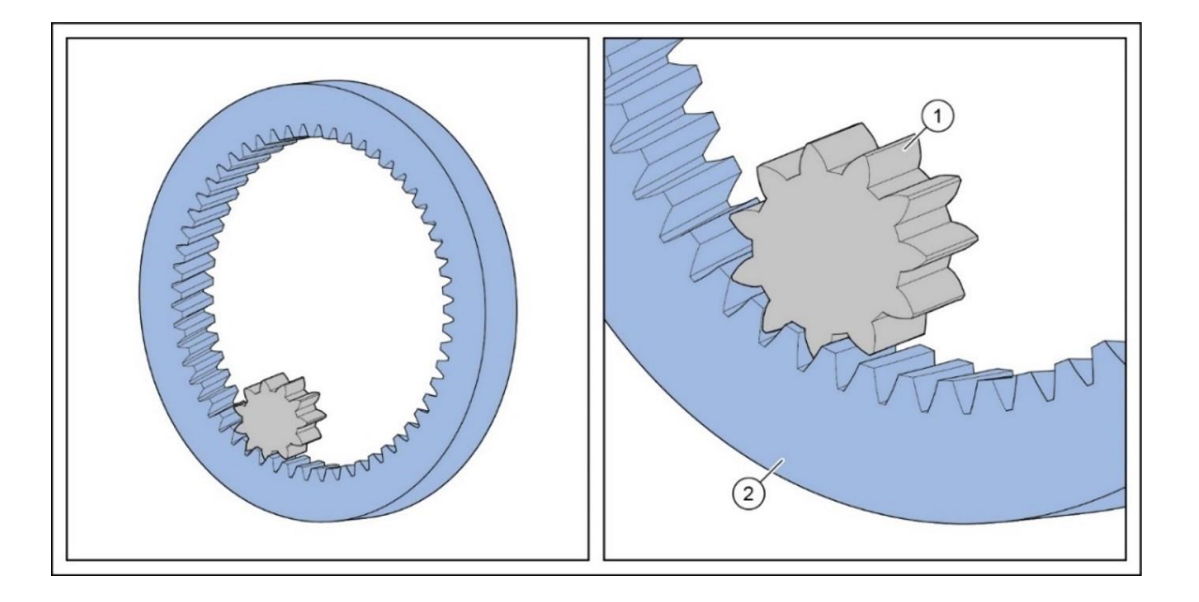

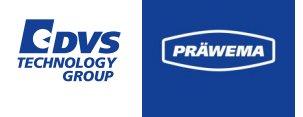

#### Bearbeitungsverfahren Verzahnungshonen

Durch einen durchgehend präzise definierten Drehzahlversatz, sowohl in positiver als auch in negativer Richtung, wird die Abtragtiefe auf beiden Zahnflanken exakt festgelegt.

Die Drehrichtung bleibt während der Bearbeitung beider Zahnflanken unverändert.

Wenn die Zahnbreite eines Werkstücks die Breite des Honwerkzeuges übersteigt, ermöglicht die Aktivierung einer Oszillier Bewegung der Z-Achse eine gleichmäßige Bearbeitung über die gesamte Breite des Werkstücks.

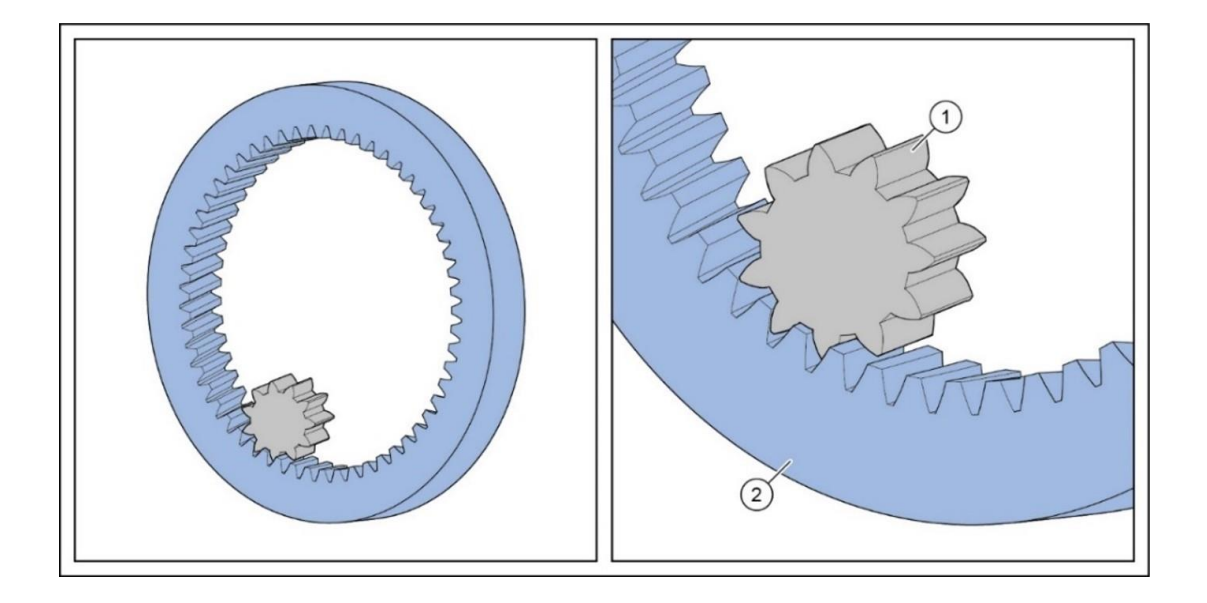

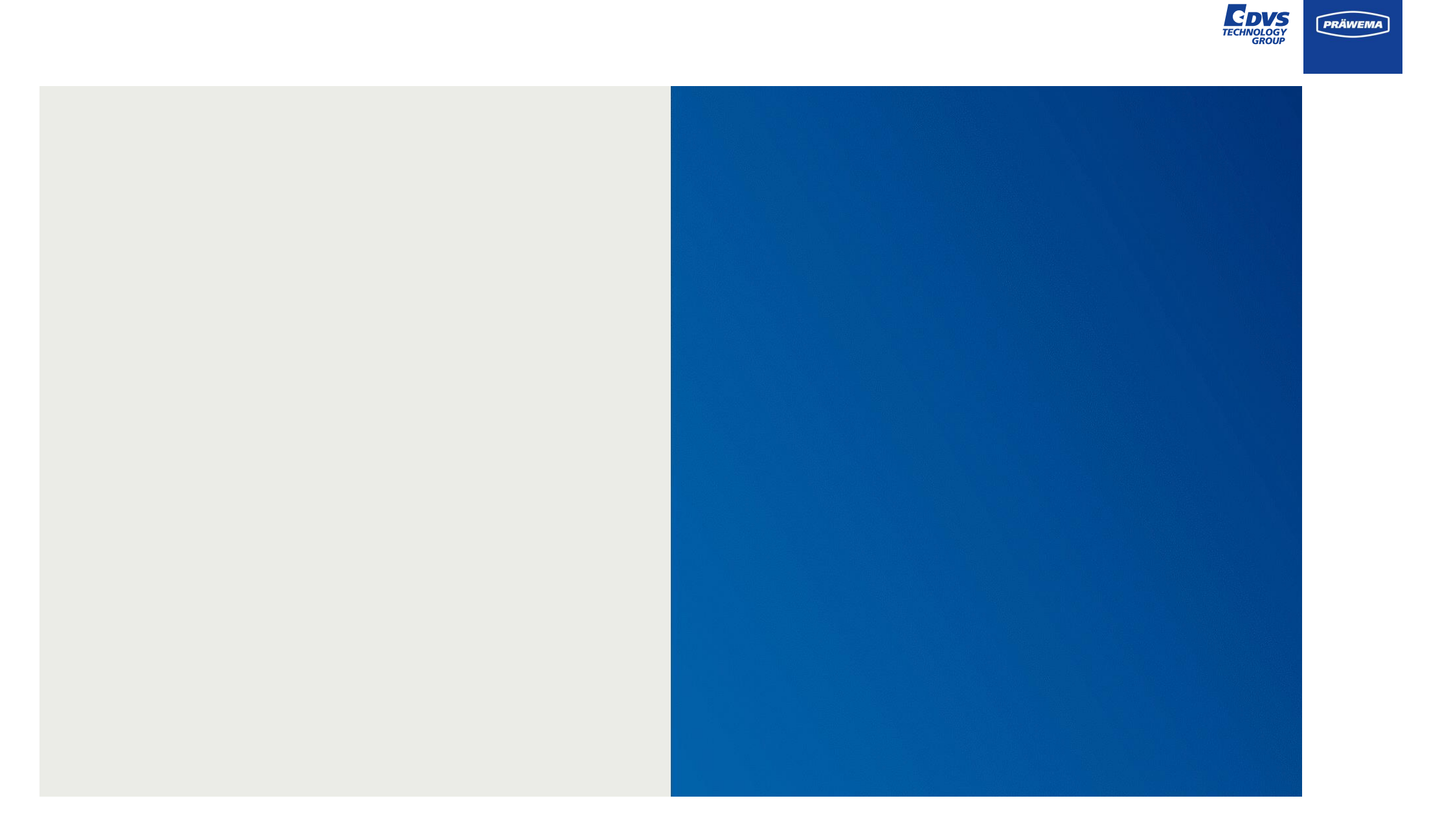

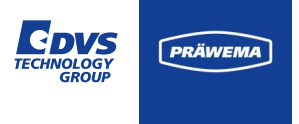

#### Bearbeitungsverfahren Werkzeug abrichten

Zur Korrektur der Werkzeugabnutzung (Honring) stehen in einem Magazin zwei Abrichtwerkzeuge (Kopfabrichter und Verzahnungsabrichter / VSD) bereit.

Diese Werkzeuge werden in getrennten Intervallen von der Spannvorrichtung erfasst und in das Honwerkzeug eingefahren. Zahnflanken und Kopffläche des Werkzeuges werden getrennt abgerichtet.

Durch den Werkzeugverschleiß ändert sich das Endmaß der gehonten Teile kontinuierlich. Die Größe des Toleranzbereiches der Verzahnung bestimmt die Abrichthäufigkeit.

Erfahrungsgemäß ist nach ca. 40 - 50 Werkstücken ein Abrichtvorgang erforderlich. Dieses Intervall wird im Automatikprogramm gespeichert und erfolgt so lange, bis eine Vergrößerung des Honringdurchmessers um ca.5 mm erreicht ist. Danach wird auf dem Display der Werkzeugwechsel angezeigt.

Pro Abrichtzyklus wird das Werkzeug um ca. 0,1 mm abgearbeitet. Danach erfolgt automatisch eine Programmkorrektur des Achsabstandes.

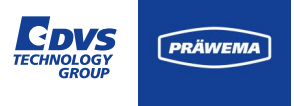

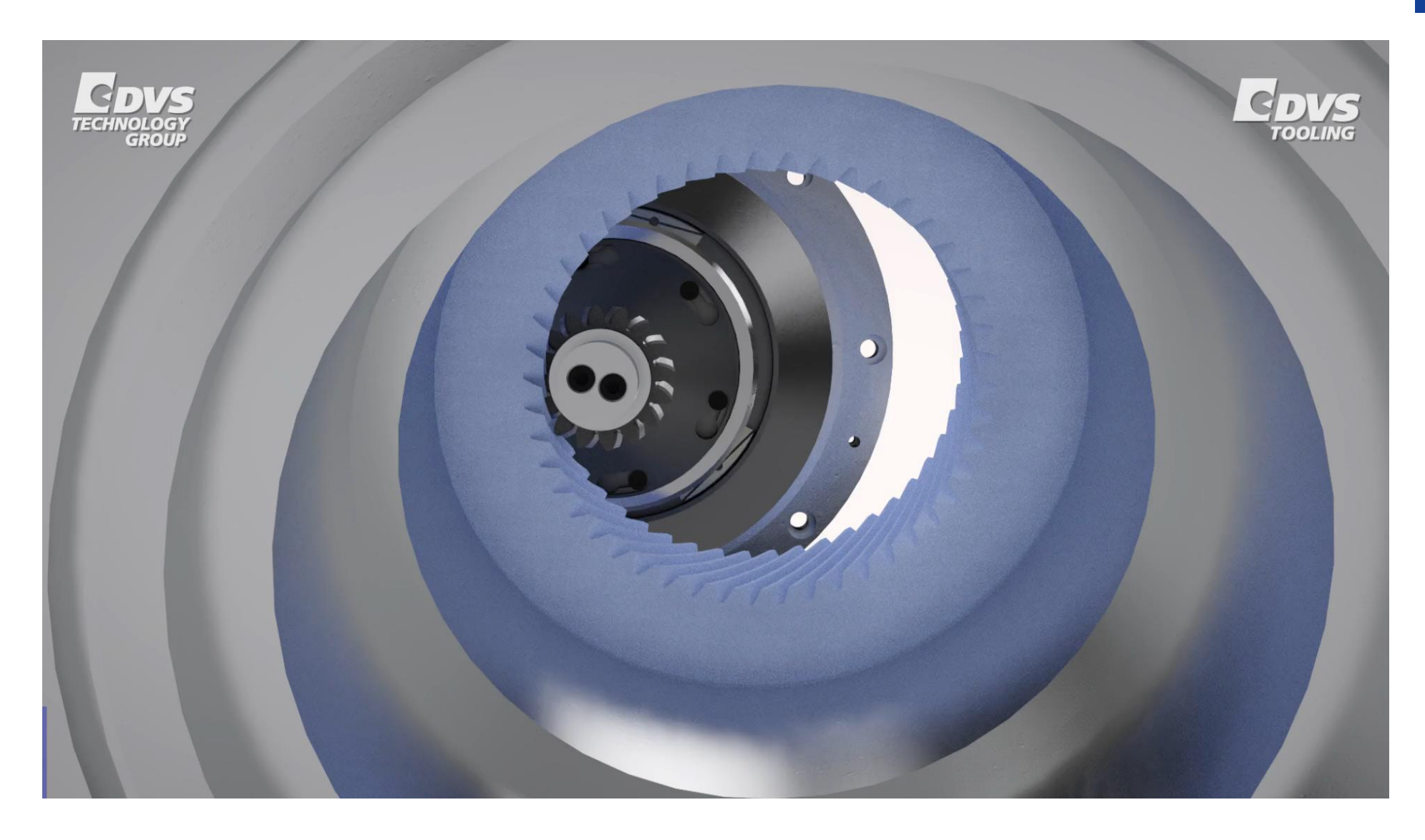

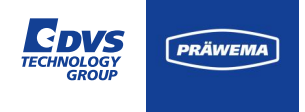

#### Werkzeuge Honen

- 1 Kopfabrichter Diamond Dressing Ring (DDR)
- 2 Verzahnungsabrichter -Diamond Dressing Gear (DDG)
- 3 Verzahnungsabrichter Vario Speed Dresser (VSD)
- 4 Honring aus Keramik

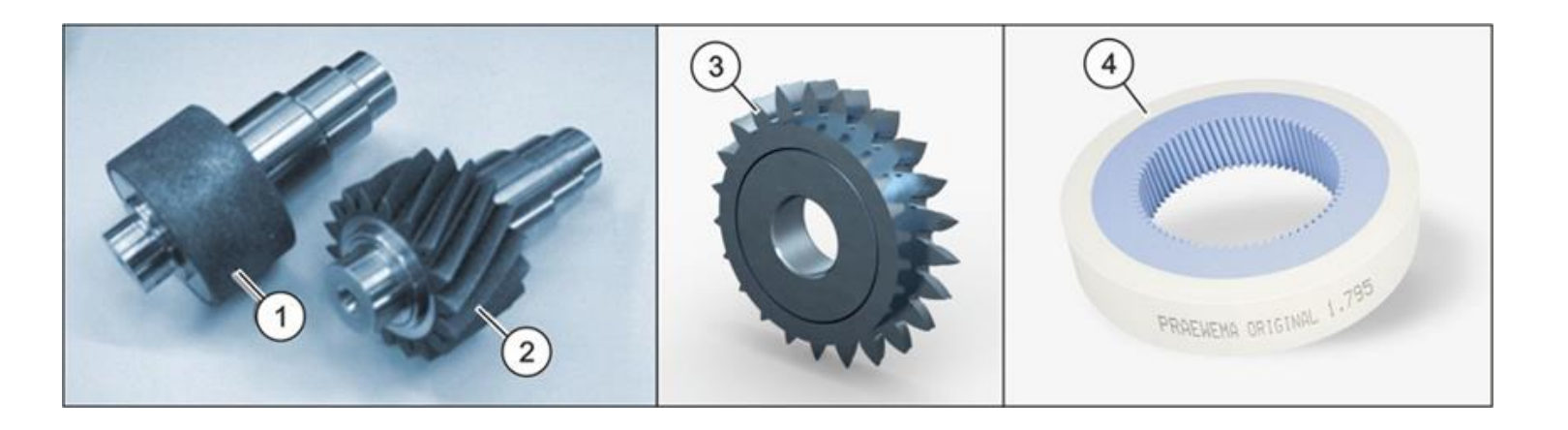

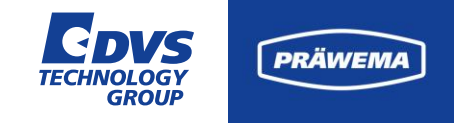

### Bearbeitungsverfahren Verzahnungshonen und Wälzschälen Synchro Form

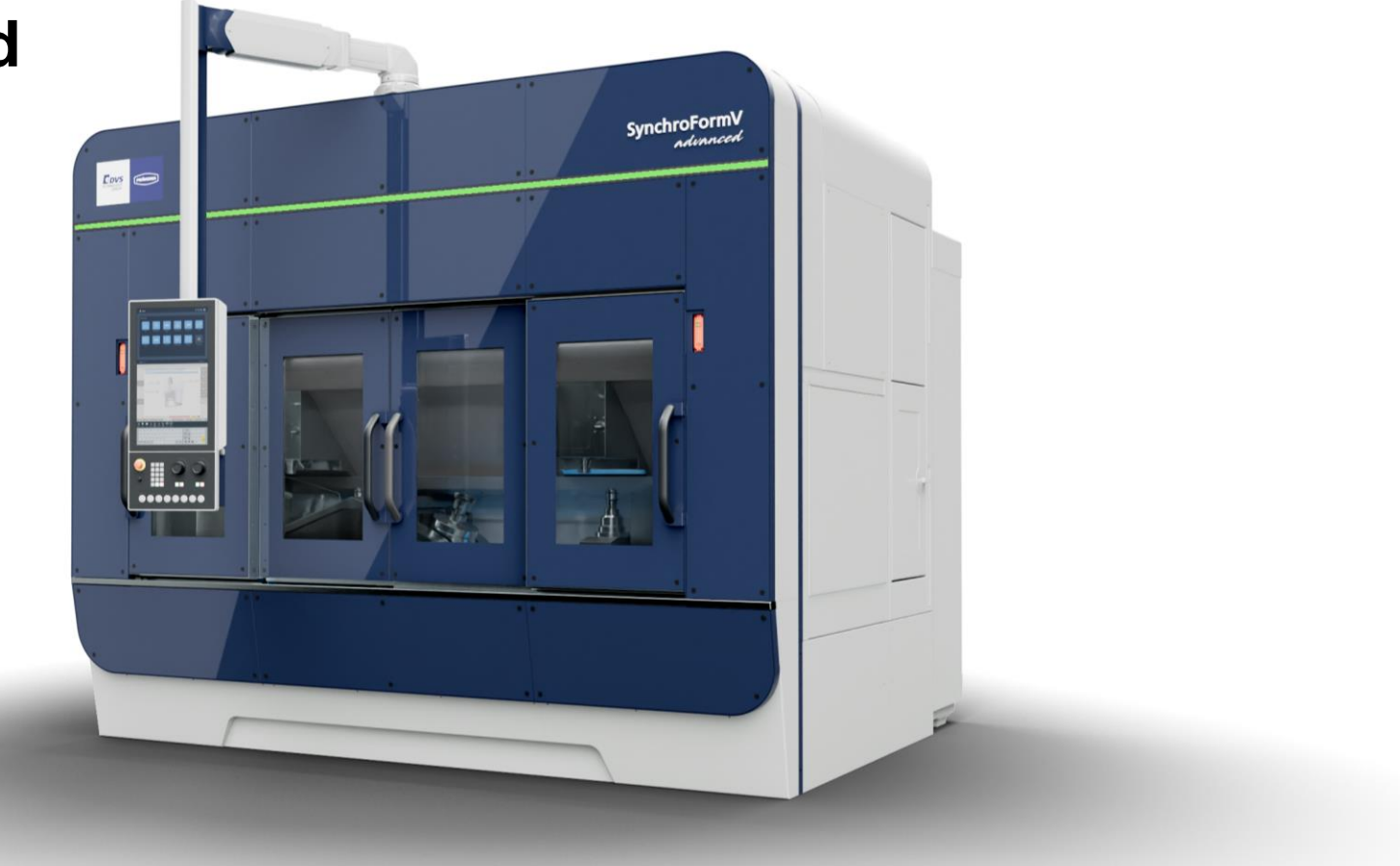

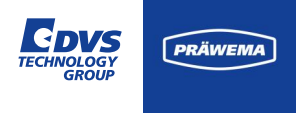

#### Maschinenaufbau – Synchro Form

Die Zahnradbearbeitungsmaschine Typ SynchroForm ist für das Bearbeiten von Verzahnungen und anschließendem Entgraten konzipiert.

Auf dem Shuttleschlitten sind die Rohteil- und Fertigteilablage sowie zwei Ablagen für die Abrichtwerkzeuge für die Innenhon-Bearbeitung positioniert.

Für die Bearbeitung der Verzahnung der Werkstücke befinden sich links und rechts außen, die vertikalen Wälzschälmodule. Die Werkstückspindeln sind auf dem Kreuzschlitten vertikal montiert und mit hochdynamischen Antrieben ausgerüstet.

Zur Aufnahme der Spannvorrichtung sind die Werkstückspindeln mit einem geeigneten Aufnahmeflansch ausgerüstet.

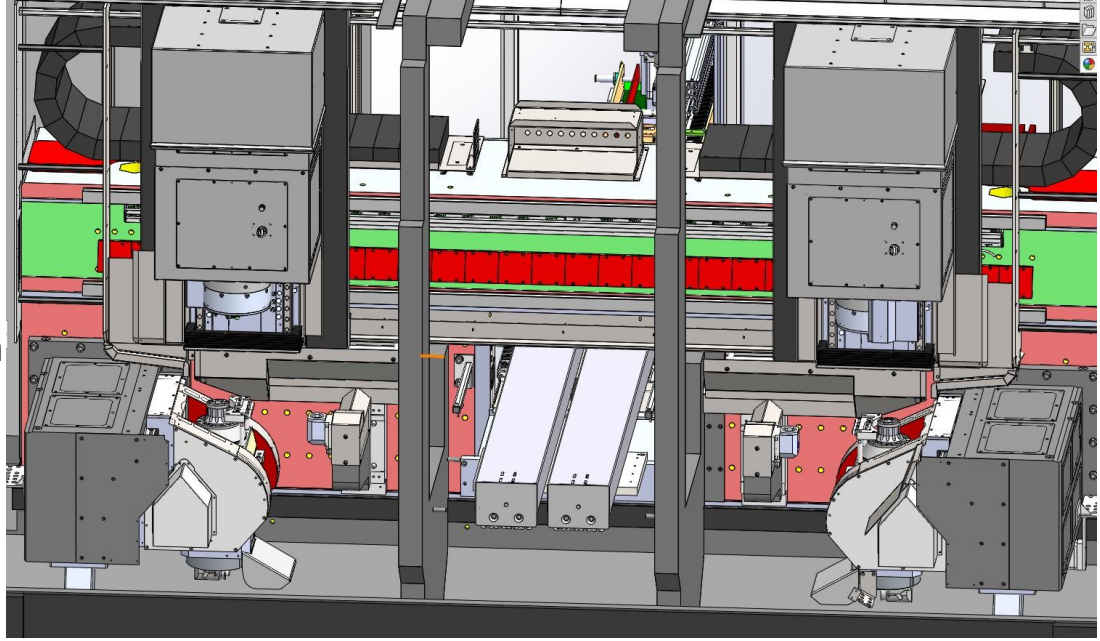

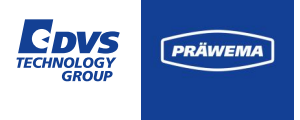

#### Arbeitsablauf – Synchro Form

Auf der Maschine erfolgen verschiedene Bearbeitungsverfahren wie Wälzschälen (Weichbearbeitung) und Innenverzahnung Honen und Hartdrehen (Hartbearbeitung).

Die Rohteile werden auf dem Transportband vereinzelt in die Maschine zur Abholposition verfahren. Am Ladeportal ist ein Übersetzer mit zwei Greifern für Roh- und Fertigteil montiert. Der Rohteilgreifer übernimmt das Werkstück von der Abholposition auf dem Transportband, fährt damit zum Shuttle und legt des dort auf der Rohteilablage ab. Der Shuttle fährt mit dem Rohteil nach vorn in den Bearbeitungsraum der Maschine. Die beiden Werkstückspindeln C1 und C2 fahren abwechseln zu den Rohteil- und Fertigteilablagen am Shuttleschlitten und übernehmen bzw. übergeben Werkstücke auf die Ablagen.

#### Weichbearbeitung:

- Die jeweilige Werkstückspindel C1oder C2 übernimmt das Rohteil von der Rohteilablage auf dem Shuttle, spannt es außen.
- Die Werkstückspindel f\u00e4hrt mit dem Werkst\u00fcck zum W\u00e4lzsch\u00e4len an das W\u00e4lzsch\u00e4lmodul zum Sch\u00e4len der Verzahnung.
- Anschließend zur Drehstation, um den entstandenen Grat zu entfernen.
- Nach der Bearbeitung f\u00e4hrt die jeweilige Werkst\u00fcckspindel mit dem Fertigteil wieder zur Abholposition zum Shuttle und \u00fcbergibt das Fertigteil auf die Fertigteilablage.

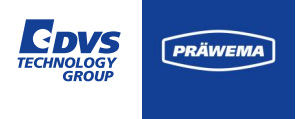

#### Arbeitsablauf – Synchro Form

#### Hartbearbeitung:

- Die Werkstückspindel C1+C2 übernimmt das gehärtete Werkstück, spannt es außen und fährt damit zur Positioniereinrichtung. Dort erfolgt das Einmitten der Verzahnung an einem Initiator.
- Die Werkstückspindel f\u00e4hrt mit dem Rohteil zur Pr\u00fcfstation. Hier wird mit dem Pr\u00fcfrad das Aufma
  u6 des Rohteils
  gemessen.
- Es erfolgt das Innenhonen der Innenverzahnung an den Wälzschälmodul.
- Die Werkstückspindel fährt mit dem Werkstück zur Drehstation, zum Hartdrehen des inneren Sitzes.
- Nach der Bearbeitung f\u00e4hrt die jeweilige Werkst\u00fcckspindel mit dem Fertigteil wieder zur Abholposition zum Shuttleschlitten und \u00fcbergibt das Fertigteil auf die Fertigteilablage.

Der Shuttleschlitten fährt mit dem Fertigteil aus der Maschine nach hinten. Der Greifer des Ladeportals übernimmt das Fertigteil von der Ablage des Shuttleschlittens, fährt damit zum Transportband und legt es auf einer leeren Palette ab. Das Transportband taktet weiter.

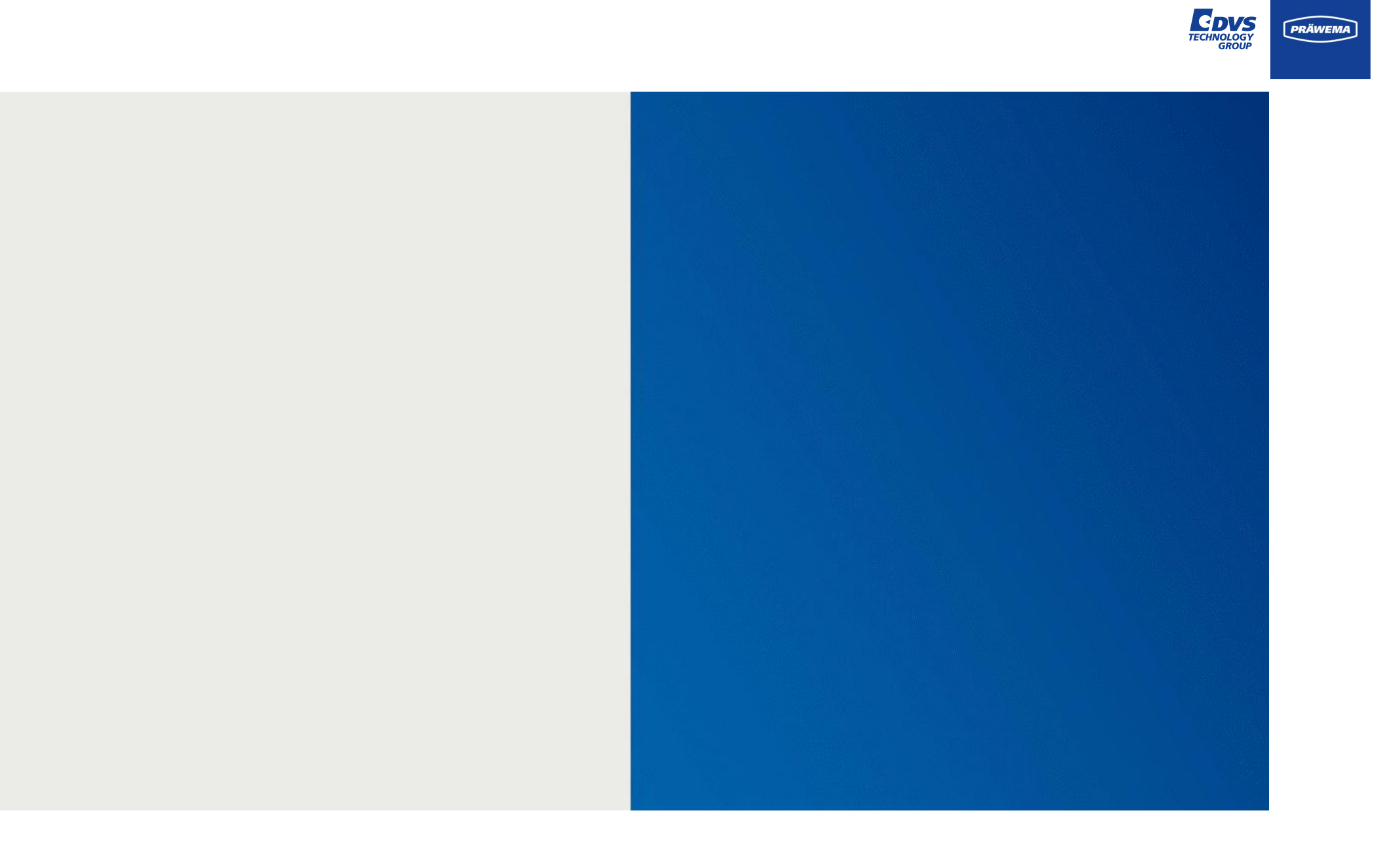

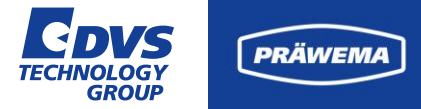

### **Prozess Monitoring HRI**®

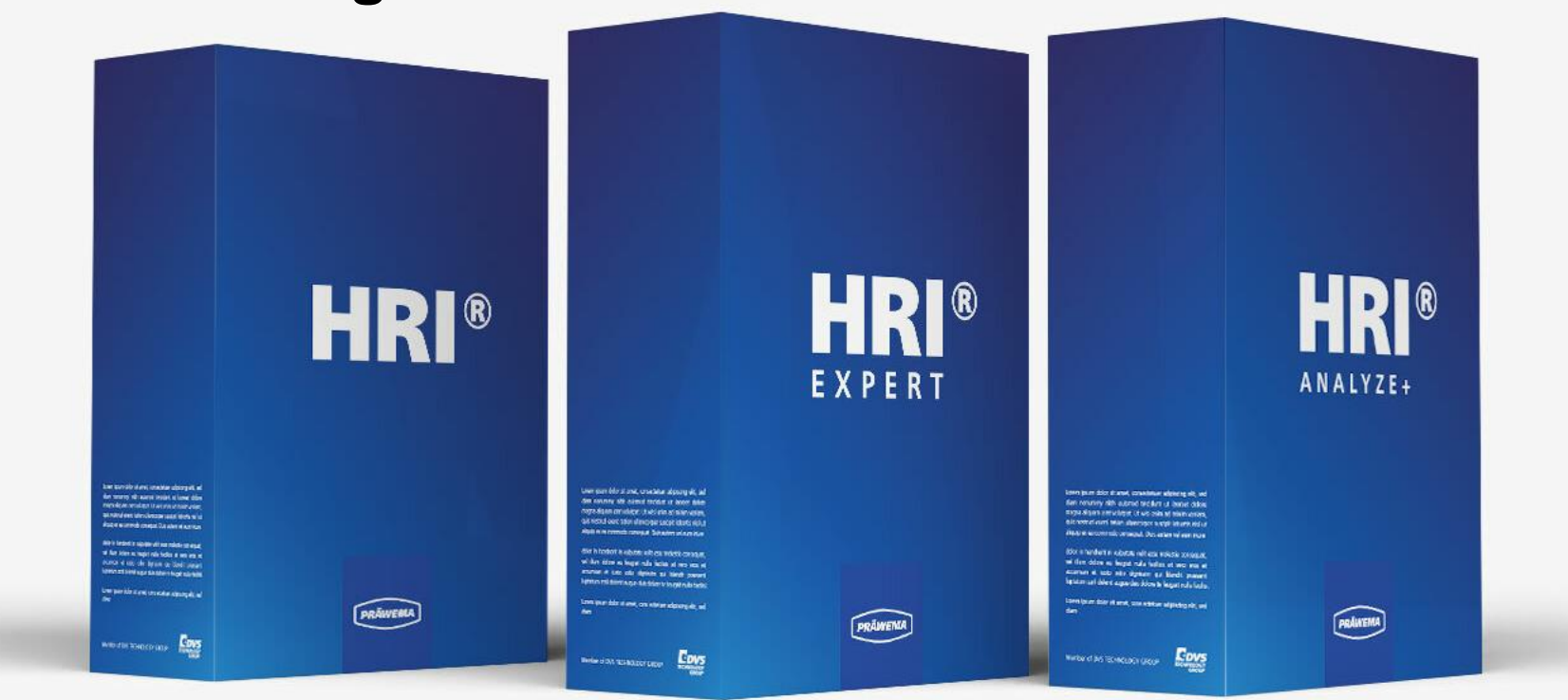

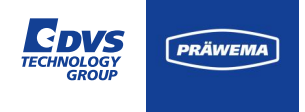

### **Prozess Monitoring HRI®**

#### Was bedeutet HRI®?

HRI<sup>®</sup> steht für Hybrid Reactive Index.

HRI® spiegelt den Prozess in einen Wert wider.

Ein Index, der durch die Kombination von drei Prozessparametern mithilfe einer Formel erstellt wird. Dieser Index ermöglicht eine einheitenlose Darstellung des Prozesses.

Der HRI<sup>®</sup> -Wert reflektiert den Prozess.

| \$        |           |       |
|-----------|-----------|-------|
| Temperatu |           | Kraft |
|           | Prozess   |       |
|           |           |       |
|           | Vibration |       |

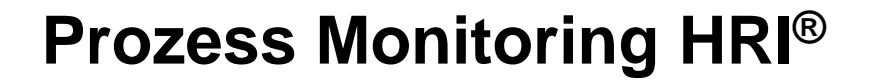

#### Welchen Mehrwert bietet HRI®?

Das Prozessmonitoring HRI<sup>®</sup> bietet eine umfassende Kontrolle über jeden Schritt des Bearbeitungsprozesses.

Dabei können separate Grenzwerte für jeden Prozessschritt, jede Achse und jeden Sensor individuell festgelegt werden.

Durch die Implementierung des erweiterten Zustands werden Grenzwertüberschreitungen und Fehlerreaktionen als Klartext in der HMI angezeigt.

Durch einen Feed Limiters wird eine präzise Prozesskontrolle ermöglicht.

Zusätzlich besteht die Option, Bauteilkennzeichnungen zu erfassen, beispielsweise über einen Data-Matrix-Code, um eine effiziente Nachverfolgung zu gewährleisten.

#### Was soll durch HRI<sup>®</sup> erreicht werden?

Die Implementierung von HRI zielt darauf ab, in der Montage ausschließlich qualitativ hochwertige Teile (keine Roh- oder Schlechtteile) zu verwenden, um einen störungsfreien Fertigungsprozess sicherzustellen.

Die Anwendung umfasst außerdem das frühzeitige Erkennen von Werkzeugbrüchen sowie die kontinuierliche Überwachung der Prozess- und Eingangsqualität.

Durch die Implementierung von vorbeugender Instandhaltung wird sichergestellt, dass mögliche Probleme proaktiv angegangen und behoben werden.

PRÄWEM

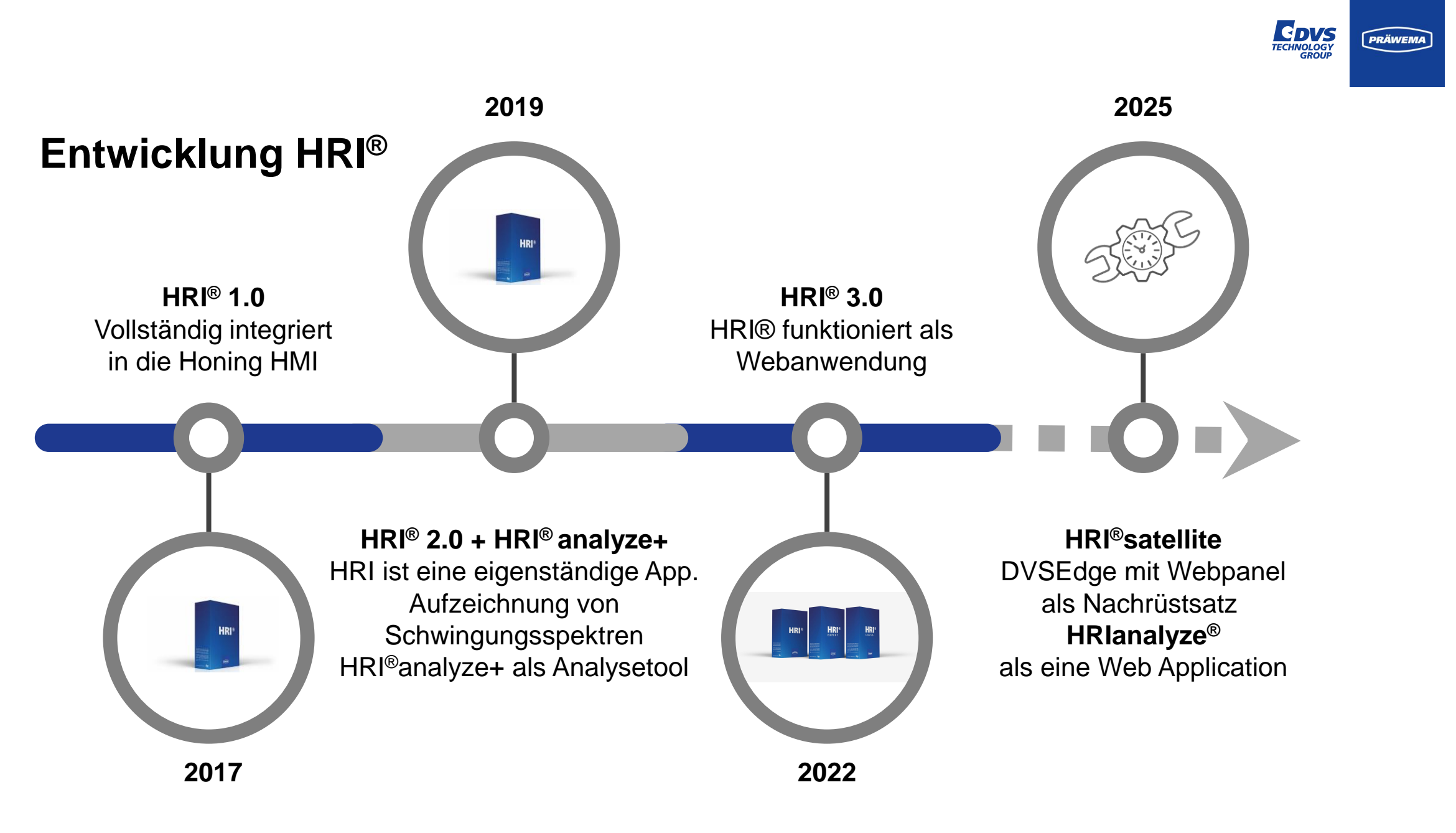

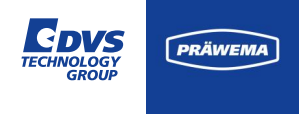

### **Prozess Monitoring HRI**®

# Welche Werte werden zur Berechnung von HRI<sup>®</sup> verwendet ?

#### Synchro Fine:

- Temperatur der B-Achse und C-Achse
- Ströme / Kräfte der B-Achse, C-Achse, X-Achse und Z-Achse
- Werte der Schwingungsüberwachung der B-Achse, der C-Achse und der U-Achse.

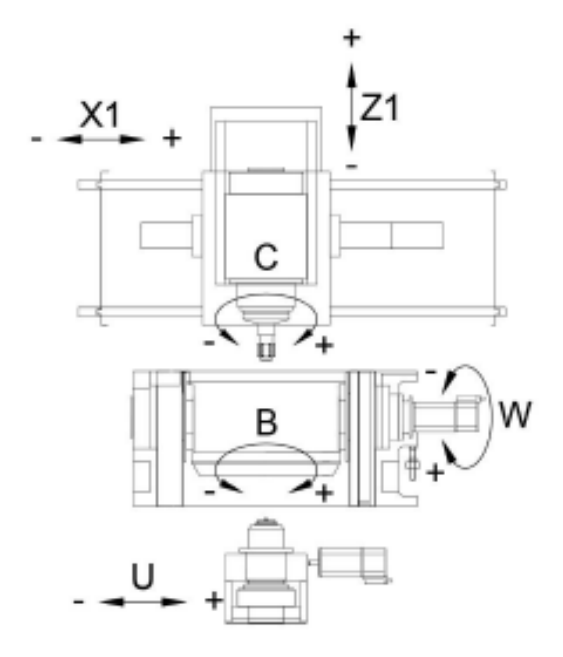

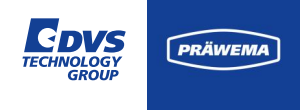

### **Prozess Monitoring HRI**®

Welche Werte werden zur Berechnung von HRI<sup>®</sup> verwendet ?

#### Synchro Form:

- Temperatur der E Achse und C Achse
- Ströme / Kräfte der E Achse, C Achse
   [X Achse, Y Achse (nur Schälen) und Z -Achse in Arbeit]
- Werte der Schwingungsüberwachung der C -Achse und der E - Achse.

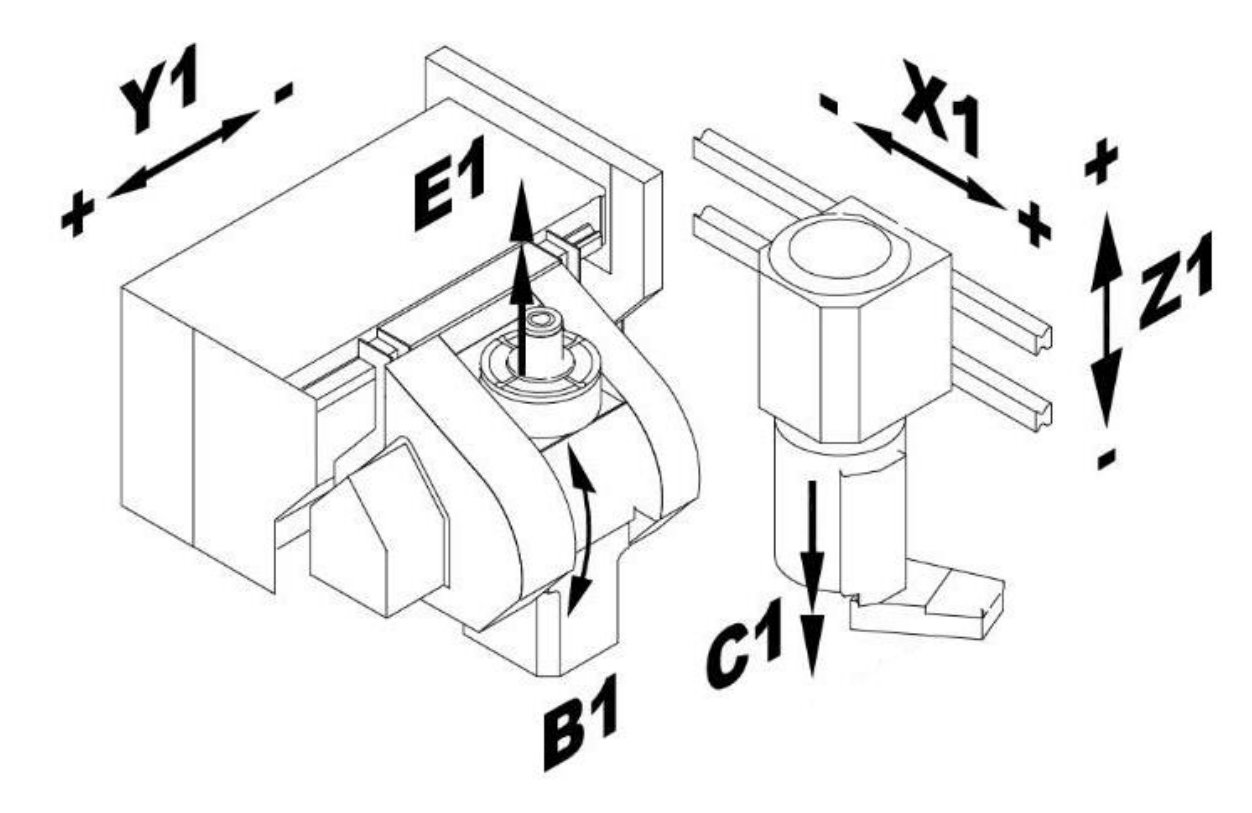

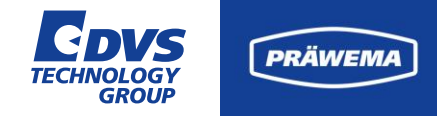

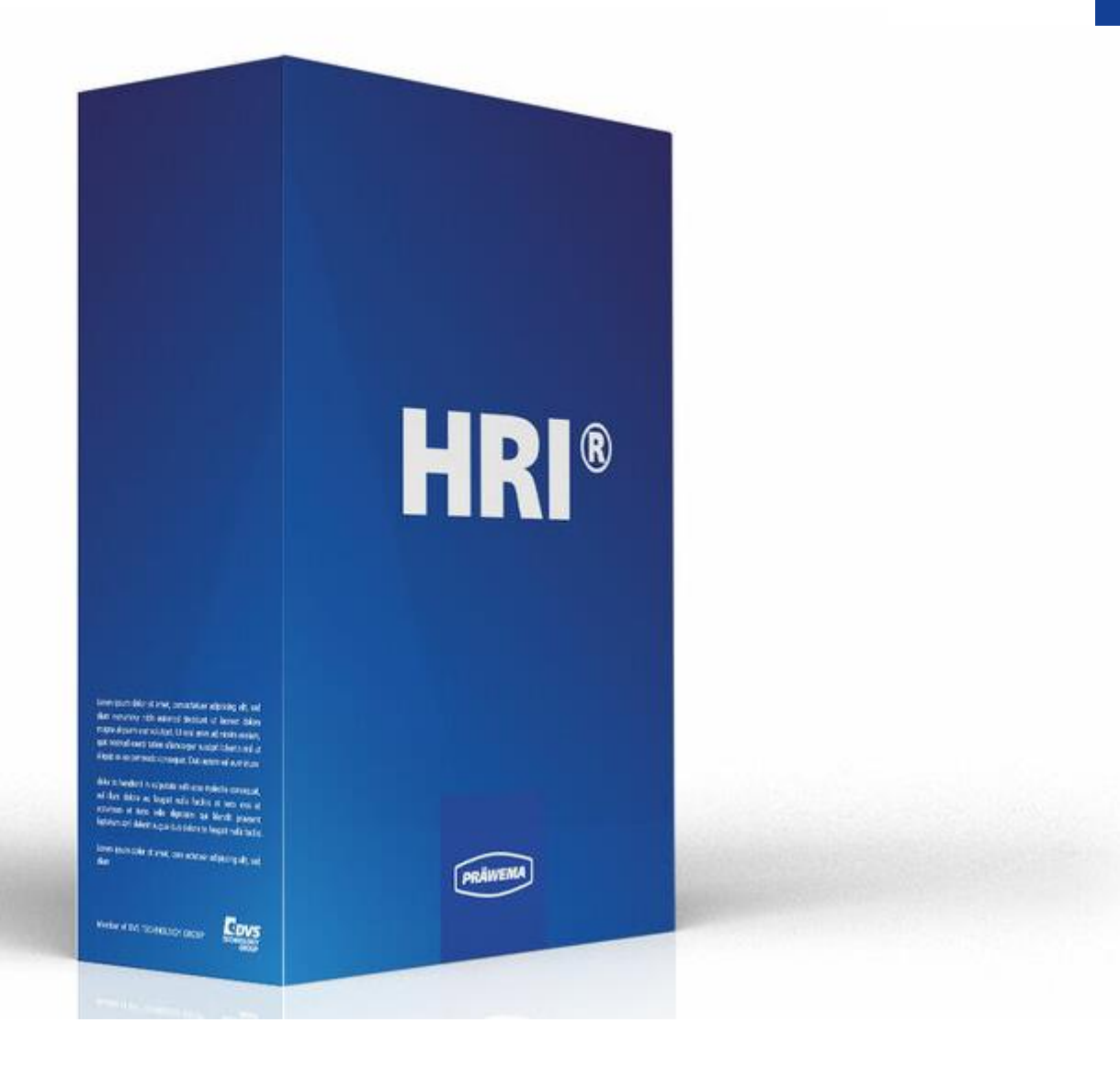

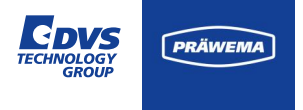

#### Temperatur

Schwankungen der Temperatur in der Werkzeugspindel (B-Achse oder E-Achse) sowie in der Werkstückspindel (C-Achse) haben nachteilige Auswirkungen auf die Qualität des Werkstücks. Erhöhte Temperaturen können zu Veränderungen in der Länge und Höhe der Spindeln führen.

Die Temperatursensoren sind in den Motoren verbaut und die einzelnen Werte werden als Parameter von der BOSCH Rexroth Steuerung bzw. der Siemens Steuerung zur Verfügung gestellt.

| Тур         | Min  | Max   | Programmschritte | NC-Prog-Nr. | Achse-Handling | Reaktion  |
|-------------|------|-------|------------------|-------------|----------------|-----------|
| Temperature | 0 °C | 50 °C | 0,1,2,3,4,5,6,7  | 50          | В              | StopCycle |
| Temperature | 0 °C | 55 °C | 0,1,2,3,4,5,6,7  | 50          | C1             | StopCycle |

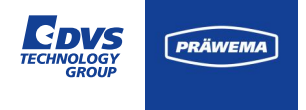

#### **Temperatur**

Die Temperatur kann einzeln überwacht werden. Bei Überschreiten des eingestellten Werts wird die entsprechende Fehlerreaktion ausgelöst. In dem Beispiel wird die Maschine bei Überschreiten des Grenzwerts von 50°C bzw. 55°C wird die Maschine mit "StopCycle" anhalten.

| Тур         | Min  | Max   | Programmschritte | NC-Prog-Nr. | Achse-Handling | Reaktion  |
|-------------|------|-------|------------------|-------------|----------------|-----------|
| Temperature | 0 °C | 50 °C | 0,1,2,3,4,5,6,7  | 50          | В              | StopCycle |
| Temperature | 0 °C | 55 °C | 0,1,2,3,4,5,6,7  | 50          | C1             | StopCycle |

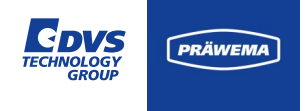

#### **Temperaturanteil HRI**®

Von den erfassten Werten wird ein Offset abgezogen und dann quadriert aufsummiert.

Abweichungen der Temperatur wirken sich so stärker aus.

| Тур         | Min  | Max   | Programmschritte | NC-Prog-Nr. | Achse-Handling | Reaktion  |
|-------------|------|-------|------------------|-------------|----------------|-----------|
| Temperature | 0 °C | 50 °C | 0,1,2,3,4,5,6,7  | 50          | В              | StopCycle |
| Temperature | 0 °C | 55 °C | 0,1,2,3,4,5,6,7  | 50          | C1             | StopCycle |

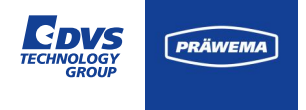

#### Ströme / Kräfte

Es werden die Stromwerte der am Prozess beteiligten Achsen erfasst, welche den auftretenden Prozesskräften entsprechen. Die individuellen Werte werden quadriert und anschließend aufsummiert, um ein verbessertes Signal-Rauschverhältnis zu erzielen.

Die Stromwerte werden als Parameter von der BOSCH Rexroth Steuerung bzw. der Siemens Steuerung zur Verfügung gestellt. Die Werte sind Prozentwerte des Nominalstroms.

| Тур      | Min | Max   | Programmschritte | Programmschritte NC-Prog-Nr. |       | Reaktion       |
|----------|-----|-------|------------------|------------------------------|-------|----------------|
| Force    | 0 % | 120 % | 3,7,4,10,9       | 50                           | X1,X2 | NOK            |
| ForceAvg | 20  | 60    | 3,7,4,10,9       | 50                           | В     | StopCycle      |
|          |     |       |                  |                              |       | per page: 50 🗸 |

#### TECHNOLOGY GROUP

### **HRI<sup>®</sup> Parameter**

#### Ströme / Kräfte

HRI bietet die Option, neben der Erfassung der individuellen Kräfte, auch den Durchschnittswert dieser Kräfte zu überwachen. Dieser Durchschnittswert wird am Ende des Bearbeitungsprozesses berechnet und ermöglicht eine Überwachung sowohl auf einen minimalen als auch auf einen maximalen Bereich.

Diese Überwachung ist entscheidend, um etwaige Abweichungen im Kräfteverhalten während des Prozesses zu identifizieren und gegebenenfalls frühzeitig zu reagieren.

| Тур      | p Min Max |        | Programmschritte | NC-Prog-Nr. | Achse-Handling |  | Reaktion   |
|----------|-----------|--------|------------------|-------------|----------------|--|------------|
|          |           | 420.00 | 274400           |             |                |  |            |
| Force    | 0%        | 120 %  | 3,7,4,10,9       | 50          | X1,X2          |  | NOK        |
| ForceAvg | 20        | 60     | 3,7,4,10,9       | 50          | В              |  | StopCycle  |
|          |           |        |                  |             |                |  |            |
|          |           |        |                  |             |                |  | page: 50 🗸 |
|          |           |        |                  |             |                |  | + - 6      |

#### Ströme / Kräfte

Es ist jedoch wichtig zu beachten, dass zu Beginn des Bearbeitungsprozesses noch kein direkter Kontakt zwischen dem Werkstück und dem Werkzeug besteht. In dieser Phase wäre eine Überwachung auf einen absolut minimalen Wert nicht sinnvoll, da dieser keine aussagekräftige Information liefert. Der absolute minimale Wert zu Beginn unterscheidet sich nicht von dem Wert, der nach einem Werkzeugbruch auftreten würde. Daher ist es ratsam, die Überwachung auf einen durchschnittlichen Wert zu aktivieren.

| Тур      | Min Max |       | Programmschritte NC-Prog-Nr. |    | Achse-Handling | Reaktion      |
|----------|---------|-------|------------------------------|----|----------------|---------------|
| Force    | 0 %     | 120 % | 3,7,4,10,9                   | 50 | X1,X2          | NOK           |
| ForceAvg | 20      | 60    | 3,7,4,10,9                   | 50 | В              | StopCycle     |
|          |         |       |                              |    |                | er page: 50 🗸 |

PRÄWEM

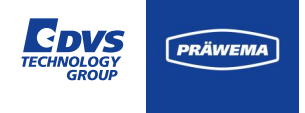

#### **Ströme / Kräfte - SynchroFine**

Von folgenden Achsen werden die Stromwerte bei den Außenhonmaschinen erfasst:

- B-Achse (Werkzeugspindel)
- C-Achsen (Werkstückspindel)
- X-Achsen (Zustellachse)
- Z-Achsen (Pendelachse)

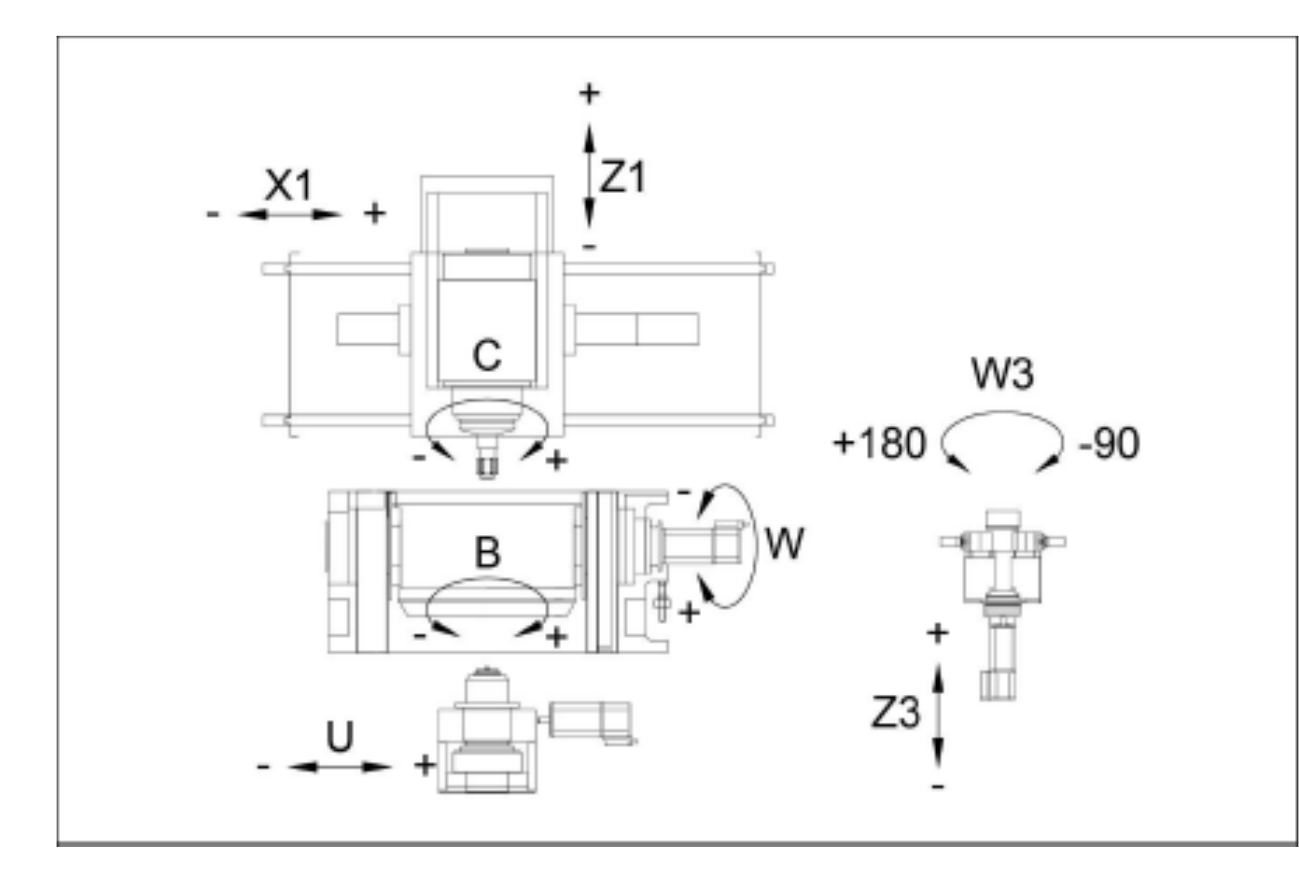

.

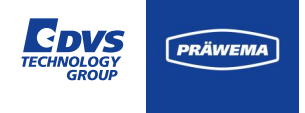

#### **Ströme / Kräfte - SynchroFine**

Es besteht die Möglichkeit, dass die Motoren kurzzeitig überlastet werden, beispielsweise während des Beschleunigungsvorgangs. Bei Bosch Rexroth-Steuerungen können Messwerte von über 100% auftreten.

Die Spindeln haben die Fähigkeit, bis zu 350% und die Linearachsen bis zu 450% überlastet zu werden.

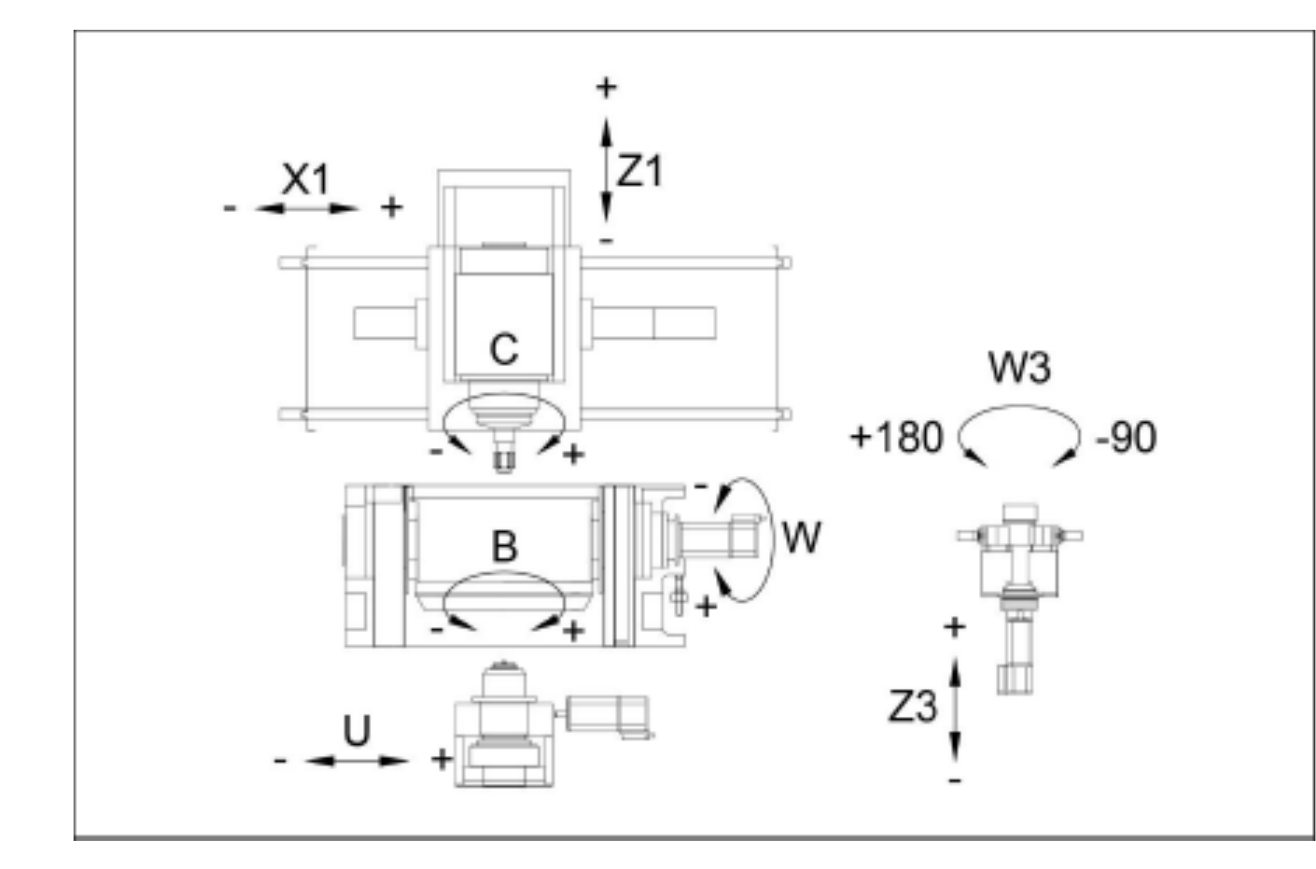

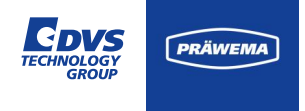

#### Ströme / Kräfte - SynchroFine

Bei Außenhonmaschinen mit aktiviertem Gegenhalter wird bei der Z-Achse ein Offset von 30% subtrahiert. Diese Anpassung berücksichtigt die Tatsache, dass der Gegenhalter und die Z-Achse in gegeneinander wirken. Die Auslastung der Z-Achse mit aktiviertem Gegenhalter liegt im Durchschnitt um 30% höher im Vergleich zu Maschinen ohne aktiven Gegenhalter.

Der Offset ist in den Settings einstellbar und wird in den HRI-Daten gespeichert.

#### Grundeinstellungen MachineClient OPCUAServerlpPort BridgeCredentials BridgeTopic Ctrl2MqttBridge:Ctrl2MqttBridge hri-master-mds:1 ctrl2mgttbridge mds ZOffsetHRI HRIOffsetIFM AdaptivHonServ S7Connectic 127.0.0.1 30 0 HRIFactorIFM MachineNo Channel BackupPath 2 MachineN NetworkCredentials MinimumFreeSpace DeleteProductionDataAfterDays ActiveProfile 60 4 SynchroFc username:passv /app/testdata/production/right/raw

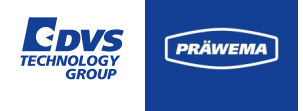

#### Ströme / Kräfte - SynchroFine

Bei fehlendem Offset wird die Z-Achse bei der Berechnung des HRI-Index zu stark gewichtet und Veränderungen in den anderen Achsen werden nicht erkannt.

Bei dem Berechnen des Stroms der Z-Achse werden Ergebnisse kleiner Null nicht akzeptiert und auf null geschrieben.

#### Grundeinstellungen OPCUAServerlpPort BridgeCredentials BridgeTopic MachineClient hri-master-mds:1 Ctrl2MqttBridge:Ctrl2MqttBridge ctrl2mgttbridge mds ZOffsetHRI HRIOffsetIFM AdaptivHonServ S7Connectic 127.0.0.1 30 0 HRIFactorIFM MachineNo Channel BackupPath MachineN 2 ActiveProfile NetworkCredentials MinimumFreeSpace DeleteProductionDataAfterDays 60 SynchroFc username:passv 4

/app/testdata/production/right/raw

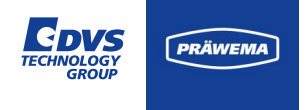

#### Ströme / Kräfte - SynchroFine

Beispiel für Normalzustand bei einer Außenhonmaschine:

 $F_{HRI} = 1.269,07$ 

Beispiel für Wellenbearbeitung ohne Offset [Außenhonmaschine]:

$$F_{HRI} = 3.297,07$$

| Grundeinstellungen |                                       |                    |                                |                  |                                |                            |  |  |
|--------------------|---------------------------------------|--------------------|--------------------------------|------------------|--------------------------------|----------------------------|--|--|
|                    | OPCUAServerlpPort<br>hri-master-mds:1 | BridgeCi<br>Ctrl2N | redentials<br>IqttBridge:Ctrl2 | MqttBridge       | BridgeTopic<br>ctrl2mqttbridg( | MachineClient<br>mds       |  |  |
|                    | AdaptivHonServ<br>127.0.0.1 S7Cor     | nnectic            | ZOffsetHRI<br>30               |                  | HRIOffsetIFM<br>O              |                            |  |  |
|                    | HRIFactorIFM<br>1                     |                    | MachineNo<br>MachineN          | Channel<br>2     | Back                           | upPath                     |  |  |
|                    | NetworkCredentials<br>USErname:passv  | Minimumi<br>4      | FreeSpace                      | DeleteProc<br>60 | ductionDataAfterDays           | ActiveProfile<br>SynchroFc |  |  |
|                    | /app/testdata/produc                  | ction/ria          | ht/raw                         |                  |                                |                            |  |  |

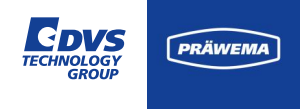

#### Ströme / Kräfte – SynchroForm

Von folgenden Achsen werden die Stromwerte bei den Innenhon- oder Wälzschälmaschinen erfasst:

- E-Achse (Werkzeugspindel)
- C-Achse (Werkstückspindel)
- X-Achse (Zustellachse nur bei Schälen, in Arbeit)
- Z-Achse (Pendelachse in Arbeit)
- Y-Achse (Zustellachse in Arbeit)

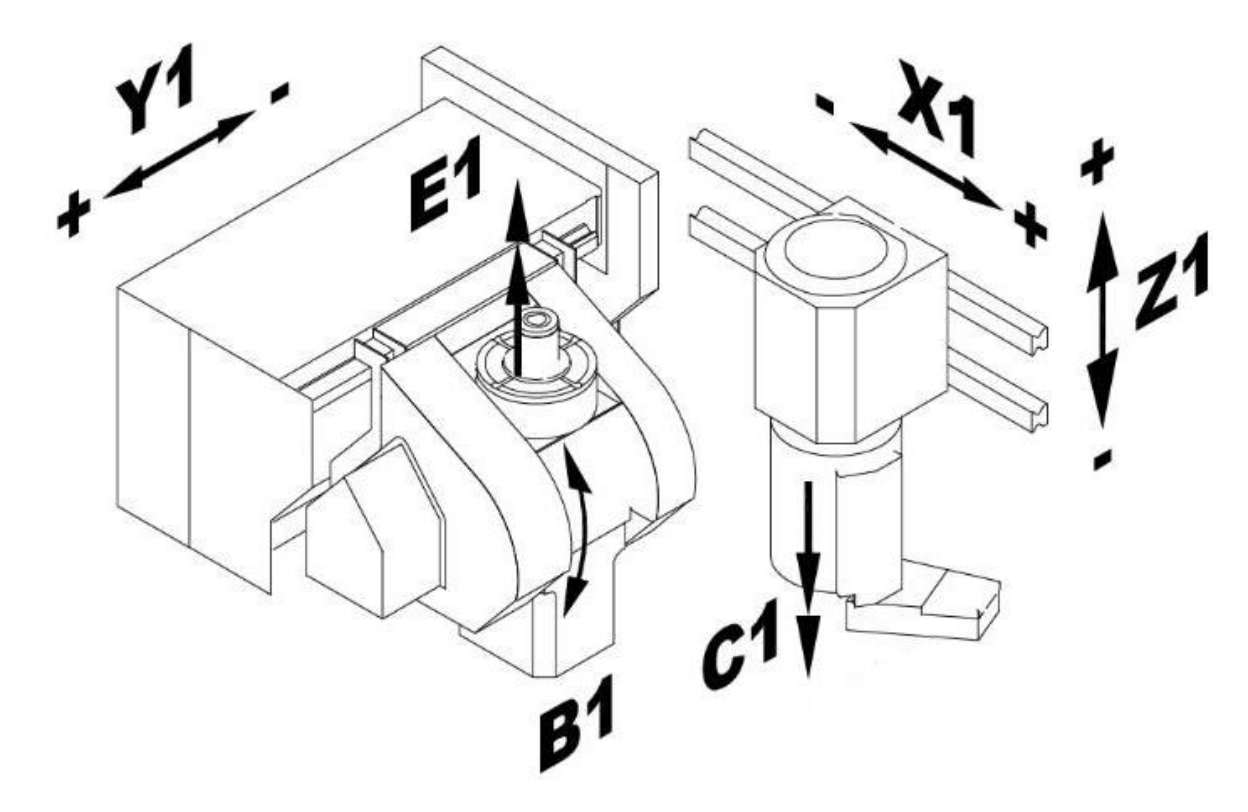

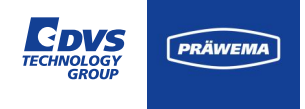

#### Ströme / Kräfte – SynchroForm

Die Motoren können insbesondere während Beschleunigungsvorgängen kurzzeitig überlastet zu werden. Es ist wichtig zu betonen, dass bei den Siemens Controllern keine Messwerte erfasst werden, die über 100% des Nominalstroms hinausgehen. Es werden keine Messwerte über 100% an HRI übermittelt.

Beim Festlegen von Grenzwerten ist sicherzustellen, dass bei Maschinen mit einer Siemens Steuerung keine Werte über 100% eingetragen werden. HRI würde bei Limits über 100% des Nominalstroms keine Fehlerreaktion auslösen.

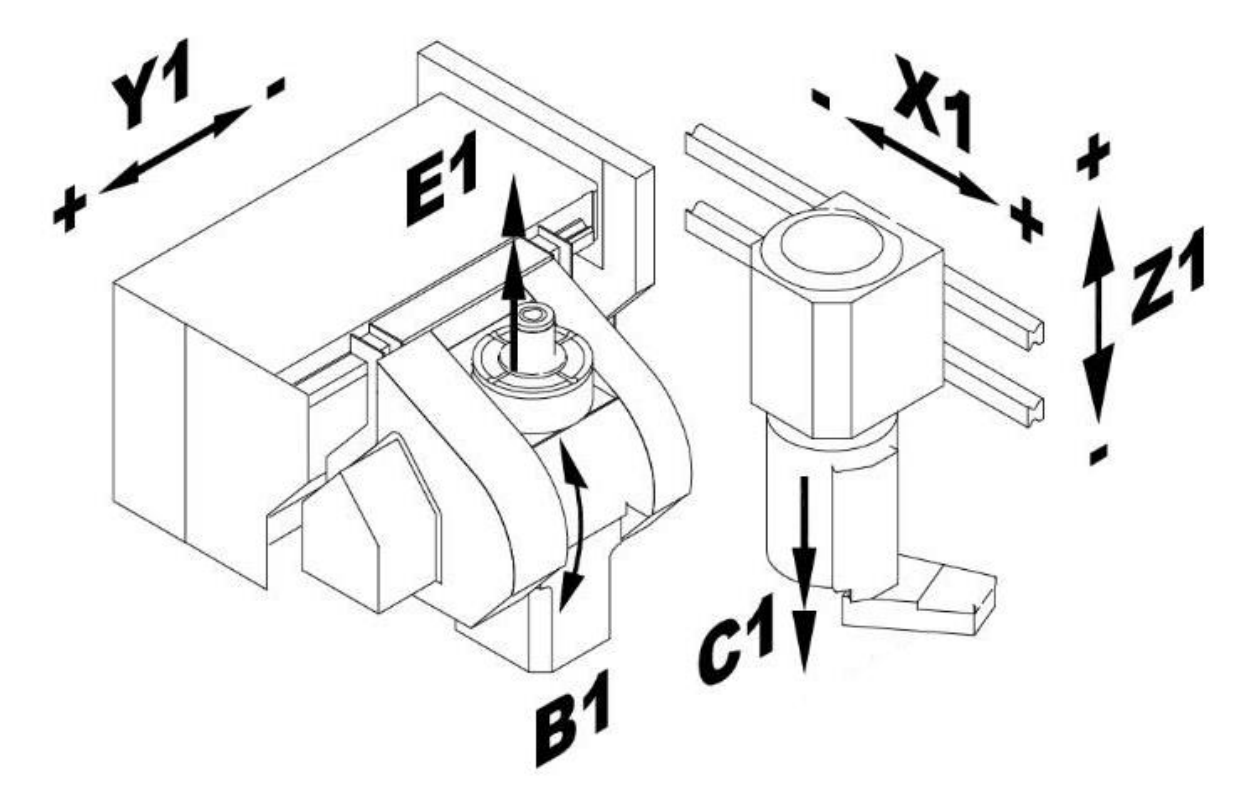

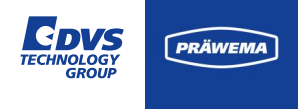

#### Schwingungssensorik

Zur Erfassung von Maschinen-Vibrationen sind Sensoren und Auswerteeinheiten des Herstellers IFM integriert.

Präwema setzt dabei drei verschiedene Arten von Schwingungssensoren von IFM ein. Auf der einen Seite sind einachsige Schwingungssensoren (VSA001 oder VSA004) als Standard installiert.

Im Bild wird ein IFM VSA001 gezeigt.

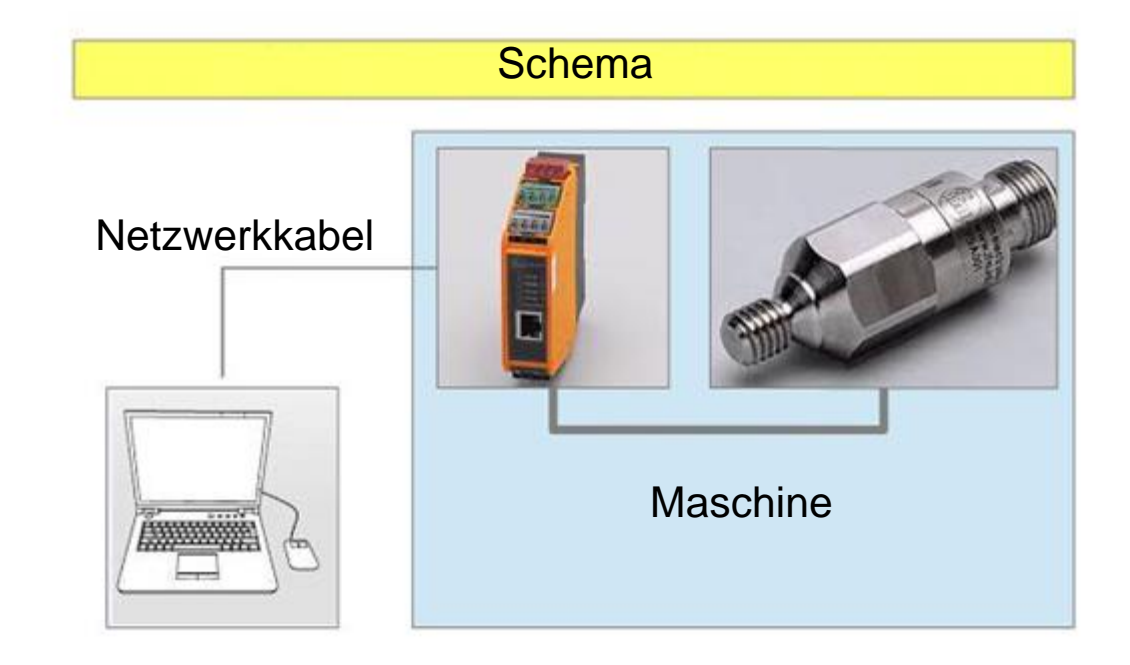
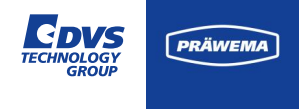

### Schwingungssensorik

IFM hat seit 2022 einen dreiachsigen Schwingungssensor (VSM103) im Portfolio.

Dieser wird bei den Synchroform-Maschinen auf der Werkzeugspindel standardmäßig eingebaut oder auf speziellen Wunsch bei den Synchrofine-Maschinen auf der Werkzeugspindel installiert.

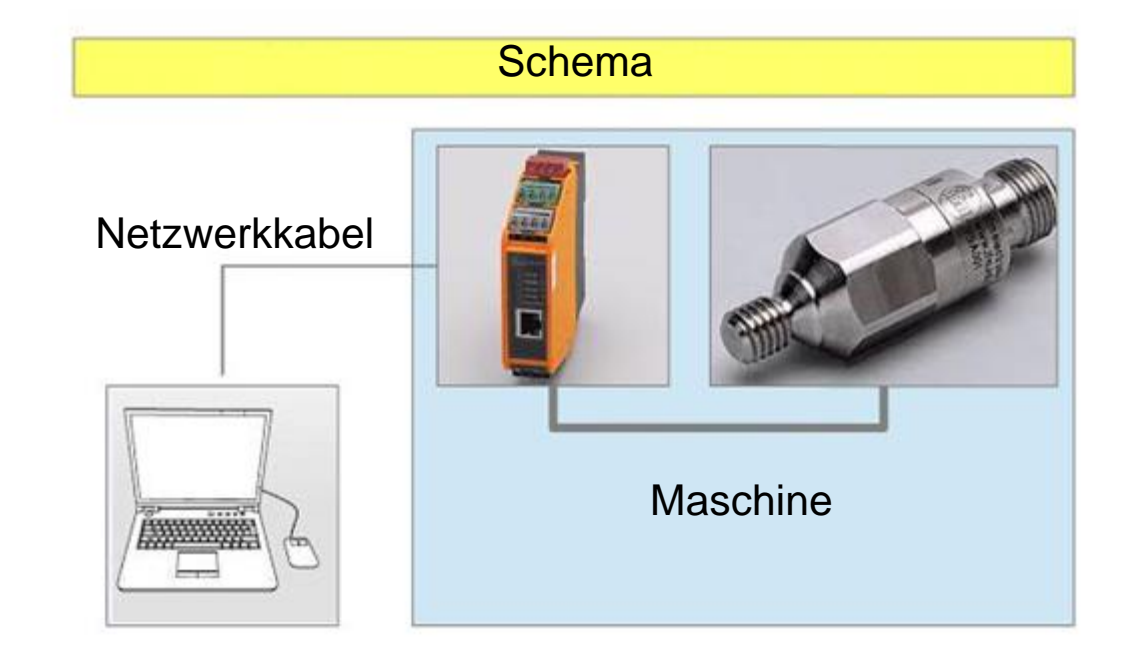

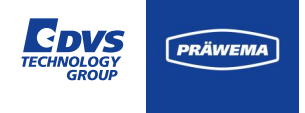

### Schwingungssensorik Synchrofine

Die Sensoren der Schwingungsüberwachung sind bei Außenhonmaschinen an folgenden Achsen montiert:

- B-Achse (Werkzeugspindel Sensor 3) Y-Richtung
- C-Achse (Werkstückspindel Sensor 1+2) Y-Richtung
- U-Achse (Gegenhalter Sensor 4) X-Richtung

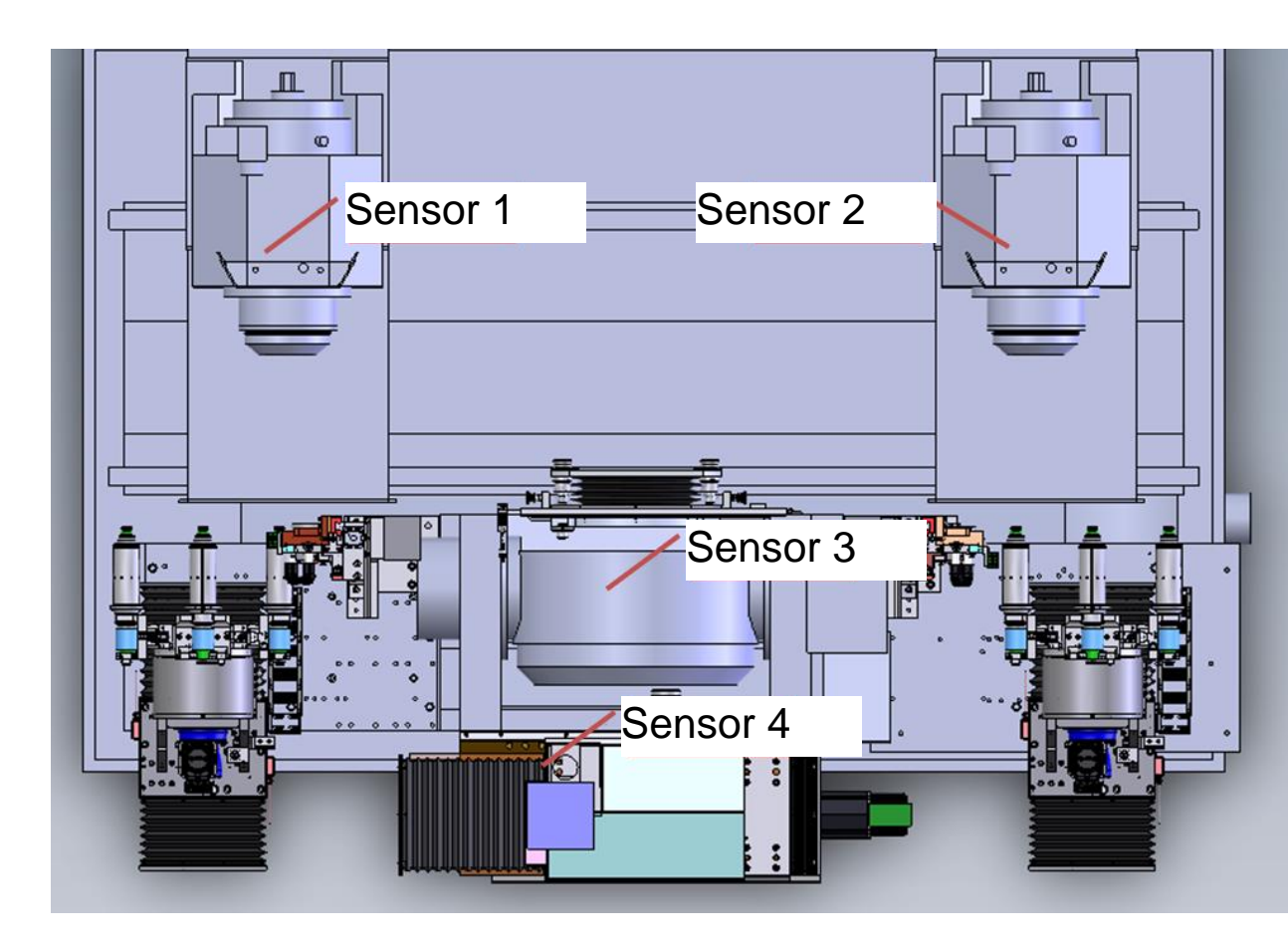

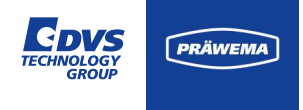

### Schwingungssensorik Synchrofine

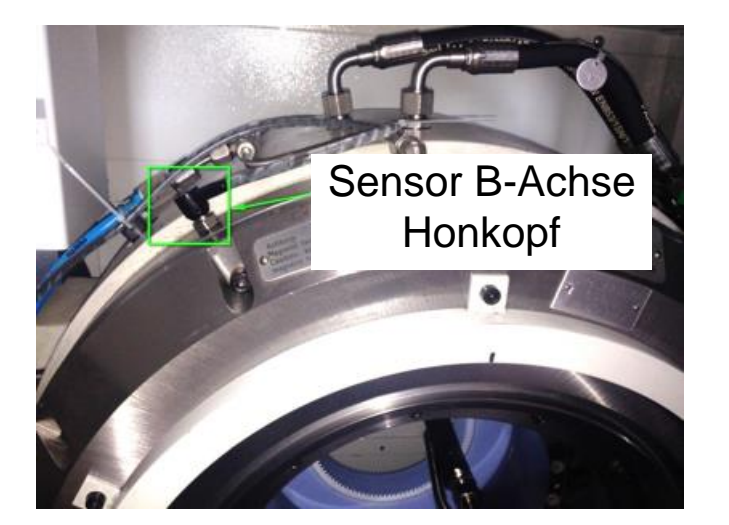

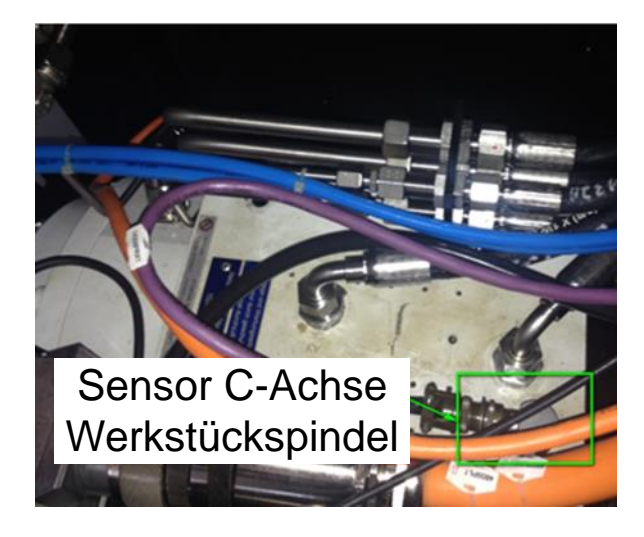

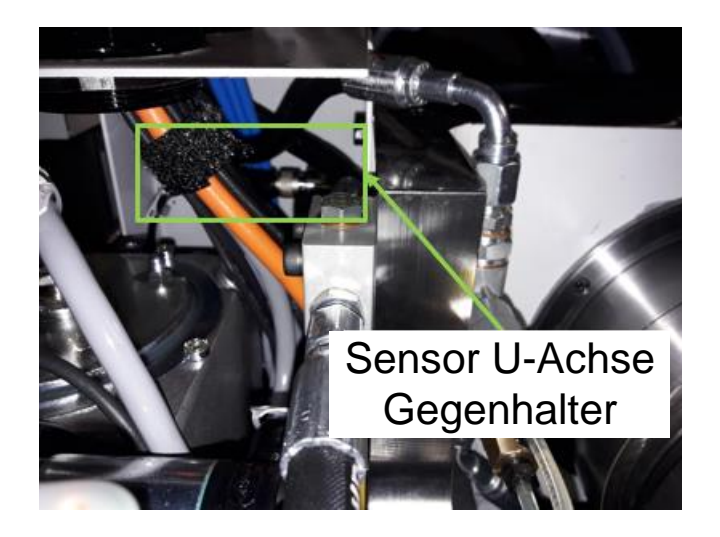

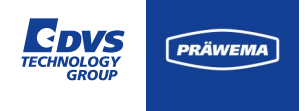

### Schwingungssensorik SynchroForm

Die Sensoren der Schwingungsüberwachung sind bei Innenhon- bzw. Wälzschälmaschinen an folgenden Achsen montiert:

- E-Achse (Sensor 2+4 Werkzeugspindel)
- C-Achse (Sensor 1+3 Werkstückspindel)

An der Werkstückspindel wird üblicherweise ein Dreiachs-Sensor eingesetzt.

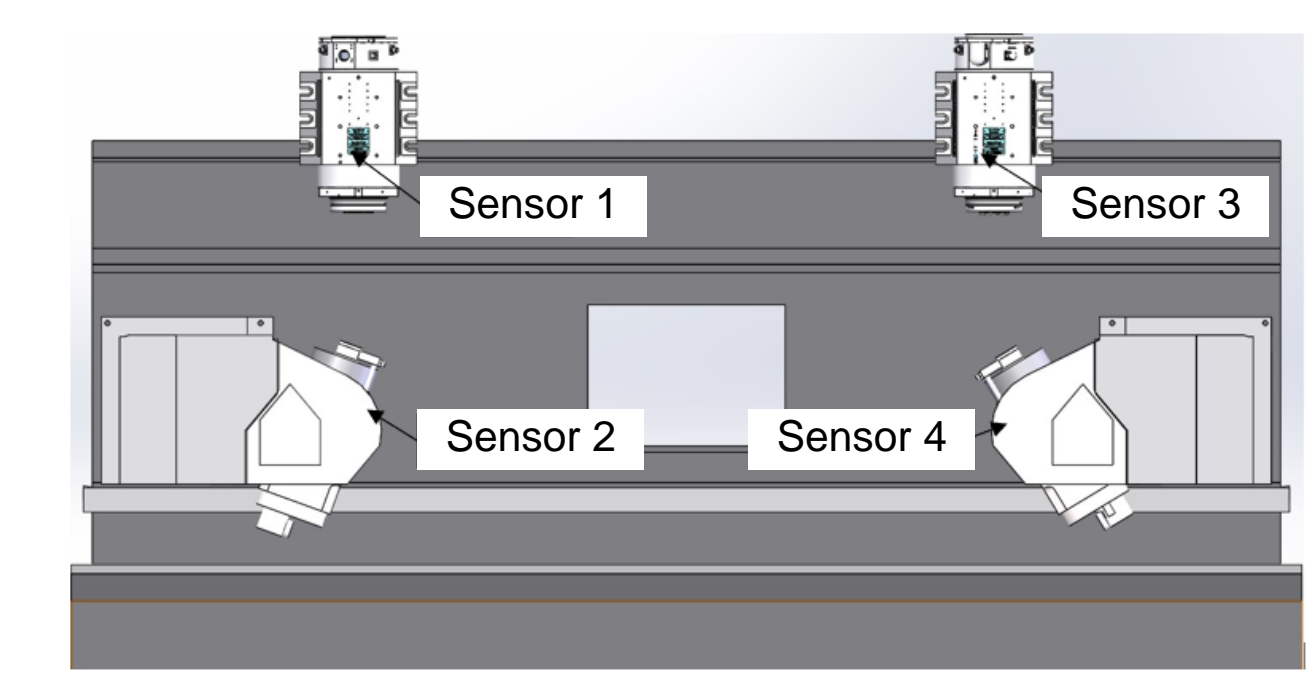

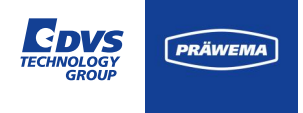

### Schwingungssensorik SynchroForm

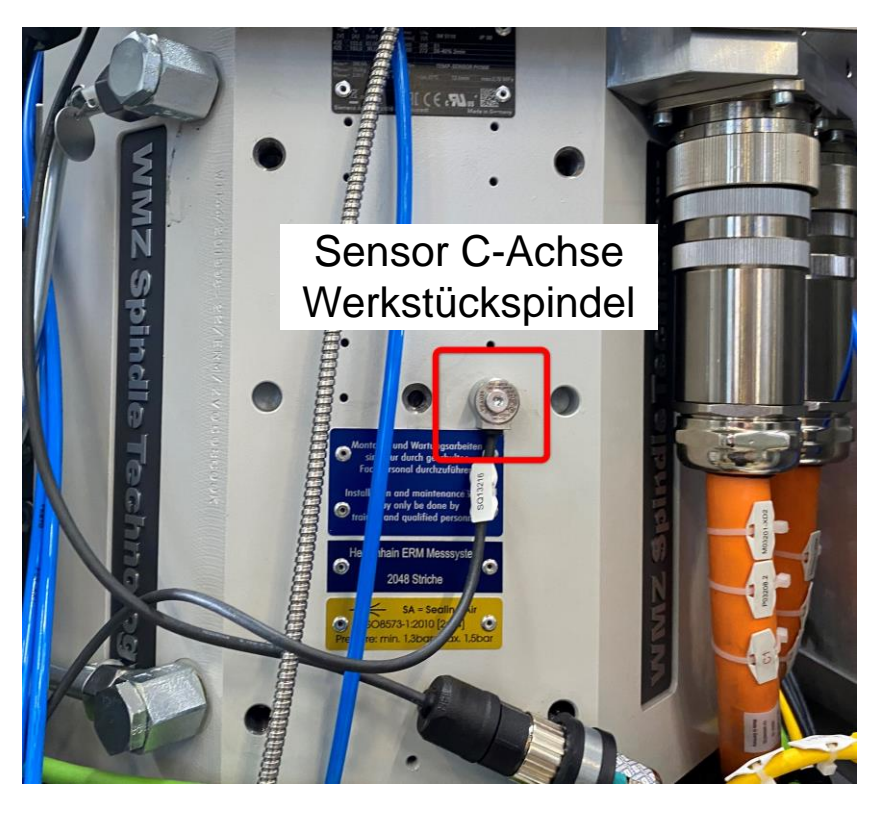

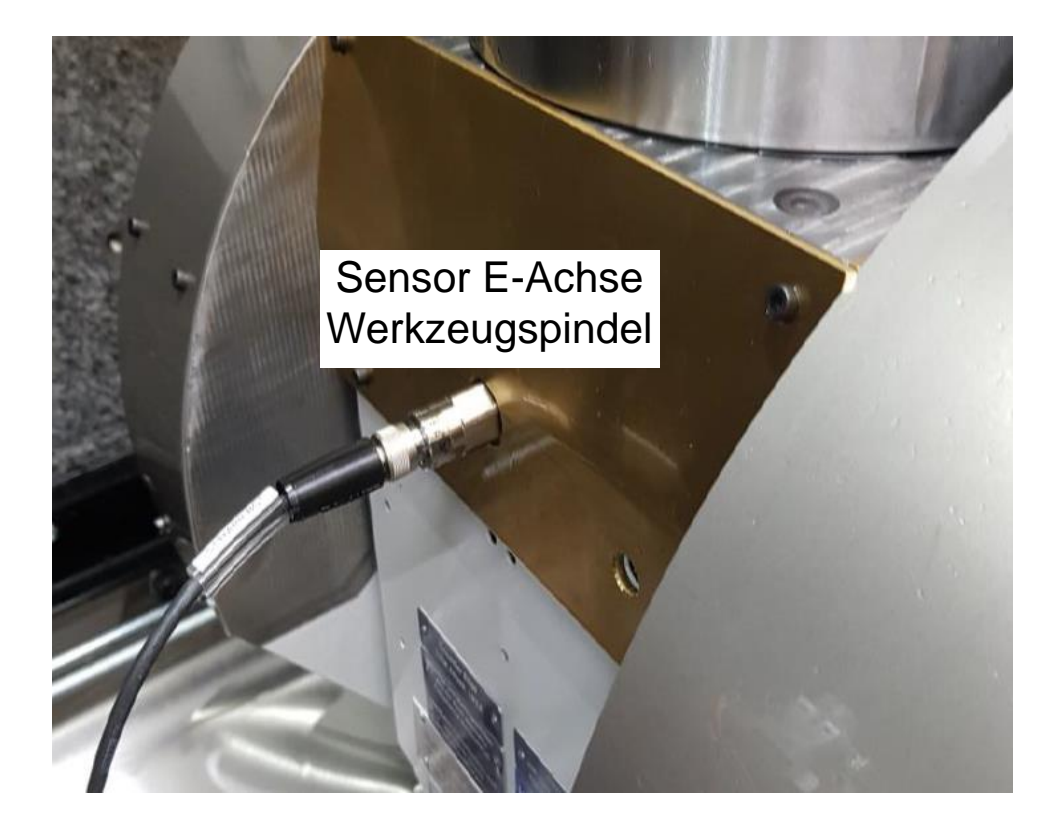

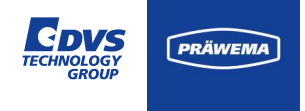

#### Schwingungssensorik

Die erfassten Daten der einzelnen Schwingungssensoren werden als Rohdaten übermittelt, wobei jeder Sensor seinen Messwert in mg (Tausendstel der Erdbeschleunigung) ausgibt.

Um die Bedeutung der Schwingungsmesswerte bei der Berechnung des HRI zu unterstreichen, wurden gezielte Anpassungen implementiert. Hierzu gehören ein einstellbarer Offset und Faktor, die in den Grundeinstellungen verfügbar sind.

#### Grundeinstellungen

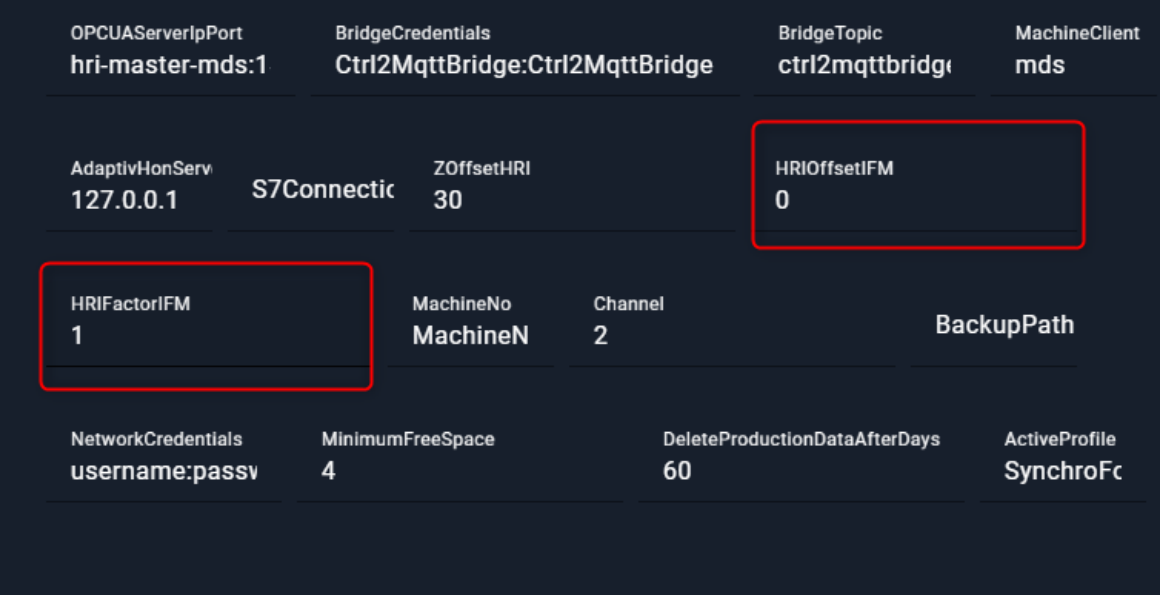

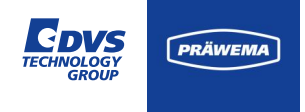

### Schwingungssensorik

Durch diese Anpassungen ist es möglich, den Anteil der Schwingung an der Berechnung von HRI zu beeinflussen und den spezifischen Anforderungen anzupassen.

Die Voreinstellung des Offsets liegt bei 0 und des Faktors bei 1.

Die Formel lautet:

$$VIB_{HRI} = (IFM - 0) * 1$$

| Grun | ndeinstellungen                       |                   |                                |            |                   |                                |                            |
|------|---------------------------------------|-------------------|--------------------------------|------------|-------------------|--------------------------------|----------------------------|
|      | OPCUAServerlpPort<br>hri-master-mds:1 | BridgeC<br>Ctrl2N | redentials<br>AqttBridge:Ctrl2 | 2MqttB     | Bridge            | BridgeTopic<br>ctrl2mqttbridg( | MachineClient<br>mds       |
|      | AdaptivHonServ<br>127.0.0.1 S7Cor     | inectic           | ZOffsetHRI<br>30               |            |                   | HRIOffsetIFM<br>0              |                            |
|      | HRIFactorIFM<br>1                     |                   | MachineNo<br>MachineN          | Chann<br>2 | el                | Bac                            | kupPath                    |
|      | NetworkCredentials<br>USERNAME:passv  | Minimum<br>4      | FreeSpace                      |            | DeleteProdi<br>60 | uctionDataAfterDays            | ActiveProfile<br>SynchroFc |
|      | /app/testdata/produc                  | tion/rig          | ght/raw                        |            |                   |                                |                            |

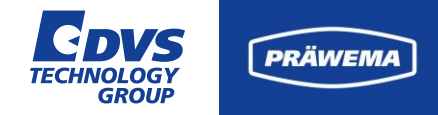

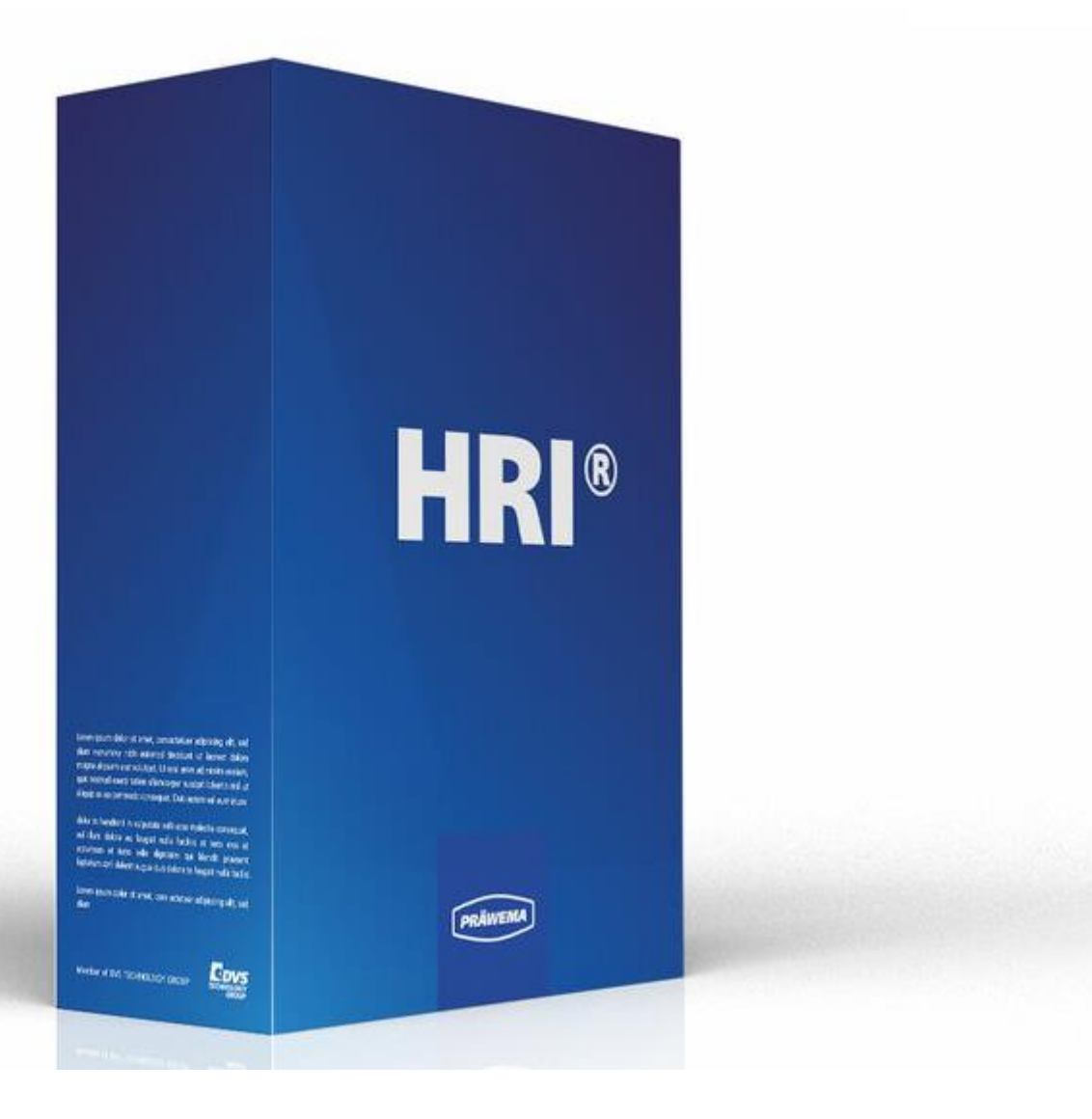

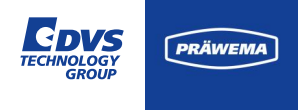

### HRI® Überwachungsobjekt

Es ist empfehlenswert, stets ein HRI® Überwachungsobjekt zu erstellen.

Diese Maßnahme dient nicht nur dazu, die Skalierung der Y-Achse im Diagramm anzupassen, sondern verhindert auch die Aufzeichnung von Nebenprozessen, die die Ergebnisse der HRI® -Berechnung verfälschen könnten.

| Typ<br>Hri | Min<br> | Max<br>5000 | Programmschritte | NC-Prog-Nr. | Achse-Handling<br>HandlingChannel1 HandlingChannel2 | Reaktion |
|------------|---------|-------------|------------------|-------------|-----------------------------------------------------|----------|
|            |         |             |                  |             | Items per pa                                        | ge: 50 🗸 |

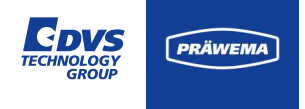

### **Honing HMI**

Der aktuelle HRI® Wert wird als Balkengraph Anzeige auf dem Fenster "Bedienen" dargestellt.

Der Wert ist auf 110% des maximalen HRI® -Werts skaliert. Bei Überschreiten des eingestellten Werts ändert sich die Farbe von Blau auf Rot.

Aktuell ist diese Funktion nur bei den Synchrofine aktiv.

| Vorkpiece counter survey                     | Next 4                                                      | Program in                                                                        | formation               | 1                                                  |                  |
|----------------------------------------------|-------------------------------------------------------------|-----------------------------------------------------------------------------------|-------------------------|----------------------------------------------------|------------------|
| Vorkpieces till dressing:                    | 5585 Workpieces   (8960) 100%   125 Workpieces   (140) 100% | Active program<br>Active workpit<br>Rollchecker:<br>Type of loadin<br>Simulation: | m:<br>ece:<br>ng system | Honing<br>Mn/Max<br>Automatic<br>active 15.0mm Fx1 | beide            |
|                                              |                                                             | Axis indica                                                                       | ition                   |                                                    |                  |
|                                              |                                                             | ACS                                                                               |                         | Nominal position                                   | Remaining        |
|                                              |                                                             | X                                                                                 | mm                      | -49.567                                            | -0.187           |
| elected channel                              |                                                             | Z                                                                                 | mm                      | -417.142                                           | -0.318           |
| Master                                       |                                                             | C                                                                                 | *                       | 1.452                                              | 28.548           |
| Main program: Honing                         |                                                             | W                                                                                 |                         | -13.735                                            | 0.000            |
| Honing                                       |                                                             | ACS                                                                               | 1/min                   | RPM<br>17                                          | Override         |
| Honing/dressing with coefficient of coupling |                                                             | 0                                                                                 | 1/000                   | 69                                                 | F 100 %          |
| Handling right side                          |                                                             | Process sta                                                                       | itus                    | HRI:                                               |                  |
| Handling right in waiting position           |                                                             | au 1.                                                                             |                         | Tousing The                                        | nye Teev utstant |
| Handling left side                           | -0.                                                         | ation end<br>100 mm                                                               | -0.472 mm   -6.375      | tooth/tooth X-0<br>9 mm -42.902 mm                 |                  |
| -                                            |                                                             |                                                                                   | armene and              |                                                    | -                |
| Gantry                                       |                                                             | -                                                                                 | 49.854 mm               | X-processing di                                    | stance           |
| Unload finished part                         |                                                             |                                                                                   |                         |                                                    | 1                |

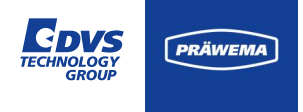

### Übersicht Grenzwerte

Unter Dateisystem werden die einzelnen Verzahnungen von der Honing HMI geladen.

Die aktuelle Verzahnung ist vorangewählt.

Unter Diagnoseobjekte können einzelne Variablen überwacht und Fehlerreaktionen definiert werden.

| G PRÄWEMA HRI                         |           |                             |              |             |            |              | 8           | : 🕰      |
|---------------------------------------|-----------|-----------------------------|--------------|-------------|------------|--------------|-------------|----------|
| 🖿 Dateien 🗠 Spektrum 🖽 HR             | Übersicł  | ht 🔟 HRI-Bar                | 🔹 Einstellur | ngen ピ Doku | imentation | Ø rigl       | ht 🔻 🕒 🌐    | de 🔻 і   |
| Übersicht Grenzwerte R                | ecordings | (kein Werkstückb            | ezug)        |             |            |              |             |          |
| Dateisystem:<br>Name:<br>geändert am: | Ordnun    | g Bandbreite                | Programm     | schritte NG | C-Prog-Nr. | Handling     | Grenzwert   | Reaktion |
| MockPart1.json<br>2.14.24, 7:41:08    |           |                             |              |             |            |              | +           | · - C    |
| Grenzkurve hochladen:                 | Тур М     | in Max Progra               | mmschritte   | NC-Prog-Nr. | Achse-Han  | dling        |             | Reaktion |
|                                       | Hri O     | 5000 3,7,4,10               | ),9          | 50          | HandlingCh | annel1 Handl | ingChannel2 | None     |
|                                       |           |                             |              |             |            |              |             |          |
|                                       |           |                             |              |             |            |              | +           | - 2      |
|                                       | ID        | Dateiname<br>Limiting Curve |              | Reaktion    |            | Update       | Lösche      | en       |
|                                       |           |                             |              |             |            |              |             |          |
|                                       |           |                             |              |             |            |              |             |          |
|                                       |           |                             |              |             |            |              |             |          |

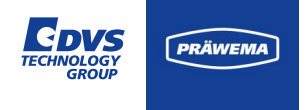

#### **Edit Screen**

In der Version 2.5 wurde ein Eingabebildschirm implementiert, der eine erleichterte Konfiguration der Grenzwerte ermöglicht und das Risiko fehlerhafter Eingaben minimiert.

Bei einem Überwachungsobjekt mit HRI® ist es beispielsweise nur möglich, die linke oder die rechte Maschinenseite auszuwählen.

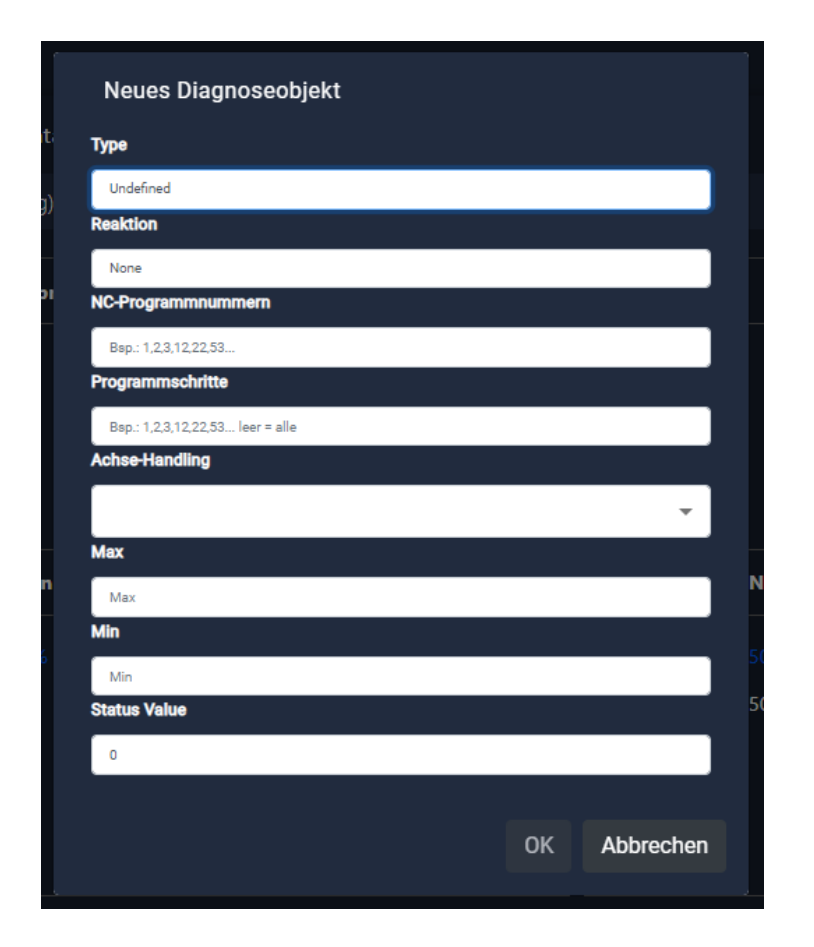

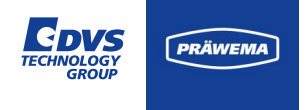

### Überwachungsobjekte

| Bezeichnung            | Beschreibung                                                                                  |
|------------------------|-----------------------------------------------------------------------------------------------|
| Тур                    | Die Variablen können hier<br>ausgewählt werden                                                |
| Reaktion               | Fehlerreaktion, die bei<br>Überschreiten oder nicht<br>Erreichen des Wertes<br>ausgelöst wird |
| NC-<br>Programmnummern | Nummer des zu<br>überwachenden NC-<br>Programmteils                                           |

|   | Neues Diagnoseobjekt             |   |
|---|----------------------------------|---|
| t | Туре                             |   |
| ň | Undefined                        |   |
|   | Reaktion                         |   |
|   | None                             |   |
|   | NC-Programmnummern               |   |
|   | Bsp.: 1,2,3,12,22,53             |   |
|   | Programmschritte                 |   |
|   | Bsp.: 1,2,3,12,22,53 leer = alle |   |
|   | Achse-Handling                   |   |
|   |                                  |   |
|   | Max                              |   |
| n | Max                              | P |
|   | Min                              |   |
|   | Min                              |   |
|   | Status Value                     | 5 |
|   | 0                                |   |
|   |                                  |   |
|   | OK Abbrechen                     |   |
|   |                                  |   |

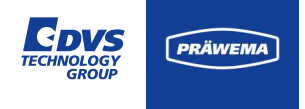

### Überwachungsobjekte

| Bezeichnung      | Beschreibung                                                                                                    |
|------------------|----------------------------------------------------------------------------------------------------|
| Programmschritte | Nummern der zu<br>überwachenden<br>Programmschritte                                                                        |
| Achse – Handling | Zu überwachende Achse oder Bearbeitung                                                                                     |
| Min              | Mindestlimit, das im<br>Prozessschritt erreicht<br>werden muss.<br>Nur möglich bei HRIAvg,<br>HRI Surface und<br>ForceAvg. |

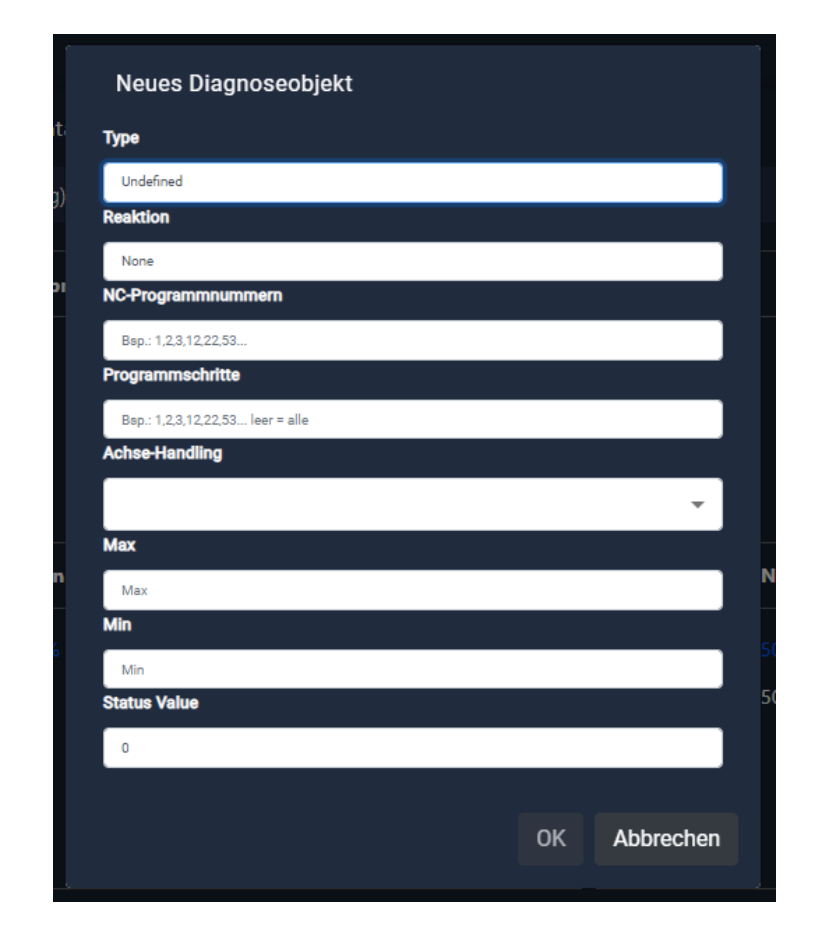

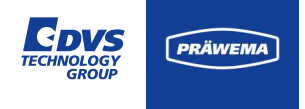

### Überwachungsobjekte

| Bezeichnung  | Beschreibung                                                                                                    |
|--------------|----------------------------------------------------------------------------------------------------|
| Max          | Maximal Wert, der im<br>Prozessschritt nicht<br>überschritten werden<br>darf.                                    |
| Status Value | Der Statuswert wird an<br>das HoningHMI<br>gesendet und dort für<br>die ausgeschleusten<br>Werkstücke angezeigt. |

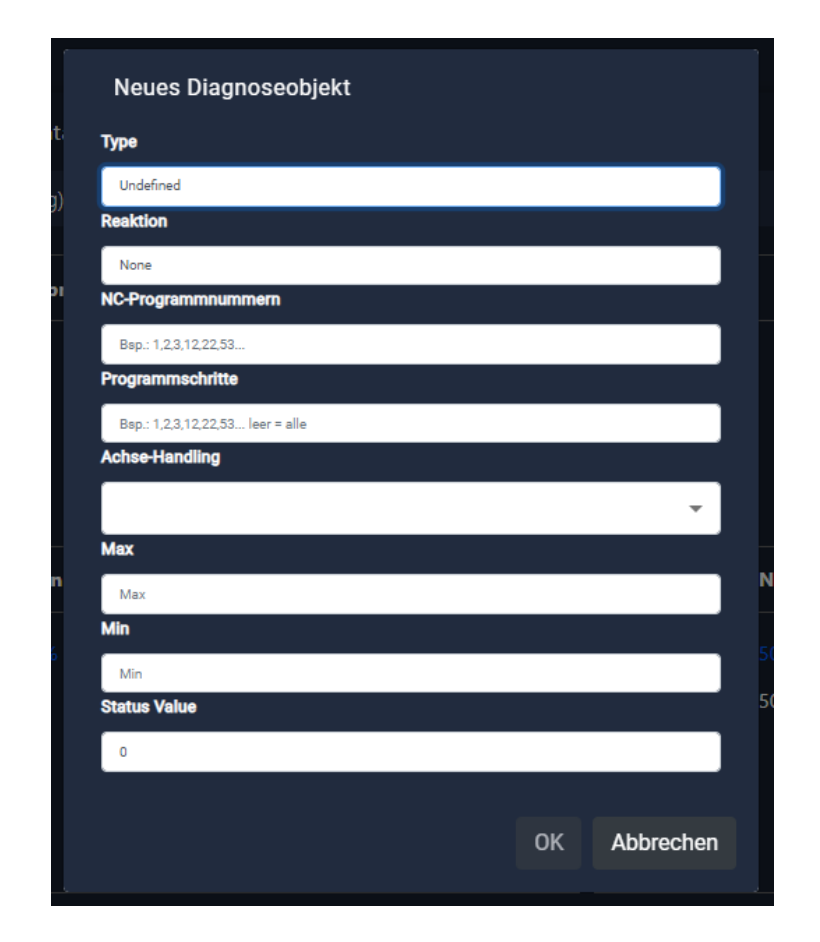

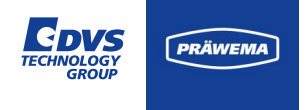

### **NC-Unterprogramme**

In der Tabelle werden verschiedene NC-Programmnummern aufgeführt, die verschiedene Unterprogramme darstellen. Jede Nummer repräsentiert ein spezifisches Unterprogramm, das eine bestimmte Bearbeitungsaufgabe ausführt, wie z.B. Honen, Profilieren oder Kalibrieren.

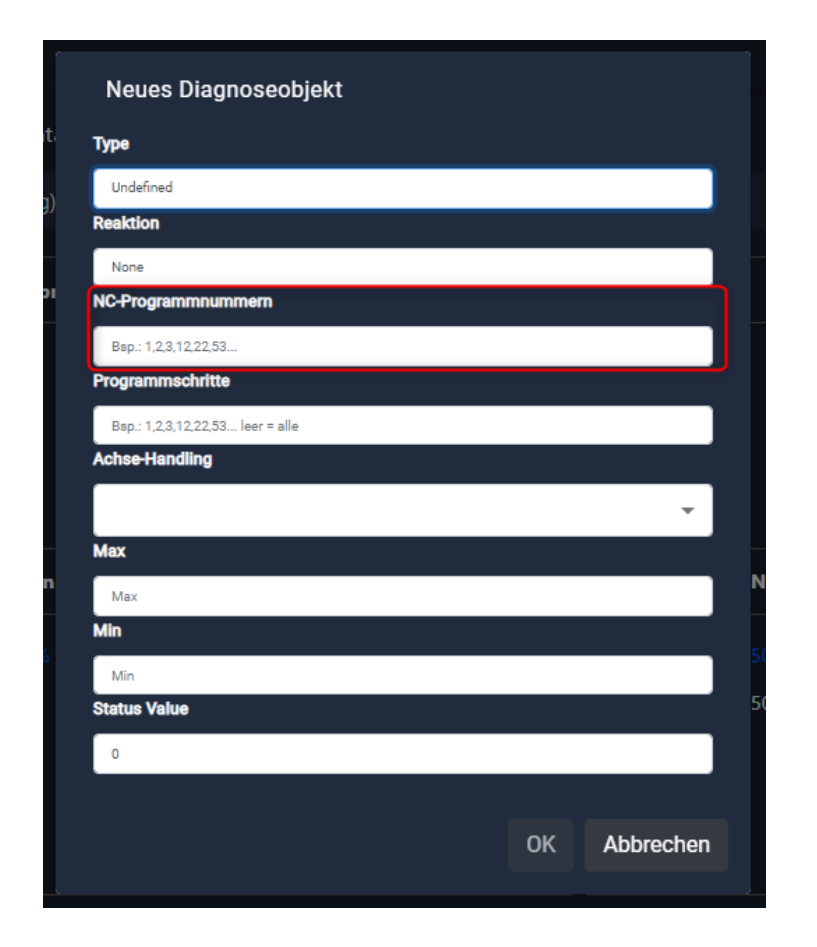

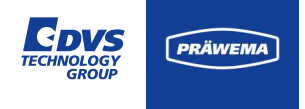

### NC-Unterprogramme

| NC-Programmnummer |                                                             |  |  |
|-------------------|-------------------------------------------------------------|--|--|
| 1                 | Footprint / KM 0 Messung                                    |  |  |
| 2-9               | Sonstige Programme (Drehen,<br>Bohren, Nebenprozesse, usw.) |  |  |
| 21                | Honring Messen Kopfabrichter                                |  |  |
| 22                | Honring Messen<br>Verzahnungsabrichter                      |  |  |
| 31                | Kopfprofilieren                                             |  |  |
| 32                | Verzahnungsprofilieren                                      |  |  |
| 33                | Vorprofilieren nur mit VSD                                  |  |  |

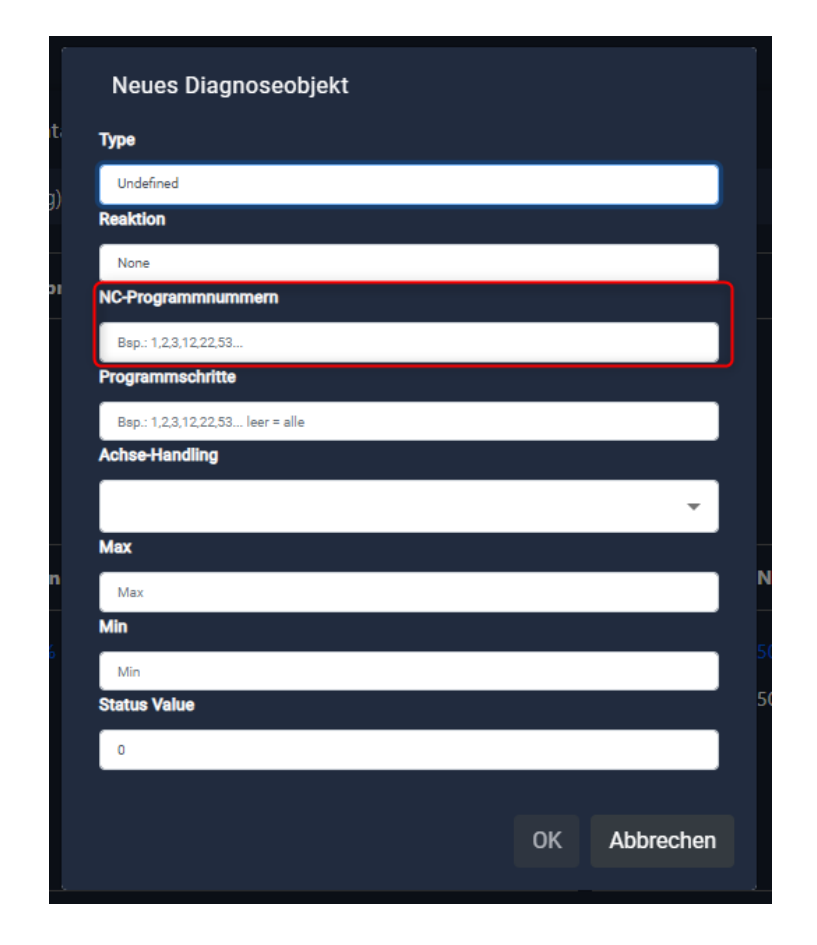

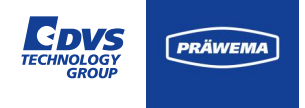

### NC-Unterprogramme

| NC-Program | NC-Programmnummer              |  |  |
|------------|--------------------------------|--|--|
| 34         | Profilieren nur mit VSD        |  |  |
| 35         | Wälzschälen                    |  |  |
| 36         | Reprofilierung des Kopfkreises |  |  |
| 41         | Werkstück messen links         |  |  |
| 42         | Werkstück messen rechts        |  |  |
| 50         | Honen                          |  |  |
| 51         | Verzahnungsabrichten mit DDG   |  |  |

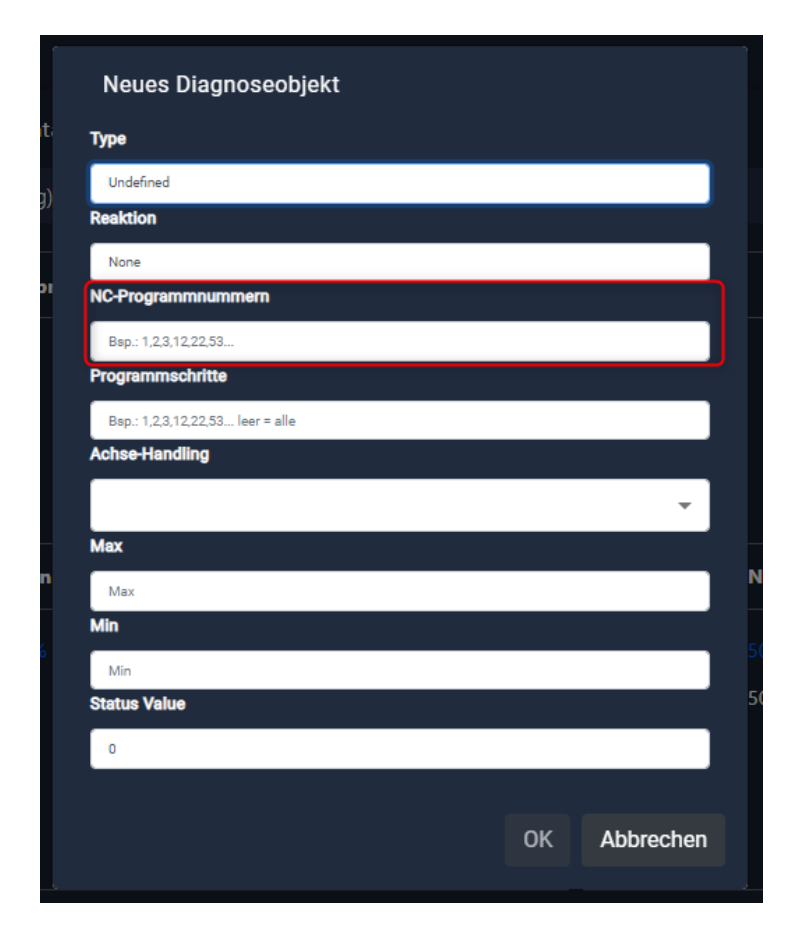

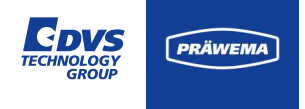

### **NC-Unterprogramme**

| NC-Program | nmnummer                          |
|------------|-----------------------------------|
| 52         | Abrichten Kopf                    |
| 53         | Abrichten mit VarioSpeed-Werkzeug |
| 60         | Kalibrieren                       |

| Neues Diagnoseobjekt             |              |
|----------------------------------|--------------|
| Гуре                             |              |
| Undefined                        |              |
| Reaktion                         |              |
| None                             |              |
| NC-Programmnummern               |              |
| Bsp.: 1,2,3,12,22,53             |              |
| Programmschritte                 |              |
| Bsp.: 1,2,3,12,22,53 leer = alle |              |
| Achs <del>e H</del> andling      |              |
|                                  | *            |
| Max                              |              |
| Max                              |              |
| Min                              |              |
| Min                              |              |
| Status Value                     |              |
| 0                                |              |
| <u> </u>                         |              |
|                                  | OK Abbrechen |
|                                  |              |

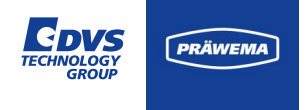

### **NC-Unterprogramme**

Während des Honens werden verschiedene Programmschritte durchlaufen. Jeder dieser Schritte, wie zum Beispiel: Zustellweg, Eintauchweg und Arbeitsweg, repräsentiert einen spezifischen Prozess innerhalb des Honvorgangs.

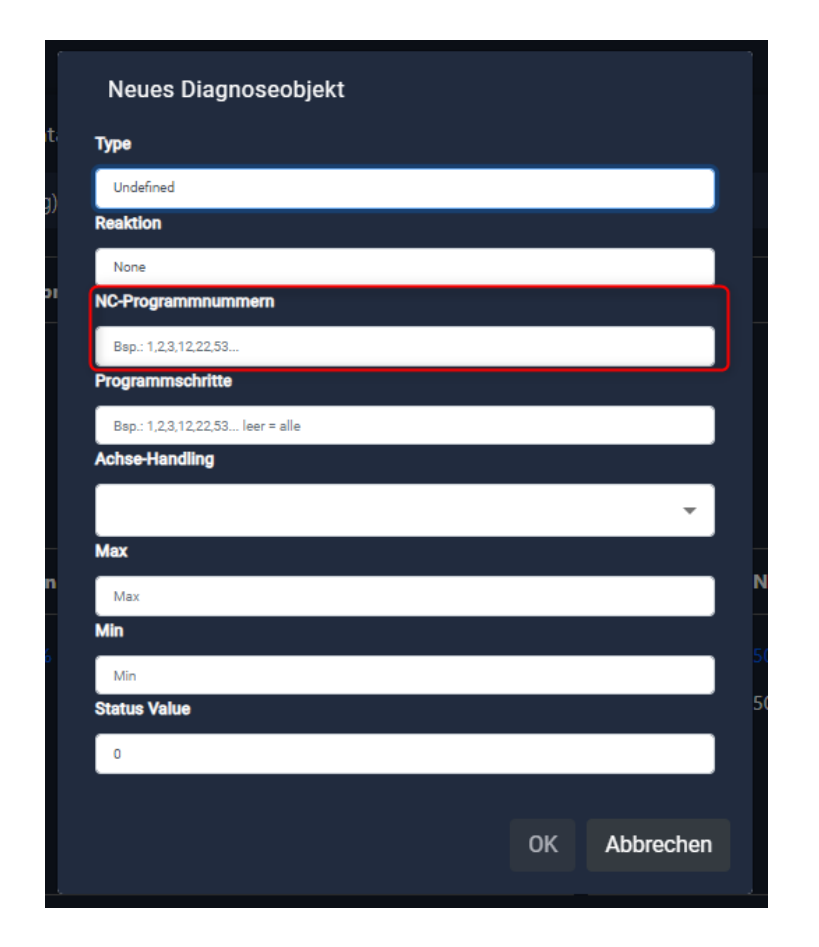

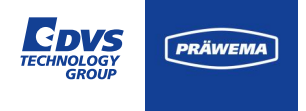

### Honmaschinen - Programmschritte

### Programmschritte

| 0 | inaktiv                                                                        |
|---|--------------------------------------------------------------------------------|
| 1 | Zustellweg von 0 auf Zahn-Zahn-Position                                        |
| 2 | Eintauchweg von Zahn-Zahn bis<br>Ankratzpunkt (hoher Vorschub ~1000<br>mm/min) |
| 8 | Vorhonen bei Nick im Graubereich                                               |
| 3 | Anlegeweg (1)                                                                  |
| 7 | Anlegeweg (2) (optional)                                                       |
| 9 | Unterbrochener Schnitt (optional)                                              |

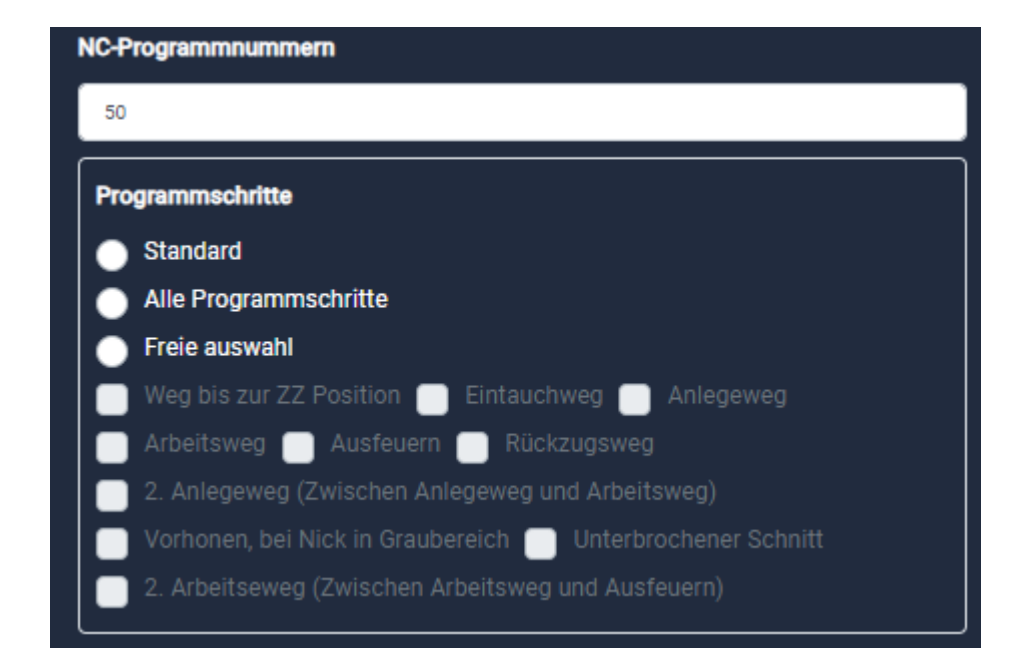

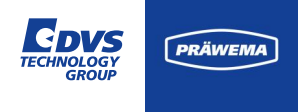

### **Honmaschinen - Programmschritte**

### Programmschritte

| 4 | Arbeitsweg |
|---|------------|
|---|------------|

- 10 Arbeitsweg (2) (optional)
- 5 Ausfeuern (Verweilzeit auf Endachsabstand ohne weitere Zustellung mit Oszillation)
- 6 Rückzugsweg

#### **Programmschritte Abrichten**

- 25 VSD Schnitte ohne Korrektur
- 26 VSD Schnitte mit Korrektur

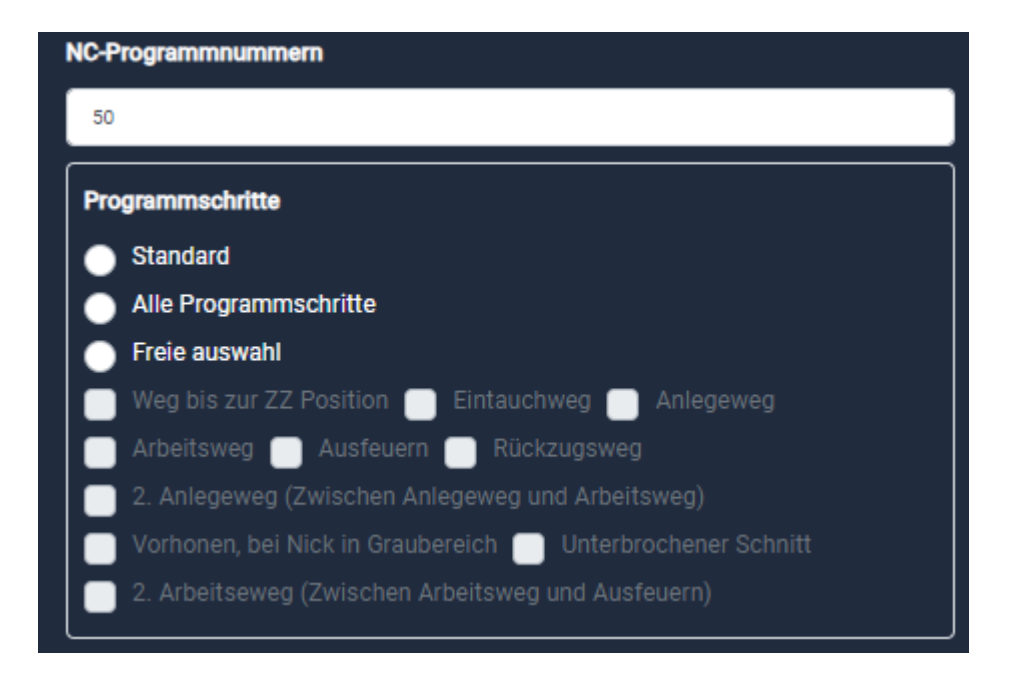

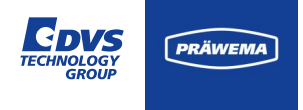

### Schälmaschine und andere Maschinen DVS Technologie Group

Bei der Wälzschälmaschine wird jeder Schälhub als separater Prozessschritt betrachtet. Wenn zum Beispiel ein Werkstück mit 15 Schälhüben bearbeitet werden soll, werden bei der Maschine entsprechend 15 Prozessschritte aufgezeichnet.

Bei anderen Maschinen aus dem Hause DVS Technology Group werden die Prozessschritte individuell auf die Bearbeitung der Maschine angepasst.

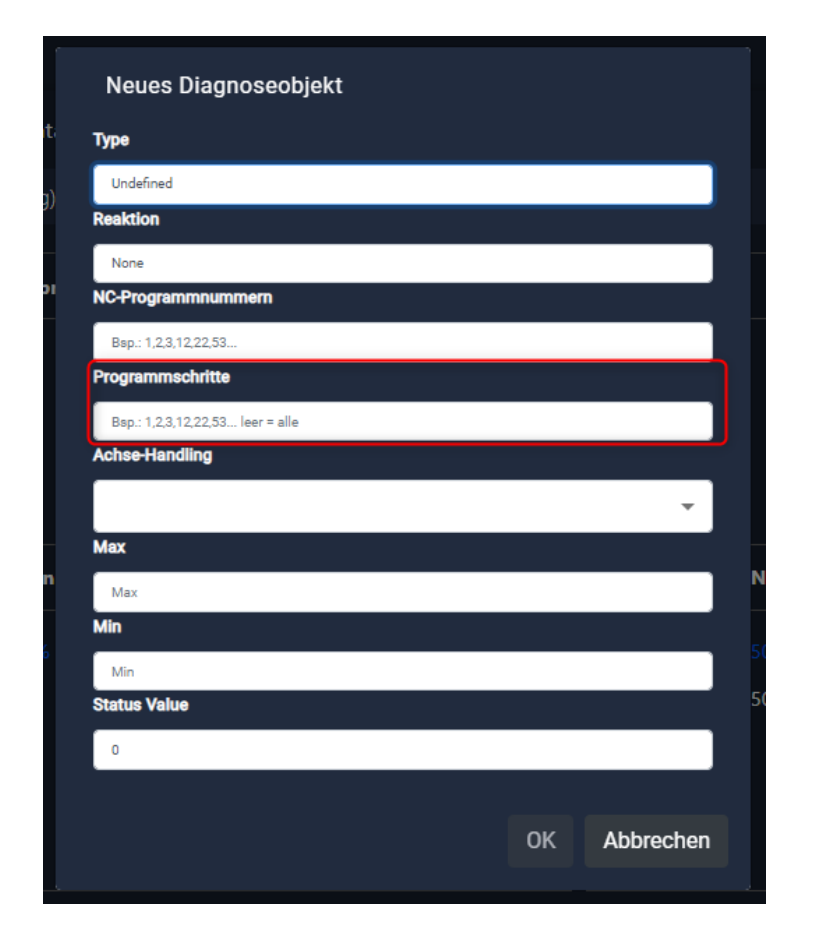

#### Fehlerreaktionen

Es folgt eine Beschreibung der Fehlerreaktionen, die ausgelöst werden, wenn bestimmte Werte überschritten oder nicht erreicht werden. Diese Fehlerreaktionen könnten verschiedene Maßnahmen umfassen, wie z.B. das Stoppen des Prozesses, das Auslösen eines Alarms oder das Anzeigen einer Warnmeldung, um auf Abweichungen oder Probleme im Bearbeitungsprozess hinzuweisen.

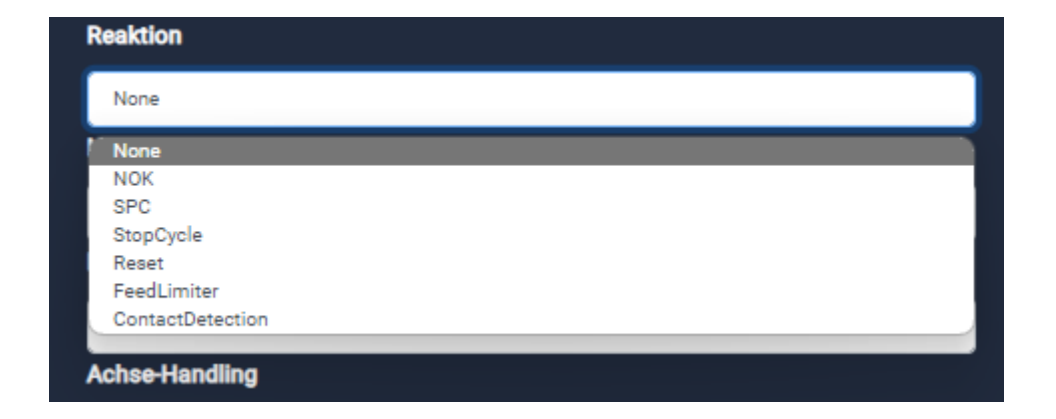

Covs

IOLOG

PRÄWEMA

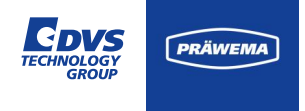

### Fehlerreaktionen

| None      | Keine Fehlerreaktion der<br>Maschine                         |
|-----------|--------------------------------------------------------------|
| NOK       | Das Werkstück wird als NIO ausgeschleust                     |
| SPC       | Das Werkstück wird als SPC ausgeschleust                     |
| StopCycle | Die Maschine bearbeitet das<br>Werkstück zu Ende und hält an |

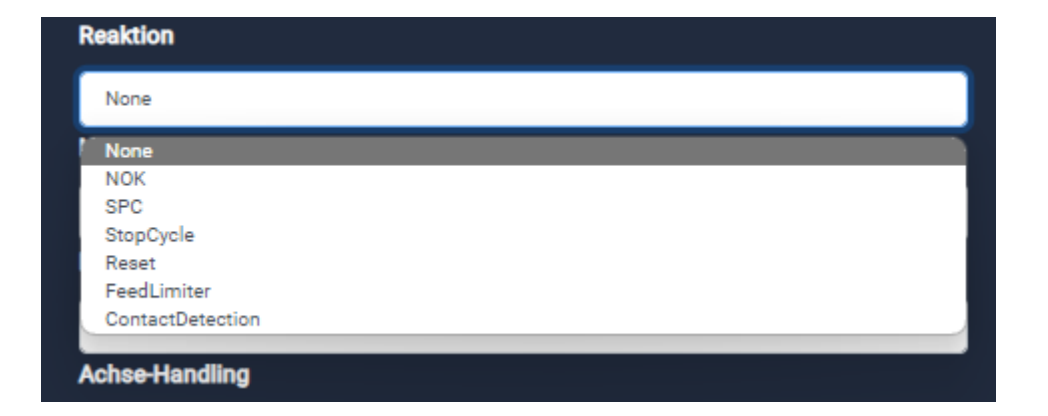

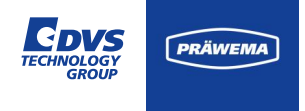

### Fehlerreaktionen

| Reset             | Notrückzug zur X 0 Position                       |
|-------------------|---------------------------------------------------|
| Feed Limiter      | Vorschubbegrenzung der<br>Vorschubachse           |
| Contact Detection | Kontakterkennung zwischen<br>Werkzeug und Bauteil |

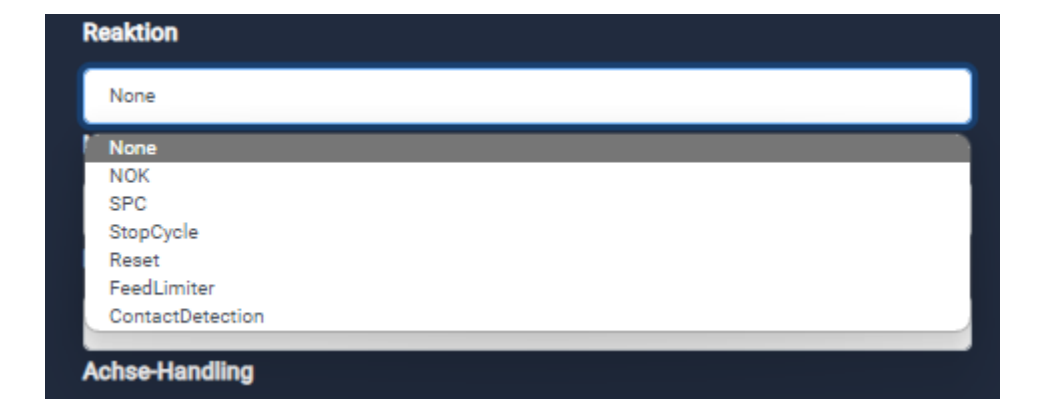

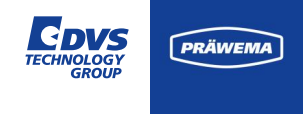

### Überwachung Min.

Wird der Durchschnittswert des Bearbeitens nicht erreicht, reagiert die Überwachung und die definierte Fehlerreaktion wird ausgeführt. Die Minimalüberwachung soll einen Werkzeugbruch erkennen. Wenn zwischen dem Werkzeug und dem Werkstück kein oder nur ein geringer Kontakt besteht, wird dies erkannt und die Fehlerreaktion ausgelöst. Nur möglich bei HRIAvg, HRI-Surface und ForceAvg.

### Überwachung Max.

Wird der eingegebene Wert im Prozess überschritten, reagiert die Überwachung und die definierte Fehlerreaktion wird ausgeführt. Bei zu hohen Kräften, Vibrationen oder Temperaturen während des Bearbeitens wird die Fehlerreaktion ausgelöst.

### Überwachung Surface

Der HRImachine reagiert, wenn die Fläche unter der HRI<sup>®</sup> -Kurve kleiner als der eingegebene Wert ist.

Wenn das Bearbeiten durch einen Handeingriff oder die Vorschubbegrenzung verlangsamt, sind die Maximal- und Minimalwerte niedriger. Das Fläche unter der Kurve des HRI<sup>®</sup> bleibt jedoch relativ stabil und auf diese Weise können Veränderungen in der Maschine erkannt werden.

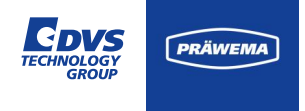

#### **Status Texte**

Der Statuswert wird an die HoningHMI gesendet und dort für die ausgeschleusten Werkstücke angezeigt. Dadurch kann der Bediener an der Maschine den Grund für das Ausschleusen der Werkstücke feststellen.

Die Texte für den Statuswert sind erweiterbar.

Die Anzeige ist abhängig von der installierten Version der HoningHMI. Die Texte werden ab der Revision 1839 angezeigt.

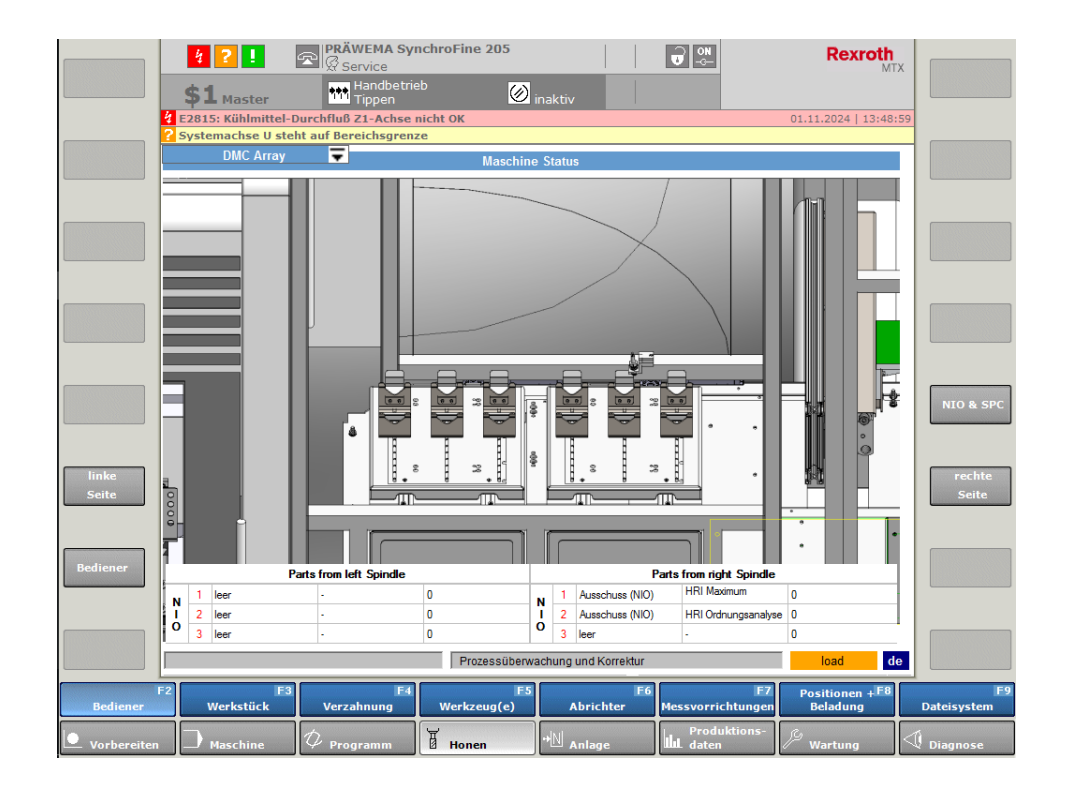

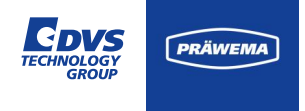

### **Status Texte**

| Status Value | Anzeigetext                 |
|--------------|-----------------------------|
| 18           | HRI Maximum überschritten   |
| 19           | HRI Minimum nicht erreicht  |
| 20           | HRI Maximum überschritten   |
| 21           | HRI Integral nicht erreicht |
| 22           | HRI Ordnungsanalyse         |
| 23           | HRI Reserve                 |

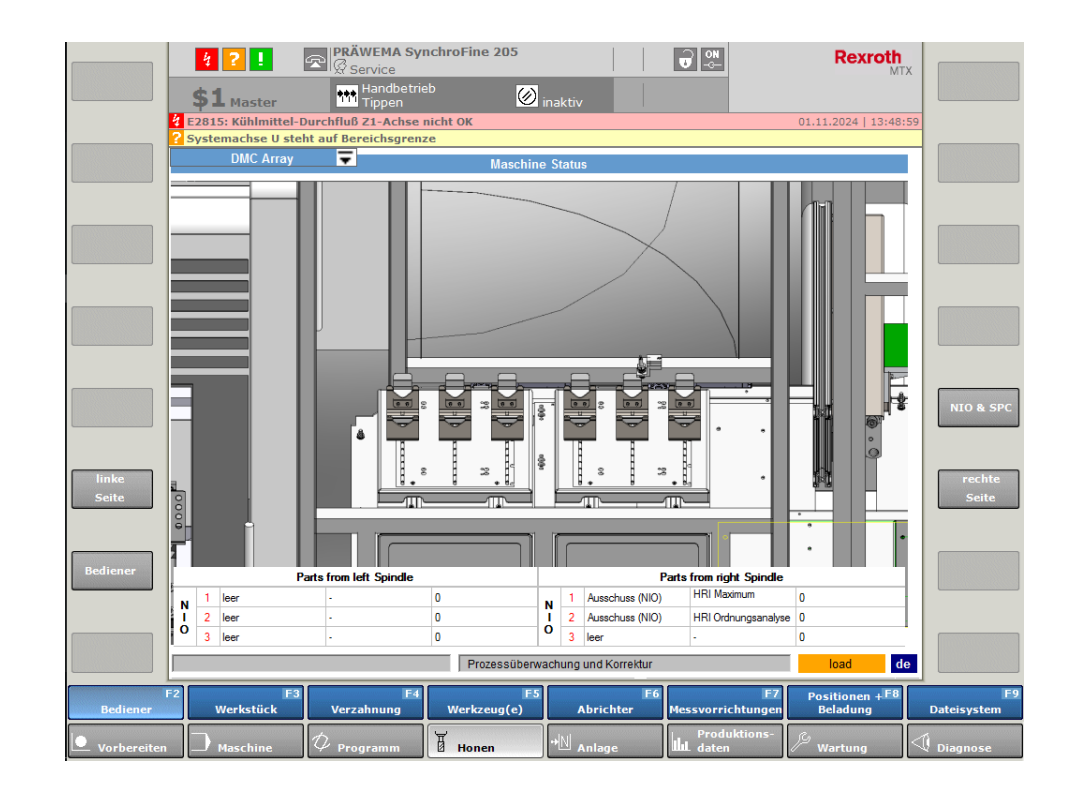

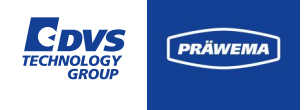

### HRI<sup>®</sup> Übersicht

Die HRI<sup>®</sup> Diagramme und die HRI<sup>®</sup> Tabelle sind in der HRI<sup>®</sup> Übersicht zusammengefasst.

Bei Maschinen, bei denen Prozesse parallel ablaufen kann, wird zwischen linker und rechter Maschinenseite unterschieden.

| G PRÄWEMA                                           | HRI     |          |         |              |      |           |              |             |        |               |           |          |
|-----------------------------------------------------|---------|----------|---------|--------------|------|-----------|--------------|-------------|--------|---------------|-----------|----------|
| 🗖 Dateien 🗹 Spel                                    | ctrum E | 🖥 HRI Üb | ersicht | 베 HRI-Bar    | 🏟 E  | instellun | gen ピ Do     | kumentation | Ø      | right 🔻       | 9 🏶 de    | • i      |
| 6000<br>5000<br>4000<br>3000<br>2000<br>1000<br>0.5 | 10      |          | .5      | 20           | 2.5  |           | 3.0          | 35          | 4.0    | 45            | 5.0       | 55       |
|                                                     | Spindel | HRImin   | HRImay  | - HRI Mitteh | wort | HRI curf  | Toiloctature | Frweiterter | Statue | DMC           |           |          |
|                                                     | Spinder |          |         |              |      |           |              |             | latus  |               |           |          |
| 2/14/2024, 7:52:40 AM                               | 0       | 0.2      | 0.2     | 0.2          |      | 0         | 0            |             |        |               |           |          |
| 2/14/2024, 7:52:33 AM                               | 0       | 0.2      | 0.2     | 0.2          |      | 0         | 0            |             |        |               |           |          |
| 2/14/2024, 7:52:19 AM                               | 2       | 0.2      | 3663.5  | 3456         |      | 18146.1   | 1            | ок          |        | 1ef9f438-f8fo | a31b-151e | db04d7ff |
| 2/14/2024, 7:52:12 AM                               | 2       | 0.2      | 3664.8  | 3445         |      | 17223.8   | 1            | ок          |        | 1ef9f438-f8fo | a31b-151e | db04d7ff |
| 2/14/2024, 7:52:05 AM                               | 2       | 0.2      | 3696.5  | 3455         |      | 17276.9   | 1            | ок          |        | 1ef9f438-f8fo | a31b-151e | db04d7ff |
| 2/14/2024, 7:51:58 AM                               | 2       | 0.2      | 3664.6  | 3459         |      | 18161.6   | 1            | ок          |        | 1ef9f438-f8fo | a31b-151e | db04d7ff |
|                                                     |         |          |         |              |      | 1 of 2    | >            |             |        |               |           |          |

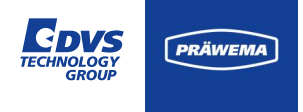

#### Werkstückstatus

- 1 Messung ist in Ordnung Grenzwert wurde nicht überschritten.
- 2 Während der Bearbeitung ist der Grenzwert überschritten worden.
- 4 Während der Bearbeitung ist der Durchschnittswert nicht erreicht worden.
- 8 Während der Bearbeitung ist das Surface nicht erreicht worden.
- 16 Fehlermeldung über HRI<sup>®</sup> (Vibration, Kraft oder Temperatur)
- 32 Fehlermeldung über HRIexpert<sup>®</sup> (Ordnungsobjekt oder Grenzkurve)

| G PRÄWEMA                                    | HRI     |          |           |                 |           |             |                    |                  | III 🗛       |      |  |
|----------------------------------------------|---------|----------|-----------|-----------------|-----------|-------------|--------------------|------------------|-------------|------|--|
| 🖿 Dateien 🗠 Spe                              | ktrum   | 🛛 HRI Üb | ersicht 🛓 | 📙 HRI-Bar 🛛 🌻 E | instellun | gen ピ Dol   | kumentation 🛷      | right 🔻 😫 🗧      | 🕽 de 🔻      | i    |  |
| 6000<br>5000<br>4000<br>3000<br>2000<br>1000 |         |          |           |                 |           |             |                    |                  |             |      |  |
| 0.5                                          | 1.0     |          |           | 2.0 2.5         |           | 3.0         | 3.5 4.0            | 4.5              | 5.0         | 5.5  |  |
| Zeitstempel                                  | Spindel | HRI min  | HRI max   | HRI Mittelwert  | HRI surf  | Teilestatus | Erweiterter Status | рмс              |             |      |  |
| 2/14/2024, 7:54:11 AM                        | 2       | 0.2      | 3675.8    | 3455            | 17275     |             | ок                 | 1ef9f438-f8fca31 | b-151edb04d | 17ff |  |
| 2/14/2024, 7:54:04 AM                        | 2       | 0.2      | 3646.4    | 3446            | 17227.9   |             | ок                 | 1ef9f438-f8fca31 | b-151edb04d | 17ff |  |
| 2/14/2024, 7:53:57 AM                        | 2       | 0.2      | 3666.5    | 3450            | 17252.2   |             | ок                 | 1ef9f438-f8fca31 | b-151edb04d | 17ff |  |
| 2/14/2024, 7:53:50 AM                        | 2       | 0.2      | 3669.4    | 3454            | 17271.6   |             | ок                 | 1ef9f438-f8fca31 | b-151edb04d | 17ff |  |
| 2/14/2024, 7:53:43 AM                        | 2       | 0.2      | 3684.6    | 3450            | 17249.2   |             | ок                 | 1ef9f438-f8fca31 | b-151edb04d | 17ff |  |
| 2/14/2024, 7:53:36 AM                        | 2       | 0.2      | 3666.1    | 3460            | 18163.1   |             | ок                 | 1ef9f438-f8fca31 | b-151edb04d | 17ff |  |
|                                              |         |          |           |                 |           |             |                    |                  |             | ~    |  |

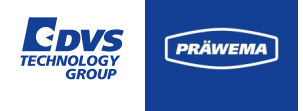

### Werkstückstatus

- 64 Halt nach Taktende
- 128 Werkstück ausschleusen (SPC)
- 256 Reset Notrückzug auf X0 Position
- 512 Werkstück ausschleusen (NIO)

| G PRÄWEMA                                                                                                    | HRI                                       |                                                      |                                                          |                                              |                                                              |             |                                  |                                                                                                    | <b>(</b>                                                                         |                                                                |
|----------------------------------------------------------------------------------------------------|-------------------------------------------|------------------------------------------------------|----------------------------------------------------------|----------------------------------------------|--------------------------------------------------------------|-------------|----------------------------------|----------------------------------------------------------------------------------------------------|----------------------------------------------------------------------------------|----------------------------------------------------------------|
| 🖿 Dateien 🛛 🗠 Spel                                                                                                    | trum B                                    | HRI Üb                                               | ersicht 🛓                                                | 📙 HRI-Bar 🛛 🌻 E                              | instellun                                                    | gen ピ Dol   | kumentation 🛷                    | right 🝷 😫                                                                                                | de                                                                               | - i                                                            |
| 6000<br>5000<br>4000<br>3000<br>2000<br>1000<br>0.5                                                                                                | 1.0                                       | 1                                                    | .5                                                       | 2.0 2.5                                      |                                                              | 3.0         | 3.5 4.0                          | 4.5                                                                                                    | 5.0                                                                              | 5.5                                                            |
| Zeitstempel                                                                                                    | Spindel                                   | HRI min                                              | HRI max                                                  | HRI Mittelwert                               | HRI surf                                                     | Teilestatus | Erweiterter Status               | DMC                                                                                                    |                                                                                  |                                                                |
| 2/14/2024, 7:54:11 AM<br>2/14/2024, 7:54:04 AM<br>2/14/2024, 7:53:57 AM<br>2/14/2024, 7:53:50 AM<br>2/14/2024, 7:53:43 AM<br>2/14/2024, 7:53:36 AM | 2<br>2<br>2<br>2<br>2<br>2<br>2<br>2<br>2 | 0.2<br>0.2<br>0.2<br>0.2<br>0.2<br>0.2<br>0.2<br>0.2 | 3675.8<br>3646.4<br>3666.5<br>3669.4<br>3684.6<br>3666.1 | 3455<br>3446<br>3450<br>3454<br>3450<br>3460 | 17275<br>17227.9<br>17252.2<br>17271.6<br>17249.2<br>18163.1 |             | ок<br>ок<br>ок<br>ок<br>ок<br>ок | 1ef9f438-f8fca<br>1ef9f438-f8fca<br>1ef9f438-f8fca<br>1ef9f438-f8fca<br>1ef9f438-f8fca<br>1ef9f438-f8fca | 31b-151edl<br>31b-151edl<br>31b-151edl<br>31b-151edl<br>31b-151edl<br>31b-151edl | 004d7ff<br>004d7ff<br>004d7ff<br>004d7ff<br>004d7ff<br>004d7ff |

ltems per page: 6 🗸

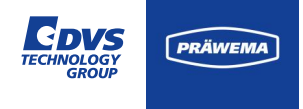

#### Werkstückstatus

Die einzelnen Signale des Werkstückstatus sind Bit Werte und können miteinander kombiniert werden.

Eine auslösende Fehlermeldung "4 - Während der Bearbeitung ist der Durchschnittswert nicht erreicht worden" mit der Fehlerreaktion "64 - Halt nach Taktende" würde als Werkstückstatus "68"ausgegeben.

| G PRÄ                                        | WEMA H  | IRI     |         |                |          |              |                                                                               |                                          | ···· 🟊                                 |
|----------------------------------------------|---------|---------|---------|----------------|----------|--------------|-------------------------------------------------------------------------------|------------------------------------------|----------------------------------------|
| Dateien                                      | 🗠 Spek  | trum 😑  |         | sicht 🔟 HRI-E  | Bar 🌼 E  | instellunger | Dokumentation                                                                 | Ø right 👻 😫                              | 🌐 de 🔻 👔                               |
| 6000<br>5000<br>4000<br>3000<br>2000<br>1000 |         |         |         |                |          |              |                                                                               |                                          |                                        |
|                                              | 0.5     | 1.0     |         | 1.5 2          |          | 2.5          | 3.0 3.5                                                                       | 4.0                                      | 4.5 5.0                                |
| Zeitstempel                                  | Spindel | HRI min | HRI max | HRI Mittelwert | HRI surf | Teilestatus  | Erweiterter Status                                                            |                                          | рмс                                    |
| 2/14/2024,<br>7:56:38 AM                     | 2       | 0.2     | 3660.4  | 3450           | 17250.6  | 68           | HriAvgHandlingChar<br>HandlingChannel2_Stop<br>5000_max-4000_minval<br>3404.4 | 1ef9f438-<br>f8fca31b-<br>151edb04d7ff   |                                        |
| 2/14/2024,<br>7:56:31 AM                     | 2       | 0.2     | 3669.9  | 3451           | 17257.4  | 68           | HriAvgHandlingChar<br>HandlingChannel2_Stop<br>5000_max-4000_minval<br>3408.1 | nel1,<br>pcCycle_min-<br>-3408.1_maxval- | 1ef9f438-<br>f8fca31b-<br>151edb04d7ff |
| 2/14/2024,<br>7:56:24 AM                     | 2       | 0.2     | 3665.4  | 3448           | 17238.6  | 1            | ок                                                                            |                                          | 1ef9f438-<br>f8fca31b-<br>151edb04d7ff |
| 2/14/2024,<br>7:56:17 AM                     | 2       | 0.2     | 3659.9  | 3442           | 17211.2  | 1            | ок                                                                            |                                          | 1ef9f438-<br>f8fca31b-<br>151edb04d7ff |
| 2/14/2024,<br>7:56:10 AM                     | 2       | 0.2     | 3663.5  | 3450           | 17251.2  | 1            | ок                                                                            |                                          | 1ef9f438-<br>f8fca31b-                 |

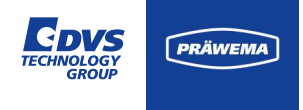

#### **Erweiterter Werkstückstatus**

Im erweitertem Werkstückstatus werden die Grenzwertverletzungen als Klartext angezeigt.

Mit den eingestellten Grenzwerten und den Werten der Über- bzw. Unterschreitung der Werte, sowie der eingestellten Fehlerreaktion.

| 🤄 PRÄ                                        | WEMA H  | IRI     |         |                |          |              |                                                                                                    |                              |                                     | · 🗛                                 | •    |
|----------------------------------------------|---------|---------|---------|----------------|----------|--------------|----------------------------------------------------------------------------------------------------|------------------------------|-------------------------------------|-------------------------------------|------|
| Dateien                                      | 🗠 Spek  | trum 🖽  |         | rsicht 🔟 HRI-I | Bar 🌻 E  | instellunger | ו ピ Dokum                                                                                                    | entation 🛛 🖉                 | 👂 right 🔻 😫                         | 🌐 de 👻                              | i    |
| 6000<br>5000<br>4000<br>3000<br>2000<br>1000 |         |         |         |                |          |              |                                                                                                    |                              |                                     |                                     | •    |
|                                              | 0.5     | 1.0     |         | 1.5 2          | 2.0      | 2.5          | 3.0                                                                                                    | 3.5                          | 4.0                                 | 4.5                                 | 5.0  |
| Zeitstempel                                  | Spindel | HRI min | HRI max | HRI Mittelwert | HRI surf | Teilestatus  | Erweiterter S                                                                                                | tatus                        |                                     | рмс                                 |      |
| 2/14/2024,<br>7:56:38 AM                     | 2       | 0.2     | 3660.4  | 3450           | 17250.6  | 68           | HriAvgHand<br>HandlingChan<br>5000_max-400<br>3404.4                                                         | ,<br>:le_min-<br>4.4_maxval- | 1ef9f438-<br>f8fca31b-<br>151edb04d | 17ff                                |      |
| 2/14/2024,<br>7:56:31 AM                     | 2       | 0.2     | 3669.9  | 3451           | 17257.4  | 68           | HriAvgHandlingChannel1,<br>HandlingChannel2_StopcCycle_min-<br>5000_max-4000_minval-3408.1_maxval-<br>3408.1 |                              |                                     | 1ef9f438-<br>f8fca31b-<br>151edb04o | 17ff |
| 2/14/2024,<br>7:56:24 AM                     | 2       | 0.2     | 3665.4  | 3448           | 17238.6  | 1            | ок                                                                                                    |                              |                                     | 1ef9f438-<br>f8fca31b-<br>151edb04d | 17ff |
| 2/14/2024,<br>7:56:17 AM                     | 2       | 0.2     | 3659.9  | 3442           | 17211.2  | 1            | ок                                                                                                    |                              |                                     | 1ef9f438-<br>f8fca31b-<br>151edb04d | J7ff |
| 2/14/2024,<br>7:56:10 AM                     | 2       | 0.2     | 3663.5  | 3450           | 17251.2  | 1            | ОК                                                                                                    |                              |                                     | 1ef9f438-<br>f8fca31b-              |      |

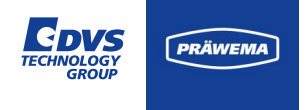

#### HRI - Bar

In der Version 3.1 wurde eine Übersichtsseite eingeführt, die alle vier überwachbaren Variablen zeigt.

Bei der Erstellung eines Überwachungsobjekts wird der zugehörige Button aktiviert. Wenn der Wert unter 80% des Grenzwerts liegt, wird der Button mit einem weißen Kreis und einem Häkchen dargestellt. Bei Werten von mehr als 80% des festgelegten Grenzwerts wird der Button orange und bei einer Überschreitung wird er rot.

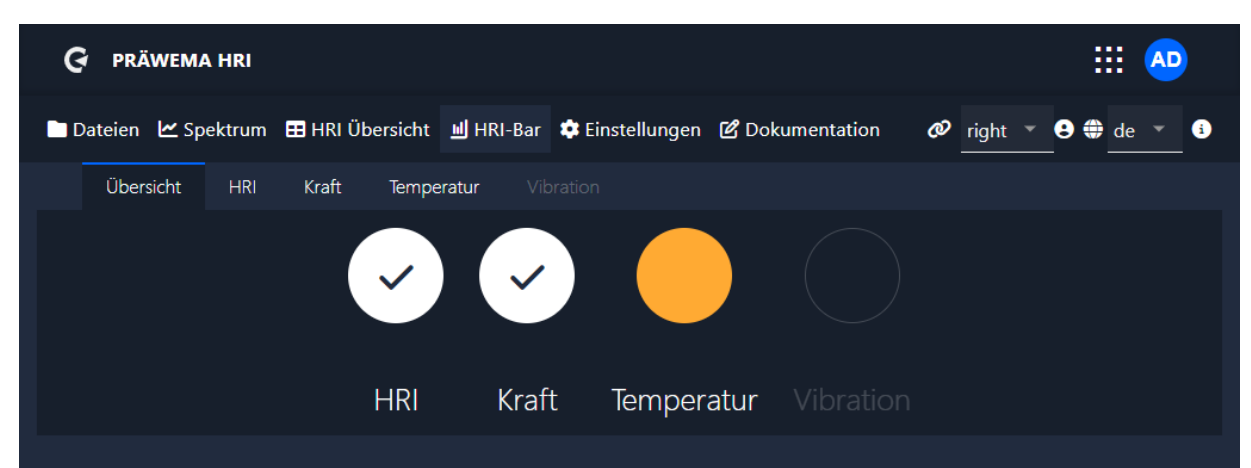

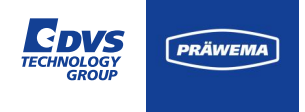

#### HRI - Bar

Mit einem Klick auf den Button wechselt man in Einzelansicht. Hier werden die angelegten Überwachungsobjekte angezeigt.

Nicht angezeigt werden die Überwachungsobjekte von HRIAvg, HRI-Surface und ForceAvg. Die Werte dieser Überwachungsobjekte werden erst am Ende des Prozesses berechnet.

| ଡ                 | PRÄ                             | PRÄWEMA HRI |        |         |           |                    |                 |             |       |         | III 🗛 |      |   |
|-------------------|---------------------------------|-------------|--------|---------|-----------|--------------------|-----------------|-------------|-------|---------|-------|------|---|
| Dat               | teien                           | 🗠 Spe       | ektrum | 🖽 HRI I | Übersicht | 베 HRI-Bar          | 🔅 Einstellunger | Dokumentati | ion 🛷 | right 🔻 | 8 🏶   | de 🔻 | i |
|                   | Übers                           | icht        | HRI    | Kraft   | Tempe     | e <b>ratur</b> Vik |                 |             |       |         |       |      |   |
|                   |                                 |             |        |         |           |                    |                 |             |       |         |       |      |   |
|                   |                                 |             |        |         |           |                    |                 |             |       |         |       |      |   |
|                   |                                 |             |        |         |           |                    |                 |             |       |         |       |      |   |
|                   |                                 |             |        |         |           |                    |                 |             |       |         |       |      |   |
|                   |                                 |             |        |         |           |                    |                 |             |       |         |       |      |   |
|                   |                                 |             |        |         |           |                    |                 |             |       |         |       |      |   |
| łandlin           | igChar                          | nel1        |        |         |           |                    |                 |             |       |         |       |      |   |
| fandlin<br>f<br>m | i <b>gChai</b><br>NOK<br>nin: 0 | nel2        |        |         |           |                    |                 |             |       |         |       |      |   |
| max               | x: 5000                         | )           |        |         |           |                    |                 |             |       |         |       |      |   |
|                   |                                 |             |        |         |           | <                  |                 | >           |       |         |       |      |   |
|                   |                                 |             |        |         |           |                    |                 |             |       |         |       |      |   |
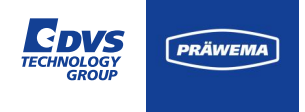

### HRI<sup>®</sup> Visualisierung

#### HRI - Bar

In dem Beispiel sind drei Überwachungsobjekte für die Temperatur angelegt worden.

Bei der C1-Achse liegt der gemessene Wert zwischen 80% und 99% des eingestellten Grenzwertes.

Die C2-Achse befindet sich nicht in der Bearbeitung, darum wird kein Wert angezeigt.

| G PRÄWEMA HRI                                                                         |       |        |     |
|---------------------------------------------------------------------------------------|-------|--------|-----|
| 🖿 Dateien 🗠 Spektrum 🎛 HRI Übersicht 🔟 HRI-Bar 🌣 Einstellungen 🙆 Dokumentation 🛛 🥔 ri | ght 👻 | 😫 🌐 de | - i |
| Übersicht HRI Kraft Temperatur Vibration                                              |       |        |     |
|                                                                                       |       |        |     |
|                                                                                       |       |        |     |
|                                                                                       |       |        |     |
| C1 C2<br>StopCycle StopCycle<br>min: 0 min: 0<br>max: 40 max: 40                      |       |        |     |
|                                                                                       |       |        |     |

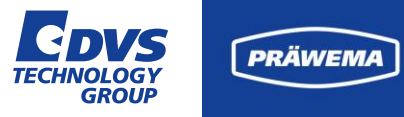

# HRI® lever pury delay at level, constitution adjusting all, and dan resurse tob assess beings of larger datas manufactor servicited. Una sen al restruction, an introduced take obscoper weigt cheraves a And a second couple for some of are not where harders is signific and any independent of the within data on logal and hade it was one of romen it and tele denien al Xindi praest leven di Menispassissione legat närissis one into the street, see extra adjects all, we PRÄWEMA Notive of the Table States of Cally States of States

### Vorschubbegrenzung Feed Limiter

VERTRAULICH / ESCHWEGE, 07.02.2025

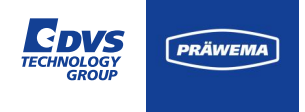

### **Vorschubbegrenzung Feed Limiter**

#### Wie arbeitet die Vorschubbegrenzung?

Die Regelung des Maschinenvorschubs kann über die Festlegung von Schwellenwerten für Strom und Vibrationen erfolgen.

Sobald der vorgegebene Schwellenwert überschritten wird, tritt die Vorschubbegrenzung in Kraft. In einem ersten Schritt wird der Vorschub in 10 Prozentschritten reduziert. Bei einer Überschreitung von 120% des eingestellten Grenzwerts setzt der Feed Limiter den Wert der Vorschubachse auf 0%. Eine Erhöhung der Vorschubgeschwindigkeit erfolgt erst dann, wenn der Messwert wieder unter den Schwellenwert fällt.

| Тур       | Min     | Max       | Programmschritte | NC-Prog-Nr. | Achse-Handling | Reaktion             |
|-----------|---------|-----------|------------------|-------------|----------------|----------------------|
| Hri       |         |           |                  |             |                |                      |
| Force     | 0 %     | 100 %     | 3,7,4,10,9       | 50          | X1,X2          | FeedLimiter          |
| Vibration | 0<br>mg | 500<br>mg | 3,7,4,10,9       | 50          | C1-Spindle     | FeedLimiter          |
|           |         |           |                  |             |                | ltems per page: 50 🗸 |
|           |         |           |                  |             |                | + - 🕑                |

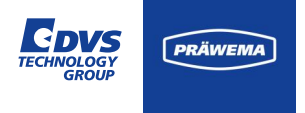

### **Vorschubbegrenzung Feed Limiter**

#### Beispiel einer Vorschubbegrenzung

Der Maschinenvorschub wird durch die Schwingungen der C1-Achse begrenzt.

Zuerst wird der Vorschub auf 90% reduziert und nachdem diese Maßnahme nicht ausreicht auf 0% reduziert. Wenn die Schwingungen wieder unter den Grenzwert fallen, wird der Vorschub wieder erhöht.

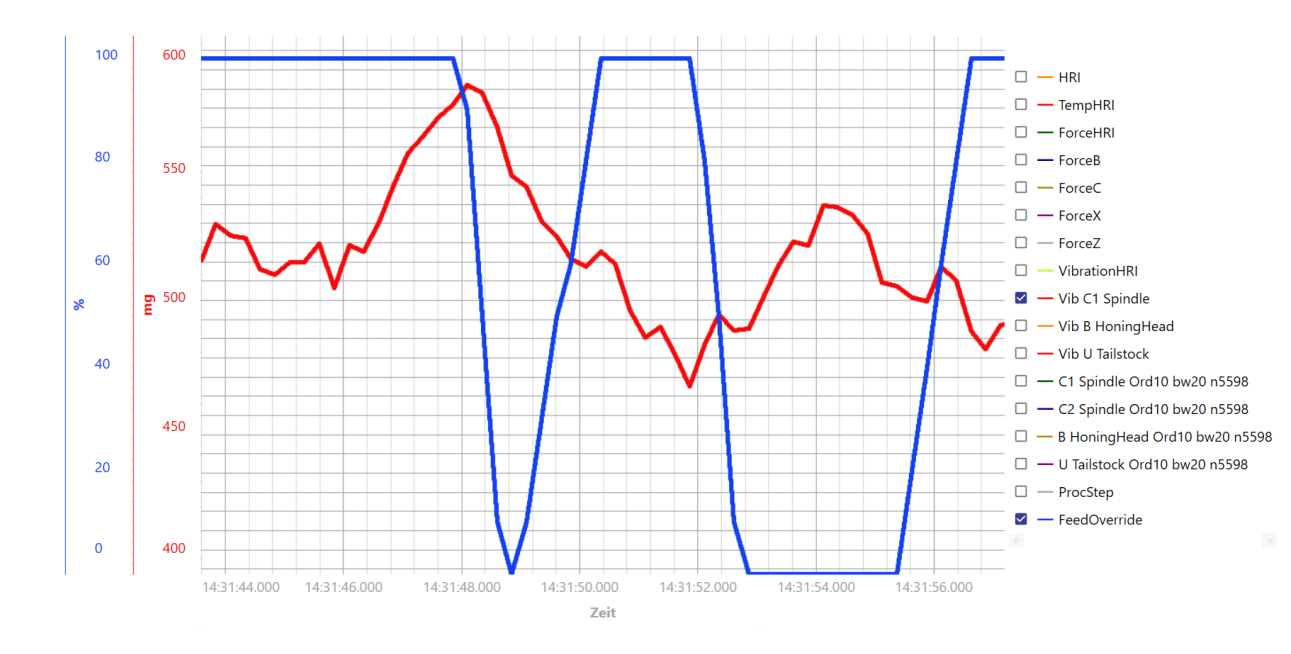

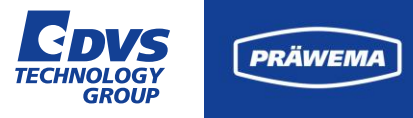

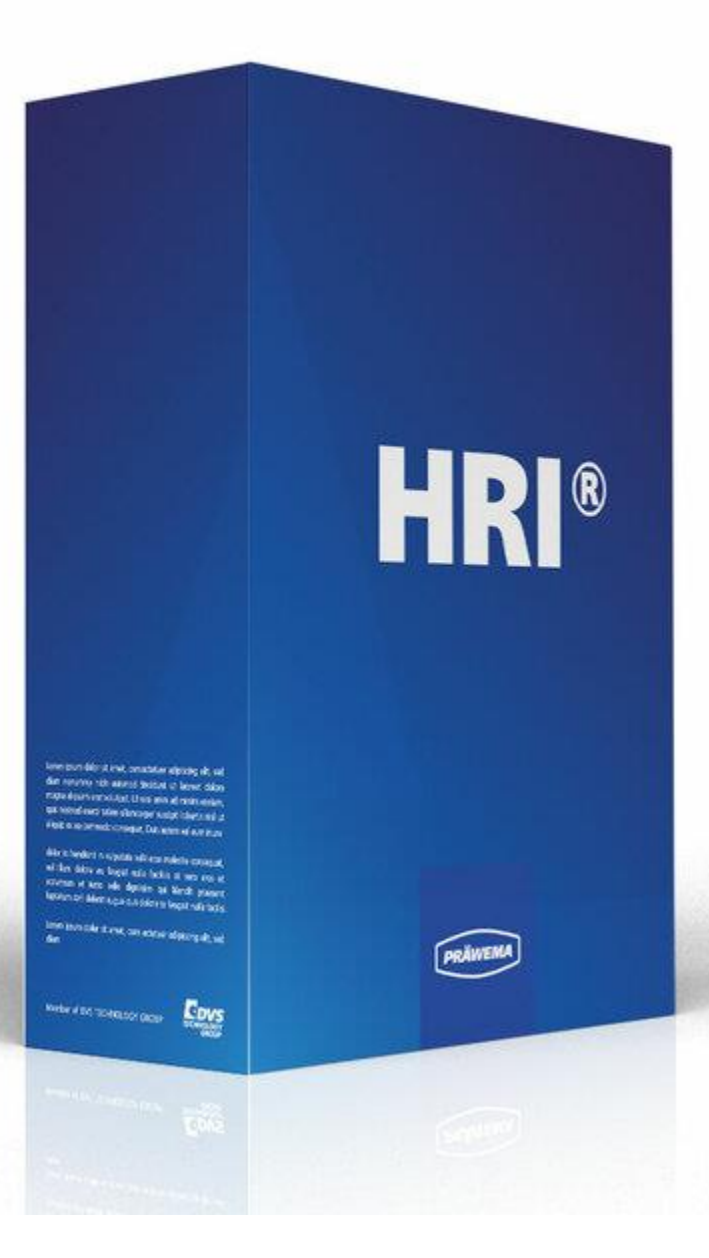

VERTRAULICH / ESCHWEGE, 07.02.2025

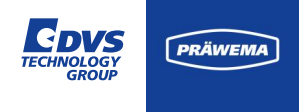

#### Grundeinstellungen

Unter Grundeinstellungen lassen sich alle wichtigen Einstellungen zu Kommunikation zwischen HRImachine und der Steuerung einstellen,

Darüber hinaus besteht die Möglichkeit, verschiedene Zusatzoptionen anzupassen.

Die Grundeinstellungen werden währen der Inbetriebnahme einmalig festgelegt. Es bedarf keiner weiteren Anpassungen. Außer bei Störungen oder Eingriffen in die Programmierung müssen hier keine Änderungen vorgenommen werden.

| 🖿 Dateien 🛛 🗠 Spektrum                       | 🛛 🎛 HRI Übersicht         | 베 HRI-Bar 🌼              | Einstellungen         | 🕑 Dokumentation    | 🖉 right 👻 😫         | the 👻 🕯                    |
|----------------------------------------------|---------------------------|--------------------------|-----------------------|--------------------|---------------------|----------------------------|
| ✿ Grundeinstellungen<br>ﷺ VSE's <sup>2</sup> | Grundeinstel              | lungen                   | geCredentials         |                    | BridgeTopic         | MachineClient              |
| 🛓 Inbetriebnahme                             | hri-master                | -mds:1 Ctrl              | I2MqttBridge:Ct       | rl2MqttBridge      | ctrl2mqttbridg(     | mds                        |
| OneWire     Information                      | AdaptivHonSe<br>127.0.0.1 | S7Connect                | ZOffsetHRI<br>tic 30  |                    | HRIOffsetIFM<br>O   |                            |
| P Hilfe                                      |                           |                          |                       |                    |                     |                            |
| 😫 Benutzermanagemen                          | HRIFactorIFM<br>1         |                          | MachineNo<br>MachineN | Channel<br>2       | Back                | kupPath                    |
| [→Abmelden                                   |                           |                          |                       |                    |                     |                            |
|                                              | NetworkCrede<br>USername  | entials Minim<br>passv 4 | numFreeSpace          | DeleteProdu<br>60  | uctionDataAfterDays | ActiveProfile<br>SynchroFc |
|                                              | /app/testo                | lata/production,         | /right/raw            |                    |                     |                            |
|                                              | ReadDM                    | CArrayFromS7             | Debug                 | ] PublishRawDataVi | aMqtt 🗌 Enablel     | RawData                    |
|                                              | ForceOr                   | derMonitoring            | 🧹 GenerateLega        | cyCsvs 🗌 Lega      | cyCsvSaveAvgMax     |                            |
|                                              | Generate                  | eWave 🗌 Gei              | nerateDatagrams       | GenerateWav        | eUnzipped           |                            |
|                                              | Compres                   | ssDatagrams              | DeleteAfterBac        | kup 🗌 InvertHf     | RICommMonitor       |                            |

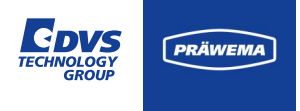

### Grundeinstellungen für Präwema Inbetriebnahme

| OPCUAServer       | IP-Adresse des Controllers mit       |
|-------------------|--------------------------------------|
| Port              | dem OPC UA Server Port               |
| Bridge            | Benutzer und Passwort für die        |
| Credentials       | Netzwerkbrücke für DVS Edge          |
| Bridge Topic      | Für DVS Edge                         |
| Machine<br>Client | Für DVS Edge                         |
| Adaptiv Hon       | IP-Adresse des Controllers mit       |
| ServerIP          | dem AdaptivHonServers                |
| S7Connection      | IP-Adresse der S7 CPU im<br>Profinet |

| 🖿 Dateien 🛛 🗠 Spektrum                          | 🖽 HRI Übersicht 🔟 HRI-Bar 🌣 Einstellungen 🗭 Dokumentation 🛷 right 🍸 🕃 🕯                                             |                            |
|-------------------------------------------------|----------------------------------------------------------------------------------------------------|----------------------------|
| Grundeinstellungen                              | Grundeinstellungen                                                                                                  |                            |
| ¥≕ VSE s 🔤                                      | OPCUAServerIpPort BridgeCredentials BridgeTopic<br>hri-master-mds:1 Ctrl2MqttBridge:Ctrl2MqttBridge ctrl2mqttbridge | MachineClient<br>mds       |
| — OneWire<br>i Information                      | AdaptivHonServ ZOffsetHRI HRIOffsetIFM                                                                              |                            |
| <ul><li>Lizenmanagement</li><li>Hilfe</li></ul> |                                                                                                    |                            |
| 🕒 Benutzermanagemen                             | 1 MachineN 2 Backu                                                                                                  | pPath                      |
| <b>[→</b> Abmelden                              |                                                                                                    |                            |
|                                                 | NetworkCredentials MinimumFreeSpace DeleteProductionDataAfterDays<br>username:passv 4 60                            | ActiveProfile<br>SynchroFc |
|                                                 |                                                                                                    |                            |
|                                                 | /app/testdata/production/right/raw                                                                                  |                            |
|                                                 | 🗌 ReadDMCArrayFromS7 📄 Debug 📄 PublishRawDataViaMqtt 📄 EnableRa                                                     | wData                      |
|                                                 | 🔲 ForceOrderMonitoring 🖌 GenerateLegacyCsvs 🔲 LegacyCsvSaveAvgMax                                                   |                            |
|                                                 | GenerateWave GenerateDatagrams GenerateWaveUnzipped                                                                 |                            |
|                                                 | CompressDatagrams DeleteAfterBackup InvertHRICommMonitor                                                            |                            |

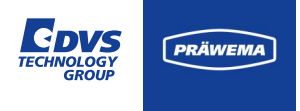

### Grundeinstellungen für Präwema Inbetriebnahme

| ReadDMC<br>ArrayFromS7    | Data Matrix Code von Siemens<br>S7 einlesen                |
|---------------------------|------------------------------------------------------------|
| Channel                   | NC Channel des Siemens S7<br>Controllers                   |
| PublishRaw<br>DataViaMqtt | Sendet Rohdaten über MQTT                                  |
| ForceOrder<br>Monitoring  | Min. eine Ordnungsüberwachung muss angelegt sein.          |
| Experimental              | Beta Funktionen –<br>Vorsicht bei<br>Produktionsmaschinen! |

| 🖿 Dateien 🛛 🗠 Spektrum                             | 🖽 HRI Übersicht 🔟 HRI-Ba              | ar 🌣 Einstellungen 🗹                       | 🖁 Dokumentation  | 🖉 right 🔻 😫                    | 🏶 de 🔻 i                   |
|----------------------------------------------------|---------------------------------------|--------------------------------------------|------------------|--------------------------------|----------------------------|
| ✿ Grundeinstellungen<br>≉= VSF's <sup>2</sup>      | Grundeinstellungen                    |                                            |                  |                                |                            |
| 🛓 Inbetriebnahme                                   | OPCUAServerlpPort<br>hri-master-mds:1 | BridgeCredentials<br>Ctrl2MqttBridge:Ctrl2 | 2MqttBridge      | BridgeTopic<br>ctrl2mqttbridg( | MachineClient<br>mds       |
| — OneWire<br>i Information                         | AdaptivHonServ<br>127.0.0.1 S7Co      | ZOffsetHRI<br>onnectic 30                  |                  | HRIOffsetIFM<br>O              |                            |
| <ul> <li>Lizenmanagement</li> <li>Hilfe</li> </ul> | HRIFactorIFM                          | MachineNo                                  | Channel          | Back                           | unPath                     |
| € Benutzermanagemen<br>C→Abmelden                  | 1                                     | MachineN                                   | 2                |                                |                            |
|                                                    | NetworkCredentials<br>USERNAME:passv  | MinimumFreeSpace<br>4                      | DeleteProd<br>60 | uctionDataAfterDays            | ActiveProfile<br>SynchroFc |
|                                                    | /app/testdata/produ                   | ction/right/raw                            |                  |                                |                            |
|                                                    | ReadDMCArrayFrom                      | S7 🗌 Debug 🔲                               | PublishRawDataV  | aMqtt 🗌 EnableR                | RawData                    |
|                                                    | ForceOrderMonitorin                   | ng 🖌 GenerateLegacy                        | yCsvs 🗌 Lega     | acyCsvSaveAvgMax               |                            |
|                                                    | GenerateWave                          | GenerateDatagrams<br>s DeleteAfterBack     | GenerateWav      | reUnzipped<br>RICommMonitor    |                            |

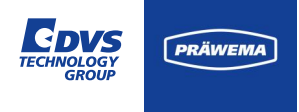

### Grundeinstellungen für Präwema Inbetriebnahme

| ActiveProfile             | Aktives Profil – SynchroForm<br>oder SynchroFine       |
|---------------------------|--------------------------------------------------------|
| InvertHRI<br>CommMonitor  | Invertiere die<br>Kommunikationsüberwachung.           |
| FeedOverridel<br>nPercent | Vorschubbegrenzung wird in Prozent an PLC geschrieben. |

| 🖿 Dateien 🛛 🗠 Spektrum                                                      | 🞛 HRI Übersicht           | 베 HRI-Bar            | 🏟 Einstellungen                         | ピ Dokumentation    | Øright 👻 🛾                     | ) 🌐 de 🔻 🧯           |
|-----------------------------------------------------------------------------|---------------------------|----------------------|-----------------------------------------|--------------------|--------------------------------|----------------------|
| Grundeinstellungen                                                          | Grundeinste               | lungen               |                                         |                    |                                |                      |
| 🗶 Inbetriebnahme                                                            | OPCUAServer<br>hri-master | IpPort I<br>-mds:1 ( | BridgeCredentials<br>Ctrl2MqttBridge:Ct | rl2MqttBridge      | BridgeTopic<br>ctrl2mqttbridg( | MachineClient<br>mds |
| <ul> <li>OneWire</li> <li>i Information</li> <li>Lizenmanagement</li> </ul> | AdaptivHonSe<br>127.0.0.1 | ervi<br>S7Conn       | ZOffsetHRI<br>nectic 30                 |                    | HRIOffsetIFM<br>O              |                      |
| <ul><li>Hilfe</li><li>Benutzermanagemen</li></ul>                           | HRIFactorIFM<br>1         |                      | MachineNo<br>MachineN                   | Channel<br>2       | Bac                            | kupPath              |
| <b>[→</b> Abmelden                                                          | NetworkCred               | entials M            | inimumFreeSpace                         | DeleteProdu        | uctionDataAfterDays            | ActiveProfile        |
|                                                                             | username                  | :passv 4             |                                         | 60                 |                                | SynchroFc            |
|                                                                             | /app/testo                | lata/producti        | ion/right/raw                           |                    |                                |                      |
|                                                                             | ReadDM                    | CArrayFromS7         | Debug [                                 | ] PublishRawDataVi | aMqtt 🗌 Enable                 | RawData              |
|                                                                             | ForceOr                   |                      | GenerateLega                            | IcyCsvs Lega       | cyCsvSaveAvgMax                |                      |
|                                                                             | Compre                    | ssDatagrams          | DeleteAfterBac                          | ckup               | RICommMonitor                  |                      |

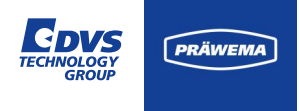

### Grundeinstellungen für Endkunde

| ZOffsetHRI   | Nur für SynchroFine – Offset auf<br>die Kraft der Z-Achse bei<br>aktiviertem Gegenhalter |
|--------------|------------------------------------------------------------------------------------------|
| HRIOffsetIFM | Offset von dem Vibrationsanteil der HRI-Berechnung                                       |
| HRIFactorIFM | Faktor von dem Vibrationsanteil der HRI-Berechnung                                       |
| MachineNo    | Nummer der Maschine                                                                      |
| Debug        | HRI-Aufzeichnungen während<br>Standby und Simulation                                     |

| 🖿 Dateien 🛛 🗠 Spektrum                       | HRI Übersicht 🔟 HRI-Bar 🂠 Einstellungen 🗹 Dokumentation 🛷 right 💌                                                                | 9 🌐 de 🔻 👔                 |
|----------------------------------------------|----------------------------------------------------------------------------------------------------|----------------------------|
| ✿ Grundeinstellungen<br>Æ VSE's <sup>2</sup> | Grundeinstellungen                                                                                                    |                            |
| 🛓 Inbetriebnahme                             | OPCUAServerlpPort BridgeCredentials BridgeTopic<br>hri-master-mds:1 Ctrl2MqttBridge:Ctrl2MqttBridge ctrl2mqttbridg(              | MachineClient<br>mds       |
| — OneWire                                    |                                                                                                    |                            |
| i Information                                | AdaptivHonServ ZOffsetHRI HRIOffsetIFM<br>127.0.0.1 S7Connectic 30 0                                                             |                            |
| Lizenmanagement                              |                                                                                                    |                            |
| Benutzermanagemen                            | HRIFactorIFM MachineNo Channel<br>1 MachineN 2 Bar                                                                               | ckupPath                   |
| €→Abmelden                                   |                                                                                                    |                            |
|                                              | NetworkCredentials MinimumFreeSpace DeleteProductionDataAfterDays<br>username:passv 4 60                                         | ActiveProfile<br>SynchroFc |
|                                              |                                                                                                    |                            |
|                                              | /app/testdata/production/right/raw                                                                                               |                            |
|                                              |                                                                                                    |                            |
|                                              | ReadDMCArrayFromS7     Debug     PublishRawDataViaMqtt     Enabl                                                                 | eRawData                   |
|                                              | ☐ ForceOrderMonitoring ✓ GenerateLegacyCsvs ☐ LegacyCsvSaveAvgMax                                                                |                            |
|                                              | GenerateWave     GenerateDatagrams     GenerateWaveUnzipped     CompressDatagrams     DeleteAfterBackup     InvertHDICommMonitor |                            |

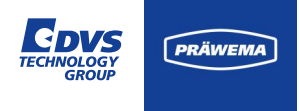

### Grundeinstellungen für Endkunde

| BackupPath                                 | Speicherort für das HRI-Backup auf einem Server                           |
|--------------------------------------------|---------------------------------------------------------------------------|
| RawDataPath                                | Speicherort für die Rohdaten                                              |
| Network<br>Credentials                     | Benutzername und Passwort für einen Server                                |
| Minimum Free<br>Space                      | Minimum des freien<br>Festplattenspeichers (in MB)                        |
| Delete<br>Production<br>Data After<br>Days | Löschung der Logging Dateien<br>nach Anzahl an Tagen auf der<br>Maschine. |

| 🖿 Dateien 🗠 Spektrum 🛛                                                                                                    | 🗄 HRI Übersicht 🔟 HRI-Bar 🌼 Einstellungen 🗹 D                                  | okumentation 🛷 right 🔻 😫 🗮 de 🔻 🚯                          |
|----------------------------------------------------------------------------------------------------|--------------------------------------------------------------------------------|------------------------------------------------------------|
| Grundeinstellungen     Grundeinstellungen     Grundeinstellung | Grundeinstellungen                                                             |                                                            |
| 🛓 Inbetriebnahme                                                                                                    | OPCUAServerlpPort BridgeCredentials<br>hri-master-mds:1 Ctrl2MqttBridge:Ctrl2M | BridgeTopic MachineClient<br>qttBridge ctrl2mqttbridgı mds |
| — OneWire<br>i Information                                                                                                    | AdaptivHonServ ZOffsetHRI<br>127.0.0.1 S7Connectic 30                          | HRIOffsetIFM<br>O                                          |
| <ul> <li>Lizenmanagement</li> <li>Hilfe</li> </ul>                                                                                                    | HRIFactorIFM MachineNo Ci<br>1 MachineN 2                                      | hannel BackupPath                                          |
| (→Abmelden                                                                                                    | I Macimien 2                                                                   | Poloto Production Data Affordavia Active Profile           |
|                                                                                                    | username:passv 4                                                               | 60 SynchroFc                                               |
|                                                                                                    | /app/testdata/production/right/raw                                             |                                                            |
|                                                                                                    | 🗌 ReadDMCArrayFromS7 📄 Debug 📄 Pu                                              | blishRawDataViaMqtt 🔲 EnableRawData                        |
|                                                                                                    | ForceOrderMonitoring      GenerateLegacyCst                                    | vs LegacyCsvSaveAvgMax                                     |
|                                                                                                    | CompressDatagrams DeleteAfterBackup                                            |                                                            |

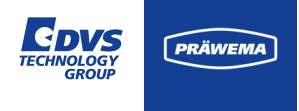

### Grundeinstellungen für Endkunde

| LegacyCsv<br>SaveAvgMax | Speichert bei IO-Bauteilen die<br>durchschnittliche und maximale<br>Amplitude der Schwingungen.   |
|-------------------------|---------------------------------------------------------------------------------------------------|
| DeleteAfter<br>Backup   | Löscht die Logging Dateien auf<br>der Maschine, wenn ein externer<br>Backuppfad eingerichtet ist. |

| 🖿 Dateien 🛛 🗠 Spektrum                               | 🖽 HRI Übersicht           | 비 HRI-Bar                 | ¢ Einstellungen                      | 🕑 Dokumentation    | 🖉 right 👻 🕄                    | ) 🌐 de 🔻 👔           |
|------------------------------------------------------|---------------------------|---------------------------|--------------------------------------|--------------------|--------------------------------|----------------------|
| Grundeinstellungen                                   | Grundeinstel              | lungen                    |                                      |                    |                                |                      |
| ≟ Inbetriebnahme                                     | OPCUAServer<br>hri-master | IpPort Br<br>-mds:1 C     | idgeCredentials<br>trl2MqttBridge:Ct | rl2MqttBridge      | BridgeTopic<br>ctrl2mqttbridg( | MachineClient<br>mds |
| OneWire     i Information                            | AdaptivHonSe<br>127.0.0.1 | s7Conne                   | ZOffsetHRI<br>ectic 30               |                    | HRIOffsetIFM<br>O              |                      |
| <ul> <li>Hilfe</li> <li>Benutzermanagemen</li> </ul> | HRIFactorIFM<br>1         |                           | MachineNo<br>MachineN                | Channel<br>2       | Bac                            | kupPath              |
| <b>(→</b> Abmelden                                   | NetworkCrede              | entials Min               | imumFreeSpace                        | DeleteProdu        | uctionDataAfterDays            | ActiveProfile        |
|                                                      | username:                 | passv 4                   |                                      | 60                 |                                | SynchroFc            |
|                                                      | /app/testd                | ata/productio             | n/right/raw                          |                    |                                |                      |
|                                                      | ReadDM                    | CArrayFromS7              | Debug [                              | ] PublishRawDataVi | aMqtt 🗌 Enable                 | RawData              |
|                                                      | ForceOrd                  | derMonitoring<br>Wave 🔲 G | ✓ GenerateLega<br>GenerateDatagrams  | cyCsvs 📃 Lega      | cyCsvSaveAvgMax<br>eUnzipped   |                      |
|                                                      | Compres                   | ssDatagrams               | DeleteAfterBa                        | ckup 🗌 InvertHf    | RICommMonitor                  |                      |

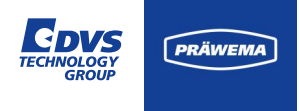

### Grundeinstellungen für Datenformate

| Generate                 | Erstelle Standard CSV Log                                                           |
|--------------------------|-------------------------------------------------------------------------------------|
| LegacyCsvs               | Dateien                                                                             |
| Generate<br>Wave         | Erzeugt aus den Daten der<br>Schwingungssensoren eine<br>komprimierte WAVE-Datei.   |
| Generate                 | Erzeugt Datagramme zur                                                              |
| Datagrams                | Analyse der Bauteile                                                                |
| Generate<br>WaveUnzipped | Erzeugt aus den Daten der<br>Schwingungssensoren eine<br>unkomprimierte WAVE-Datei. |

| 🖿 Dateien 🗠 Spektrum 🛛                               | 표 HRI Übersicht 🔟 HRI-Bar 🌼 🗄                  | instellungen 🗹 Dokumentatio     | n 🛷 right 👻 🕄        | de 👻 🛈                     |
|------------------------------------------------------|------------------------------------------------|---------------------------------|----------------------|----------------------------|
| ✿ Grundeinstellungen C                               | Grundeinstellungen                             | Credentials                     | BridgeTopic          | MachineClient              |
| 📥 Inbetriebnahme                                     | hri-master-mds:1 Ctrl2                         | MqttBridge:Ctrl2MqttBridge      | ctrl2mqttbridg(      | mds                        |
| - OneWire<br>i Information                           | AdaptivHonServ<br>127.0.0.1 S7Connectio        | ZOffsetHRI<br>30                | HRIOffsetIFM<br>O    |                            |
| <ul> <li>Hilfe</li> <li>Benutzermanagemen</li> </ul> | HRIFactorIFM<br>1                              | MachineNo Channel<br>MachineN 2 | Back                 | kupPath                    |
| <b>C→</b> Abmelden                                   |                                                |                                 |                      |                            |
|                                                      | NetworkCredentials Minimus<br>USErname:passv 4 | nFreeSpace DeletePro<br>60      | ductionDataAfterDays | ActiveProfile<br>SynchroFc |
|                                                      | /app/testdata/production/r                     | ight/raw                        |                      |                            |
|                                                      | ReadDMCArrayFromS7                             | ] Debug 📄 PublishRawData'       | /iaMqtt 🔲 Enable     | RawData                    |
|                                                      | ForceOrderMonitoring 🗸                         | GenerateLegacyCsvs 🗌 Leg        | jacyCsvSaveAvgMax    |                            |
|                                                      | GenerateWave Gene                              | rateDatagrams 🗌 GenerateWa      | veUnzipped           |                            |
|                                                      | CompressDatagrams                              | DeleteAfterBackup 🗌 Inverti     | HRICommMonitor       |                            |

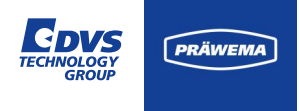

### Grundeinstellungen für Datenformate

| CompressData      | Datagramme komprimieren |
|-------------------|-------------------------|
| grams             |                         |
| EnableRaw<br>Data | Rohdaten aufzeichnen    |

| 🖿 Dateien 🛛 🗠 Spektrum                                | 🖽 HRI Übersicht 🔟 HRI-Bar 💠 Einstellungen 🕜 Dokumentation 🤣 right 🍸 😌 🌐 de 🍸 🕄                                                     |
|-------------------------------------------------------|----------------------------------------------------------------------------------------------------|
| Grundeinstellungen                                    | Grundeinstellungen                                                                                                    |
| ¥≕ VSE s =                                            | OPCUAServerlpPort BridgeCredentials BridgeTopic MachineClient hri-master-mds:1 Ctrl2MqttBridge:Ctrl2MqttBridge ctrl2mqttbridg( mds |
| — OneWire<br>i Information                            | AdaptivHonServ ZOffsetHRI HRIOffsetIFM<br>127.0.0.1 S7Connectic 30 0                                                               |
| <ul> <li>Hilfe</li> <li>Paputzermanagement</li> </ul> | HRIFactoriFM MachineNo Channel<br>1 MachineN 2 BackupPath                                                                          |
| € benutzermanagemen<br>[→Abmelden                     |                                                                                                    |
|                                                       | NetworkCredentials MinimumFreeSpace DeleteProductionDataArterDays ActiveProfile<br>Username:passv 4 60 SynchroFc                   |
|                                                       | /app/testdata/production/right/raw                                                                                                 |
|                                                       | 🗌 ReadDMCArrayFromS7 🔲 Debug 🔲 PublishRawDataViaMqtt 📄 EnableRawData                                                               |
|                                                       | ForceOrderMonitoring 🖌 GenerateLegacyCsvs 🗌 LegacyCsvSaveAvgMax                                                                    |
|                                                       | GenerateWave GenerateDatagrams GenerateWaveUnzipped                                                                                |
|                                                       | CompressDatagrams DeleteAfterBackup InvertHRICommMonitor                                                                           |

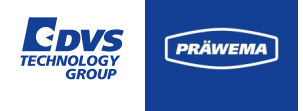

#### **VSE-Grundeinstellungen**

Bei den VSE-Grundeinstellungen werden die einzelnen Auswerteeinheiten VSE von dem Hersteller IFM angezeigt.

Normalerweise werden ein bzw. zwei VSE-Einheiten mit der Firmware AnReSa eingesetzt. Auf jede Auswerteeinheit lassen sich 4 Eingänge von Schwingungssensoren anschließen.

Bei älteren Maschinen wurde für jeden Sensor eine VSE-Einheit verbaut.

In dem Beispiel ist ein einachsiger Sensor VSA001 und ein dreiachsiger Sensor VSM103 angeschlossen.

| VSE Grundeinstellungen           |                |               |   |
|----------------------------------|----------------|---------------|---|
| VSE1                             |                | VSE ENTFERNEN | ^ |
| <sup>IP</sup><br>192.168.142.200 | 🖌 isAnresa     |               |   |
| E1-Spindle                       |                |               | • |
| C1-Spindle_X                     |                | ,             | • |
| C1-Spindle_Y                     |                | ,             | • |
| C1-Spindle_Z                     |                | ,             | ~ |
|                                  |                | •             |   |
|                                  |                |               |   |
|                                  | SPEICHERN      |               |   |
|                                  | VSE HINZUFÜGEN |               |   |

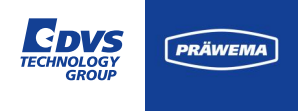

#### **VSE-Grundeinstellungen**

Der einachsige Sensor VSA001 ist auf dem Sensoreingang 1 angeschlossen und als IFM Standard Schwingungssensor eingerichtet.

Der dreiachsige Sensor ist an den Eingänge 2-4 angeschlossen und als IEPE-Sensor (Strom) eingerichtet. Jede Achse des Sensors benötigt einen separaten Eingang an der Auswerteeinheit.

| Lizenmanagement A Hilfe |   | 1-Spindle          |                                 | ~ |
|-------------------------|---|--------------------|---------------------------------|---|
| Benutzermanagemen       |   | Input-Channel      | Name                            |   |
| <b>(</b> →Abmelden      |   | 1                  | E1-Spindle                      |   |
|                         |   | Handling<br>1      | isiepe                          |   |
|                         | c | C1-Spindle_X       |                                 | ^ |
|                         |   | Input-Channel<br>2 | <sub>Name</sub><br>C1-Spindle_X |   |
|                         |   | Handling<br>1      | ✓ islEPE                        |   |
|                         | c | C1-Spindle_Y       |                                 | ^ |
|                         |   | Input-Channel<br>3 | Name<br>C1-Spindle_Y            |   |
|                         |   | Handling           |                                 |   |

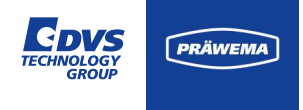

#### Inbetriebnahme

Im Reiter "Inbetriebnahme" kann nach den Auswerteeinheiten der Schwingungssensorik VSE gesucht werden.

Das HRI-Backend kann neu gestartet werden und falls die Suche nach einer VSE erfolglos war, kann die IP-Adresse der VSE-Einheit über die MAC-Adresse verändert werden.

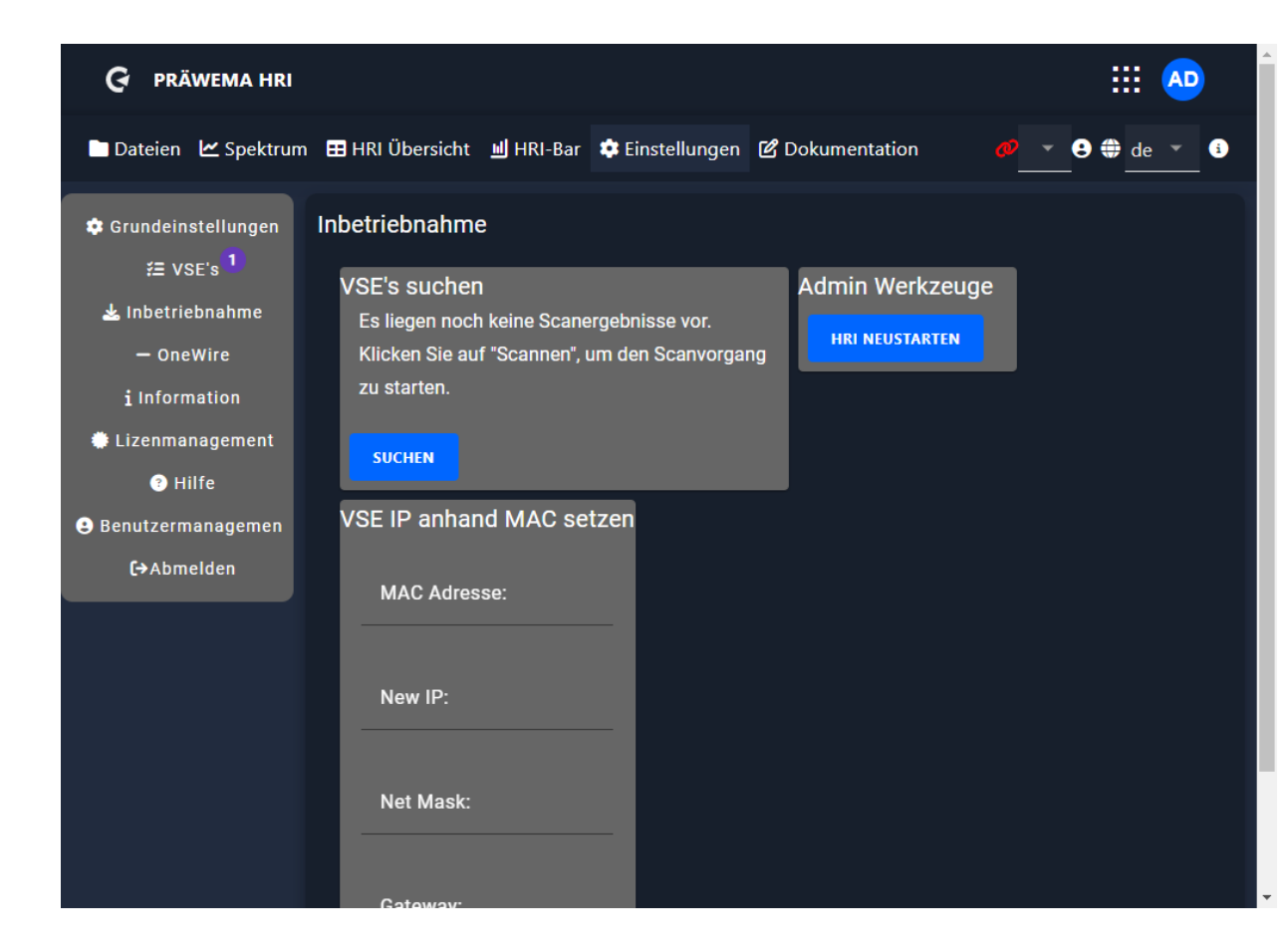

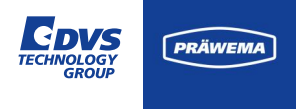

#### Inbetriebnahme

Nach Identifizierung einer VSE-Einheit werden sämtliche relevante Einstellungen und Informationen angezeigt. In diesem Kontext ist es möglich, die IP-Adresse zu ändern. Zudem besteht die Möglichkeit, zwischen den beiden Firmware-Versionen (AnReSa bzw. Standard) zu wechseln.

Beachten Sie, dass Änderungen mit der IFM Software Octavis nur mit der Standard Firmware vorgenommen werden können.

Das Flashen der Firmware AnReSa ist erst ab Hardwarestand (DeviceType) 6 möglich. Falls die Hardware älteren Stand ist, erfordert das Aktualisieren der Firmware den Austausch der VSE-Einheit.

| VSE's suchen                           |                                      |                             |   |
|----------------------------------------|--------------------------------------|-----------------------------|---|
| 192.168.142.200<br>(00:02:01:32:20:FA) | VSE002 (AnReSa)                      |                             | ^ |
| ир<br>192.168.142.200                  | Port<br>3321                         | Subnetmask<br>255.255.255.0 |   |
| Gateway<br>0.0.0.0                     | MAC<br>00:02:01:32:20:FA             | Hostname                    |   |
| Serial<br>1 1 00127717                 | <sup>Firmware</sup><br>AnReSa 0.10.6 | Device Type<br>VSE002 Rev.7 |   |
| Set new IP                             |                                      |                             |   |
| FLASH ANRESA FLASH STAN                | DARD                                 |                             |   |
| SUCHEN                                 |                                      |                             |   |

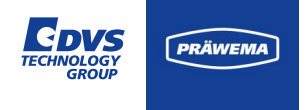

#### Inbetriebnahme

Falls keine VSE-Einheit gefunden wird oder das Konfigurieren der IP-Adresse nicht möglich ist, besteht die Option, die IP-Adresse mithilfe der MAC-Adresse einzustellen.

Die MAC-Adresse befindet sich auf einem Aufkleber an der Seite der VSE-Einheit.

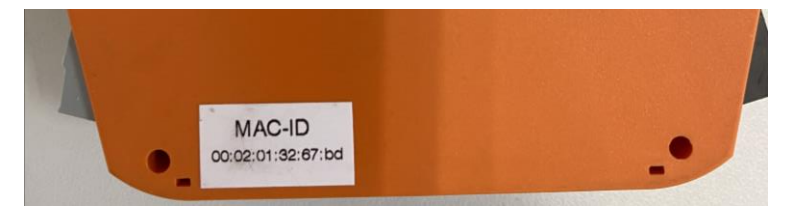

Um die Konfiguration vorzunehmen, müssen die MAC-Adresse, die neue IP-Adresse und die Subnetzmaske eingegeben werden.

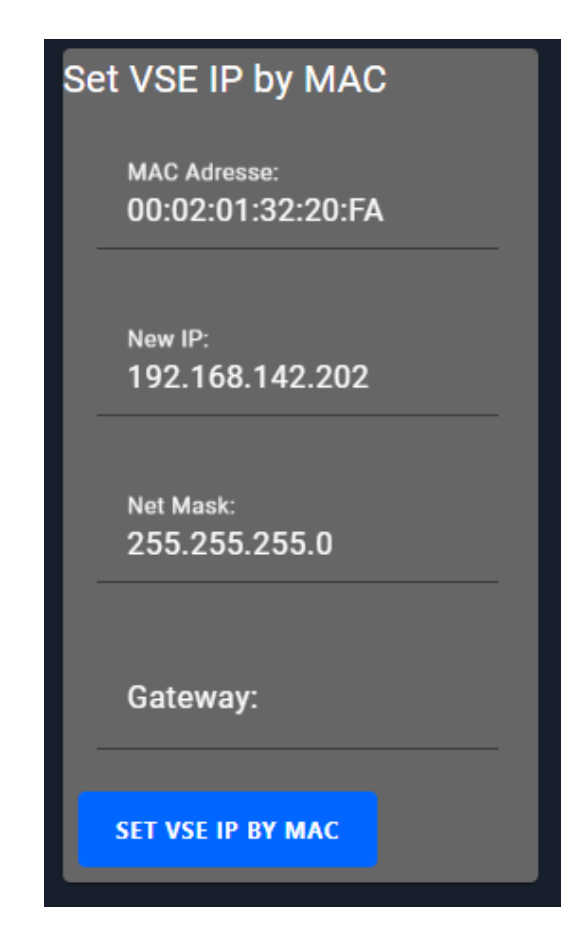

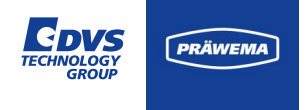

#### Inbetriebnahme

Zur Übernahme von Änderungen ist es notwendig HRI neu zu starten.

Das Neustarten von HRI kann im Reiter Inbetriebnahme durchgeführt werden.

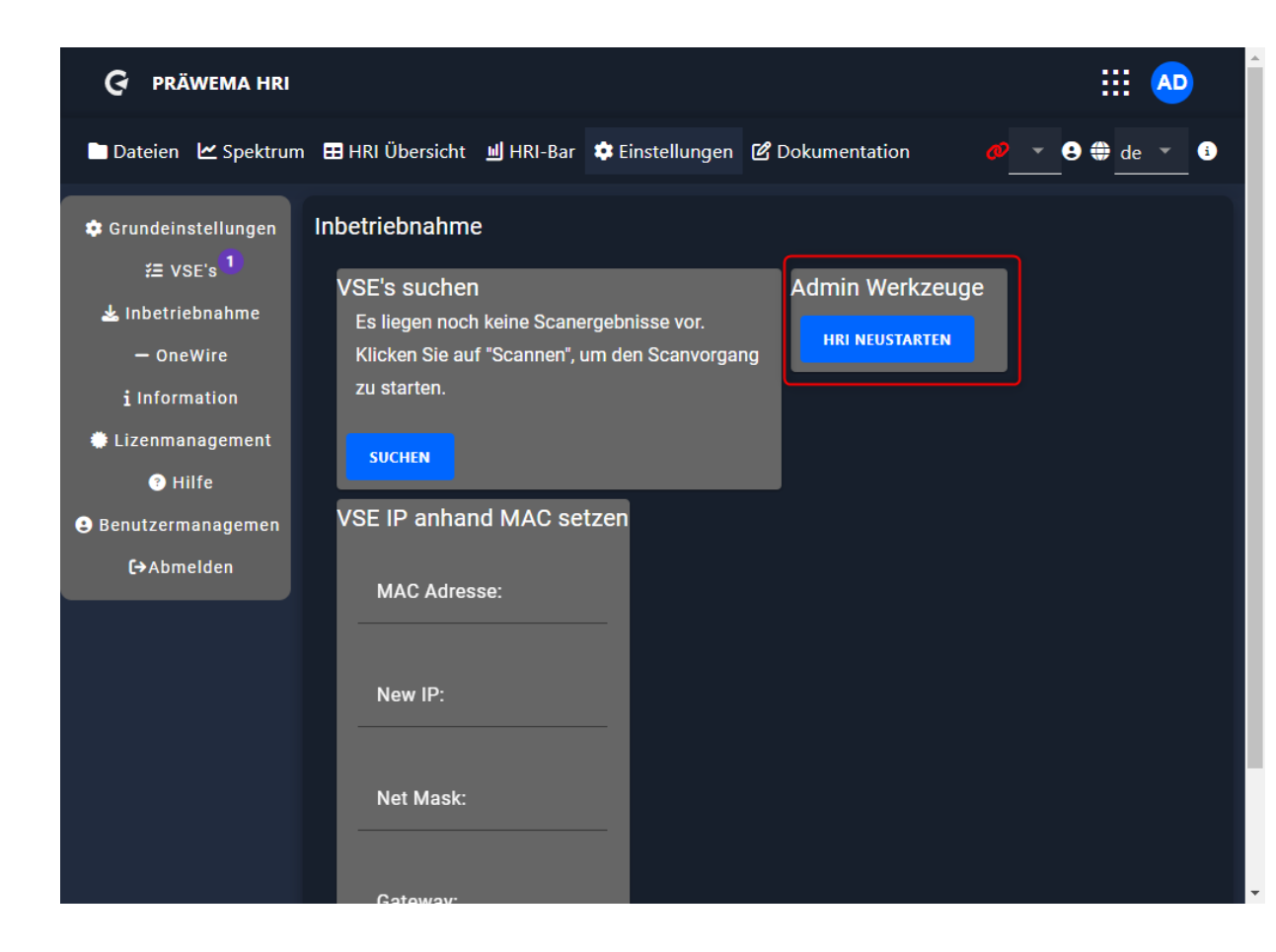

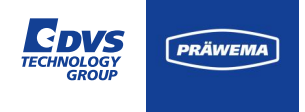

#### OneWire

Die Werkzeug- und Werkstückspindeln verfügen über Temperatursensoren zur Überwachung der Lagertemperatur.

Diese Sensoren nutzen den OneWire-Bus.

Im HRI muss die IP-Adresse des Controllers eingetragen werden. Nach erfolgreicher Verbindung mit dem Controller werden alle angeschlossenen Sensoren automatisch erkannt.

Die Zuordnung der Sensoren zu den jeweiligen Montageorten erfolgt durch die Verwendung der Seriennummer der OneWire-Sensoren.

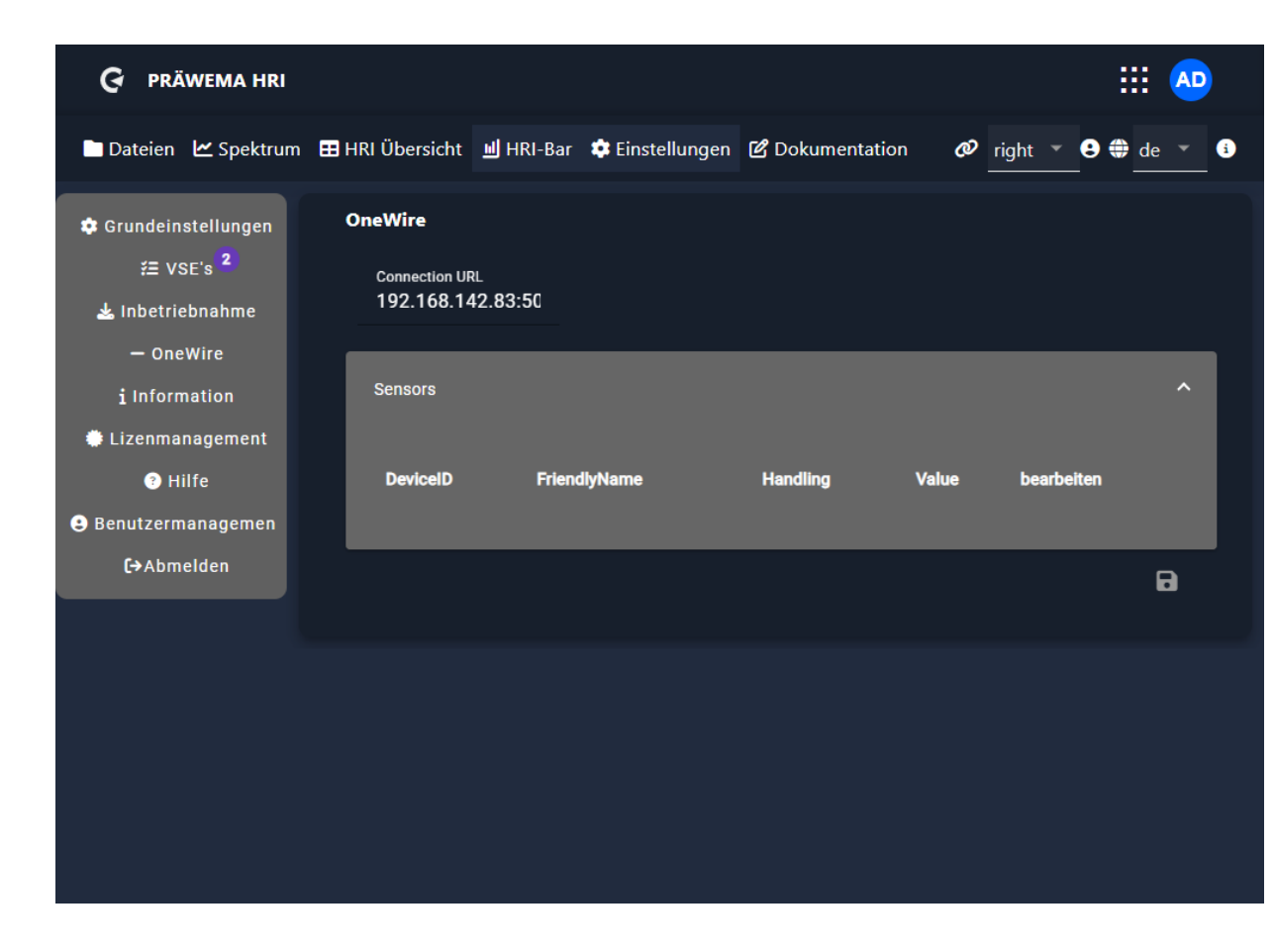

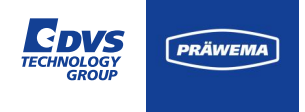

#### Informationen

Unter Informationen werden die Backend- und Frontendversion angezeigt. Bei Fehlern unbedingt die Programmversionen angeben.

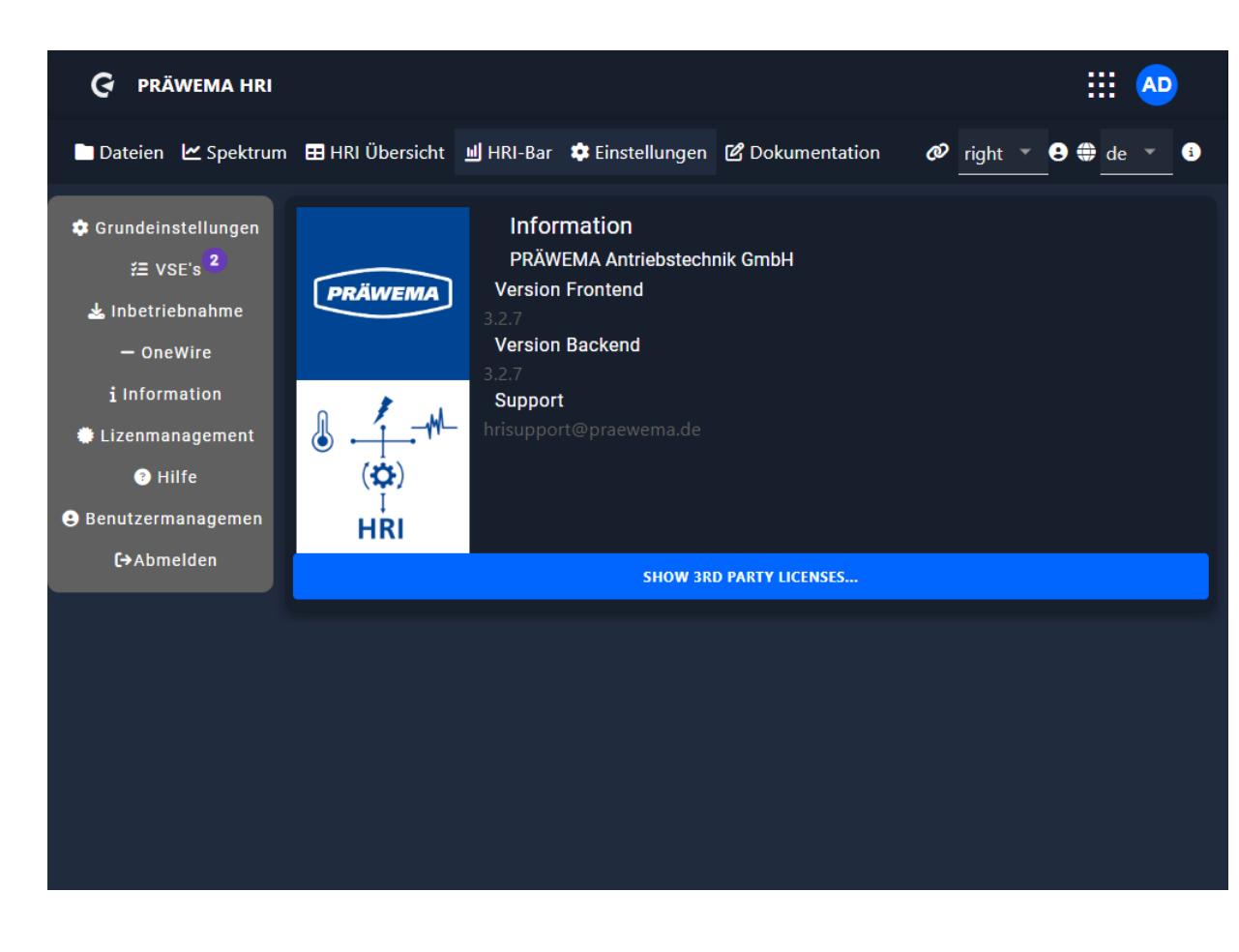

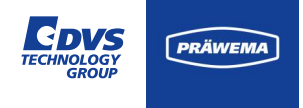

#### **Lizenz Management**

Unter dem Lizenz Management werden die installierten Lizenzen angezeigt. Unter dem Button "ADD" können weitere Lizenzen installiert und unter "REMOVE" können die Lizenzen wieder gelöscht werden.

Mit "GENERATE TEST LIC" kann zweimal eine Testlizenz erzeugt werden. Die Testlizenz arbeitet bis zum letzten Tag des folgenden Monats.

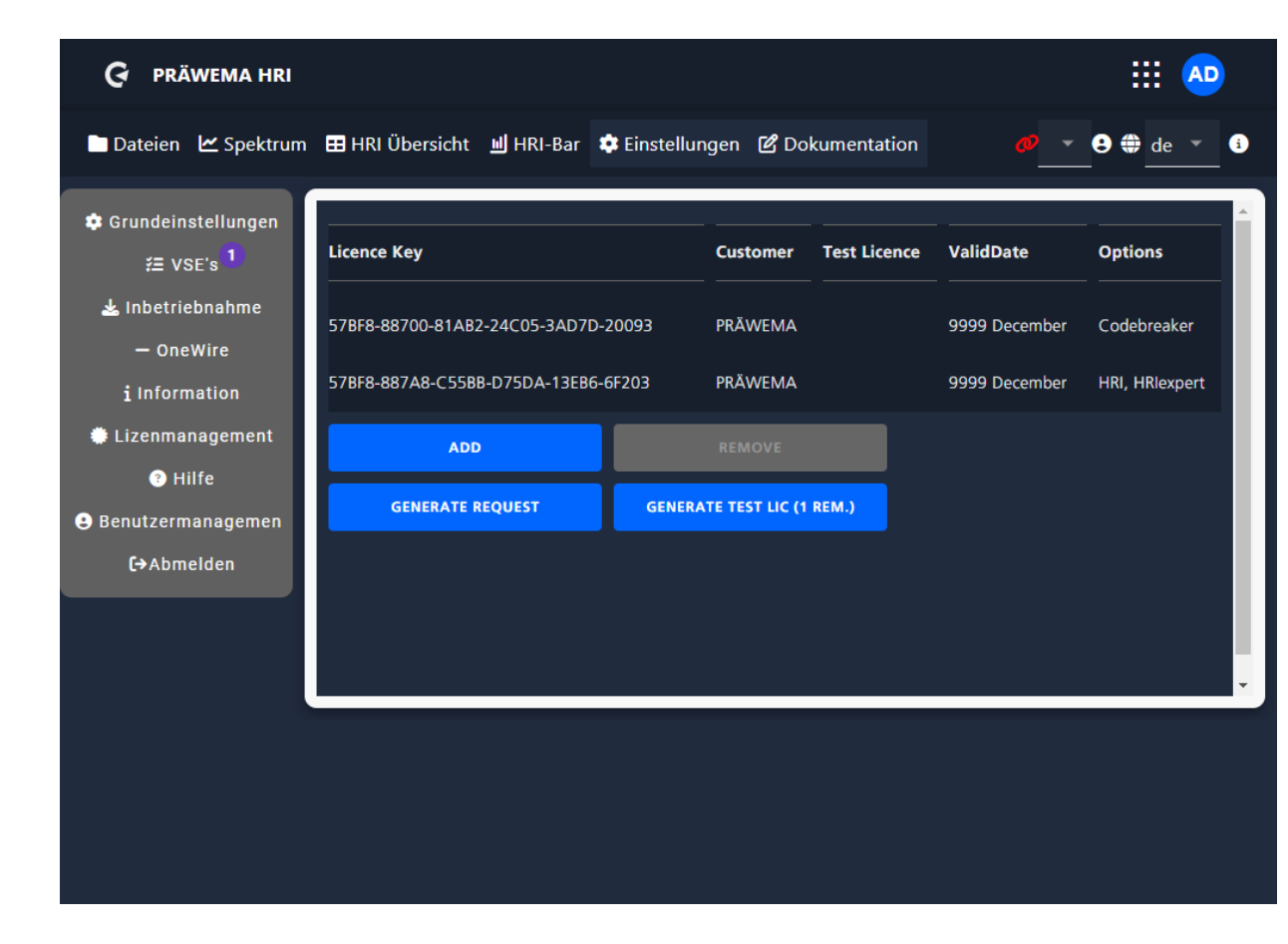

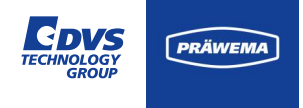

#### **Lizenz Management**

Mit "GENERATE REQUEST" wird eine LRQ-Datei erzeugt. Mit dieser Datei lässt sich dann eine dauerhafte Lizenz erzeugt werden. Es muss zum Erstellen der LRQ-Datei die Maschinennummer eingegeben werden.

Der Lizenzschlüssel wird mit einer MAC-Adresse der Steuerung verknüpft. Wenn die Steuerung getauscht wird, muss eine neue Lizenz erzeugt werden. Für den Übergang kann mit Testlizenzen gearbeitet werden.

Die LRQ-Datei wird im Ordner Downloads gespeichert.

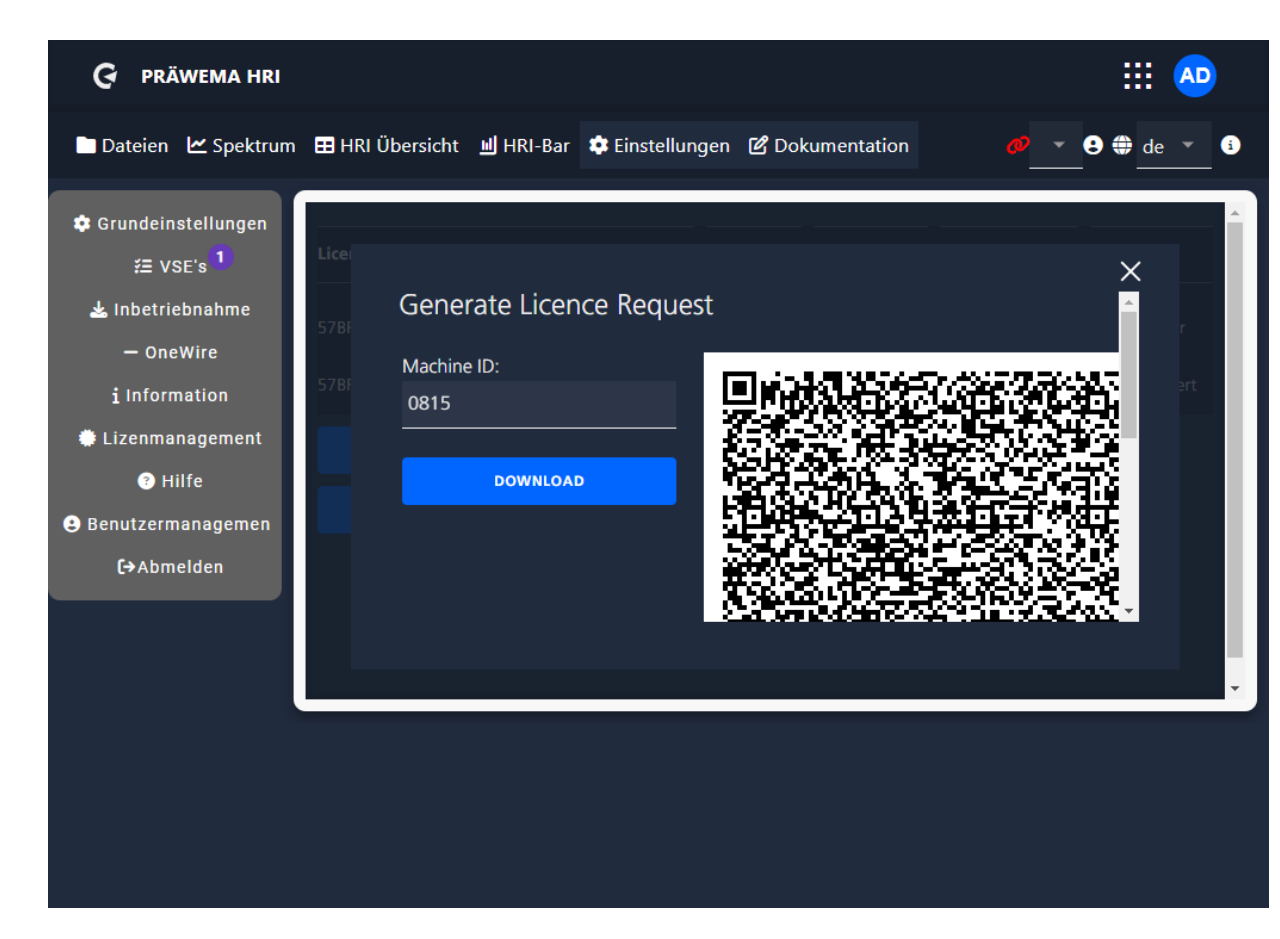

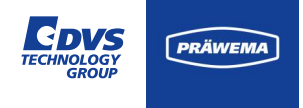

#### **Lizenz Management**

Mit den Informationen aus dem License Request File lässt sich eine permanente oder vorläufige Lizenz erzeugen und es wird ein License File generiert. Dieses License File muss im HRI installiert werden, um alle Funktionen freizuschalten.

Mit dem Button ADD wird ein weiteres Fenster geöffnet.

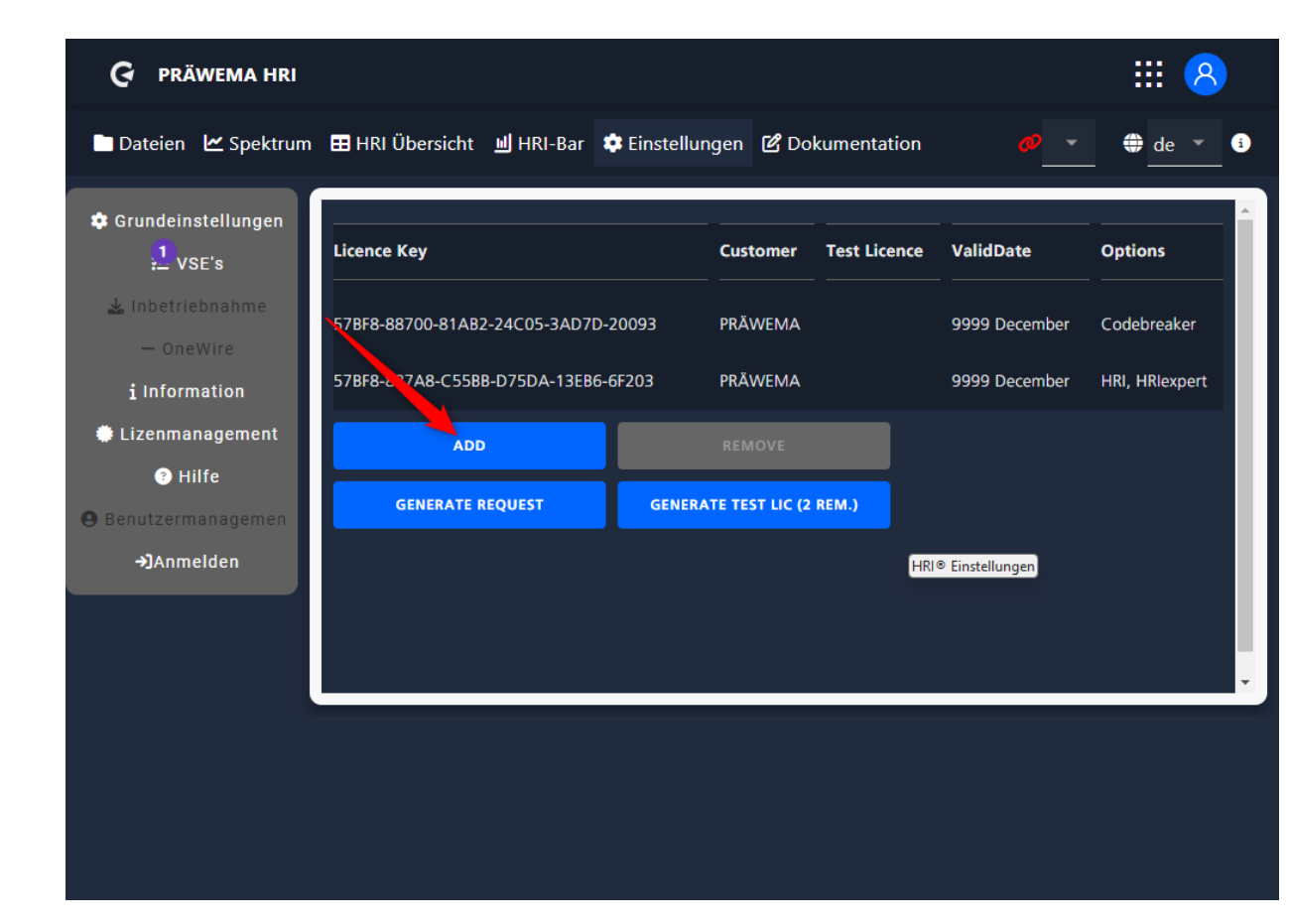

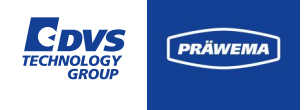

#### **Lizenz Management**

Hier kann man die LIC-Datei mit drücken auf den blauen Button importieren.

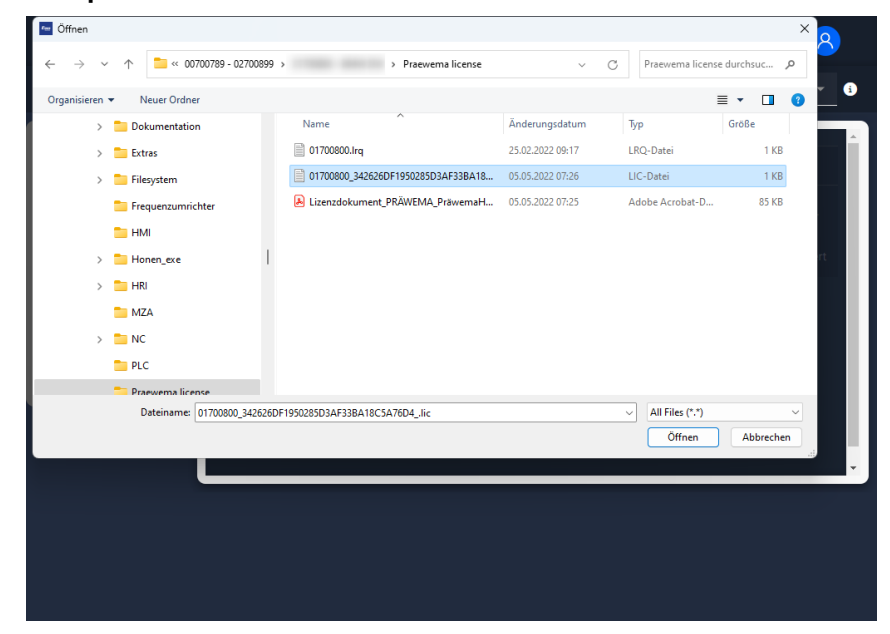

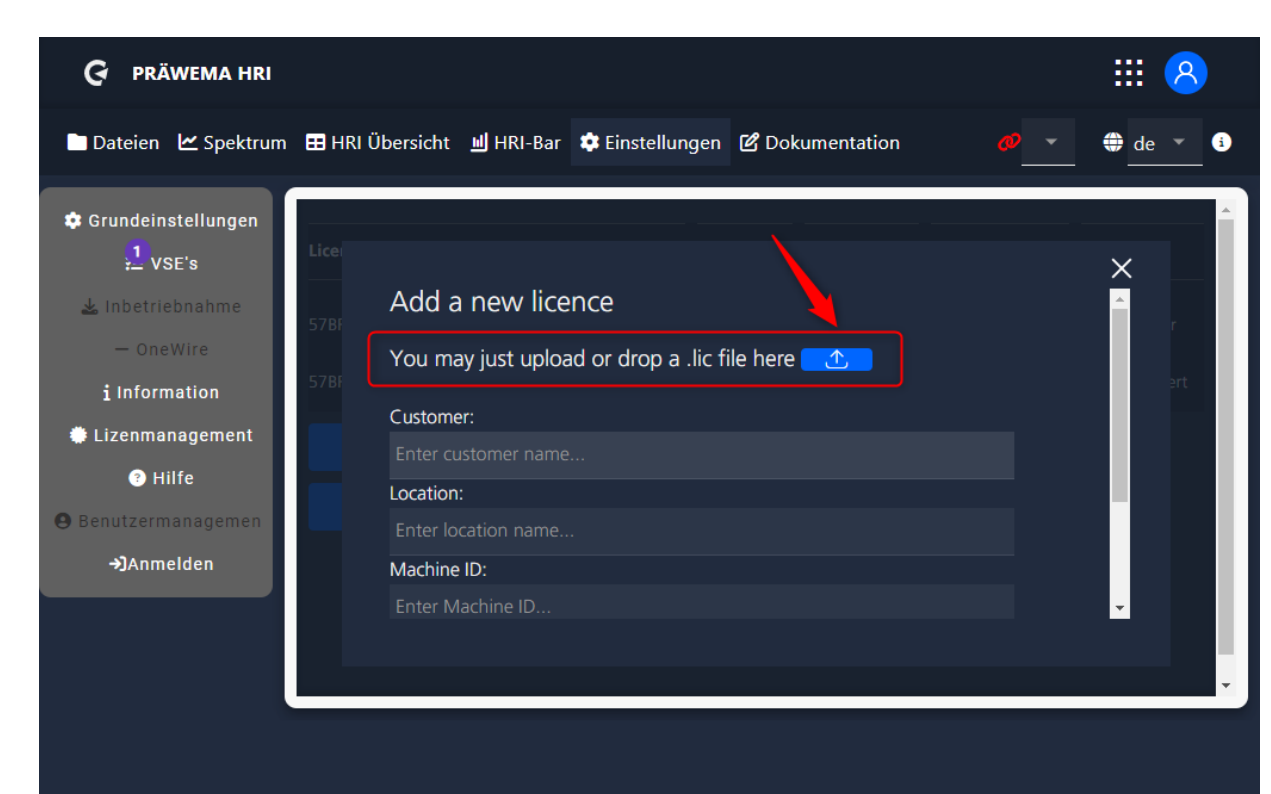

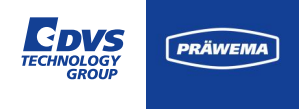

#### **Lizenz Management**

Nach dem Import muss man in dem Fenster nach unten scrollen und den Lizenz Key speichern. Der neue Lizenz Key wird dann in der Übersicht angezeigt.

| Licence Key                         | Customer           | Test Licence | ValidDate     | Options        |
|-------------------------------------|--------------------|--------------|---------------|----------------|
| 57BF8-88700-81AB2-24C05-3AD7D-20093 | PRÄWEMA            |              | 9999 December | Codebreaker    |
| 57BF8-887A8-C55BB-D75DA-13EB6-6F203 | PRÄWEMA            |              | 9999 December | HRI, HRlexpert |
| ADD                                 | REMOVE             |              |               |                |
| GENERATE REQUEST GE                 | NERATE TEST LIC (2 | REM.)        |               |                |
|                                     |                    |              |               |                |
|                                     |                    |              |               |                |
|                                     |                    |              |               |                |

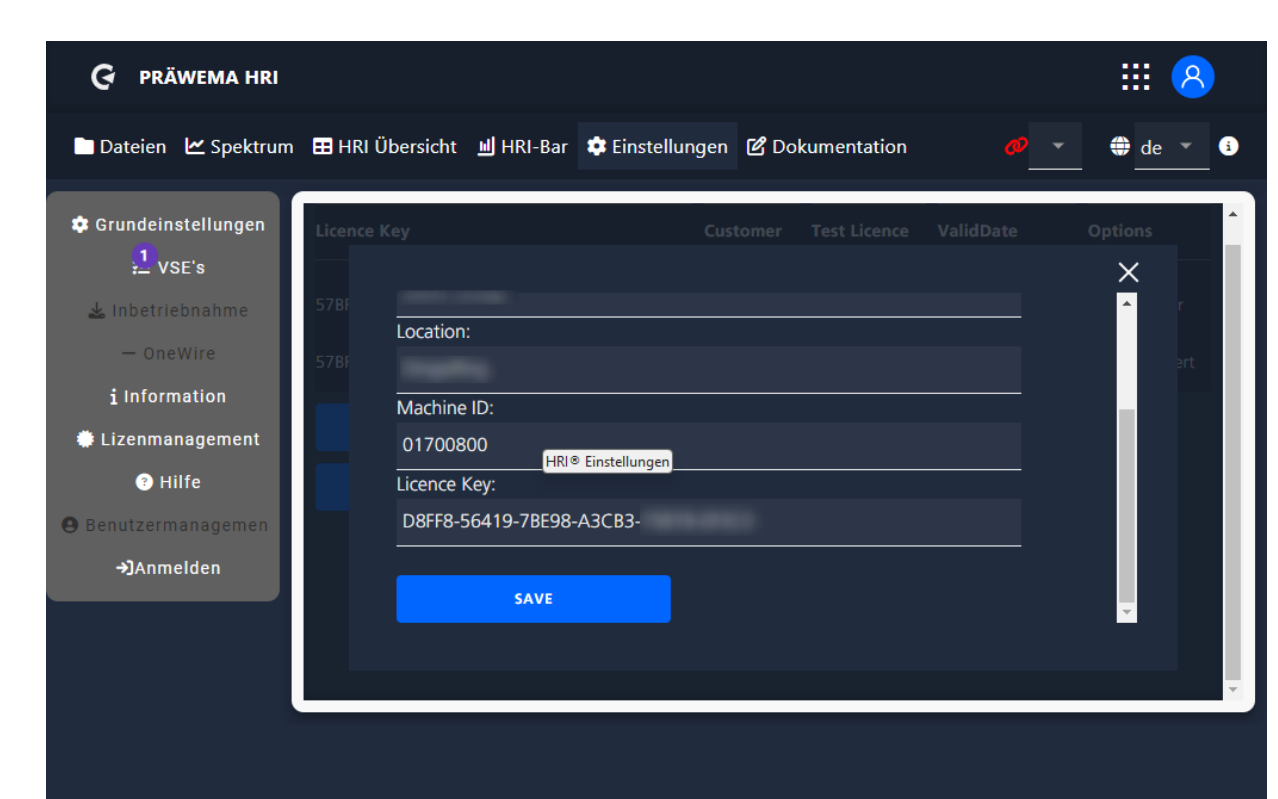

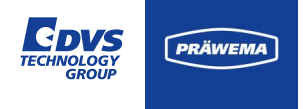

### Hilfe

Bei Hilfe findet man die Schulungsunterlage für HRI<sup>®</sup> und HRIexpert<sup>®</sup>.

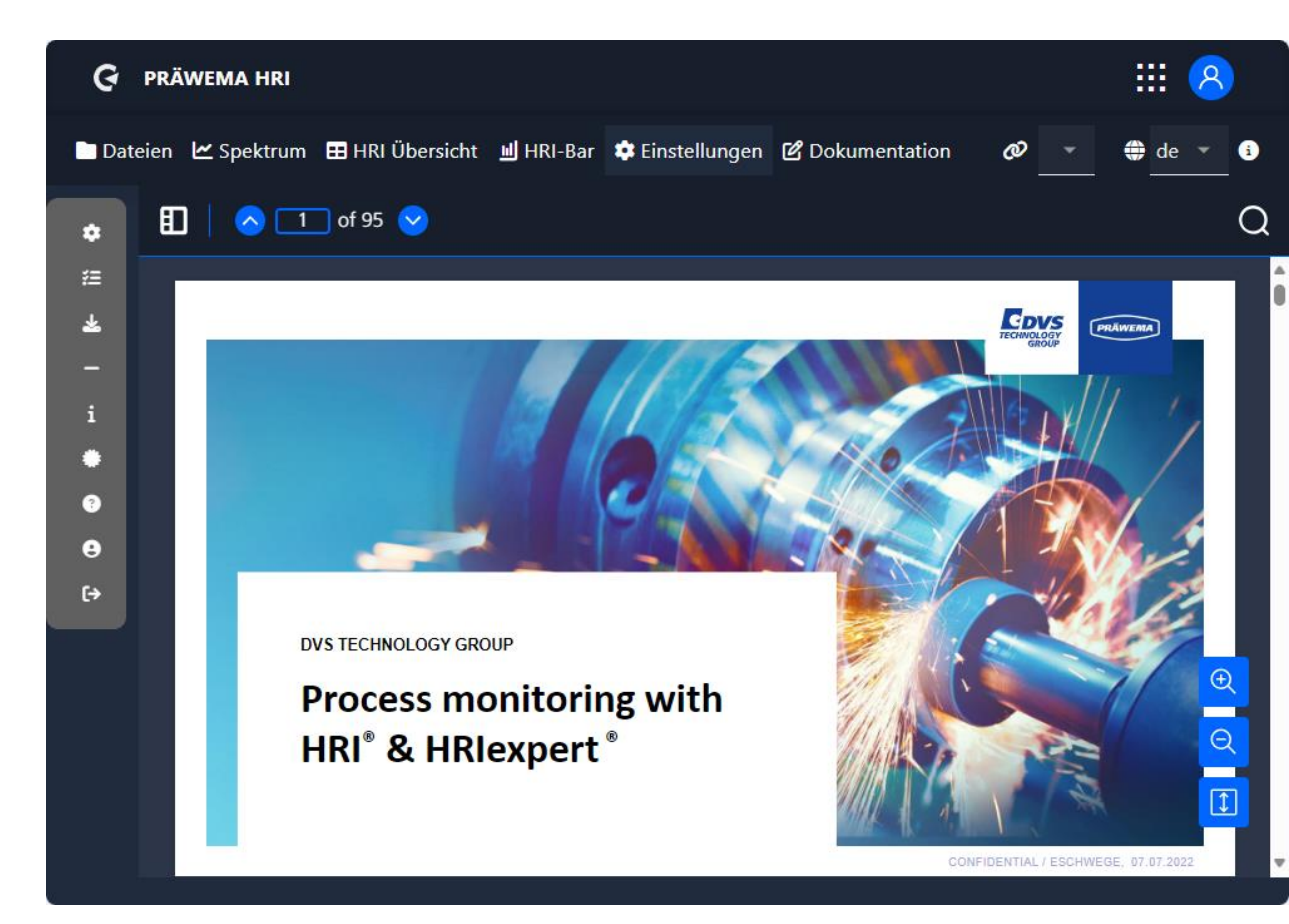

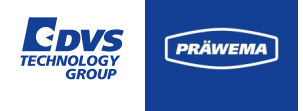

#### Benutzermanagement

Bei dem Benutzermanagement lassen sich verschiedene Benutzer anlegen. Es gibt 3 Berechtigungsstufen

| Berechtigungsstufen |                                                           |  |
|---------------------|-----------------------------------------------------------|--|
| Bediener            | Keine Berechtigung Grenzwerte zu ändern                   |  |
| Einrichter          | Änderungen der Grenzwerte sind möglich.                   |  |
| Administrator       | Änderungen der Grenzwerte und Einstellungen sind möglich. |  |

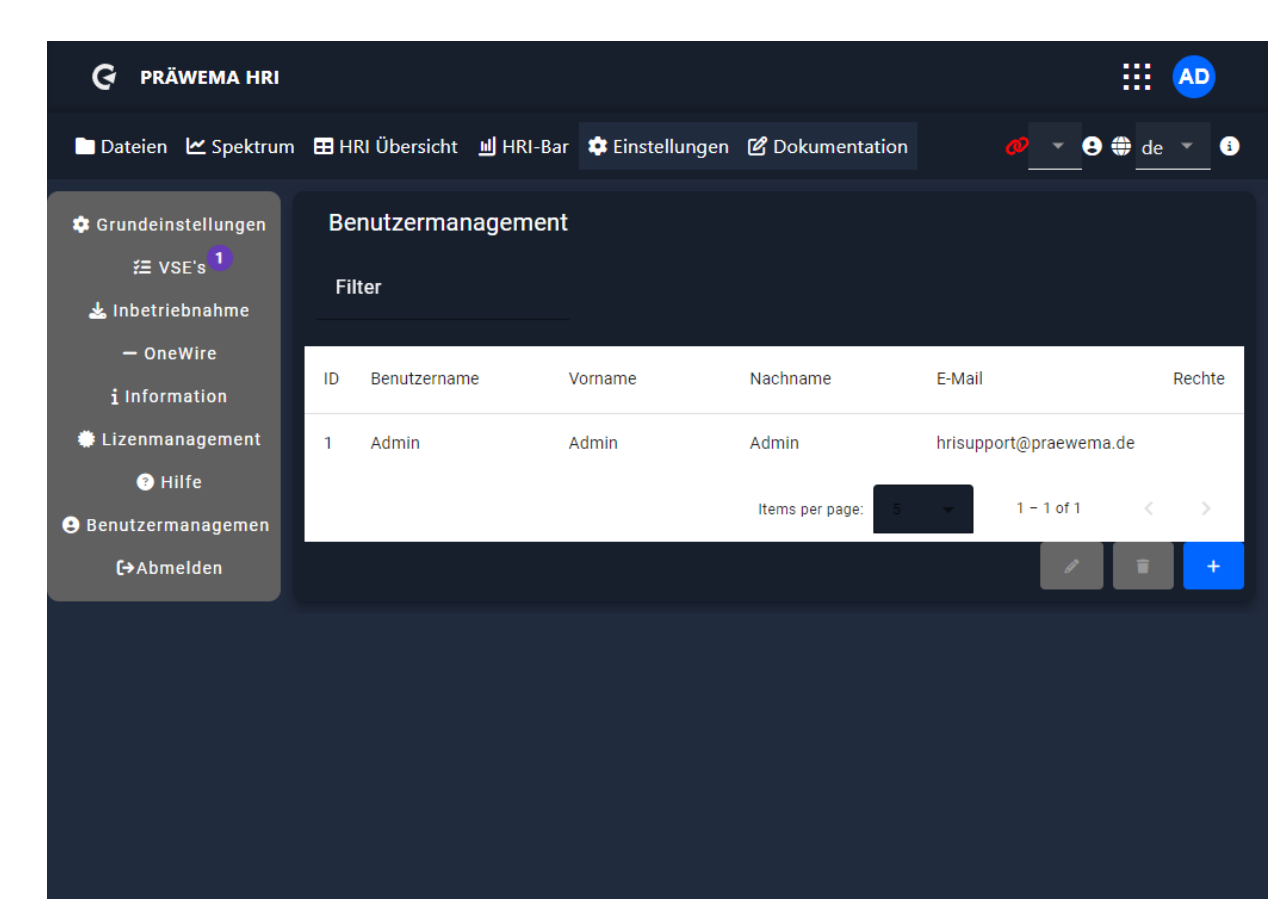

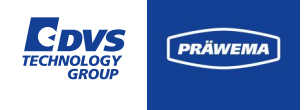

#### **Dokumentation**

In dem Reiter Dokumentation lässt sich ein Logbuch für die Maschine erstellen. Hier können Notizen über Veränderungen und Anpassungen eingetragen werden. Damit kann man dokumentieren, warum HRI-Objekte geändert wurden und welche Auswirkungen es hat.

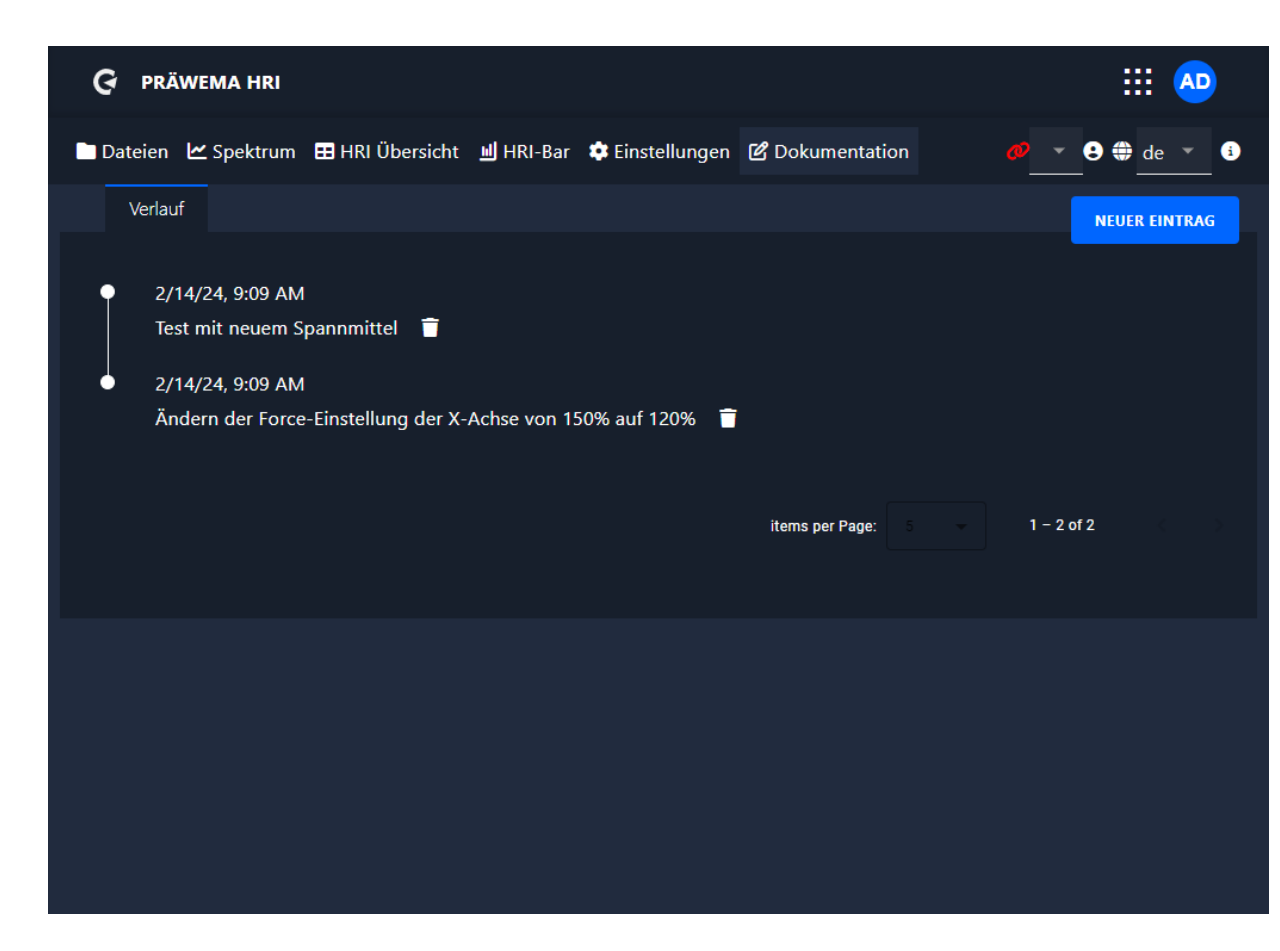

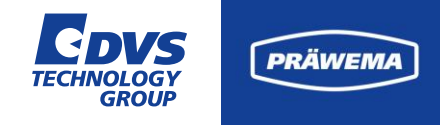

# Prozess Monitoring HRlexpert<sup>®</sup>

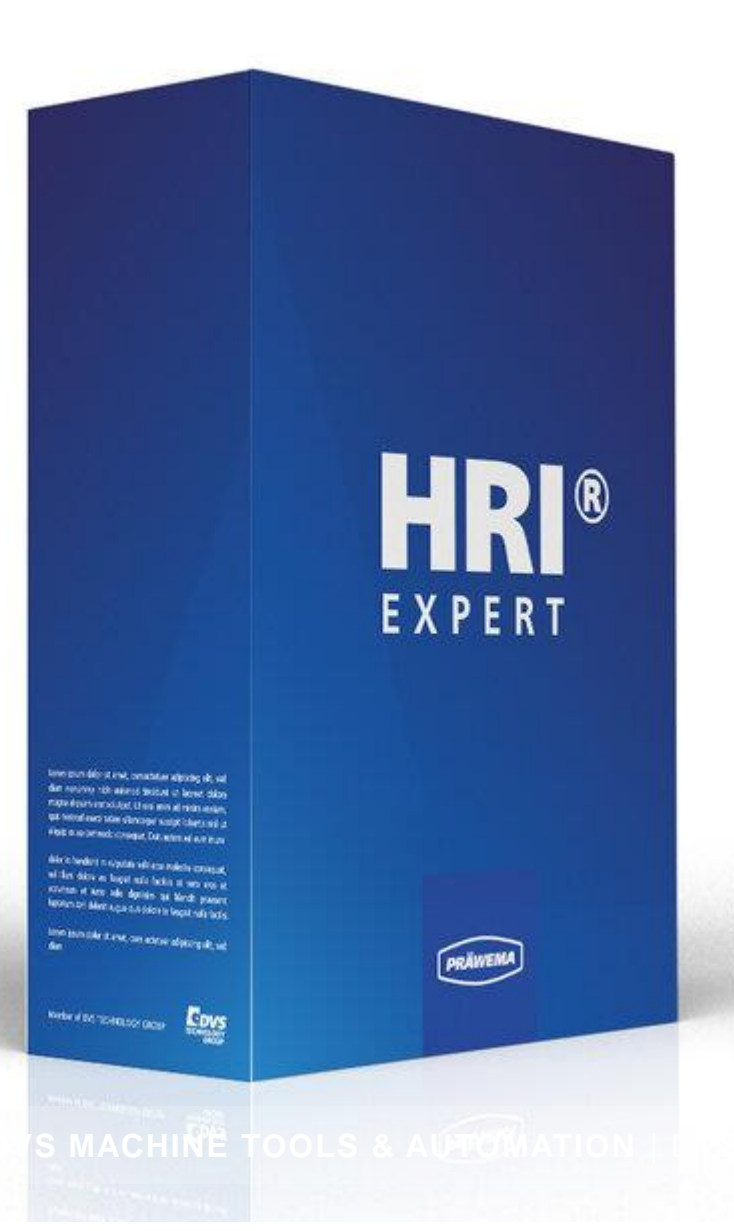

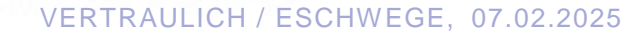

### **Prozess Monitoring HRIexpert**<sup>®</sup>

#### Was ist HRlexpert<sup>®</sup>?

HRIexpert<sup>®</sup> erweitert den Funktionsumfang von HRI<sup>®</sup> um die Frequenzanalyse (FFT) hochfrequenter Daten. Diese Funktion ermöglicht die gezielte Überwachung spezifischer Ordnungen, um effektiv Qualitätsausfällen der produzierten Bauteile vorzubeugen und diese frühzeitig, vor dem nächsten Prozess, zu erkennen. Die Möglichkeit Grenzwerte individuell und detailreich zu definieren, wird auf Ordnungen oder gar ganze Grenzkurven ausgeweitet. Das Speichern der Frequenzverläufe schafft die Grundlage für eine werkstückbezogene Detailanalyse.

#### Welchen Mehrwert bietet HRlexpert<sup>®</sup>?

Die Ordnungsanalyse und -überwachung sind essenzielle Funktionen, die **Expertenwissen zur Parametrierung** erfordern.

Erweiterte Protokollierungsfunktionen ermöglichen eine detaillierte Aufzeichnung von verschiedenen Bearbeitungsprozessen.

Das System HRlexpert<sup>®</sup> generiert CSV-Dateien, die mit Drittanbietersystemen kompatibel sind, und gewährleistet so eine nahtlose Integration in verschiedene Plattformen.

PRÄWEM

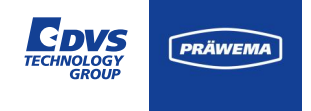

### **Prozess Monitoring HRIexpert**<sup>®</sup>

#### **Beispiel einer Ordnungsanalyse**

In dem Beispiel verursacht die 26. Ordnung Probleme im Getriebe.

Diese Ordnung kann mit HRIexpert<sup>®</sup> gezielt überwacht werden und die auffälligen Werkstücke können ausgeschleust werden. Durch HRIexpert<sup>®</sup> werden Ausfälle in der Montage minimiert.

Die rote Linie ist durch den Prüfstand definiert worden.

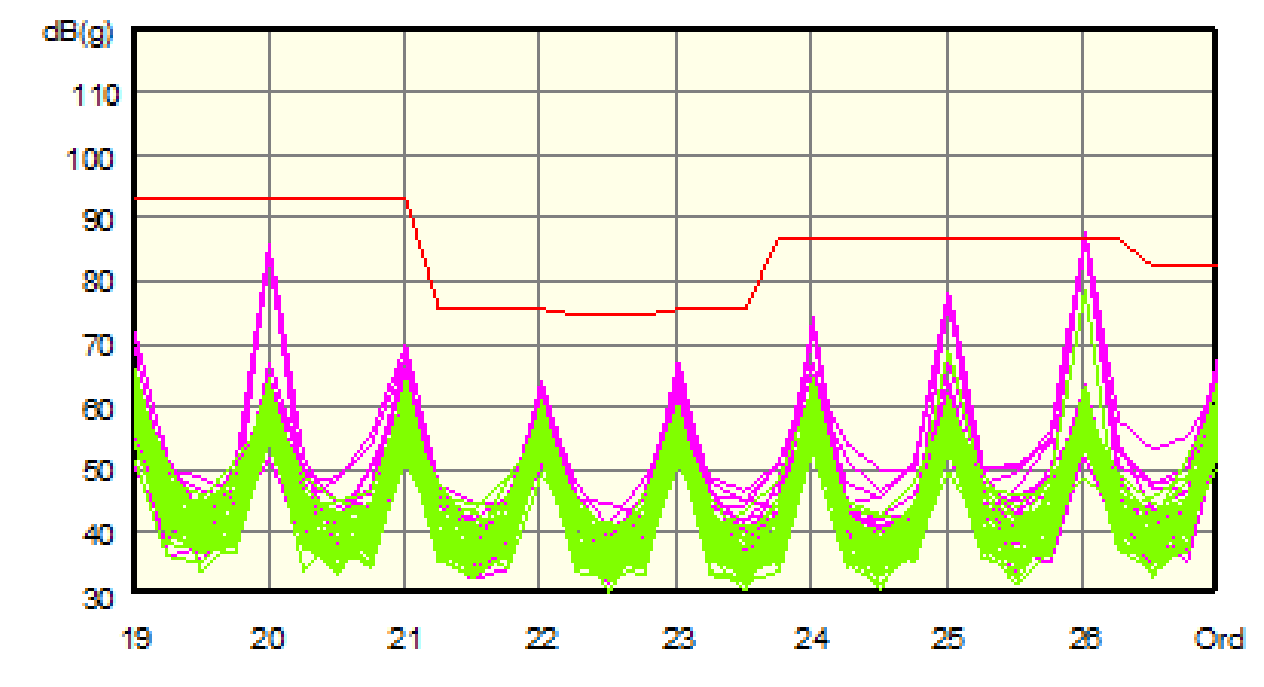

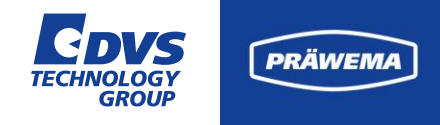

# HRlexpert<sup>®</sup> Visualisierung

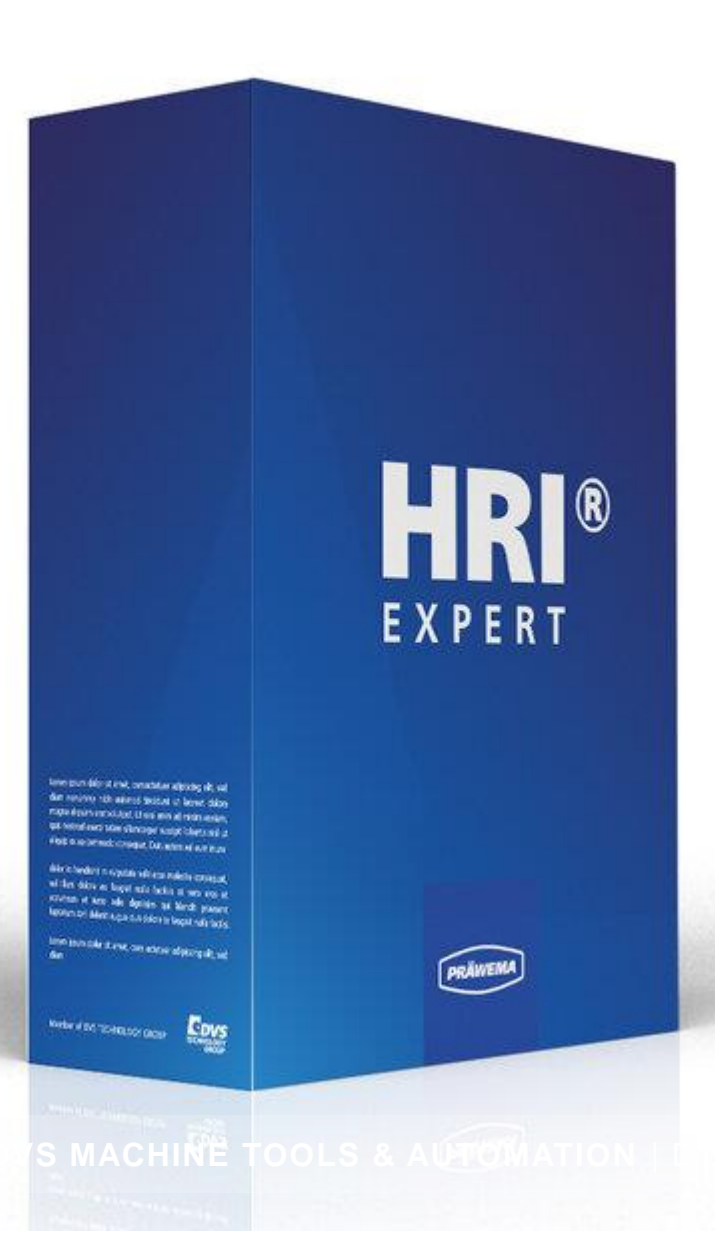

VERTRAULICH / ESCHWEGE, 07.02.2025

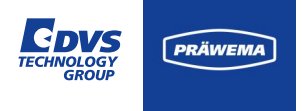

# HRlexpert<sup>®</sup> Visualisierung

#### **Beispiel einer Ordnungsanalyse**

Im vorliegenden Beispiel wird die 26. Ordnung mit einer Bandbreite von zwei Ordnungen überwacht.

Werkstücke, die den Grenzwert von 100 mg überschreiten, werden als NOK markiert und aus dem Produktionsprozess ausgeschleust.

Diese Überwachung gewährleistet eine hohe Produktqualität und minimiert Ausschuss in der Montage.

| G PRÄWEMA HRI                        |             |         |           |                  |             |                                          |              |             |
|--------------------------------------|-------------|---------|-----------|------------------|-------------|------------------------------------------|--------------|-------------|
| 🖿 Dateien 🗠 Spektrum 🖽 HRI           | Übersich    | t 🔟     | HRI-Bar   | 🜣 Einstellungen  | ピ Dokume    | entation 🛷 right                         | • <b>9</b>   | de 🔻 i      |
| Übersicht Grenzwerte Re              | ecordings ( | (kein V | Verkstück | bezug)           |             |                                          |              |             |
| Dateisystem:                         |             |         |           |                  |             |                                          |              |             |
| Name:<br>geändert am:                | Ordnung     | Ban     | dbreite   | Programmschritte | NC-Prog-N   | r. Handling<br>                          | Grenzwert    | Reaktion    |
| MockPart1.json •<br>2.14.24, 9:11:48 | 26          | 2       |           | 3,7,4,10,9       | 50          | Handling Channel 1                       | 100 mg       | NOK         |
| Grenzkurve hochladen:                |             |         |           |                  |             |                                          | Items per pa | age: 50 ¥   |
|                                      | Тур         | Min     | Max       | Programmschritte | NC-Prog-Nr. | Achse-Handling                           |              | Reaktion    |
|                                      | Hri         | 0       | 5000      | 3,7,4,10,9       | 50          | Handling Channel 1<br>Handling Channel 2 |              | None        |
|                                      | Force       | 0 %     | 100 %     | 3,7,4,10,9       | 50          | X1,X2                                    |              | FeedLimiter |
|                                      | Vibration   | 0<br>mg | 500<br>mg | 3,7,4,10,9       | 50          | C1-Spindle                               |              | FeedLimiter |
|                                      |             |         |           |                  |             |                                          |              |             |
|                                      |             |         |           |                  |             |                                          | +            | - 6         |
|                                      |             | Datein  | ame       |                  |             |                                          |              |             |

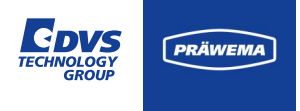

# HRlexpert<sup>®</sup> Visualisierung

### **Beispiel einer Ordnungsanalyse**

| Ordnungsanalyse |
|-----------------|
|-----------------|

| Ordnungen        | Ordnungen, die überwacht<br>werden sollen<br>=> Feedback aus dem<br>Prüfstand notwendig |
|------------------|-----------------------------------------------------------------------------------------|
| Bandbreite       | Bandbreite der Ordnungen                                                                |
| Programmschritte | Programmschritte der<br>Bearbeitung, die überwacht<br>werden                            |
| NC-Prog-Nr.      | NC-Programmnummer, die überwacht werden                                                 |

| G PRÄWEMA HRI                          |              |         |           |                   |             |                                      | ::          | : 🕰         |
|----------------------------------------|--------------|---------|-----------|-------------------|-------------|--------------------------------------|-------------|-------------|
| 🗖 Dateien 🗠 Spektrum                   | HRI Übersich | t 🔟     | HRI-Bar   | 🔹 🏟 Einstellungen | ピ Dokume    | entation 🛷 right                     | - 8 🏶       | de 🔻 i      |
| Übersicht Grenzwerte                   | Recordings ( | (kein V | Verkstücl | (bezug)           |             |                                      |             |             |
| Dateisystem:                           |              |         |           |                   |             |                                      |             |             |
| Name:<br>geändert am:                  | Ordnung      | Ban     | dbreite   | Programmschritte  | NC-Prog-N   | r. Handling                          | Grenzwert   | Reaktion    |
| MockPart1.json   ●<br>2.14.24, 9:11:48 | 26           | 2       |           | 3,7,4,10,9        | 50          | HandlingChannel1                     | 100 mg      | NOK         |
| Grenzkurve hochladen:                  | Тур          | Min     | Max       | Programmschritte  | NC-Prog-Nr. | Achse-Handling                       | Items per p | Reaktion    |
|                                        | <br>Hri      | 0       | 5000      | 3,7,4,10,9        | 50          | HandlingChannel1<br>HandlingChannel2 |             | None        |
|                                        | Force        | 0 %     | 100 %     | 3,7,4,10,9        | 50          | X1,X2                                |             | FeedLimiter |
|                                        | Vibration    | 0<br>mg | 500<br>mg | 3,7,4,10,9        | 50          | C1-Spindle                           |             | FeedLimiter |
|                                        |              |         |           |                   |             |                                      |             |             |
|                                        |              |         |           |                   |             |                                      | +           |             |
|                                        |              | Dateina | ame       |                   |             |                                      |             |             |
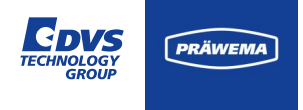

### **Beispiel einer Ordnungsanalyse**

| Ordnu | ngsana | lvse |
|-------|--------|------|
|       | gouina |      |

| Handling       | Auswahl, welche Spindel<br>bzw. welcher Sensor<br>überwacht werden soll                |
|----------------|----------------------------------------------------------------------------------------|
| Grenzwert      | Grenzwert in mg, bei<br>dessen Überschreitung die<br>Fehlerreaktion ausgelöst<br>wird. |
| Fehlerreaktion | Reaktion, die bei<br>Überschreiten des Wertes<br>ausgelöst wird.                       |

| G PRÄWEMA HRI                      |               |                |                    |             |                                          |           |             |
|------------------------------------|---------------|----------------|--------------------|-------------|------------------------------------------|-----------|-------------|
| 🖿 Dateien 🗠 Spektrum 🆽 Hl          | RI Übersicht  | 네 HRI-E        | ar 🔅 Einstellunger | n ピ Dokume  | entation Ø right                         | · 8       | de 🔻 i      |
| Übersicht Grenzwerte               | Recordings (k | ein Werkst     | ickbezug)          |             |                                          |           |             |
| Dateisystem:                       |               |                |                    |             |                                          |           |             |
| Name:<br>geändert am:              | Ordnung       | Bandbreit      | e Programmschritte | NC-Prog-N   | r. Handling<br>— —                       | Grenzwert | Reaktion    |
| MockPart1.json<br>2.14.24, 9:11:48 | 26            | 2              | 3,7,4,10,9         | 50          | HandlingChannel1                         | 100 mg    | NOK         |
| Grenzkurve hochladen:              |               |                |                    |             |                                          |           |             |
|                                    |               |                |                    |             |                                          | +         | ) – C       |
|                                    | Тур           | Min Max        | Programmschritte   | NC-Prog-Nr. | Achse-Handling                           |           | Reaktion    |
|                                    | Hri           | 0 5000         | 3,7,4,10,9         | 50          | Handling Channel 1<br>Handling Channel 2 |           | None        |
|                                    | Force         | 0 % 100 %      | 6 3,7,4,10,9       | 50          | X1,X2                                    |           | FeedLimiter |
|                                    | Vibration     | 0 500<br>mg mg | 3,7,4,10,9         | 50          | C1-Spindle                               |           | FeedLimiter |
|                                    |               |                |                    |             |                                          |           |             |
|                                    |               |                |                    |             |                                          | +         |             |
|                                    | Da            | ateiname       |                    | Baalatian   | Undete                                   | 1 2       |             |

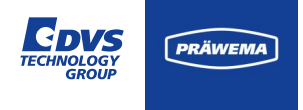

### **Beispiel einer Ordnungsanalyse**

Die Einführung von HRI-Version 2.5 brachte einen neuen Edit-Screen mit sich.

Die Anpassung der Grenzwerte wurde damit deutlich erleichtert, wodurch die Gefahr von fehlerhaften Eingaben minimiert wurde.

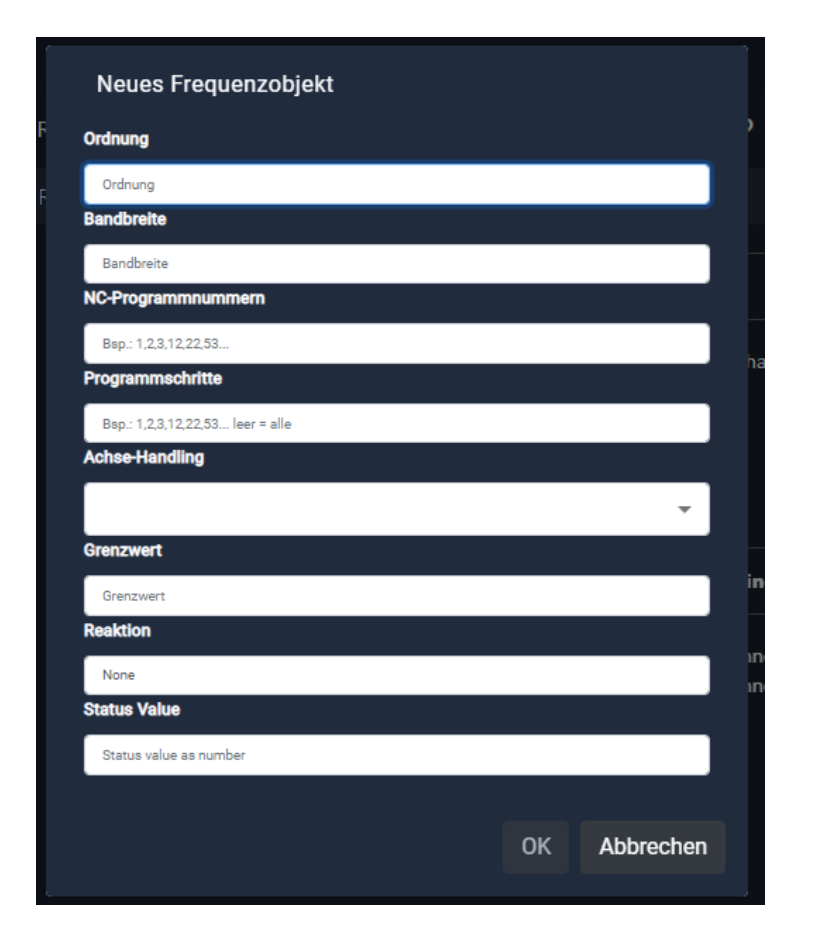

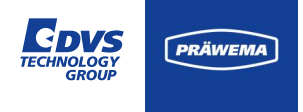

## HRlexpert<sup>®</sup> Einstellungen

#### **Beispiel einer Ordnungsanalyse**

Die Frequenzobjekte, die werden im Spektrum Screen als Balkendiagramm angezeigt.

Sollte der Prozessschritt nicht aktiv sein, ist der Balken hellblau eingefärbt.

Bei Überschreiten des Grenzwertes ändert der Balken seine Farbe in Rot, sonst ist der Balken grün eingefärbt.

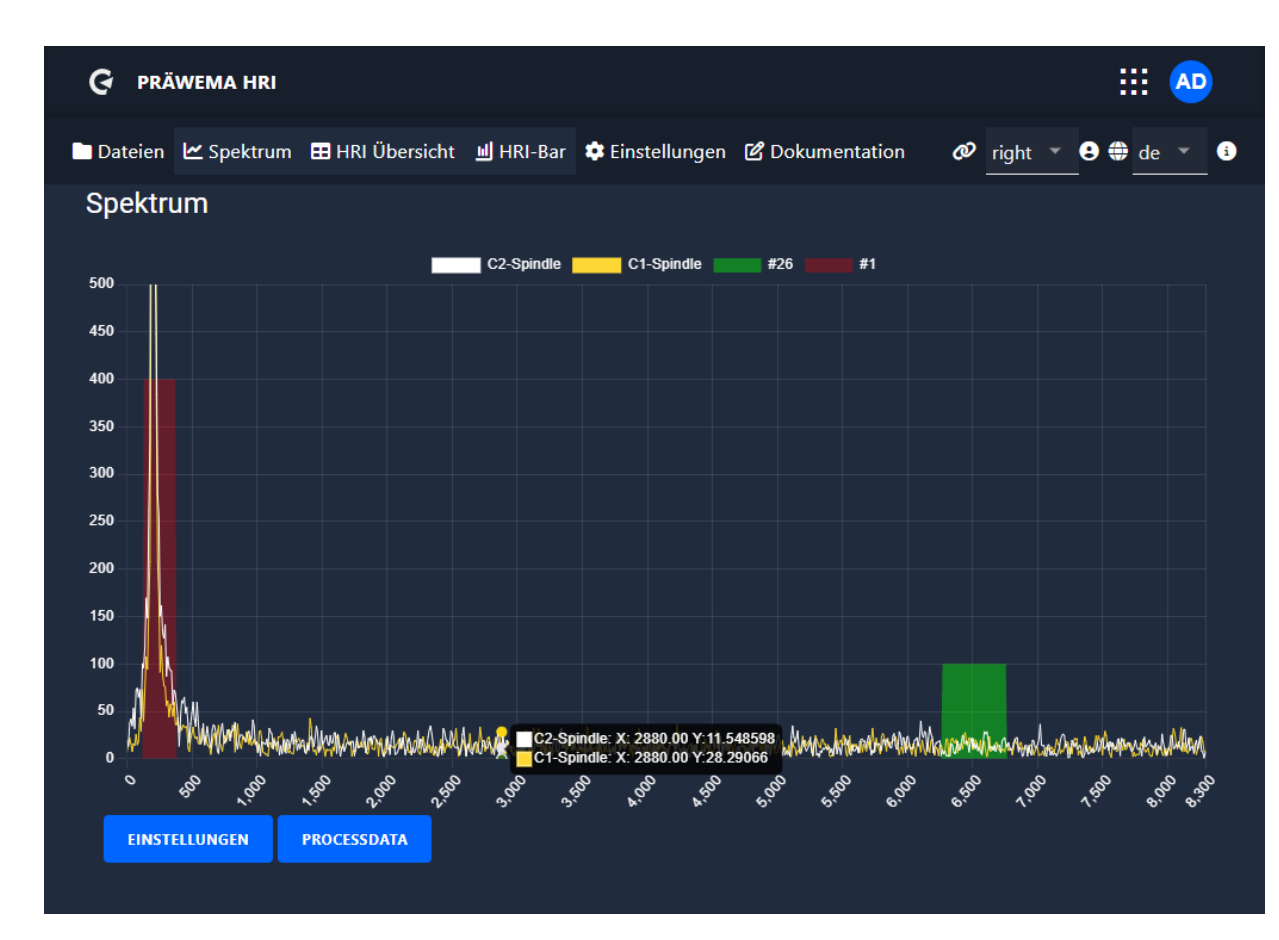

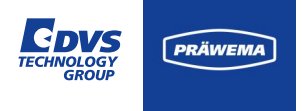

## HRlexpert<sup>®</sup> Einstellungen

### **Beispiel einer Ordnungsanalyse**

Im Reiter "Parameter" kann die X-Achse zwischen der Frequenz und den Ordnungen in Bezug auf die Drehzahl der Werkstückspindel umgeschaltet werden.

Die Y-Achse bietet die Option, entweder auf einen festen Wert eingestellt oder automatisch justiert zu werden.

Zudem können die Farben der einzelnen Linien individuell festgelegt werden.

Alle getroffenen Einstellungen werden gespeichert und stehen beim nächsten Aufruf der Seite wieder zur Verfügung.

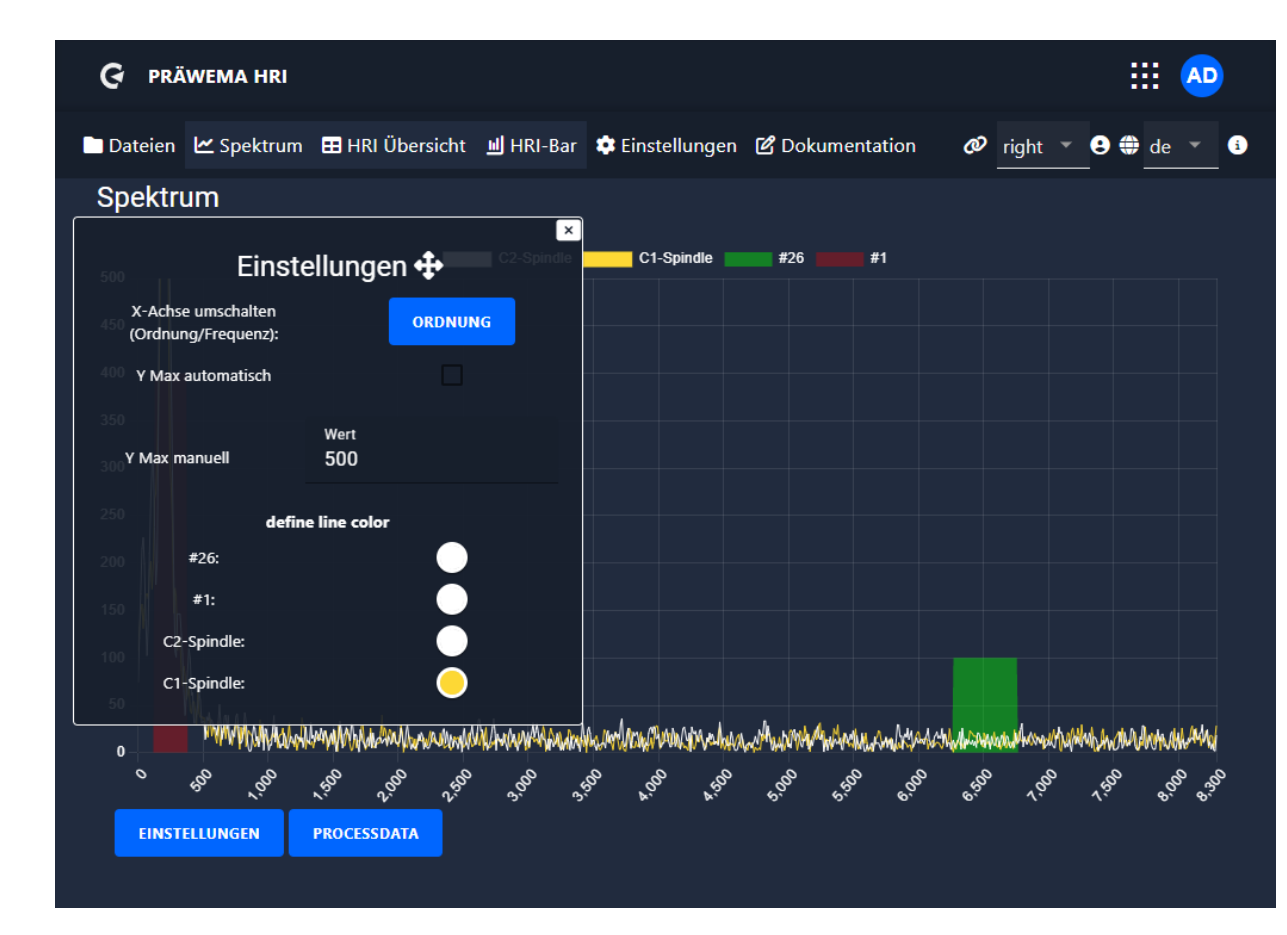

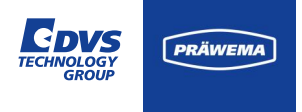

### **Beispiel einer Ordnungsanalyse**

Unter Prozessdaten wird das aktuelle NC-Programm angezeigt und der aktuelle Prozessschritt.

Dies dient zur Kontrolle in welchem Arbeitsschritt die Maschine die Werkstücke bearbeitet.

Über einen Button lassen sich die Grenzkurven nur in dem aktuelle Prozessschritt anzeigen.

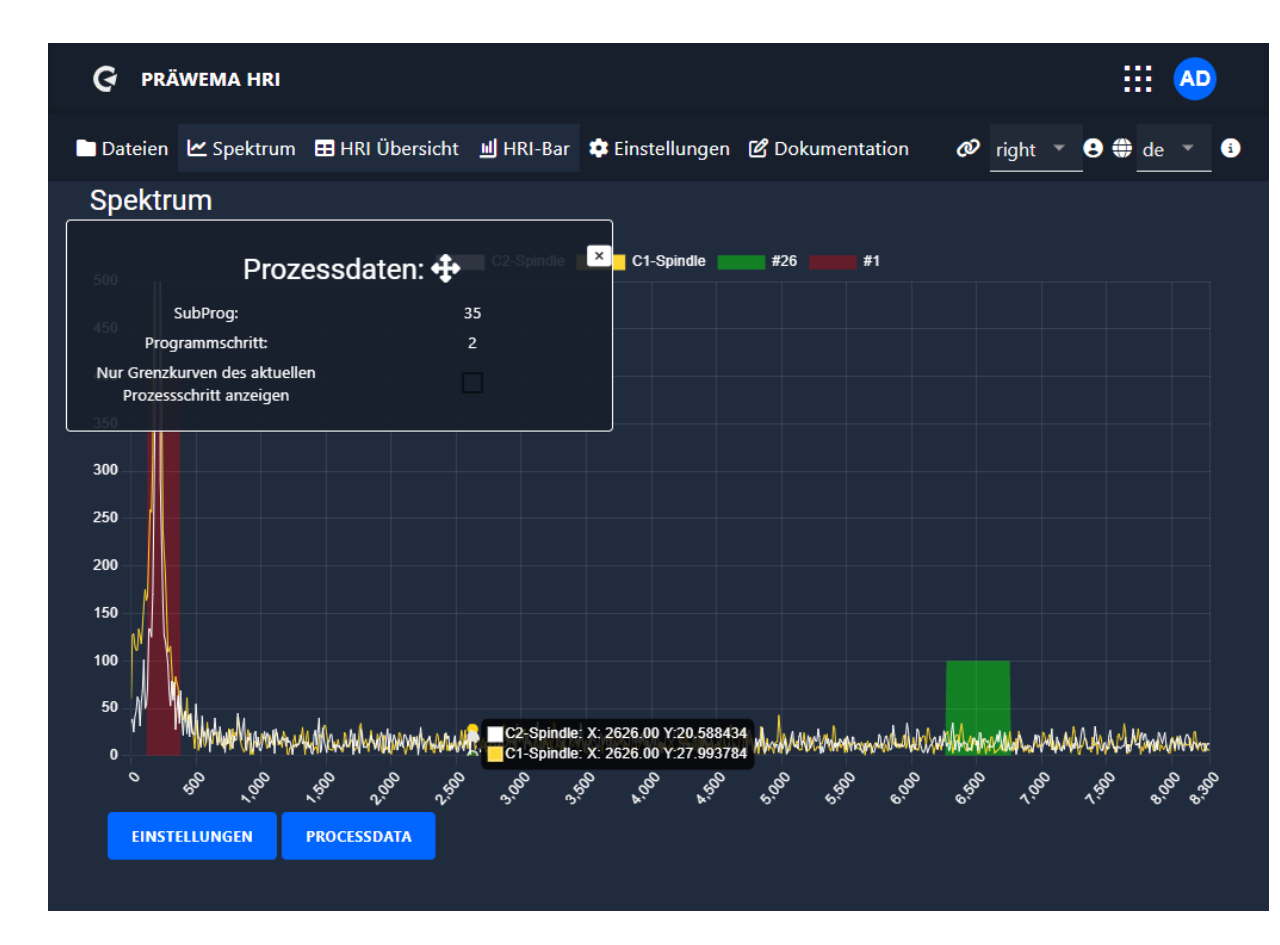

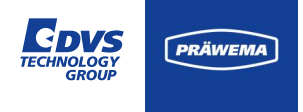

#### Grenzkurve

Mit HRI®analyze+ lässt sich eine Grenzkurve erstellen und als JSON-Datei speichern.

Diese Grenzkurve lässt sich mit HRImachine einlesen und visualisieren.

| G PRÄWEMA HRI                       |             |         |           |                  |             |                                          |                                | 8                |
|-------------------------------------|-------------|---------|-----------|------------------|-------------|------------------------------------------|--------------------------------|------------------|
| Dateien 🗠 Spektrum 🖽 HRI            | Übersich    | t 🔟     | HRI-Ba    | r 🂠 Einstellunge | n ピ Dokum   | nentation 🛷                              | - ⊕ d                          | e 🔻 i            |
| Ubersicht Grenzwerte Re             | ecoraings ( | kein v  | verkstuc  | kbezug)          |             |                                          |                                |                  |
| Dateisystem:                        |             |         |           |                  |             |                                          |                                |                  |
| Name:<br>geändert am:               | Ordnung     | Band    | breite    | Programmschritte | NC-Prog-Nr. | Handling                                 | Grenzwert                      | Reaktion         |
| MockPart1.json<br>2.14.24, 10:03:26 | 26          | 2       |           | 1,2,3,4,5        | 35          | Handling Channel 1<br>Handling Channel 2 | 100 mg                         | ΝΟΚ              |
| Grenzkurve hochladen:               | 1           | 1       |           | 1,2,3,4,5        | 35          | Handling Channel 2                       | <b>400 mg</b><br>Items per pag | None<br>ge: 50 🗸 |
|                                     | Тур         | Min     | Max       | Programmschritte | NC-Prog-Nr  | . Achse-Handling                         | •                              | Ceaktion         |
|                                     | Hri         | 0       | 5000      | 2,3,4,5,6        | 35          | Handling Channel 1<br>Handling Channel 2 |                                | lone             |
|                                     | Force       | 0 %     | 100 %     | 3,7,4,10,9       | 50          | X1,X2                                    | F                              | eedLimiter       |
|                                     | Vibration   | 0<br>mg | 500<br>mg | 3,7,4,10,9       | 50          | C1-Spindle                               | F                              | eedLimiter       |
|                                     |             |         |           |                  |             |                                          | ltems per pag                  | ge: 50 🗸         |

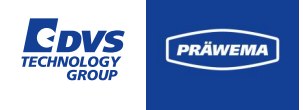

#### Grenzkurve

Mit dem Klick auf den Button öffnet sich ein zweites Fenster. Hier kann man die entsprechende Datei auswählen, die geladen werden soll.

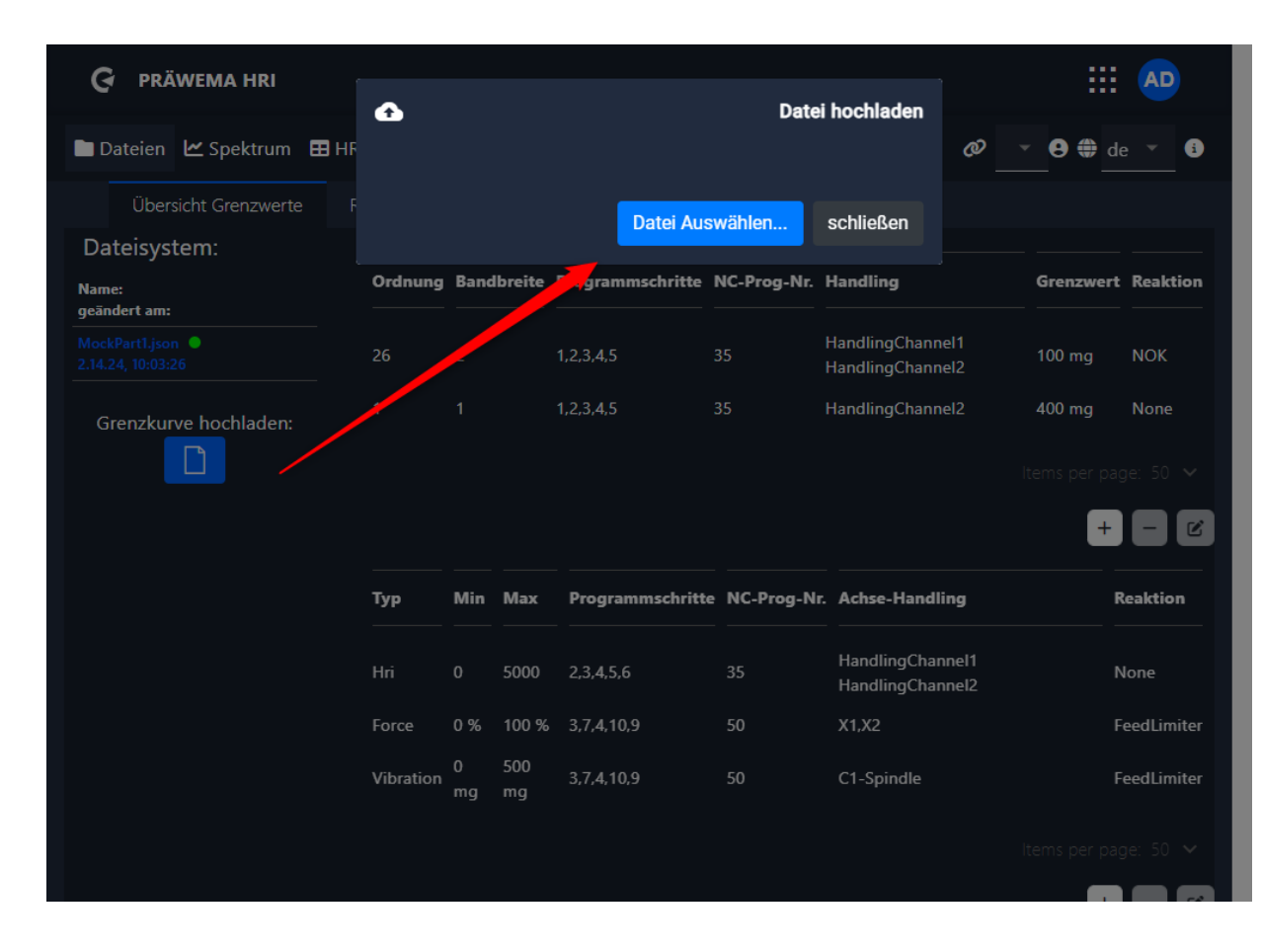

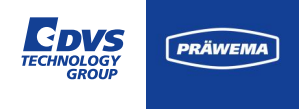

#### Grenzkurve

Eine Datei wurde in dem Ordner Downloads gespeichert. Der Dateiname der Grenzkurve muss der gleichen Namen haben, wie das entsprechende Bauteil.

Sonst kann die Grenzkurve keinem Bauteil zugeordnet werden.

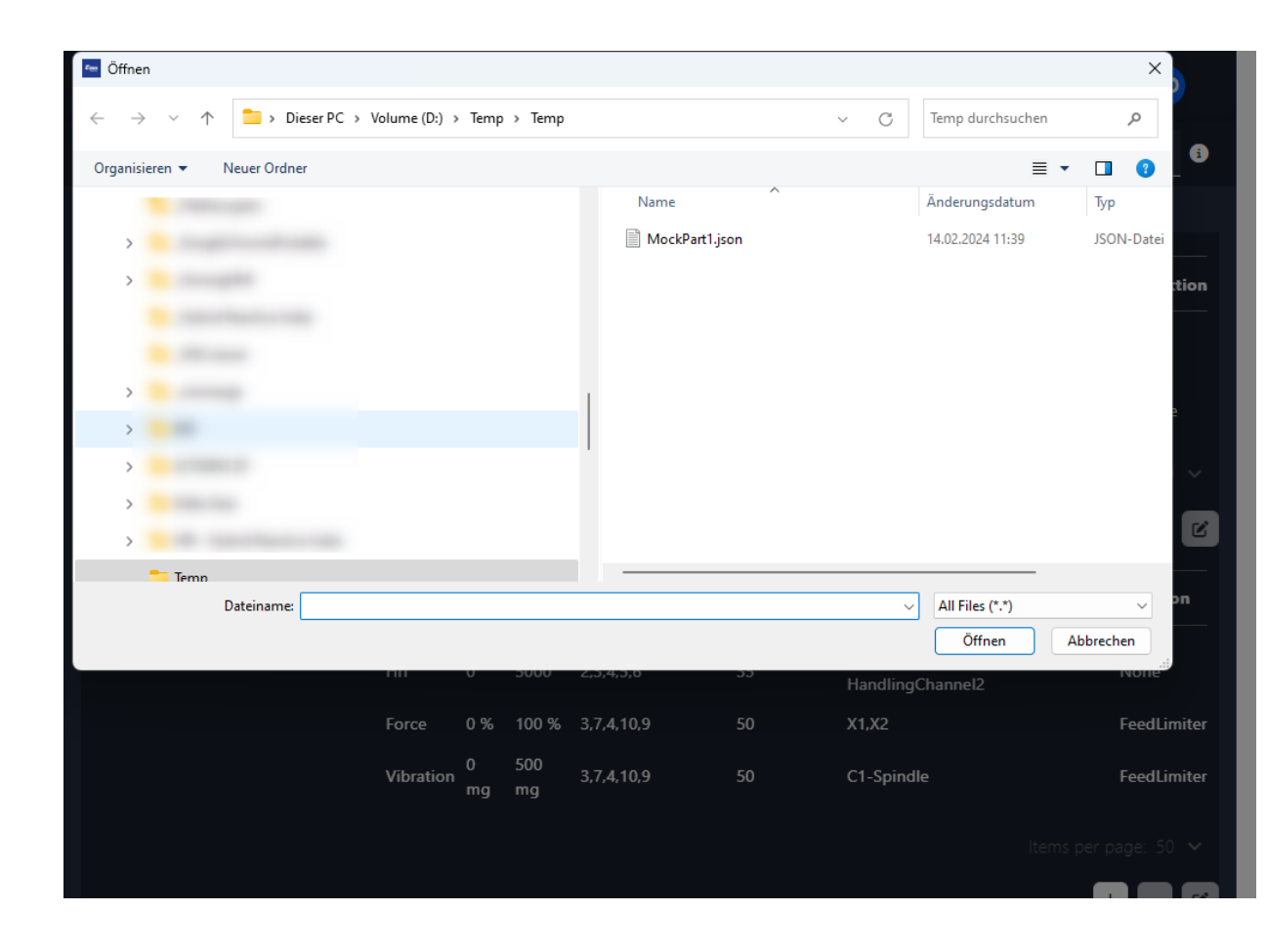

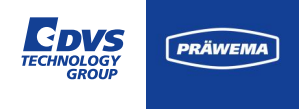

#### Grenzkurve

Nach dem Laden der Datei färbt sich der Ladebalken um. Eine Bestätigung, dass die Datei geladen wurde erfolgt nicht.

Nach erfolgreichem Laden der Datei kann auf die Spektrum Seite gewechselt werden.

| G PRÄWEMA HRI           |           |         |           |                  | Datai       | boobladen                      |              |                 | AD          |
|-------------------------|-----------|---------|-----------|------------------|-------------|--------------------------------|--------------|-----------------|-------------|
| Dateien 🗠 Spektrum 🖽 HF | <u> </u>  |         |           |                  | Datei       | 100%                           | Ø            | ▼ <b>9 ⊕</b> de | · · ()      |
| Übersicht Grenzwerte F  |           |         |           |                  | Upload      | I successful                   |              |                 |             |
| Dateisystem:            |           |         |           |                  |             |                                |              |                 |             |
| Name:<br>geändert am:   |           |         |           | Datei Aus        | wahlen      | schließen                      |              | Grenzwert       | Reaktion    |
|                         |           |         |           | 1,2,3,4,5        |             | HandlingChann<br>HandlingChann | el1<br>el2   | 100 mg          | NOK         |
| Grenzkurve hochladen:   |           |         |           | 1,2,3,4,5        |             | HandlingChann                  | el2          | 400 mg          | None        |
|                         |           |         |           |                  |             |                                |              | Items per pag   | e: 50 ¥     |
|                         | Тур       | Min     | Max       | Programmschritte | NC-Prog-Nr. | Achse-Handli                   | ing          | R               | eaktion     |
|                         | Hri       |         | 5000      | 2,3,4,5,6        |             | HandlingChan<br>HandlingChan   | nel1<br>nel2 | Ν               | one         |
|                         | Force     | 0 %     | 100 %     | 3,7,4,10,9       |             | X1,X2                          |              | Fe              | eed Limiter |
|                         | Vibration | 0<br>mg | 500<br>mg | 3,7,4,10,9       |             | C1-Spindle                     |              | Fe              | edLimiter   |
|                         |           |         |           |                  |             |                                |              | ltems per pag   | ie: 50 🗸    |

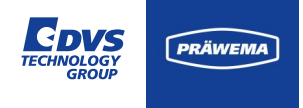

#### Grenzkurve

Die geladene Grenzkurve wird in der Visualisierung angezeigt. Die Fehlerreaktion kann geändert werden.

Ein Update der Grenzkurve kann hochgeladen.

| geändert am:          | o-1       |                   |                | D                |             |                                          | c            | Blat       |
|-----------------------|-----------|-------------------|----------------|------------------|-------------|------------------------------------------|--------------|------------|
| MockPart1.json 🔍      | Oranung   | j banc            | ibreite        | Programmschritte | NC-Prog-Nr. | HandlingChannel1                         | Grenzwert    | Reaktion   |
|                       | 26        | - 2               |                | 1,2,3,4,5        | 35          | HandlingChannel2                         | 100 mg       | NOK        |
| Grenzkurve hochladen: | 1         | 1                 |                | 1,2,3,4,5        | 35          | HandlingChannel2                         | 400 mg       | None       |
|                       |           |                   |                |                  |             |                                          | ltems per pa | ge: 50 🗸   |
|                       |           |                   |                |                  |             |                                          | +            | - 2        |
|                       | Тур       | Min               | Max            | Programmschritte | NC-Prog-Nr  | Achse-Handling                           | I            | Reaktion   |
|                       | Hri       | 0                 | 5000           | 2,3,4,5,6        | 35          | Handling Channel 1<br>Handling Channel 2 | ı            | lone       |
|                       | Force     | 0 %               | 100 %          | 3,7,4,10,9       | 50          | X1,X2                                    | F            | eedLimiter |
|                       | Vibratior | 0<br>mg           | 500<br>mg      | 3,7,4,10,9       | 50          | C1-Spindle                               | F            | eedLimiter |
|                       |           |                   |                |                  |             |                                          |              |            |
|                       |           |                   |                |                  |             |                                          | +            | - 0        |
|                       | ID        | Datein<br>Limitin | ame<br>g Curve | :                | Reaktion    | Update                                   | Löscher      | <b>n</b>   |
|                       | 0         | MockPa            | art1.json      |                  |             | • <b>1</b>                               |              |            |
|                       |           |                   |                |                  |             |                                          |              |            |

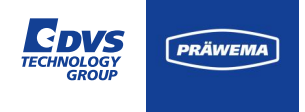

#### Grenzkurve

Die Grenzkurve wird im Spektrum als gelbe Grenzlinie dargestellt. Jeder aktive Prozessschritt hat eine eigene Grenzkurve bekommen.

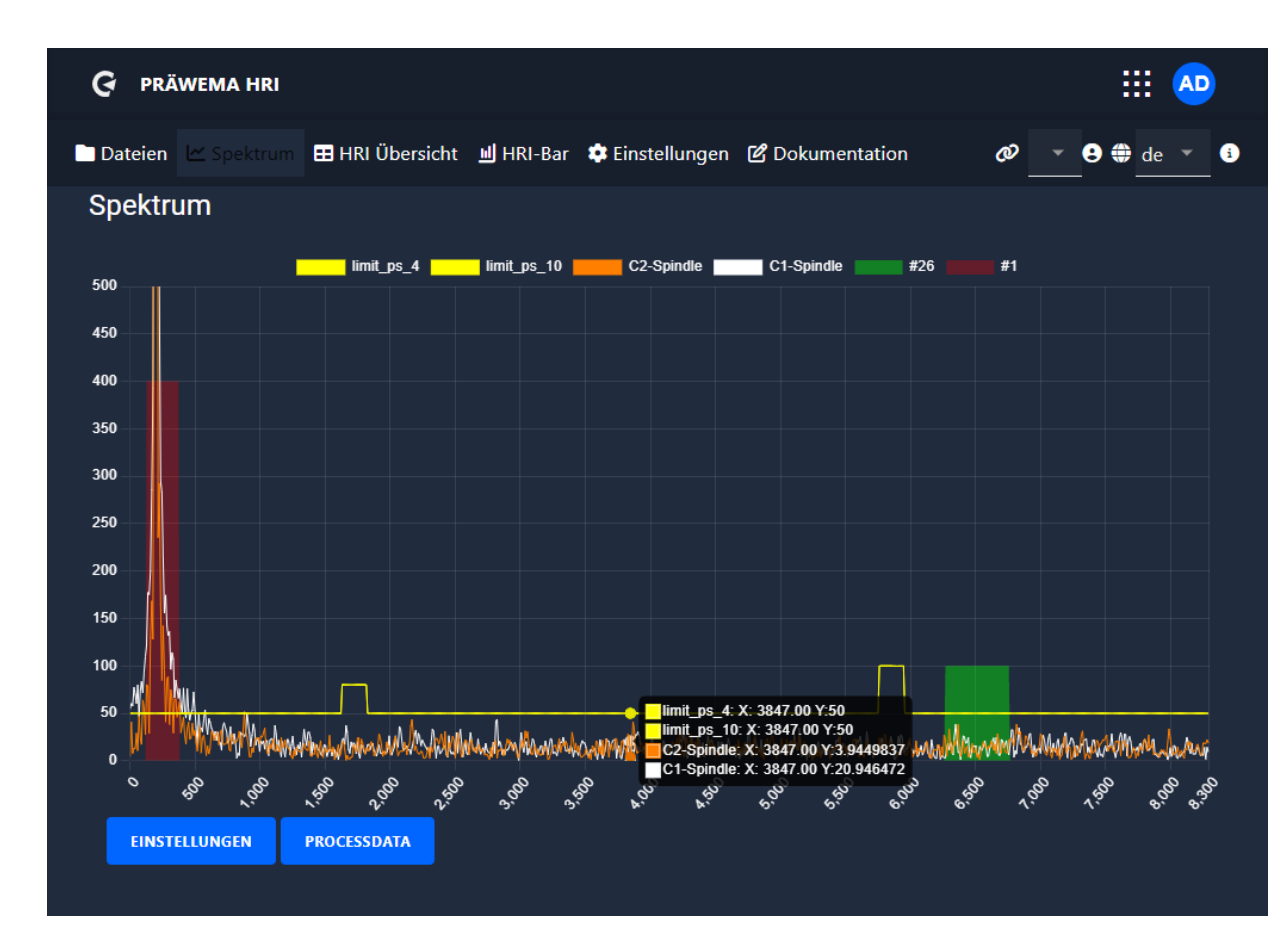

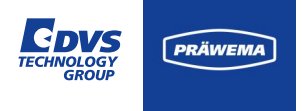

### Aufnahmefunktion Spektrum

Auf der Seite Dateien lässt sich eine manuelle Aufnahmefunktion der Schwingungsspektren starten.

Hier lässt sich auch die Aufnahme beenden und die Aufzeichnung speichern.

Die Aufzeichnung wird als BIN Datei gespeichert. Die Aufnahme lässt sich mit HRIanalyze+ öffnen und analysieren.

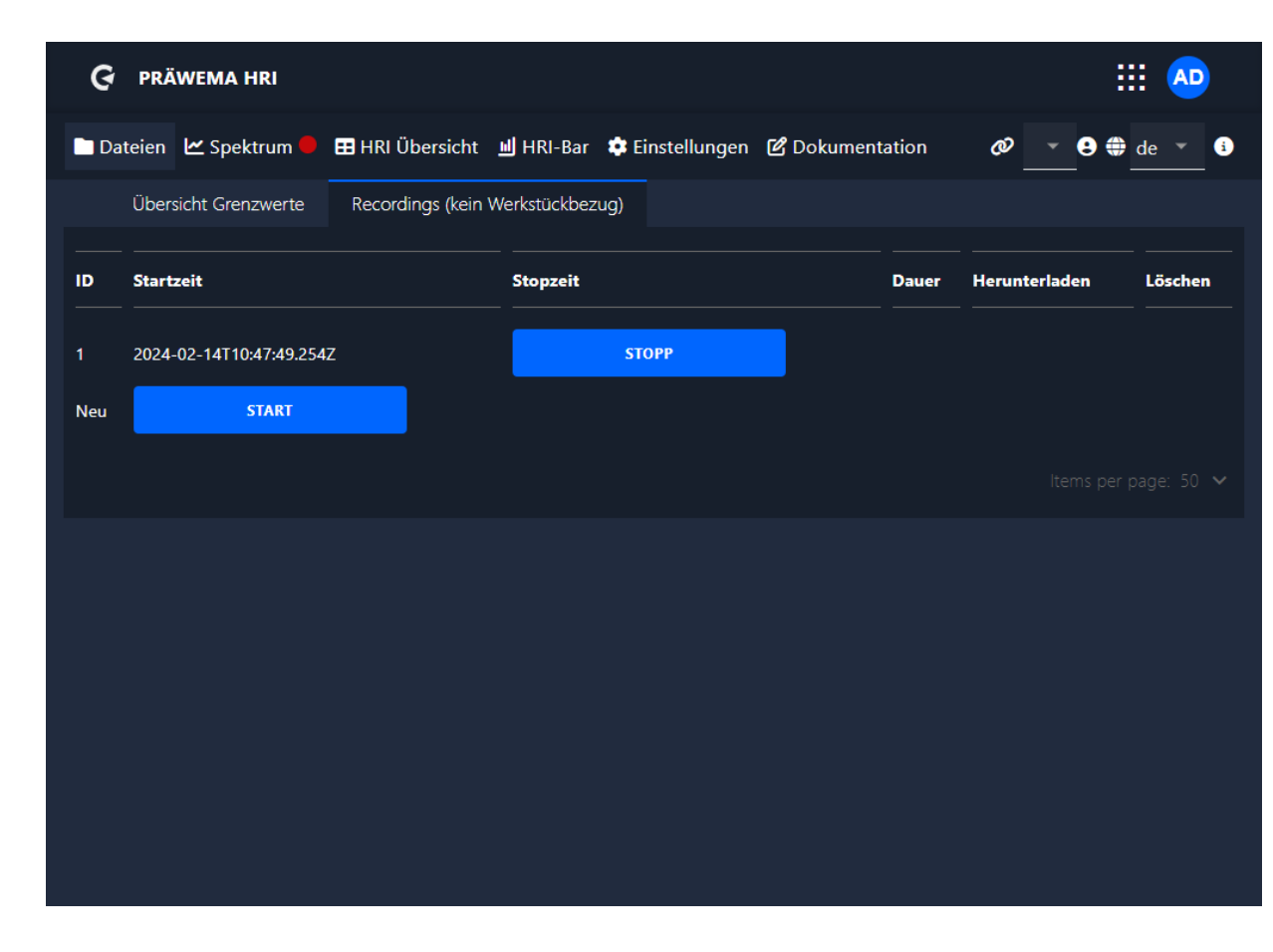

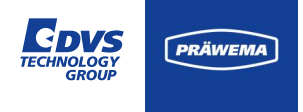

### Aufnahmefunktion Spektrum

Mit dem Aktivieren der Aufnahmefunktion wird ein Zusatzfeld auf der Spektrum Seite eingeblendet. Dort lässt sich die Aufnahme starten und beenden.

Zum Speichern der Aufnahme muss man zur Seite "Dateien" wechseln.

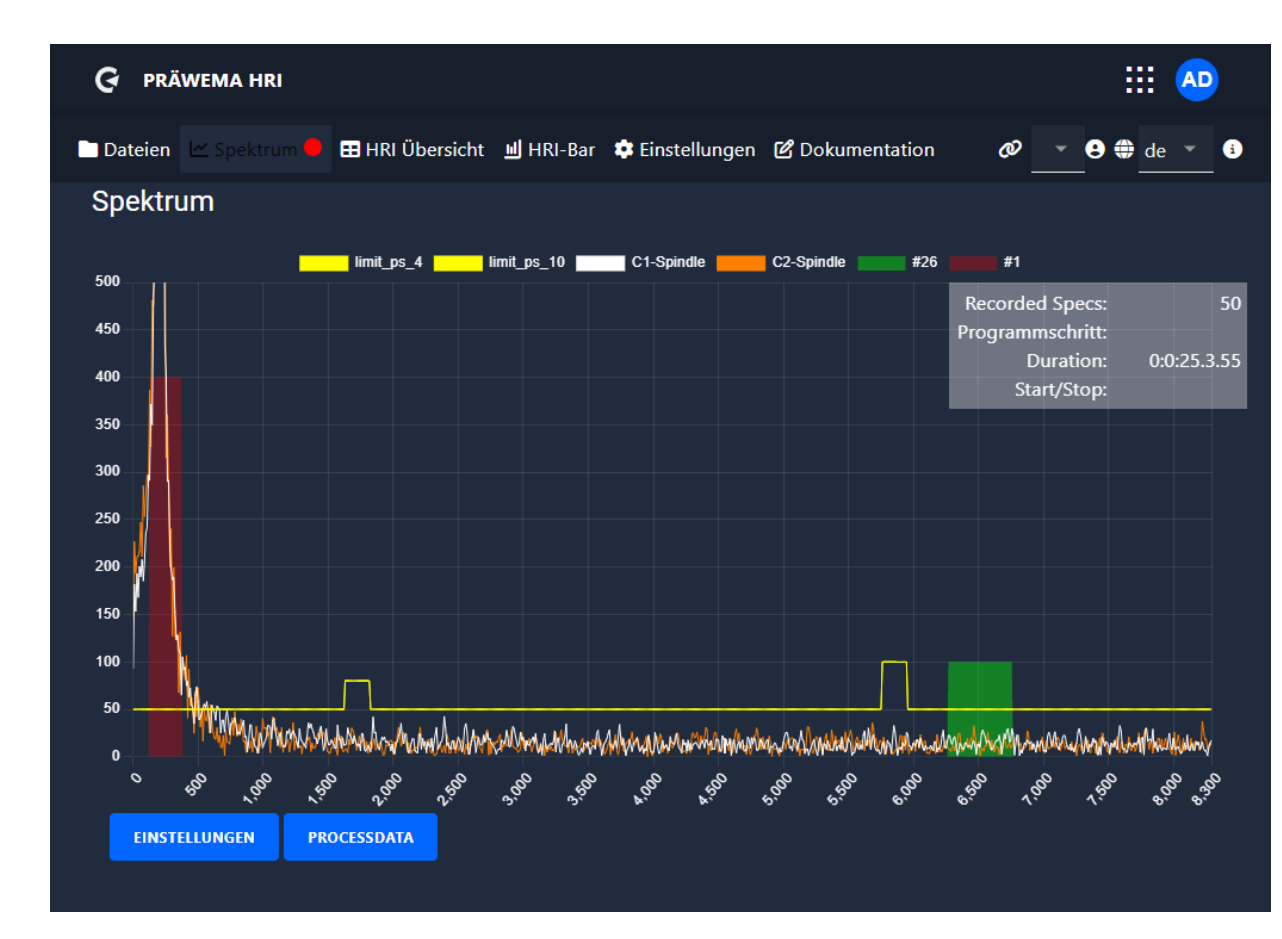

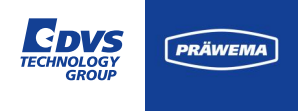

### Aufnahmefunktion Spektrum

Nach dem Beenden der Aufnahme kann die BIN-Datei runterladen und gespeichert werden.

Die Analyse erfolgt dann mit HRI®analze+.

| G     | PRÄWEMA HRI                                |                              |             | :             |         |
|-------|--------------------------------------------|------------------------------|-------------|---------------|---------|
| 🖿 Dat | teien 🗠 Spektrum 🎛 HRI Übersicht 🔟 HR      | I-Bar 💠 Einstellungen 🕜 Doku | mentation   | Ø 🔄 🖯 🖨       | de 🔻 i  |
|       | Übersicht Grenzwerte Recordings (kein Werl | kstückbezug)                 |             | <u> </u>      |         |
| ID    | Startzeit                                  | Stopzeit                     | Dauer       | Herunterladen | Löschen |
| 1     | 2024-02-14T10:47:49.254Z                   | 2024-02-14T10:48:40.683Z     | 0:0:51.4.29 | *             | ī       |
| Neu   | START                                      |                              |             |               |         |
|       |                                            |                              |             |               |         |
|       |                                            |                              |             |               |         |
|       |                                            |                              |             |               |         |
|       |                                            |                              |             |               |         |
|       |                                            |                              |             |               |         |
|       |                                            |                              |             |               |         |

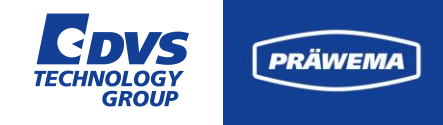

# HRlexpert<sup>®</sup> Vorschubbegrenzung

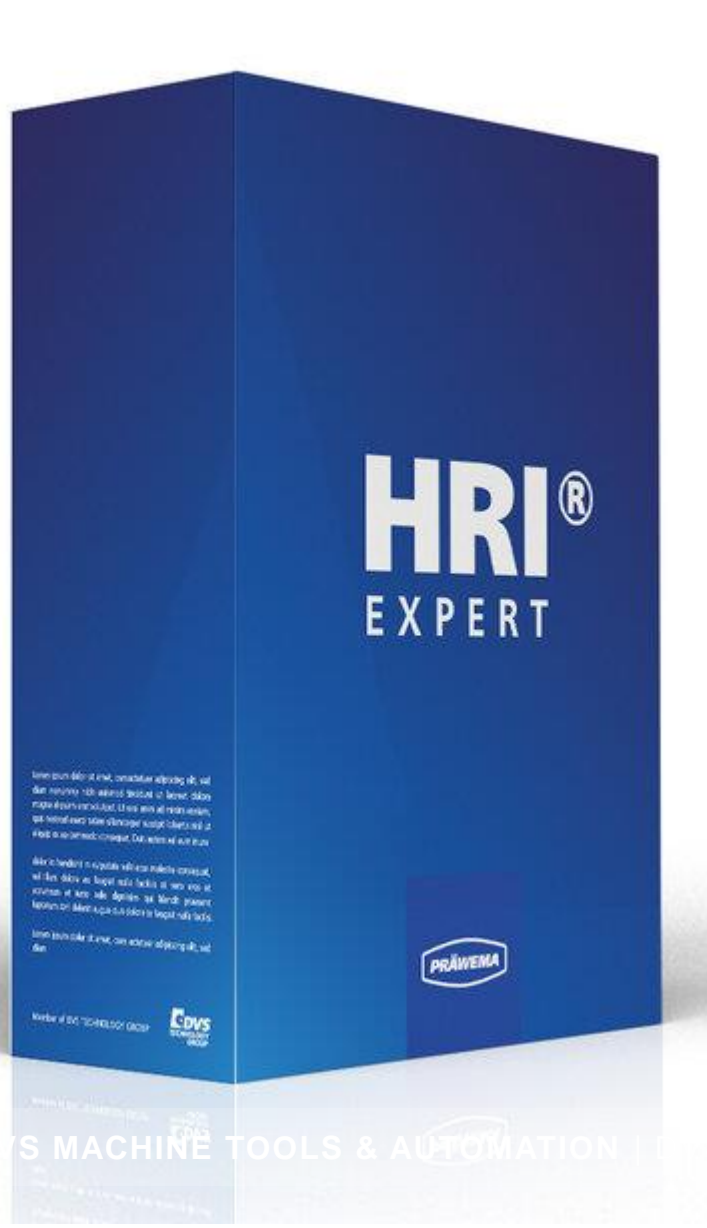

VERTRAULICH / ESCHWEGE, 07.02.2025

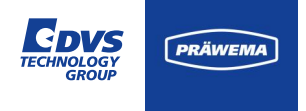

## HRlexpert<sup>®</sup> Vorschubbegrenzung

### Feed Limiter mit HRlexpert®

Um den Prozess stabiler zu machen und Beschleunigungsspitzen aufzufangen, wurde eine Vorschubbegrenzung programmiert.

Unter HRIexpert<sup>®</sup> wird ein Grenzwert für die Vibrationsüberwachung programmiert.

| Ordnung | Bandbreite | Programmschritte | NC-Prog-Nr. | Handling                               | Grenzwert | Reaktion  |
|---------|------------|------------------|-------------|----------------------------------------|-----------|-----------|
| 26      | 2          | 1,2,3,4,5        | 35          | HandlingChannel 1<br>HandlingChannel 2 | 100 mg    | ΝΟΚ       |
| 1       |            |                  |             | Handling Channel 2                     |           |           |
|         |            |                  |             |                                        |           | age: 50 🗸 |
|         |            |                  |             |                                        | +         | · – Ø     |

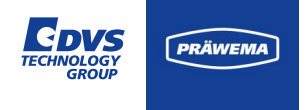

## HRIexpert<sup>®</sup> Vorschubbegrenzung

### Feed Limiter mit HRlexpert®

Die Auswahl der Fehlerreaktion wurde um den Vorschubbegrenzer ergänzt.

Bei Überschreitung von 100 % der eingestellten Grenze wird der Vorschub in 10 %-Schritten reduziert, bis sich die Schwingungen stabilisieren. Sinken die Schwingungen unter die 100%-Grenze, wird der Vorschub schrittweise wieder erhöht.

Bei Überschreitung von 120 % des Limits wird der Vorschub auf den Wert 0 % reduziert. Wenn die Schwingungen 100 % des Grenzwertes unterschritten haben, wird der Vorschub wieder in 10 %-Schritten auf 100 % erhöht.

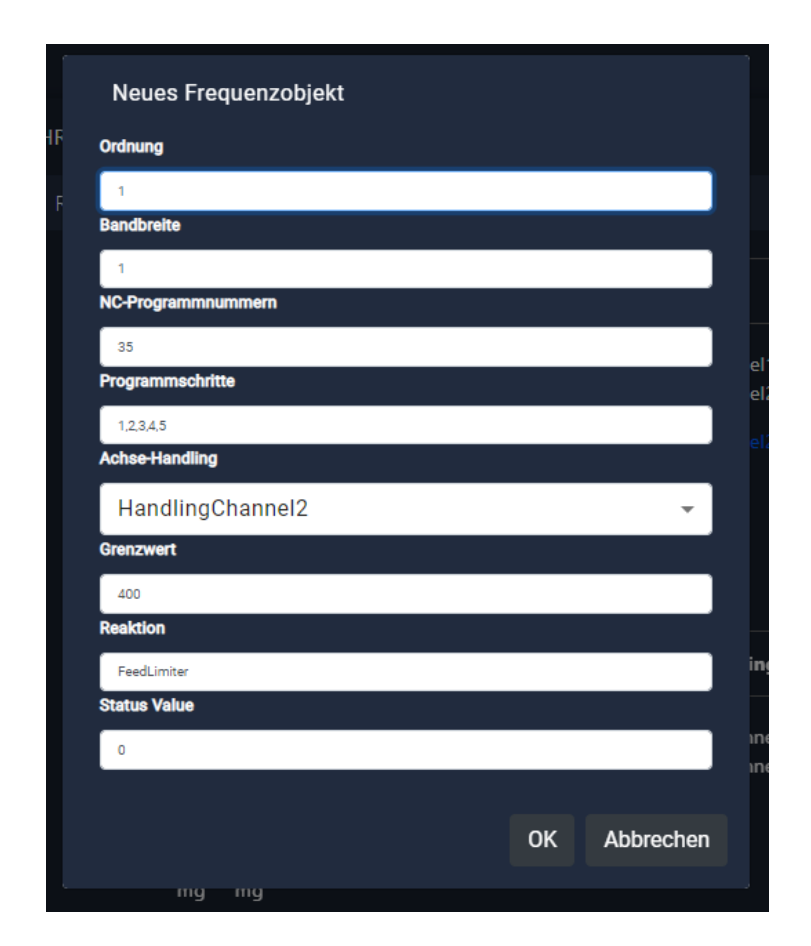

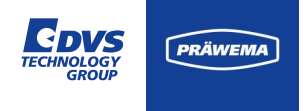

## HRlexpert<sup>®</sup> Vorschubbegrenzung

### Feed Limiter mit HRlexpert®

Dargestellt sind die Signale "Vibration C1 Spindel"[für die ersten 20 Ordnungen, Wert in mg] und FeedOverride [Vorschubbegrenzung].

Bei Überschreiten der Grenze von 120 mg wird die Vorschubbegrenzung aktiv und reduziert den Vorschub der X-Achse.

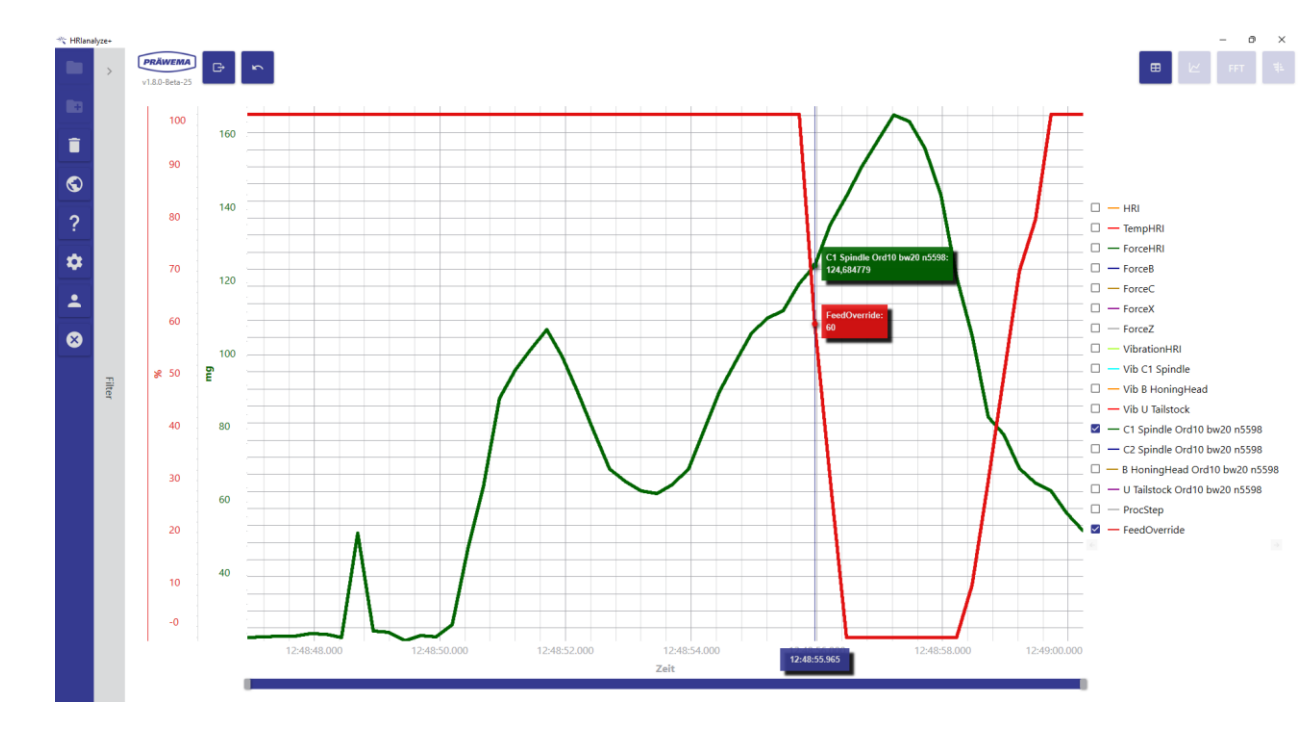

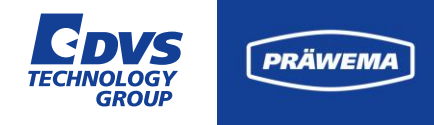

# Softwaretool HRI<sup>®</sup>analyze+

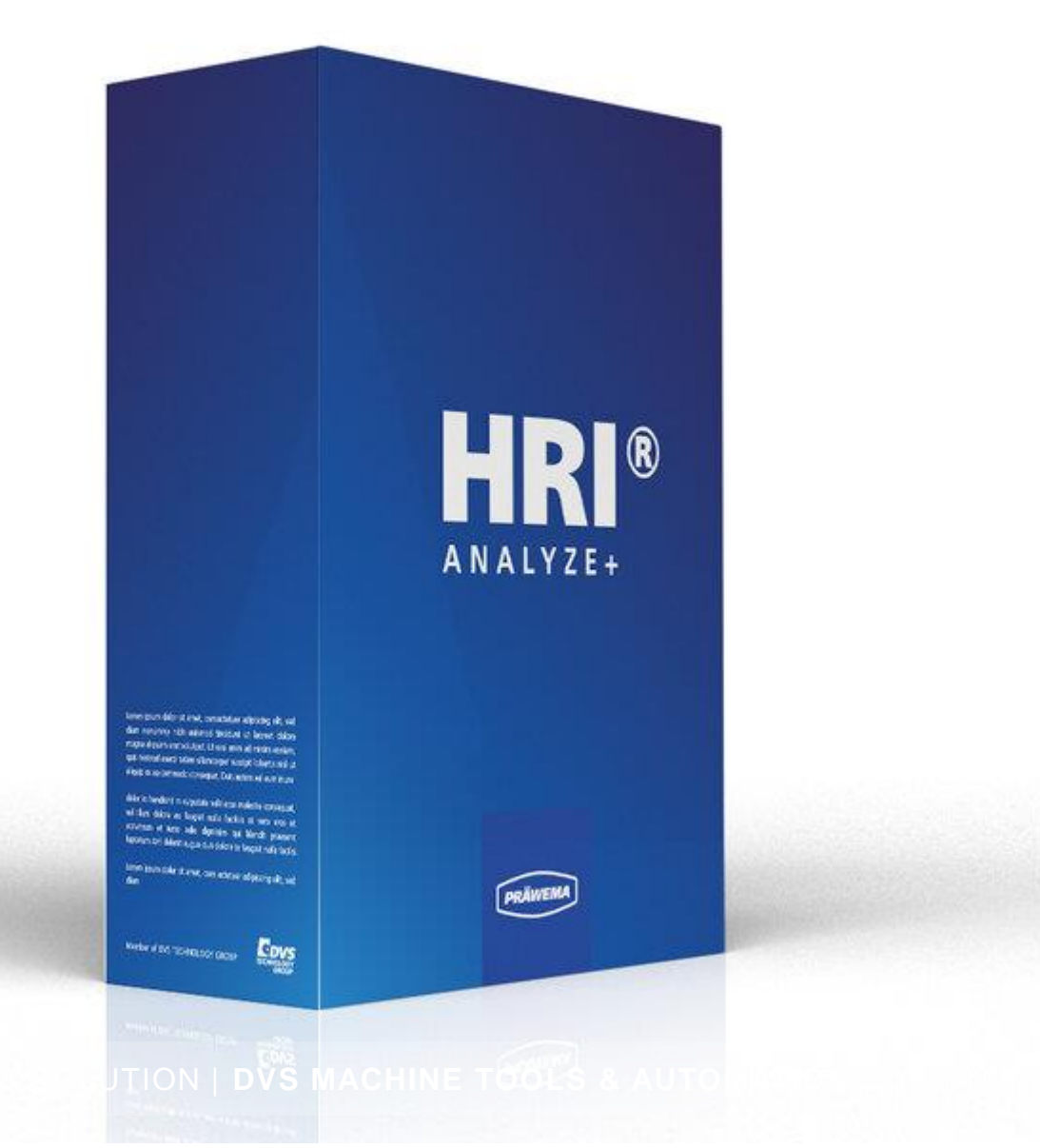

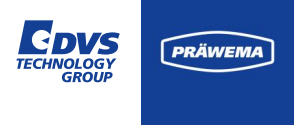

Das HRIanalyze + Programm wurde entwickelt, um die aufgezeichneten HRI-Daten zu analysieren. Das Programm erkennt unabhängig, ob es sich um Log-, DebugLog-, FFTLog- oder ShockLog-Dateien handelt.

Die Werte können in Diagrammen angezeigt werden, um so schnell wie möglich einen Überblick über die Produktion und die Teilequalität zu erhalten.

Zur besseren Übersicht sind bestimmte Parameter vorausgewählt.

Es ist möglich die XML-Dateien von dem Siemens Servo Trace, CSV-Dateien von dem Antriebsoszilloskop von Bosch Rexroth und Dateien von dem SafePilote Visu C von Digital Way einzulesen und sich von den eingelesenen Daten ein FFT rechnen zu lassen.

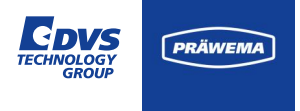

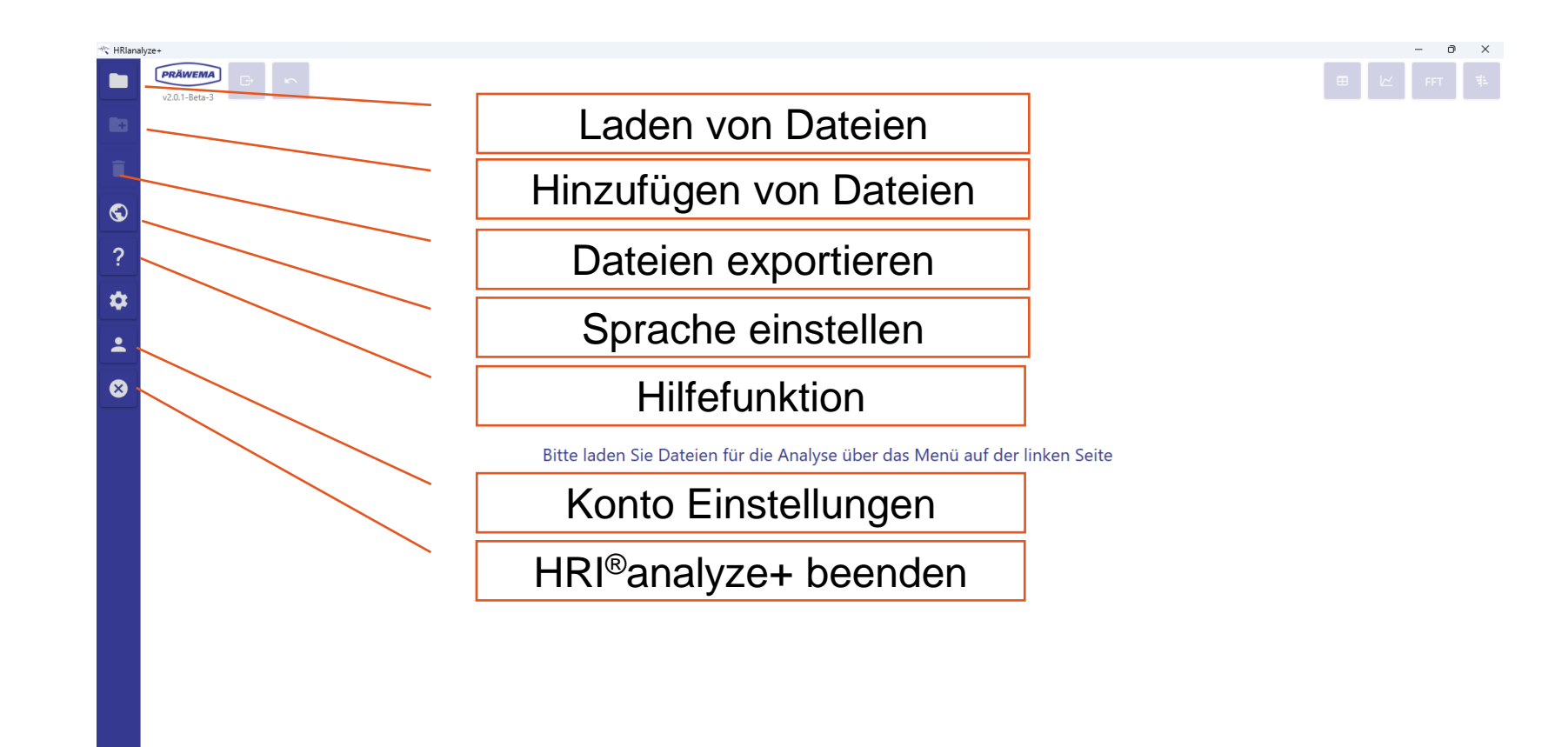

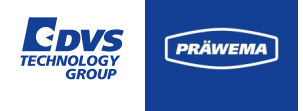

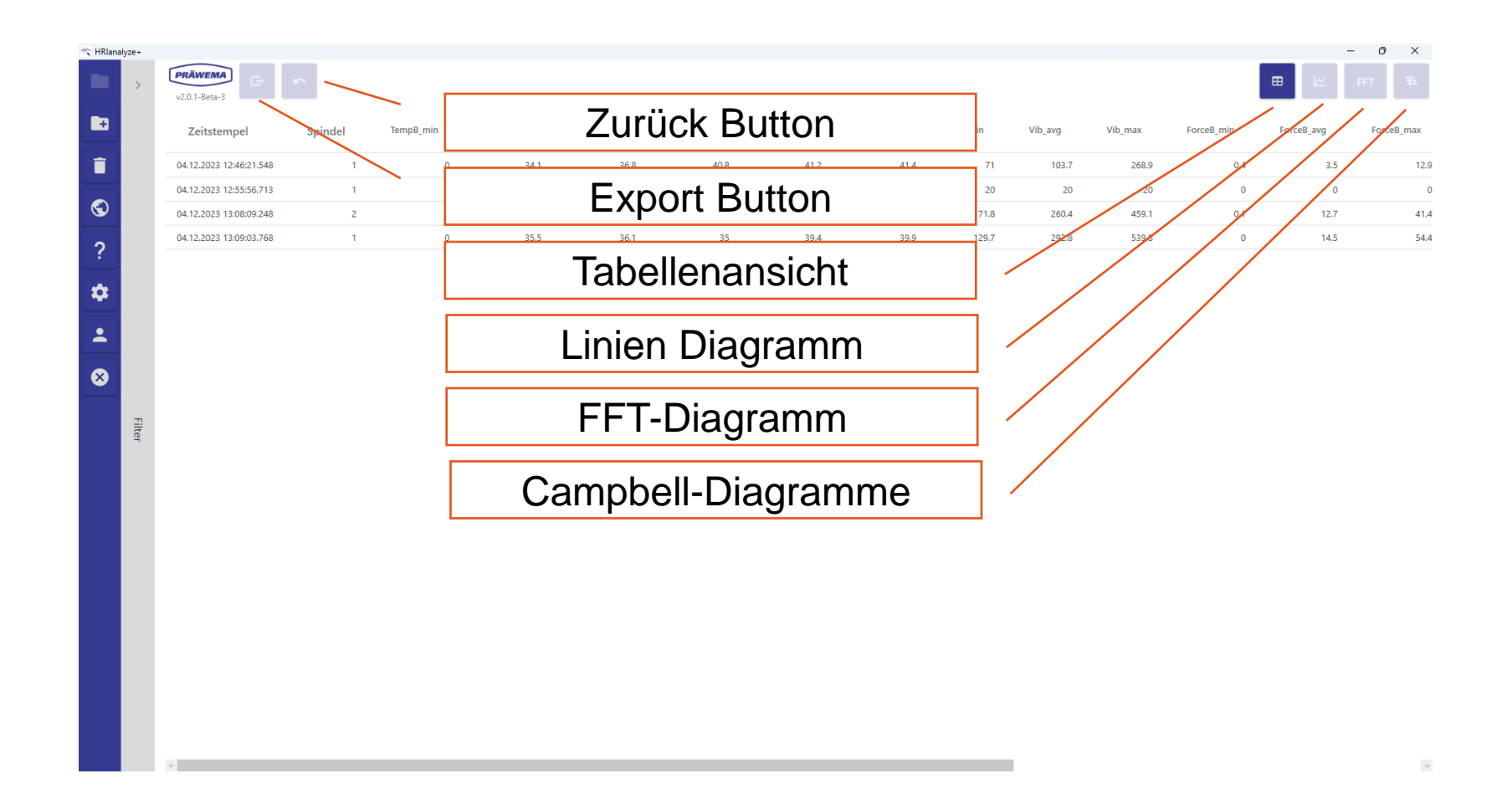

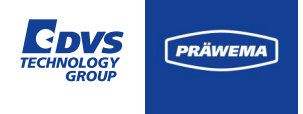

### Sprachauswahl

Derzeit können fünf Sprachen ausgewählt werden.

- Englisch
- Deutsch
- Spanien
- Französisch
- Schwedisch

Andere Sprachpakete sind in Vorbereitung.

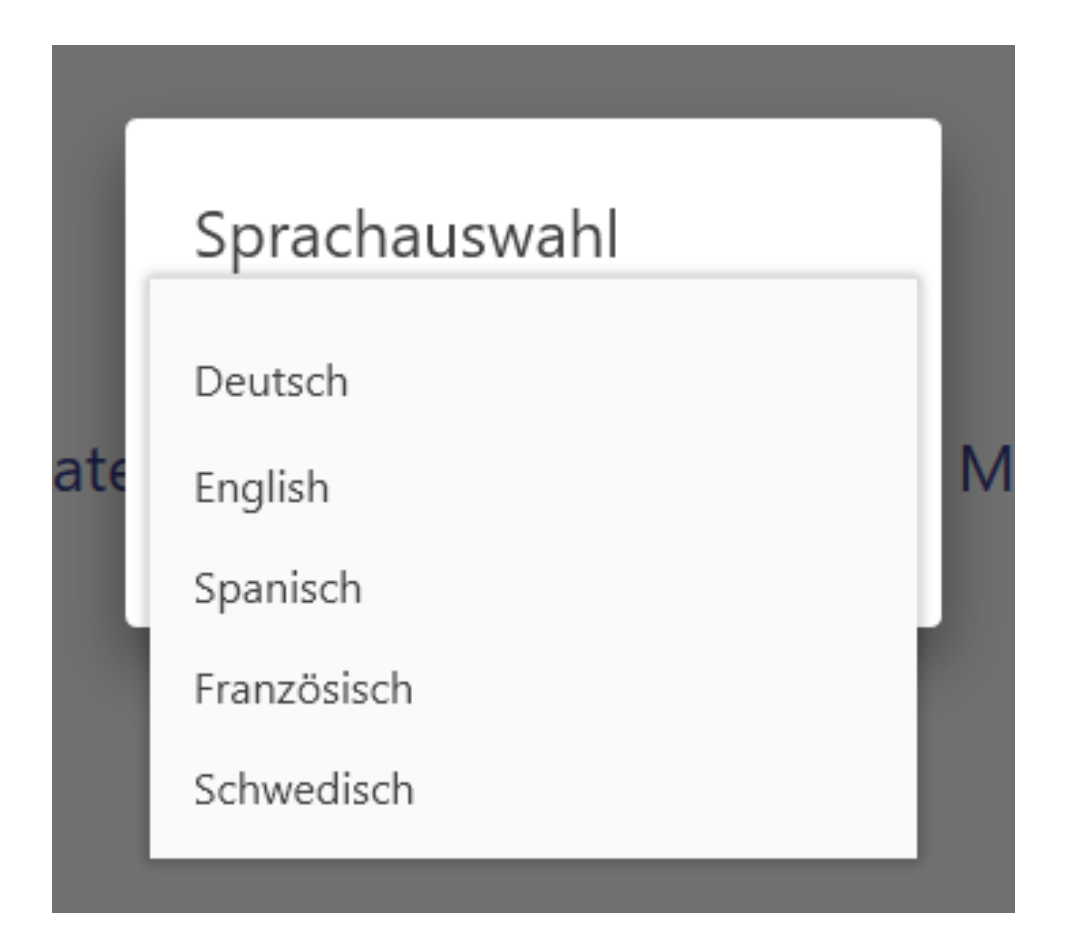

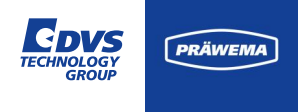

### Hilfefunktion

Über HRI®analyze+ besteht die Möglichkeit im Reiter "Software" zu einen Präwema Expertenteam Kontakt unter

hrisupport@praewema.de

aufzunehmen.

Außerdem kann man eine Anleitung, die Online Dokumentation und das HRI-Wiki öffnen.

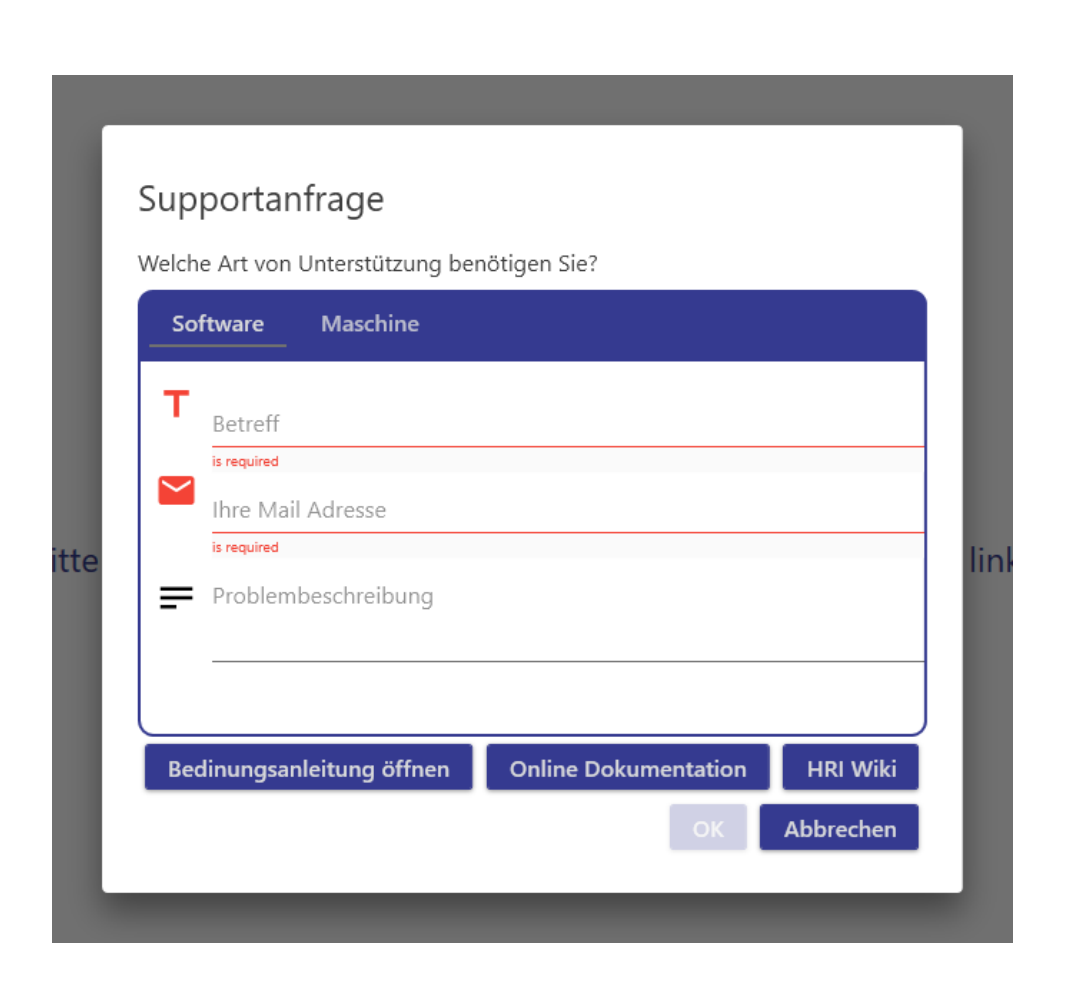

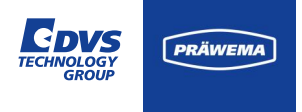

### Hilfefunktion

Unter dem Reiter Maschine wird eine E-Mail an

service@praewema.de

gesendet. Dort werden Anfragen zu Problemen mit den Maschinen bearbeitet.

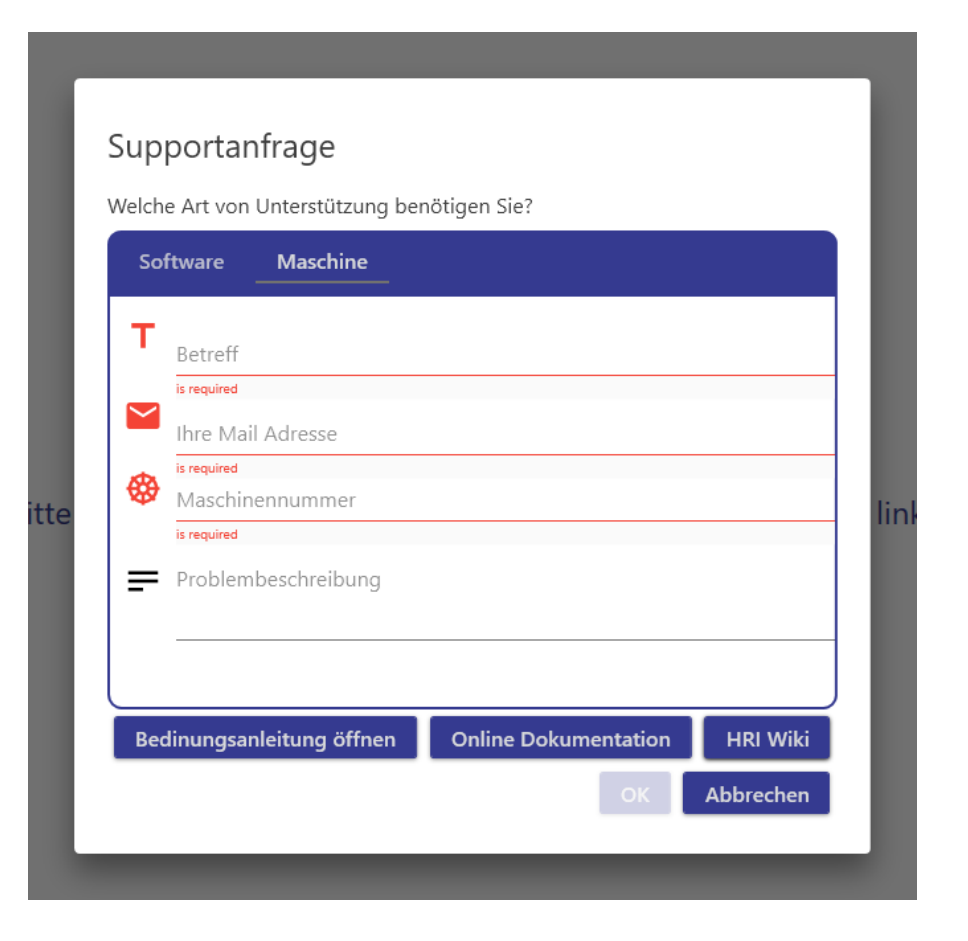

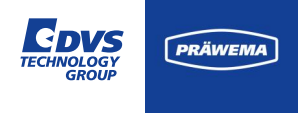

### **Dateien laden**

Alle 4 Dateitypen von HRI<sup>®</sup> und HRIexpert<sup>®</sup> können geladen werden.

- HriLog
- HriDebugLog
- HriFFTLog
- HriShockLog

Das Programm erkennt automatisch, um welchen Typ es sich handelt. Außerdem können die Messungen aus der Spektrums Anzeige geladen werden.

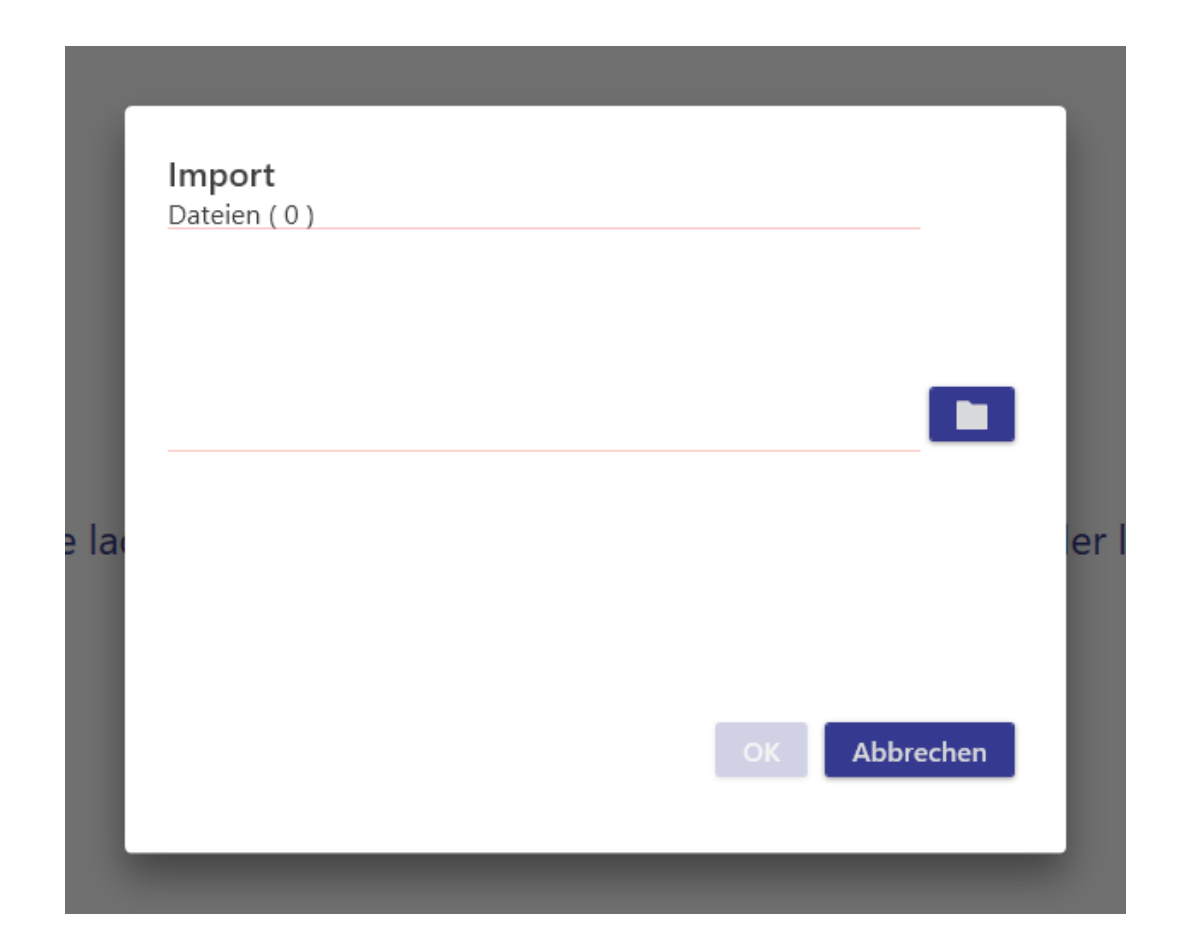

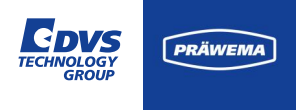

#### **HriLog Dateien**

Für jeden Tag erstellt HRI eine Datei für jedes Werkstück, das auf der Maschine bearbeitet wird.

Jede Zeile steht für ein bearbeitetes Werkstück.

Alle relevanten Informationen werden in diesem Dateityp gespeichert. Für Frequenzobjekte wird eine eigene Spalte pro Sensor angelegt.

Einige Spalten werden im HRIanalyze+ nicht angezeigt. Bei den Spalten handelt es sich um Spalten mit Textinformationen. Die HriLog-Dateien müssen in dem Fall mit einem Texteditor oder einer Tabellenprogramm geöffnet werden.

| + |                         |         |           |           |           |           |           |           |         |         |         |            |            | - 0          |
|---|-------------------------|---------|-----------|-----------|-----------|-----------|-----------|-----------|---------|---------|---------|------------|------------|--------------|
| > | v2.0.1-8eta-3           | 5       |           |           |           |           |           |           |         |         |         |            | ■ ⊵        | FFT <b>1</b> |
|   | Zeitstempel             | Spindel | TempB_min | TempB_avg | TempB_max | TempC_min | TempC_avg | TempC_max | Vib_min | Vib_avg | Vib_max | ForceB_min | ForceB_avg | ForceB_m     |
|   | 04.12.2023 12:46:21.548 | 1       | 0         | 34.1      | 36.8      | 40.8      | 41.2      | 41.4      | 71      | 103.7   | 268.9   | 0.4        | 3.5        |              |
|   | 04.12.2023 12:55:56.713 | 1       | 0         | 18.4      | 36.8      | 38.7      | 38.8      | 38.8      | 20      | 20      | 20      | 0          | 0          |              |
|   | 04.12.2023 13:08:09.248 | 2       | 0         | 1.8       | 35.1      | 35        | 44.7      | 45.5      | 71.8    | 260.4   | 459.1   | 0.1        | 12.7       |              |
|   | 04.12.2023 13:09:03.768 | 1       | 0         | 35.5      | 36.1      | 35        | 39.4      | 39.9      | 129.7   | 292.8   | 539.8   | 0          | 14.5       |              |
|   | 04.12.2023 13:59:30.709 | 2       | 0         | 2.3       | 37.5      | 35        | 40.5      | 41.2      | 68.3    | 222     | 467.4   | 0          | 8.9        |              |
|   | 04.12.2023 14:04:30.224 | 2       | 0         | 2         | 38.7      | 35        | 37.1      | 38        | 148.5   | 286     | 464.7   | 0          | 10.1       |              |
|   | 04.12.2023 14:06:21.153 | 2       | 0         | 1         | 39        | 35        | 39.8      | 40.2      | 73.5    | 229.3   | 474.5   | 0.1        | 8.4        |              |
|   | 04.12.2023 14:08:24.228 | 2       | 0         | 0         | 0         | 41        | 41.1      | 41.3      | 154.4   | 259.5   | 456.2   | 0          | 13.4       |              |
|   | 04.12.2023 14:10:16.983 | 2       | 0         | 2         | 39.3      | 35        | 41.6      | 42.1      | 152.1   | 270     | 471.1   | 0          | 13.4       |              |
|   | 04.12.2023 14:12:08.048 | 2       | 0         | 1.6       | 39.9      | 35        | 42.2      | 42.7      | 75.8    | 263.8   | 458     | 0.1        | 15.4       |              |
|   | 04.12.2023 14:13:58.635 | 2       | 0         | 0.4       | 40.5      | 35        | 42.5      | 42.8      | 157.5   | 249.7   | 453.7   | 0.3        | 12.3       |              |
|   | 04.12.2023 14:15:49.376 | 2       | 0         | 1.7       | 41        | 35        | 42.6      | 43        | 157.4   | 245.5   | 440.1   | 0.1        | 10.3       |              |
|   | 04.12.2023 14:17:40.489 | 2       | 0         | 1.2       | 41.2      | 35        | 42.9      | 43.2      | 158.2   | 261.9   | 489.4   | 0          | 12.2       |              |
|   | 04.12.2023 14:19:31.014 | 2       | 0         | 2.5       | 41.2      | 35        | 42.6      | 43.1      | 163.6   | 242.5   | 472.6   | 0.2        | 10.8       |              |
|   | 04.12.2023 14:21:21.831 | 2       | 0         | 1.9       | 41.4      | 35        | 42.6      | 43.1      | 156     | 226.6   | 483.2   | 0.1        | 12.9       |              |
|   | 04.12.2023 14:23:12.856 | 2       | 0         | 0.8       | 41.7      | 35        | 43.2      | 43.5      | 165.4   | 255.9   | 477.1   | 0.1        | 15.9       |              |
|   | 04.12.2023 14:25:03.365 | 2       | 0         | 2.3       | 41.9      | 35        | 43.1      | 43.6      | 161.8   | 236.1   | 468.3   | 0.2        | 13.4       |              |
|   | 04.12.2023 14:26:54.222 | 2       | 0         | 1.7       | 41.9      | 35        | 42.9      | 43.3      | 164     | 242.6   | 487.4   | 0          | 14         |              |
|   | 04.12.2023 14:28:45.264 | 2       | 0         | 0.6       | 42.3      | 35        | 43.1      | 43.3      | 160.7   | 261.4   | 493     | 0          | 13.4       |              |
|   | 04.12.2023 14:30:35.732 | 2       | 0         | 1.9       | 42.4      | 35        | 42.8      | 43.3      | 123.7   | 244.3   | 495.1   | 0          | 14.2       |              |
|   | 04.12.2023 14:32:26.768 | 2       | 0         | 0.6       | 42.4      | 35        | 43.1      | 43.3      | 164.8   | 246.8   | 485.2   | 0.2        | 13.8       |              |
|   | 04.12.2023 14:34:17.629 | 2       | 0         | 2.6       | 42.4      | 35        | 42.7      | 43.3      | 112.6   | 247.9   | 488.6   | 0.1        | 15.1       |              |
|   | 04.12.2023 14:36:08.645 | 2       | 0         | 1.3       | 42.4      | 35        | 43.4      | 43.8      | 162.8   | 288.5   | 481.9   | 0.1        | 16.6       |              |
|   | 04.12.2023 14:37:59.679 | 2       | 0         | 2.8       | 42.8      | 35        | 43.1      | 43.7      | 159.8   | 243     | 481.5   | 0.1        | 15.9       |              |
|   | 04.12.2023 14:39:50.171 | 2       | 0         | 1.5       | 42.9      | 35        | 43.1      | 43.5      | 157.3   | 248.8   | 458.1   | 0.2        | 15.3       |              |
|   | 6                       |         |           |           |           |           |           |           |         |         |         |            |            |              |

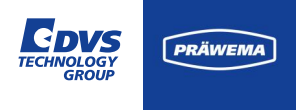

### **HriLog Dateien**

Bei Bauteilen, denen eine Kennzeichnung über zum Beispiel über DMC zugewiesen worden ist, wird diese Informationen in der HRILog, HRIFFTLog und HRIShockLog gespeichert.

So soll eine Teilerückverfolgbarkeit vom Honen zum Prüfstand gegeben werden.

Grundsätzlich wird der Teilezähler in allen Log Dateien gespeichert.

|                         |         |           |           |           |           |           |           |         |         |         |            |            | - 0 :    |
|-------------------------|---------|-----------|-----------|-----------|-----------|-----------|-----------|---------|---------|---------|------------|------------|----------|
| v2.0.1-Beta-3           | ю.      |           |           |           |           |           |           |         |         |         |            | ⊞ ⊭        | FFT 1    |
| Zeitstempel             | Spindel | TempB_min | TempB_avg | TempB_max | TempC_min | TempC_avg | TempC_max | Vib_min | Vib_avg | Vib_max | ForceB_min | ForceB_avg | ForceB_m |
| 04.12.2023 12:46:21.548 | 1       | 0         | 34.1      | 36.8      | 40.8      | 41.2      | 41.4      | 71      | 103.7   | 268.9   | 0.4        | 3.5        |          |
| 04.12.2023 12:55:56.713 | 1       | 0         | 18.4      | 36.8      | 38.7      | 38.8      | 38.8      | 20      | 20      | 20      | 0          | 0          |          |
| 4.12.2023 13:08:09.248  | 2       | 0         | 1.8       | 35.1      | 35        | 44.7      | 45.5      | 71.8    | 260.4   | 459.1   | 0.1        | 12.7       |          |
| 4.12.2023 13:09:03.768  | 1       | 0         | 35.5      | 36.1      | 35        | 39.4      | 39.9      | 129.7   | 292.8   | 539.8   | 0          | 14.5       |          |
| .12.2023 13:59:30.709   | 2       | 0         | 2.3       | 37.5      | 35        | 40.5      | 41.2      | 68.3    | 222     | 467.4   | 0          | 8.9        |          |
| 12.2023 14:04:30.224    | 2       | 0         | 2         | 38.7      | 35        | 37.1      | 38        | 148.5   | 286     | 464.7   | 0          | 10.1       |          |
| .12.2023 14:06:21.153   | 2       | 0         | 1         | 39        | 35        | 39.8      | 40.2      | 73.5    | 229.3   | 474.5   | 0.1        | 8.4        |          |
| .12.2023 14:08:24.228   | 2       | 0         | 0         | 0         | 41        | 41.1      | 41.3      | 154.4   | 259.5   | 456.2   | 0          | 13.4       |          |
| 12.2023 14:10:16.983    | 2       | 0         | 2         | 39.3      | 35        | 41.6      | 42.1      | 152.1   | 270     | 471.1   | 0          | 13.4       |          |
| .12.2023 14:12:08.048   | 2       | 0         | 1.6       | 39.9      | 35        | 42.2      | 42.7      | 75.8    | 263.8   | 458     | 0.1        | 15.4       |          |
| 12.2023 14:13:58.635    | 2       | 0         | 0.4       | 40.5      | 35        | 42.5      | 42.8      | 157.5   | 249.7   | 453.7   | 0.3        | 12.3       |          |
| 12.2023 14:15:49.376    | 2       | 0         | 1.7       | 41        | 35        | 42.6      | 43        | 157.4   | 245.5   | 440.1   | 0.1        | 10.3       |          |
| .12.2023 14:17:40.489   | 2       | 0         | 1.2       | 41.2      | 35        | 42.9      | 43.2      | 158.2   | 261.9   | 489.4   | 0          | 12.2       |          |
| 12.2023 14:19:31.014    | 2       | 0         | 2.5       | 41.2      | 35        | 42.6      | 43.1      | 163.6   | 242.5   | 472.6   | 0.2        | 10.8       |          |
| 1.12.2023 14:21:21.831  | 2       | 0         | 1.9       | 41.4      | 35        | 42.6      | 43.1      | 156     | 226.6   | 483.2   | 0.1        | 12.9       |          |
| .12.2023 14:23:12.856   | 2       | 0         | 0.8       | 41.7      | 35        | 43.2      | 43.5      | 165.4   | 255.9   | 477.1   | 0.1        | 15.9       |          |
| 12.2023 14:25:03.365    | 2       | 0         | 2.3       | 41.9      | 35        | 43.1      | 43.6      | 161.8   | 236.1   | 468.3   | 0.2        | 13.4       |          |
| 12.2023 14:26:54.222    | 2       | 0         | 1.7       | 41.9      | 35        | 42.9      | 43.3      | 164     | 242.6   | 487.4   | 0          | 14         |          |
| .12.2023 14:28:45.264   | 2       | 0         | 0.6       | 42.3      | 35        | 43.1      | 43.3      | 160.7   | 261.4   | 493     | 0          | 13.4       |          |
| .12.2023 14:30:35.732   | 2       | 0         | 1.9       | 42.4      | 35        | 42.8      | 43.3      | 123.7   | 244.3   | 495.1   | 0          | 14.2       |          |
| 12.2023 14:32:26.768    | 2       | 0         | 0.6       | 42.4      | 35        | 43.1      | 43.3      | 164.8   | 246.8   | 485.2   | 0.2        | 13.8       |          |
| .12.2023 14:34:17.629   | 2       | 0         | 2.6       | 42.4      | 35        | 42.7      | 43.3      | 112.6   | 247.9   | 488.6   | 0.1        | 15.1       |          |
| .12.2023 14:36:08.645   | 2       | 0         | 1.3       | 42.4      | 35        | 43.4      | 43.8      | 162.8   | 288.5   | 481.9   | 0.1        | 16.6       |          |
| .12.2023 14:37:59.679   | 2       | 0         | 2.8       | 42.8      | 35        | 43.1      | 43.7      | 159.8   | 243     | 481.5   | 0.1        | 15.9       |          |
| 4.12.2023 14:39:50.171  | 2       | 0         | 1.5       | 42.9      | 35        | 43.1      | 43.5      | 157.3   | 248.8   | 458.1   | 0.2        | 15.3       |          |
|                         |         |           |           |           |           |           |           |         |         |         |            |            |          |

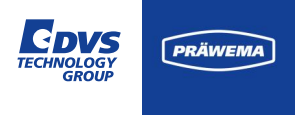

### **HriLog Dateien**

Bei der Installation von HRImachine wird nach einen Speicherpfad für die HRI-Daten gefragt. Diese Einstellung kann später nicht mehr geändert werden.

In dem Ordner Production werden die HRI-Dateien gespeichert, die die Produktion betreffen (HriLog, HriDebugLog, HriFFTLog, HriShockLog).

Unter Config Data sind die Einstellungen, Teileprogramme und Grenzkurven gespeichert. Es empfiehlt sich, diesen Ordner mit dem IndraWorks Projekt Backup zu sichern.

In dem Ordner Logs sind die Logging Dateien zur Fehleranalyse gespeichert.

| ⊶ H            | RImachine 3.1.1 Setup                                                         |                                                                                            | _     |             | ×    |
|----------------|-------------------------------------------------------------------------------|--------------------------------------------------------------------------------------------|-------|-------------|------|
| HR<br>Ch<br>C: | I Appsettings<br>oose the data paths according<br>\PraewemaHRI are possible.  | to                                                                                         |       | ( <u>1)</u> |      |
|                | Set data paths for Production<br>Production data (big)<br>Config Data<br>Logs | data and config files<br>C: \hridata \production<br>C: \hridata \config<br>C: \hridata \og |       |             |      |
| Nullso         | ft Install System v3,08-3 ——                                                  | < Back N                                                                                   | ext > | Can         | icel |

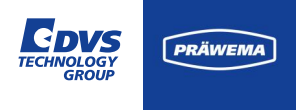

### **HriLog Dateien**

Die Dateien werden im folgenden Ordner gespeichert:

(C/D):\hridata\production\(left\right)HRILog

Der Dateiname ist folgendermaßen aufgebaut:

Dateityp\_NCProgSubNr\_Bauteilname\_Datum\_Index

hrilog\_50\_Bauteilname\_20210114\_1

Sollte Überwachungsobjekte hinzugefügt oder geändert werden, wird eine neue Datei mit einem aufsteigenden Index erstellt.

| alyze+ |                         |         |           |           |           |           |           |           |         |         |         |            |            | - 0 >     |
|--------|-------------------------|---------|-----------|-----------|-----------|-----------|-----------|-----------|---------|---------|---------|------------|------------|-----------|
| >      | v2.0.1-8eta-3           | к.      |           |           |           |           |           |           |         |         |         |            | •          | FFT 🔻     |
|        | Zeitstempel             | Spindel | Temp8_min | Temp8_avg | TempB_max | TempC_min | TempC_avg | TempC_max | Vib_min | Vīb_avg | Vib_max | ForceB_min | ForceB_avg | ForceB_ma |
|        | 04.12.2023 12:46:21.548 | 1       | 0         | 34.1      | 36.8      | 40.8      | 41.2      | 41.4      | 71      | 103.7   | 268.9   | 0.4        | 3.5        |           |
|        | 04.12.2023 12:55:56.713 | 1       | 0         | 18.4      | 36.8      | 38.7      | 38.8      | 38.8      | 20      | 20      | 20      | 0          | 0          |           |
|        | 04.12.2023 13:08:09.248 | 2       | 0         | 1.8       | 35.1      | 35        | 44.7      | 45.5      | 71.8    | 260.4   | 459.1   | 0.1        | 12.7       |           |
|        | 04.12.2023 13:09:03.768 | 1       | 0         | 35.5      | 36.1      | 35        | 39.4      | 39.9      | 129.7   | 292.8   | 539.8   | 0          | 14.5       |           |
|        | 04.12.2023 13:59:30.709 | 2       | 0         | 2.3       | 37.5      | 35        | 40.5      | 41.2      | 68.3    | 222     | 467.4   | 0          | 8.9        |           |
|        | 04.12.2023 14:04:30.224 | 2       | 0         | 2         | 38.7      | 35        | 37.1      | 38        | 148.5   | 286     | 464.7   | 0          | 10.1       |           |
|        | 04.12.2023 14:06:21.153 | 2       | 0         | 1         | 39        | 35        | 39.8      | 40.2      | 73.5    | 229.3   | 474.5   | 0.1        | 8.4        |           |
|        | 04.12.2023 14:08:24.228 | 2       | 0         | 0         | 0         | 41        | 41.1      | 41.3      | 154.4   | 259.5   | 456.2   | 0          | 13.4       |           |
|        | 04.12.2023 14:10:16.983 | 2       | 0         | 2         | 39.3      | 35        | 41.6      | 42.1      | 152.1   | 270     | 471.1   | 0          | 13.4       |           |
|        | 04.12.2023 14:12:08.048 | 2       | 0         | 1.6       | 39.9      | 35        | 42.2      | 42.7      | 75.8    | 263.8   | 458     | 0.1        | 15.4       |           |
| -      | 04.12.2023 14:13:58.635 | 2       | 0         | 0.4       | 40.5      | 35        | 42.5      | 42.8      | 157.5   | 249.7   | 453.7   | 0.3        | 12.3       |           |
| ilter  | 04.12.2023 14:15:49.376 | 2       | 0         | 1.7       | 41        | 35        | 42.6      | 43        | 157.4   | 245.5   | 440.1   | 0.1        | 10.3       |           |
|        | 04.12.2023 14:17:40.489 | 2       | 0         | 1.2       | 41.2      | 35        | 42.9      | 43.2      | 158.2   | 261.9   | 489.4   | 0          | 12.2       |           |
|        | 04.12.2023 14:19:31.014 | 2       | 0         | 2.5       | 41.2      | 35        | 42.6      | 43.1      | 163.6   | 242.5   | 472.6   | 0.2        | 10.8       |           |
|        | 04.12.2023 14:21:21.831 | 2       | 0         | 1.9       | 41.4      | 35        | 42.6      | 43.1      | 156     | 226.6   | 483.2   | 0.1        | 12.9       |           |
|        | 04.12.2023 14:23:12.856 | 2       | 0         | 0.8       | 41.7      | 35        | 43.2      | 43.5      | 165.4   | 255.9   | 477.1   | 0.1        | 15.9       |           |
|        | 04.12.2023 14:25:03.365 | 2       | 0         | 2.3       | 41.9      | 35        | 43.1      | 43.6      | 161.8   | 236.1   | 468.3   | 0.2        | 13.4       |           |
|        | 04.12.2023 14:26:54.222 | 2       | 0         | 1.7       | 41.9      | 35        | 42.9      | 43.3      | 164     | 242.6   | 487.4   | 0          | 14         |           |
|        | 04.12.2023 14:28:45.264 | 2       | 0         | 0.6       | 42.3      | 35        | 43.1      | 43.3      | 160.7   | 261.4   | 493     | 0          | 13.4       |           |
|        | 04.12.2023 14:30:35.732 | 2       | 0         | 1.9       | 42.4      | 35        | 42.8      | 43.3      | 123.7   | 244.3   | 495.1   | 0          | 14.2       |           |
|        | 04.12.2023 14:32:26.768 | 2       | 0         | 0.6       | 42.4      | 35        | 43.1      | 43.3      | 164.8   | 246.8   | 485.2   | 0.2        | 13.8       |           |
|        | 04.12.2023 14:34:17.629 | 2       | 0         | 2.6       | 42.4      | 35        | 42.7      | 43.3      | 112.6   | 247.9   | 488.6   | 0.1        | 15.1       |           |
|        | 04.12.2023 14:36:08.645 | 2       | 0         | 1.3       | 42.4      | 35        | 43.4      | 43.8      | 162.8   | 288.5   | 481.9   | 0.1        | 16.6       |           |
|        | 04.12.2023 14:37:59.679 | 2       | 0         | 2.8       | 42.8      | 35        | 43.1      | 43.7      | 159.8   | 243     | 481.5   | 0.1        | 15.9       |           |
|        | 04.12.2023 14:39:50.171 | 2       | 0         | 1.5       | 42.9      | 35        | 43.1      | 43.5      | 157.3   | 248.8   | 458.1   | 0.2        | 15.3       |           |
|        | 6                       |         |           |           |           |           |           |           |         |         |         |            |            |           |

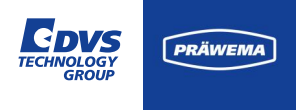

### HriLog Dateien

Beim Bearbeiten wird zwischen folgenden NC Progsub Nummer unterschieden:

|            |                                          | S     | 04.12.2023 13:08:09.248 | 2 | 0 | 1.8  | 35.1         | 35 | 44.7         | 45.5         | 71.8  | 260.4 | 459.1          | 0.1 |
|------------|------------------------------------------|-------|-------------------------|---|---|------|--------------|----|--------------|--------------|-------|-------|----------------|-----|
|            |                                          |       |                         | 1 | 0 | 35.5 | 36.1<br>37.5 | 35 | 39.4<br>40.5 | 39.9<br>41.2 | 129.7 | 292.8 | 539.8<br>467.4 | 0   |
| NC pro     | bgram number                             | •     | 04.12.2023 14:04:30.224 | 2 | 0 | 2    | 38.7         | 35 | 37.1         | 38           | 148.5 | 286   | 464.7          | 0   |
|            |                                          |       | 04.12.2023 14:06:21.153 | 2 | 0 | 1    | 39           | 35 | 39.8         | 40.2         | 73.5  | 229.3 | 474.5          | 0.1 |
| 1          | Footprint / KM 0 measurement             |       | 04.12.2023 14:10:16.983 | 2 | 0 | 2    | 39.3         | 35 | 41.6         | 42.1         | 152.1 | 270   | 471.1          | 0   |
| •          |                                          | 8     | 04.12.2023 14:12:08.048 | 2 | 0 | 1.6  | 39.9         | 35 | 42.2         | 42.7         | 75.8  | 263.8 | 458            | 0.1 |
| 0.0        |                                          | Filte | 04.12.2023 14:13:58.635 | 2 | 0 | 0.4  | 40.5         | 35 | 42.5         | 42.8         | 157.5 | 249.7 | 453.7          | 0.3 |
| 2-9        | Other programs (turning, drilling, etc.) |       | 04.12.2023 14:17:40.489 | 2 | 0 | 1.2  | 41.2         | 35 | 42.9         | 43.2         | 158.2 | 261.9 | 489.4          | 0   |
|            |                                          |       | 04.12.2023 14:19:31.014 | 2 | 0 | 2.5  | 41.2         | 35 | 42.6         | 43.1         | 163.6 | 242.5 | 472.6          | 0.2 |
| 21         | Honring massuring haad                   |       | 04.12.2023 14:21:21.831 | 2 | 0 | 0.8  | 41.4         | 35 | 42.6         | 43.1         | 150   | 226.6 | 483.2          | 0.1 |
| <b>∠</b> I | nonning measuring neau                   |       | 04.12.2023 14:25:03.365 | 2 | 0 | 2.3  | 41.9         | 35 | 43.1         | 43.6         | 161.8 | 236.1 | 468.3          | 0.2 |
|            |                                          |       | 04.12.2023 14:26:54.222 | 2 | 0 | 1.7  | 41.9         | 35 | 42.9         | 43.3         | 164   | 242.6 | 487.4          | 0   |
| 22         | Honring measuring gear                   |       | 04.12.2023 14:30:35.732 | 2 | 0 | 1.9  | 42.4         | 35 | 42.8         | 43.3         | 123.7 | 244.3 | 495.1          | 0   |
|            |                                          |       | 04.12.2023 14:32:26.768 | 2 | 0 | 0.6  | 42.4         | 35 | 43.1         | 43.3         | 164.8 | 246.8 | 485.2          | 0.2 |
| 21         | Drofiling hood                           |       | 04.12.2023 14:34:17.629 | 2 | 0 | 2.6  | 42.4         | 35 | 42.7         | 43.3         | 112.6 | 247.9 | 488.6          | 0.1 |
| 31         | Proming nead                             |       | 04.12.2023 14:37:59.679 | 2 | 0 | 2.8  | 42.8         | 35 | 43.1         | 43.7         | 159.8 | 243   | 481.5          | 0.1 |
|            |                                          |       | 04.12.2023 14:39:50.171 | 2 | 0 | 1.5  | 42.9         | 35 | 43.1         | 43.5         | 157.3 | 248.8 | 458.1          | 0.2 |
| 32         | Profiling gear                           |       | ¢.                      |   |   |      |              |    |              |              |       |       |                |     |
|            |                                          |       |                         |   |   |      |              |    |              |              |       |       |                |     |

v2.0.1-Beta-3

Zeitste

04.12.2023 12:46:21.54

÷

F

13.4 14 13.4 14.2 13.8

15.9 15.3

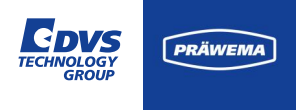

### HriLog Dateien

Beim Bearbeiten wird zwischen folgenden NC Progsub Nummer unterschieden:

| NC program number |                            |  |  |  |  |  |  |  |
|-------------------|----------------------------|--|--|--|--|--|--|--|
| 32                | Verzahnungsprofilieren     |  |  |  |  |  |  |  |
| 33                | Vorprofilieren nur mit VSD |  |  |  |  |  |  |  |
| 34                | Profilieren nur mit VSD    |  |  |  |  |  |  |  |
| 35                | Wälzschälen                |  |  |  |  |  |  |  |
| 41                | Werkstück messen links     |  |  |  |  |  |  |  |
| 42                | Werkstück messen rechts    |  |  |  |  |  |  |  |
| 50                | Honen                      |  |  |  |  |  |  |  |

| +      |                         |         |           |           |           |           |           |           |         |         |         |            |            | - 0      |
|--------|-------------------------|---------|-----------|-----------|-----------|-----------|-----------|-----------|---------|---------|---------|------------|------------|----------|
|        | v2.0.1-8eta-3           | ~ _     |           |           |           |           |           |           |         |         |         |            | •          | FFT      |
|        | Zeitstempel             | Spindel | TempB_min | Temp8_avg | TempB_max | TempC_min | TempC_avg | TempC_max | Vib_min | Vib_avg | Vib_max | ForceB_min | ForceB_avg | ForceB_m |
|        | 04.12.2023 12:46:21.548 | 1       | 0         | 34.1      | 36.8      | 40.8      | 41.2      | 41.4      | 71      | 103.7   | 268.9   | 0.4        | 3.5        |          |
|        | 04.12.2023 12:55:56.713 | 1       | 0         | 18.4      | 36.8      | 38.7      | 38.8      | 38.8      | 20      | 20      | 20      | 0          | 0          |          |
|        | 04.12.2023 13:08:09.248 | 2       | 0         | 1.8       | 35.1      | 35        | 44.7      | 45.5      | 71.8    | 260.4   | 459.1   | 0.1        | 12.7       |          |
|        | 04.12.2023 13:09:03.768 | 1       | 0         | 35.5      | 36.1      | 35        | 39.4      | 39.9      | 129.7   | 292.8   | 539.8   | 0          | 14.5       |          |
|        | 04.12.2023 13:59:30.709 | 2       | 0         | 2.3       | 37.5      | 35        | 40.5      | 41.2      | 68.3    | 222     | 467.4   | 0          | 8.9        |          |
|        | 04.12.2023 14:04:30.224 | 2       | 0         | 2         | 38.7      | 35        | 37.1      | 38        | 148.5   | 286     | 464.7   | 0          | 10.1       |          |
|        | 04.12.2023 14:06:21.153 | 2       | 0         | 1         | 39        | 35        | 39.8      | 40.2      | 73.5    | 229.3   | 474.5   | 0.1        | 8.4        |          |
|        | 04.12.2023 14:08:24.228 | 2       | 0         | 0         | 0         | 41        | 41.1      | 41.3      | 154.4   | 259.5   | 456.2   | 0          | 13.4       |          |
|        | 04.12.2023 14:10:16.983 | 2       | 0         | 2         | 39.3      | 35        | 41.6      | 42.1      | 152.1   | 270     | 471.1   | 0          | 13.4       |          |
| Filter | 04.12.2023 14:12:08.048 | 2       | 0         | 1.6       | 39.9      | 35        | 42.2      | 42.7      | 75.8    | 263.8   | 458     | 0.1        | 15.4       |          |
|        | 04.12.2023 14:13:58.635 | 2       | 0         | 0.4       | 40.5      | 35        | 42.5      | 42.8      | 157.5   | 249.7   | 453.7   | 0.3        | 12.3       |          |
|        | 04.12.2023 14:15:49.376 | 2       | 0         | 1.7       | 41        | 35        | 42.6      | 43        | 157.4   | 245.5   | 440.1   | 0.1        | 10.3       |          |
|        | 04.12.2023 14:17:40.489 | 2       | 0         | 1.2       | 41.2      | 35        | 42.9      | 43.2      | 158.2   | 261.9   | 489.4   | 0          | 12.2       |          |
|        | 04.12.2023 14:19:31.014 | 2       | 0         | 2.5       | 41.2      | 35        | 42.6      | 43.1      | 163.6   | 242.5   | 472.6   | 0.2        | 10.8       |          |
|        | 04.12.2023 14:21:21.831 | 2       | 0         | 1.9       | 41.4      | 35        | 42.6      | 43.1      | 156     | 226.6   | 483.2   | 0.1        | 12.9       |          |
|        | 04.12.2023 14:23:12.856 | 2       | 0         | 0.8       | 41.7      | 35        | 43.2      | 43.5      | 165.4   | 255.9   | 477.1   | 0.1        | 15.9       |          |
|        | 04.12.2023 14:25:03.365 | 2       | 0         | 2.3       | 41.9      | 35        | 43.1      | 43.6      | 161.8   | 236.1   | 468.3   | 0.2        | 13.4       |          |
|        | 04.12.2023 14:26:54.222 | 2       | 0         | 1.7       | 41.9      | 35        | 42.9      | 43.3      | 164     | 242.6   | 487.4   | 0          | 14         |          |
|        | 04.12.2023 14:28:45.264 | 2       | 0         | 0.6       | 42.3      | 35        | 43.1      | 43.3      | 160.7   | 261.4   | 493     | 0          | 13.4       |          |
|        | 04.12.2023 14:30:35.732 | 2       | 0         | 1.9       | 42.4      | 35        | 42.8      | 43.3      | 123.7   | 244.3   | 495.1   | 0          | 14.2       |          |
|        | 04.12.2023 14:32:26.768 | 2       | 0         | 0.6       | 42.4      | 35        | 43.1      | 43.3      | 164.8   | 246.8   | 485.2   | 0.2        | 13.8       |          |
|        | 04.12.2023 14:34:17.629 | 2       | 0         | 2.6       | 42.4      | 35        | 42.7      | 43.3      | 112.6   | 247.9   | 488.6   | 0.1        | 15.1       |          |
|        | 04.12.2023 14:36:08.645 | 2       | 0         | 1.3       | 42.4      | 35        | 43.4      | 43.8      | 162.8   | 288.5   | 481.9   | 0.1        | 16.6       |          |
|        | 04.12.2023 14:37:59.679 | 2       | 0         | 2.8       | 42.8      | 35        | 43.1      | 43.7      | 159.8   | 243     | 481.5   | 0.1        | 15.9       |          |
|        | 04.12.2023 14:39:50.171 | 2       | 0         | 1.5       | 42.9      | 35        | 43.1      | 43.5      | 157.3   | 248.8   | 458.1   | 0.2        | 15.3       |          |
|        | ÷                       |         |           |           |           |           |           |           |         |         |         |            |            |          |

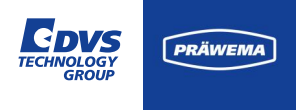

### HriLog Dateien

Beim Bearbeiten wird zwischen folgenden NC Progsub Nummer unterschieden:

| NC program number |                                   |  |  |  |  |  |  |  |  |
|-------------------|-----------------------------------|--|--|--|--|--|--|--|--|
| 51                | Verzahnungsabrichten mit DDG      |  |  |  |  |  |  |  |  |
| 52                | Abrichten Kopf                    |  |  |  |  |  |  |  |  |
| 53                | Abrichten mit VarioSpeed-Werkzeug |  |  |  |  |  |  |  |  |
| 60                | Kalibrieren                       |  |  |  |  |  |  |  |  |

| nalyze+ |                         |          |           |           |           |           |           |           |         |         |         |            |            | - 0 >     |
|---------|-------------------------|----------|-----------|-----------|-----------|-----------|-----------|-----------|---------|---------|---------|------------|------------|-----------|
| >       | v2.0.1-Beta-3           | <b>~</b> |           |           |           |           |           |           |         |         |         |            | ■ ⊵        | FFT 🕏     |
|         | Zeitstempel             | Spindel  | Temp8_min | Temp8_avg | TempB_max | TempC_min | TempC_avg | TempC_max | Vib_min | Vib_avg | Vib_max | ForceB_min | ForceB_avg | ForceB_ma |
|         | 04.12.2023 12:46:21.548 | 1        | 0         | 34.1      | 36.8      | 40.8      | 41.2      | 41.4      | 71      | 103.7   | 268.9   | 0.4        | 3.5        |           |
|         | 04.12.2023 12:55:56.713 | 1        | 0         | 18.4      | 36.8      | 38.7      | 38.8      | 38.8      | 20      | 20      | 20      | 0          | 0          |           |
|         | 04.12.2023 13:08:09.248 | 2        | 0         | 1.8       | 35.1      | 35        | 44.7      | 45.5      | 71.8    | 260.4   | 459.1   | 0.1        | 12.7       |           |
|         | 04.12.2023 13:09:03.768 | 1        | 0         | 35.5      | 36.1      | 35        | 39.4      | 39.9      | 129.7   | 292.8   | 539.8   | 0          | 14.5       |           |
|         | 04.12.2023 13:59:30.709 | 2        | 0         | 2.3       | 37.5      | 35        | 40.5      | 41.2      | 68.3    | 222     | 467.4   | 0          | 8.9        |           |
|         | 04.12.2023 14:04:30.224 | 2        | 0         | 2         | 38.7      | 35        | 37.1      | 38        | 148.5   | 286     | 464.7   | 0          | 10.1       |           |
|         | 04.12.2023 14:06:21.153 | 2        | 0         | 1         | 39        | 35        | 39.8      | 40.2      | 73.5    | 229.3   | 474.5   | 0.1        | 8.4        |           |
|         | 04.12.2023 14:08:24.228 | 2        | 0         | 0         | 0         | 41        | 41.1      | 41.3      | 154.4   | 259.5   | 456.2   | 0          | 13.4       |           |
|         | 04.12.2023 14:10:16.983 | 2        | 0         | 2         | 39.3      | 35        | 41.6      | 42.1      | 152.1   | 270     | 471.1   | 0          | 13.4       |           |
|         | 04.12.2023 14:12:08.048 | 2        | 0         | 1.6       | 39.9      | 35        | 42.2      | 42.7      | 75.8    | 263.8   | 458     | 0.1        | 15.4       |           |
|         | 04.12.2023 14:13:58.635 | 2        | 0         | 0.4       | 40.5      | 35        | 42.5      | 42.8      | 157.5   | 249.7   | 453.7   | 0.3        | 12.3       |           |
| ilter   | 04.12.2023 14:15:49.376 | 2        | 0         | 1.7       | 41        | 35        | 42.6      | 43        | 157.4   | 245.5   | 440.1   | 0.1        | 10.3       |           |
|         | 04.12.2023 14:17:40.489 | 2        | 0         | 1.2       | 41.2      | 35        | 42.9      | 43.2      | 158.2   | 261.9   | 489.4   | 0          | 12.2       |           |
|         | 04.12.2023 14:19:31.014 | 2        | 0         | 2.5       | 41.2      | 35        | 42.6      | 43.1      | 163.6   | 242.5   | 472.6   | 0.2        | 10.8       |           |
|         | 04.12.2023 14:21:21.831 | 2        | 0         | 1.9       | 41.4      | 35        | 42.6      | 43.1      | 156     | 226.6   | 483.2   | 0.1        | 12.9       |           |
|         | 04.12.2023 14:23:12.856 | 2        | 0         | 0.8       | 41.7      | 35        | 43.2      | 43.5      | 165.4   | 255.9   | 477.1   | 0.1        | 15.9       |           |
|         | 04.12.2023 14:25:03.365 | 2        | 0         | 2.3       | 41.9      | 35        | 43.1      | 43.6      | 161.8   | 236.1   | 468.3   | 0.2        | 13.4       |           |
|         | 04.12.2023 14:26:54.222 | 2        | 0         | 1.7       | 41.9      | 35        | 42.9      | 43.3      | 164     | 242.6   | 487.4   | 0          | 14         |           |
|         | 04.12.2023 14:28:45.264 | 2        | 0         | 0.6       | 42.3      | 35        | 43.1      | 43.3      | 160.7   | 261.4   | 493     | 0          | 13.4       |           |
|         | 04.12.2023 14:30:35.732 | 2        | 0         | 1.9       | 42.4      | 35        | 42.8      | 43.3      | 123.7   | 244.3   | 495.1   | 0          | 14.2       |           |
|         | 04.12.2023 14:32:26.768 | 2        | 0         | 0.6       | 42.4      | 35        | 43.1      | 43.3      | 164.8   | 246.8   | 485.2   | 0.2        | 13.8       |           |
|         | 04.12.2023 14:34:17.629 | 2        | 0         | 2.6       | 42.4      | 35        | 42.7      | 43.3      | 112.6   | 247.9   | 488.6   | 0.1        | 15.1       |           |
|         | 04.12.2023 14:36:08.645 | 2        | 0         | 1.3       | 42.4      | 35        | 43.4      | 43.8      | 162.8   | 288.5   | 481.9   | 0.1        | 16.6       |           |
|         | 04.12.2023 14:37:59.679 | 2        | 0         | 2.8       | 42.8      | 35        | 43.1      | 43.7      | 159.8   | 243     | 481.5   | 0.1        | 15.9       |           |
|         | 04.12.2023 14:39:50.171 | 2        | 0         | 1.5       | 42.9      | 35        | 43.1      | 43.5      | 157.3   | 248.8   | 458.1   | 0.2        | 15.3       |           |
|         | <del>6</del>            |          |           |           |           |           |           |           |         |         |         |            |            |           |

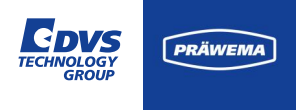

#### **HriLog Dateien**

Jede Zeile steht für ein Bauteil, dass mit der Maschine bearbeitet worden ist.

Sollten die Maschine in Simulationsbetrieb arbeiten oder Werkstücke während der Bearbeitung abgebrochen werden, zählt der Teilezähler diese nicht. So kann es zu doppelten Teilenummern und DMC kommen. Die Simulation und Standby wird ab Version Backend 3.1.X nicht aufgezeichnet.

Sollte die Bearbeitung über den Notrückzug (Reset) abgebrochen werden, kommt es zu Stromspitzen und damit zu einem hohen HRI-Wert. Solche Bauteile müssen separat über HRIDebugLog Dateien betrachtet werden.

| lanalyze+ |                         |         |           |           |           |           |           |           |         |         |         |            |            | - 0      |
|-----------|-------------------------|---------|-----------|-----------|-----------|-----------|-----------|-----------|---------|---------|---------|------------|------------|----------|
| >         | v2.0.1-Beta-3           | 5       |           |           |           |           |           |           |         |         |         |            | •          | FFT      |
| 1         | Zeitstempel             | Spindel | Temp8_min | Temp8_avg | TempB_max | TempC_min | TempC_avg | TempC_max | Vib_min | Vib_avg | Vib_max | ForceB_min | ForceB_avg | Force8_n |
|           | 04.12.2023 12:46:21.548 | 1       | 0         | 34.1      | 36.8      | 40.8      | 41.2      | 41.4      | 71      | 103.7   | 268.9   | 0.4        | 3.5        |          |
|           | 04.12.2023 12:55:56.713 | 1       | 0         | 18.4      | 36.8      | 38.7      | 38.8      | 38.8      | 20      | 20      | 20      | 0          | 0          |          |
|           | 04.12.2023 13:08:09.248 | 2       | 0         | 1.8       | 35.1      | 35        | 44.7      | 45.5      | 71.8    | 260.4   | 459.1   | 0.1        | 12.7       |          |
|           | 04.12.2023 13:09:03.768 | 1       | 0         | 35.5      | 36.1      | 35        | 39.4      | 39.9      | 129.7   | 292.8   | 539.8   | 0          | 14.5       |          |
|           | 04.12.2023 13:59:30.709 | 2       | 0         | 2.3       | 37.5      | 35        | 40.5      | 41.2      | 68.3    | 222     | 467.4   | 0          | 8.9        |          |
|           | 04.12.2023 14:04:30.224 | 2       | 0         | 2         | 38.7      | 35        | 37.1      | 38        | 148.5   | 286     | 464.7   | 0          | 10.1       |          |
|           | 04.12.2023 14:06:21.153 | 2       | 0         | 1         | 39        | 35        | 39.8      | 40.2      | 73.5    | 229.3   | 474.5   | 0.1        | 8.4        |          |
|           | 04.12.2023 14:08:24.228 | 2       | 0         | 0         | 0         | 41        | 41.1      | 41.3      | 154.4   | 259.5   | 456.2   | 0          | 13.4       |          |
|           | 04.12.2023 14:10:16.983 | 2       | 0         | 2         | 39.3      | 35        | 41.6      | 42.1      | 152.1   | 270     | 471.1   | 0          | 13.4       |          |
|           | 04.12.2023 14:12:08.048 | 2       | 0         | 1.6       | 39.9      | 35        | 42.2      | 42.7      | 75.8    | 263.8   | 458     | 0.1        | 15.4       |          |
| -         | 04.12.2023 14:13:58.635 | 2       | 0         | 0.4       | 40.5      | 35        | 42.5      | 42.8      | 157.5   | 249.7   | 453.7   | 0.3        | 12.3       |          |
| ilter     | 04.12.2023 14:15:49.376 | 2       | 0         | 1.7       | 41        | 35        | 42.6      | 43        | 157.4   | 245.5   | 440.1   | 0.1        | 10.3       |          |
|           | 04.12.2023 14:17:40.489 | 2       | 0         | 1.2       | 41.2      | 35        | 42.9      | 43.2      | 158.2   | 261.9   | 489.4   | 0          | 12.2       |          |
|           | 04.12.2023 14:19:31.014 | 2       | 0         | 2.5       | 41.2      | 35        | 42.6      | 43.1      | 163.6   | 242.5   | 472.6   | 0.2        | 10.8       |          |
|           | 04.12.2023 14:21:21.831 | 2       | 0         | 1.9       | 41.4      | 35        | 42.6      | 43.1      | 156     | 226.6   | 483.2   | 0.1        | 12.9       |          |
|           | 04.12.2023 14:23:12.856 | 2       | 0         | 0.8       | 41.7      | 35        | 43.2      | 43.5      | 165.4   | 255.9   | 477.1   | 0.1        | 15.9       |          |
|           | 04.12.2023 14:25:03.365 | 2       | 0         | 2.3       | 41.9      | 35        | 43.1      | 43.6      | 161.8   | 236.1   | 468.3   | 0.2        | 13.4       |          |
|           | 04.12.2023 14:26:54.222 | 2       | 0         | 1.7       | 41.9      | 35        | 42.9      | 43.3      | 164     | 242.6   | 487.4   | 0          | 14         |          |
|           | 04.12.2023 14:28:45.264 | 2       | 0         | 0.6       | 42.3      | 35        | 43.1      | 43.3      | 160.7   | 261.4   | 493     | 0          | 13.4       |          |
|           | 04.12.2023 14:30:35.732 | 2       | 0         | 1.9       | 42.4      | 35        | 42.8      | 43.3      | 123.7   | 244.3   | 495.1   | 0          | 14.2       |          |
|           | 04.12.2023 14:32:26.768 | 2       | 0         | 0.6       | 42.4      | 35        | 43.1      | 43.3      | 164.8   | 246.8   | 485.2   | 0.2        | 13.8       |          |
|           | 04.12.2023 14:34:17.629 | 2       | 0         | 2.6       | 42.4      | 35        | 42.7      | 43.3      | 112.6   | 247.9   | 488.6   | 0.1        | 15.1       |          |
|           | 04.12.2023 14:36:08.645 | 2       | 0         | 1.3       | 42.4      | 35        | 43.4      | 43.8      | 162.8   | 288.5   | 481.9   | 0.1        | 16.6       |          |
|           | 04.12.2023 14:37:59.679 | 2       | 0         | 2.8       | 42.8      | 35        | 43.1      | 43.7      | 159.8   | 243     | 481.5   | 0.1        | 15.9       |          |
|           | 04.12.2023 14:39:50.171 | 2       | 0         | 1.5       | 42.9      | 35        | 43.1      | 43.5      | 157.3   | 248.8   | 458.1   | 0.2        | 15.3       |          |
|           | 6                       |         |           |           |           |           |           |           |         |         |         |            |            |          |

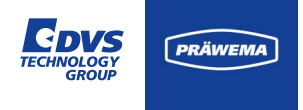

### **HriLog Dateien**

Auf der rechten Seite des Diagramms können Sie den angezeigten Parameter auswählen und die Auswahl aufheben.

Eine Vorauswahl wird für HRImax, HRIavg, Partcount Dress und Lifetime Wheel getroffen.

Für jede Spalte wird eine eigene Y-Achse berechnet. Daher kann es bei vielen Ordnungs- bzw. Diagnoseobjekten zu längeren Wartezeiten kommen, wenn das Diagramm berechnet wird.

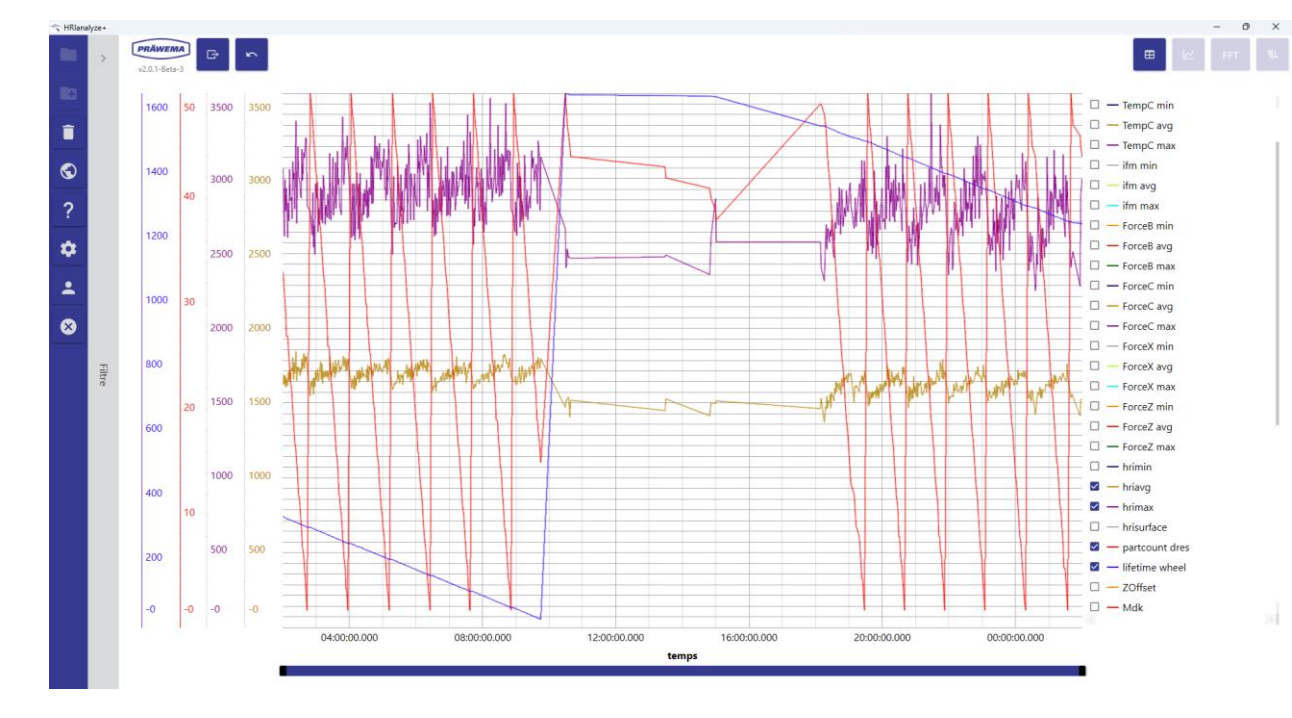

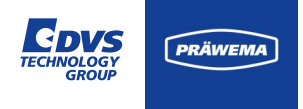

### **Export Button**

Der Export von Dateien als PNG-, JPG-, BMP- oder PDF-Format ist möglich.

Exporte werden in der aktuellen Ansicht durchgeführt.

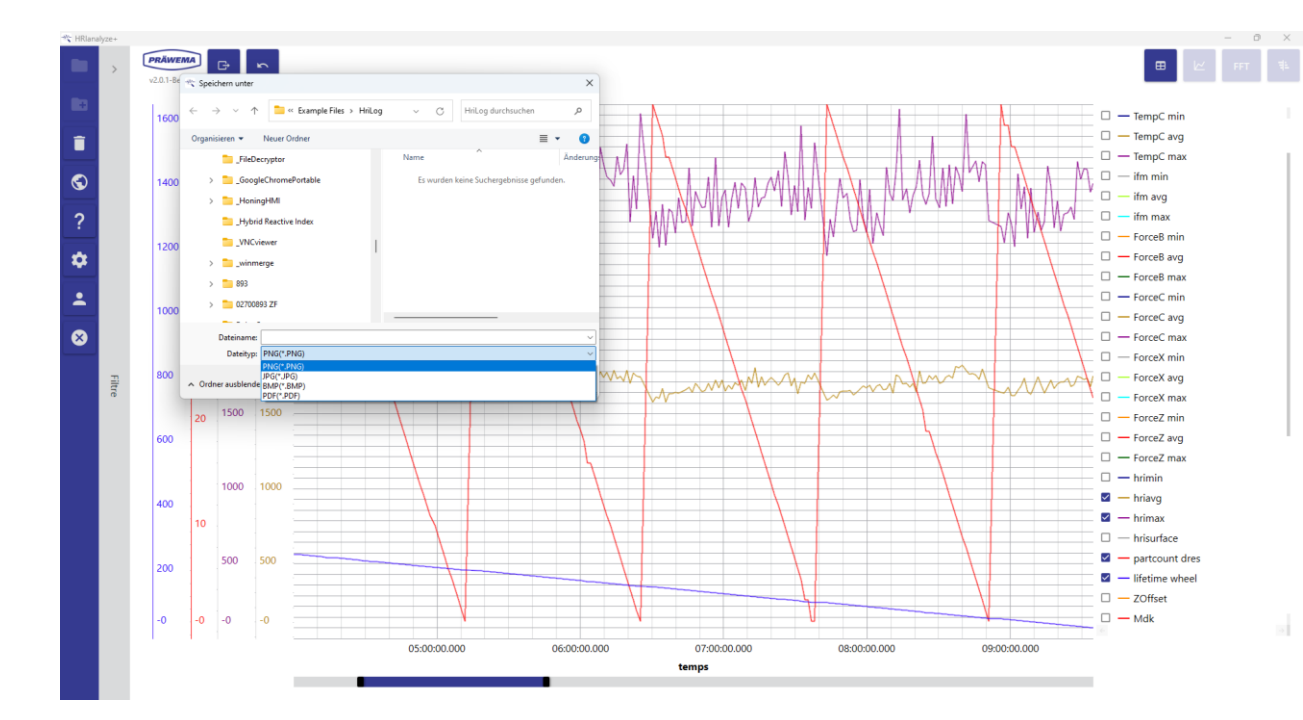
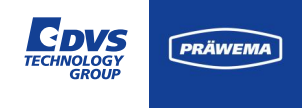

### **Export Button**

Beispiel eines Exports im PNG-Format.

Über die Scroll Bar unten wurde der zeitliche Bereich bis zum Werkzeugwechsel eingegrenzt.

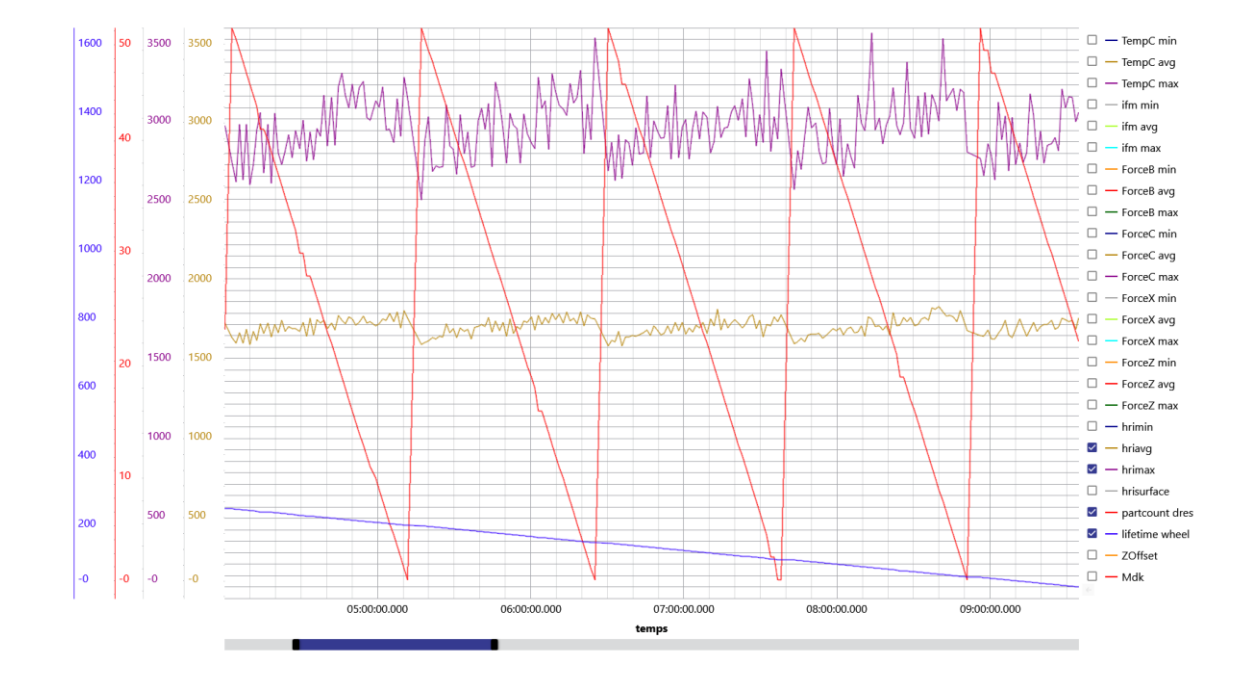

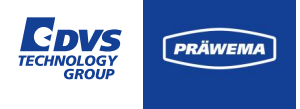

#### HriDebugLog Dateien

Für jeden Teil erstellt HRI eine Debug-Datei.

Mit diesen Dateien ist es möglich, den Verlauf der Temperatur, der Kräfte und der Vibration während des Bearbeitungsvorgangs zu überprüfen.

Die Positionen der Linearachsen X, Y, und Z wird aufgezeichnet.

Bei den Synchrofine wird statt der Y-Achse die W-Achse aufgezeichnet.

| lanalyze+ |                         |         |         |           |        |        |        |           |         |         |           |              |                    |                    | - 0 >            |
|-----------|-------------------------|---------|---------|-----------|--------|--------|--------|-----------|---------|---------|-----------|--------------|--------------------|--------------------|------------------|
| >         | V2.0.1-Beta-3           | 5       |         |           |        |        |        |           |         |         |           |              |                    | .⊞ ⊭               | म्हा वन          |
|           | Zeitstempel             | HRI     | TempHRI | ForceHRI  | ForceB | ForceC | ForceX | ForceZ    | PosX    | PosY    | PosZ      | VibrationHRI | Vib_C1 Spindle X   | Vib_C1 Spindle Y   | Vib_C1 Spindle Z |
|           | 14.11.2023 07:43:10.897 | 11792.4 | 0       | 11792.41  | 8.4    | 105.6  | 18     | 15.700001 | 0       | 12.9753 | -491.826  | 0            | 163.25737963751305 | 57.71595742073383  | 158.435298619412 |
|           | 14.11.2023 07:43:11.148 | 12526   | 0       | 12002.02  | 8.4    | 105.6  | 23.1   | 15.700001 | -0.1459 | 12.9753 | -491.826  | 523.9964     | 164.74926901418127 | 55.08656521194574  | 147.84846428129  |
|           | 14.11.2023 07:43:11.398 | 12406   | 0       | 11938.22  | 2.6    | 105.6  | 23.1   | 15.700001 | -0.1459 | 12.9753 | -491.826  | 467.8178     | 137.2931513051637  | 65.43771118197002  | 109.71673588002  |
|           | 14.11.2023 07:43:11.649 | 13827.9 | 0       | 13410.871 | 2.6    | 112.3  | 23.1   | 16.099998 | -0.1459 | 12.9753 | -491.826  | 417.04694    | 131.15921838844275 | 62.356620025566684 | 71.81112477510   |
|           | 14.11.2023 07:43:11.900 | 13800.2 | 0       | 13282.15  | 1.9    | 112.3  | 20.2   | 16.099998 | -0.3628 | 12.9756 | -491.826  | 518.0191     | 133.7800028349926  | 103.86034158436038 | 89.42715284001   |
|           | 14.11.2023 07:43:12.150 | 6940.9  | 0       | 6501.4204 | 1.9    | 76.4   | 20.2   | 15.900002 | -0.3628 | 12.9756 | -491.826  | 439.4881     | 145.42513974667943 | 76.49372003739455  | 67.98953953065   |
|           | 14.11.2023 07:43:12.401 | 6846.8  | 0       | 6513.6304 | 1.9    | 76.4   | 20.5   | 15.900002 | -0.3623 | 12.9758 | -491.8257 | 333.18744    | 44.74667311020294  | 78.47315170246891  | 65.23751688220   |
|           | 14.11.2023 07:43:12.651 | 6841.4  | 0       | 6510.18   | 0.4    | 76.4   | 20.5   | 15.900002 | -0.3623 | 12.9758 | -491.8257 | 331.22095    | 56.021171291918314 | 68.11353496630755  | 58.968114548409  |
|           | 14.11.2023 07:43:12.902 | 968.5   | 0       | 647.97    | 0.4    | 1.9    | 19.2   | 16.599998 | -0.3623 | 12.9759 | -491.8265 | 320.52167    | 50.41287766895445  | 66.65434530737882  | 55.092873251757  |
|           | 14.11.2023 07:43:13.153 | 957.2   | 0       | 647.85    | 0.2    | 1.9    | 19.2   | 16.599998 | -0.3623 | 12.9759 | -491.8265 | 309.3878     | 52.38948958311526  | 53.9145673658813   | 50.73583175947   |
|           | 14.11.2023 07:43:13.403 | 843.1   | 0       | 537.93005 | 0.2    | 0.5    | 19.2   | 13        | -0.3623 | 12.9759 | -491.8265 | 305.1813     | 48.302984289603174 | 59.480158437647354 | 47.43759944020   |
| Filter    | 14.11.2023 07:43:13.654 | 841.7   | 0       | 537.93005 | 0.2    | 0.5    | 19.2   | 13        | -0.3623 | 12.9758 | -491.8265 | 303.8024     | 48.87401965588462  | 64.5783042642016   | 50.18518702553   |
|           | 14.11.2023 07:43:13.905 | 846.3   | 0       | 537.93005 | 0.2    | 0.5    | 19.2   | 13        | -0.3623 | 12.9758 | -491.8265 | 308.40723    | 52.33645215055169  | 58.39085910816807  | 50.01004854081   |
|           | 14.11.2023 07:43:14.156 | 1137.7  | 0       | 824.4901  | 0.2    | 8.5    | 21.2   | 17.400002 | -0.362  | 12.9758 | -491.8257 | 313.22864    | 50.34361004458176  | 65.91399321274632  | 51.58183247448   |
|           | 14.11.2023 07:43:14.408 | 1159.1  | 0       | 836.7001  | 3.5    | 8.5    | 21.2   | 17.400002 | -0.362  | 12.9758 | -491.8257 | 322.39807    | 56.12887986334014  | 65.45974656361476  | 49.04277293132   |
|           | 14.11.2023 07:43:14.659 | 1118.2  | 0       | 793.62006 | 3.5    | 7.4    | 21     | 16.900002 | -0.3625 | 12.9758 | -491.8265 | 324.6022     | 51.776008319954556 | 64.34621552759526  | 54.36421235981   |
|           | 14.11.2023 07:43:14.909 | 1143.1  | 0       | 821.06006 | 6.3    | 7.4    | 21     | 16.900002 | -0.3625 | 12.9758 | -491.8265 | 322.06207    | 52.29507602040278  | 60.989226577879734 | 53.75438125167   |
|           | 14.11.2023 07:43:15.163 | 1127.5  | 0       | 806.38    | 6.3    | 1.3    | 21     | 18        | -0.3625 | 12.9758 | -491.8265 | 321.15866    | 60.09548514013056  | 58.58739354156238  | 50.84916301770   |
|           | 14.11.2023 07:43:15.413 | 1144.4  | 0       | 814.62    | 3.7    | 1.3    | 21.8   | 18        | -0.362  | 12.9759 | -491.8259 | 329.78513    | 50.84728850340023  | 66.88204622531967  | 56.332108286162  |
|           | 14.11.2023 07:43:15.684 | 1136.6  | 0       | 814.62    | 3.7    | 1.3    | 21.8   | 18        | -0.362  | 12.9759 | -491.8259 | 322.0115     | 51.264836414306615 | 67.89209774377095  | 56.23085667234   |
|           | 14.11.2023 07:43:15.935 | 899.1   | 0       | 579.89996 | 3.7    | 4.5    | 19     | 13.599998 | -0.3623 | 12.9758 | -491.8265 | 319.18106    | 51.610068029380606 | 64.32299561055049  | 52.12565722996   |
|           | 14.11.2023 07:43:16.186 | 906.8   | 0       | 587.36993 | 4.6    | 4.5    | 19     | 13.599998 | -0.3623 | 12.9758 | -491.8265 | 319.4676     | 53.16276110971098  | 63.74408783218035  | 51.84827096943   |
|           | 14.11.2023 07:43:16.437 | 987.9   | 0       | 661.92    | 4.6    | 7.4    | 19     | 15        | -0.3623 | 12.9758 | -491.8265 | 326.02396    | 54.05903055936572  | 64.95720789747948  | 53.66671802354   |
|           | 14.11.2023 07:43:16.687 | 996     | 0       | 673.75995 | 1.4    | 7.4    | 19.8   | 15        | -0.3622 | 12.9758 | -491.8259 | 322.28568    | 54.65055583577727  | 66.3189742321563   | 52.10953418783   |
|           | 14.11.2023 07:43:16.938 | 1041.4  | 0       | 708.5     | 1.4    | 1.1    | 19.8   | 17.7      | -0.3622 | 12.9758 | -491.8259 | 332.94672    | 53.450158251877426 | 72.35800601299505  | 55.19147521385   |
|           | ×                       |         |         |           |        |        |        |           |         |         |           |              |                    |                    |                  |

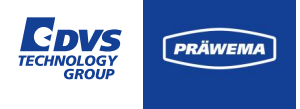

#### HriDebugLog Dateien

Die Dateien werden im Ordner gespeichert:

(C\D):\hridata\production\(left/right)\HriDebugLog

Der Dateiname ist folgendermaßen aufgebaut:

hri\_data\_debug\_2020-09-21T11-30-36\_50\_470

Dateityp\_Datum\_Uhrzeit\_Kanalname\_Zähler

Über den Zähler lassen sich die Bauteile eindeutig zu ordnen.

| analyze+ |                         |         |         |           |        |        |        |           |         |         |           |              |                    |                    | - 0 ×            |
|----------|-------------------------|---------|---------|-----------|--------|--------|--------|-----------|---------|---------|-----------|--------------|--------------------|--------------------|------------------|
| >        | V2.0.1-Beta-3           | 5       |         |           |        |        |        |           |         |         |           |              |                    |                    | FFT 44           |
|          | Zeitstempel             | HRI     | TempHRI | ForceHRI  | ForceB | ForceC | ForceX | ForceZ    | PosX    | PosY    | PosZ      | VibrationHRI | Vib_C1 Spindle X   | Vib_C1 Spindle Y   | Vib_C1 Spindle Z |
|          | 14.11.2023 07:43:10.897 | 11792.4 | 0       | 11792.41  | 8.4    | 105.6  | 18     | 15.700001 | 0       | 12.9753 | -491.826  | 0            | 163.25737963751305 | 57.71595742073383  | 158.435298619412 |
|          | 14.11.2023 07:43:11.148 | 12526   | 0       | 12002.02  | 8.4    | 105.6  | 23.1   | 15.700001 | -0.1459 | 12.9753 | -491.826  | 523.9964     | 164.74926901418127 | 55.08656521194574  | 147.848464281298 |
|          | 14.11.2023 07:43:11.398 | 12406   | 0       | 11938.22  | 2.6    | 105.6  | 23.1   | 15.700001 | -0.1459 | 12.9753 | -491.826  | 467.8178     | 137.2931513051637  | 65.43771118197002  | 109.716735880026 |
|          | 14.11.2023 07:43:11.649 | 13827.9 | 0       | 13410.871 | 2.6    | 112.3  | 23.1   | 16.099998 | -0.1459 | 12.9753 | -491.826  | 417.04694    | 131.15921838844275 | 62.356620025566684 | 71.811124775104  |
|          | 14.11.2023 07:43:11.900 | 13800.2 | 0       | 13282.15  | 1.9    | 112.3  | 20.2   | 16.099998 | -0.3628 | 12.9756 | -491.826  | 518.0191     | 133.7800028349926  | 103.86034158436038 | 89.427152840016  |
|          | 14.11.2023 07:43:12.150 | 6940.9  | 0       | 6501.4204 | 1.9    | 76.4   | 20.2   | 15.900002 | -0.3628 | 12.9756 | -491.826  | 439.4881     | 145.42513974667943 | 76.49372003739455  | 67.989539530656  |
|          | 14.11.2023 07:43:12.401 | 6846.8  | 0       | 6513.6304 | 1.9    | 76.4   | 20.5   | 15.900002 | -0.3623 | 12.9758 | -491.8257 | 333.18744    | 44.74667311020294  | 78.47315170246891  | 65.237516882204  |
|          | 14.11.2023 07:43:12.651 | 6841.4  | 0       | 6510.18   | 0.4    | 76.4   | 20.5   | 15.900002 | -0.3623 | 12.9758 | -491.8257 | 331.22095    | 56.021171291918314 | 68.11353496630755  | 58.9681145484098 |
|          | 14.11.2023 07:43:12.902 | 968.5   | 0       | 647.97    | 0.4    | 1.9    | 19.2   | 16.599998 | -0.3623 | 12.9759 | -491.8265 | 320.52167    | 50.41287766895445  | 66.65434530737882  | 55.0928732517574 |
|          | 14.11.2023 07:43:13.153 | 957.2   | 0       | 647.85    | 0.2    | 1.9    | 19.2   | 16.599998 | -0.3623 | 12.9759 | -491.8265 | 309.3878     | 52.38948958311526  | 53.9145673658813   | 50.735831759474  |
|          | 14.11.2023 07:43:13.403 | 843.1   | 0       | 537.93005 | 0.2    | 0.5    | 19.2   | 13        | -0.3623 | 12.9759 | -491.8265 | 305.1813     | 48.302984289603174 | 59.480158437647354 | 47.437599440205  |
| Filter   | 14.11.2023 07:43:13.654 | 841.7   | 0       | 537.93005 | 0.2    | 0.5    | 19.2   | 13        | -0.3623 | 12.9758 | -491.8265 | 303.8024     | 48.87401965588462  | 64.5783042642016   | 50.185187025536  |
|          | 14.11.2023 07:43:13.905 | 846.3   | 0       | 537.93005 | 0.2    | 0.5    | 19.2   | 13        | -0.3623 | 12.9758 | -491.8265 | 308.40723    | 52.33645215055169  | 58.39085910816807  | 50.010048540815  |
|          | 14.11.2023 07:43:14.156 | 1137.7  | 0       | 824.4901  | 0.2    | 8.5    | 21.2   | 17.400002 | -0.362  | 12.9758 | -491.8257 | 313.22864    | 50.34361004458176  | 65.91399321274632  | 51.581832474485  |
|          | 14.11.2023 07:43:14.408 | 1159.1  | 0       | 836.7001  | 3.5    | 8.5    | 21.2   | 17.400002 | -0.362  | 12.9758 | -491.8257 | 322.39807    | 56.12887986334014  | 65.45974656361476  | 49.042772931329  |
|          | 14.11.2023 07:43:14.659 | 1118.2  | 0       | 793.62006 | 3.5    | 7.4    | 21     | 16.900002 | -0.3625 | 12.9758 | -491.8265 | 324.6022     | 51.776008319954556 | 64.34621552759526  | 54.364212359813  |
|          | 14.11.2023 07:43:14.909 | 1143.1  | 0       | 821.06006 | 6.3    | 7.4    | 21     | 16.900002 | -0.3625 | 12.9758 | -491.8265 | 322.06207    | 52.29507602040278  | 60.989226577879734 | 53.754381251678  |
|          | 14.11.2023 07:43:15.163 | 1127.5  | 0       | 806.38    | 6.3    | 1.3    | 21     | 18        | -0.3625 | 12.9758 | -491.8265 | 321.15866    | 60.09548514013056  | 58.58739354156238  | 50.849163017706  |
|          | 14.11.2023 07:43:15.413 | 1144.4  | 0       | 814.62    | 3.7    | 1.3    | 21.8   | 18        | -0.362  | 12.9759 | -491.8259 | 329.78513    | 50.84728850340023  | 66.88204622531967  | 56.3321082861622 |
|          | 14.11.2023 07:43:15.684 | 1136.6  | 0       | 814.62    | 3.7    | 1.3    | 21.8   | 18        | -0.362  | 12.9759 | -491.8259 | 322.0115     | 51.264836414306615 | 67.89209774377095  | 56.230856672347  |
|          | 14.11.2023 07:43:15.935 | 899.1   | 0       | 579.89996 | 3.7    | 4.5    | 19     | 13.599998 | -0.3623 | 12.9758 | -491.8265 | 319.18106    | 51.610068029380606 | 64.32299561055049  | 52.125657229961  |
|          | 14.11.2023 07:43:16.186 | 906.8   | 0       | 587.36993 | 4.6    | 4.5    | 19     | 13.599998 | -0.3623 | 12.9758 | -491.8265 | 319.4676     | 53.16276110971098  | 63.74408783218035  | 51.848270969430  |
|          | 14.11.2023 07:43:16.437 | 987.9   | 0       | 661.92    | 4.6    | 7.4    | 19     | 15        | -0.3623 | 12.9758 | -491.8265 | 326.02396    | 54.05903055936572  | 64.95720789747948  | 53.666718023548  |
|          | 14.11.2023 07:43:16.687 | 996     | 0       | 673.75995 | 1.4    | 7.4    | 19.8   | 15        | -0.3622 | 12.9758 | -491.8259 | 322.28568    | 54.65055583577727  | 66.3189742321563   | 52.109534187834  |
|          | 14.11.2023 07:43:16.938 | 1041.4  | 0       | 708.5     | 1.4    | 1.1    | 19.8   | 17.7      | -0.3622 | 12.9758 | -491.8259 | 332.94672    | 53.450158251877426 | 72.35800601299505  | 55.191475213857  |
|          |                         |         |         |           |        |        |        |           |         |         |           |              |                    |                    |                  |

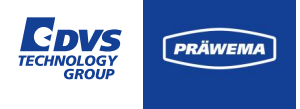

#### HriDebugLog Dateien

Über die Filterfunktion lassen sich die Arbeitsschritte der Maschine einschränken. So kann man sich bestimmte Schnitte beim Schälen oder Arbeitsschritte beim Honen ausblenden.

Bei der Wälzschälmaschine wird jeder Schälhub als separater Prozessschritt betrachtet. Wenn zum Beispiel ein Werkstück mit 15 Schälhüben bearbeitet werden soll, werden bei der Maschine entsprechend 15 Prozessschritte aufgezeichnet.

Bei anderen Maschinen aus dem Hause DVS Technology Group werden die Prozessschritte individuell auf die Bearbeitung der Maschine angepasst.

| HRlana   | yze+              |                         |         |         |           |        |        |        |           |         |         |           |              | - 0                | ÷  |
|----------|-------------------|-------------------------|---------|---------|-----------|--------|--------|--------|-----------|---------|---------|-----------|--------------|--------------------|----|
|          | <  Maschinen      | v2.0.1-Beta-3           | 5       |         |           |        |        |        |           |         |         |           |              | E 🗠 FFT            |    |
| Ð        | Sensoren          | Zeitstempel             | HRI     | TempHRI | ForceHRI  | ForceB | ForceC | ForceX | ForceZ    | PosX    | PosY    | PosZ      | VibrationHRI | Vib_C1 Spindle X   | ,  |
| ĩ        |                   | 14.11.2023 07:43:10.897 | 11792.4 | 0       | 11792.41  | 8.4    | 105.6  | 18     | 15.700001 | 0       | 12.9753 | -491.826  | 0            | 163.25737963751305 | 5  |
| -        |                   | 14.11.2023 07:43:11.148 | 12526   | 0       | 12002.02  | 8.4    | 105.6  | 23.1   | 15.700001 | -0.1459 | 12.9753 | -491.826  | 523.9964     | 164.74926901418127 | 5  |
| 5        | □ 2               | 14.11.2023 07:43:11.398 | 12406   | 0       | 11938.22  | 2.6    | 105.6  | 23.1   | 15.700001 | -0.1459 | 12.9753 | -491.826  | 467.8178     | 137.2931513051637  | 6  |
| -        | 3                 | 14.11.2023 07:43:11.649 | 13827.9 | 0       | 13410.871 | 2.6    | 112.3  | 23.1   | 16.099998 | -0.1459 | 12.9753 | -491.826  | 417.04694    | 131.15921838844275 | 62 |
| ?        |                   | 14.11.2023 07:43:11.900 | 13800.2 | 0       | 13282.15  | 1.9    | 112.3  | 20.2   | 16.099998 | -0.3628 | 12.9756 | -491.826  | 518.0191     | 133.7800028349926  | 10 |
|          |                   | 14.11.2023 07:43:12.150 | 6940.9  | 0       | 6501,4204 | 1.9    | 76.4   | 20.2   | 15.900002 | -0.3628 | 12.9756 | -491.826  | 439.4881     | 145.42513974667943 | 7  |
| <b>۴</b> | □ 7               | 14.11.2023 07:43:12.401 | 6846.8  | 0       | 6513.6304 | 1.9    | 76.4   | 20.5   | 15.900002 | -0.3623 | 12.9758 | -491.8257 | 333.18744    | 44.74667311020294  | 7  |
| •        | 9                 | 14.11.2023 07:43:12.651 | 6841.4  | 0       | 6510.18   | 0.4    | 76.4   | 20.5   | 15.900002 | -0.3623 | 12.9758 | -491.8257 | 331.22095    | 56.021171291918314 | 6  |
|          | Benutzerdefiniert | 14.11.2023 07:43:12.902 | 968.5   | 0       | 647.97    | 0.4    | 1.9    | 19.2   | 16.599998 | -0.3623 | 12.9759 | -491.8265 | 320.52167    | 50.41287766895445  | 6  |
| 8        |                   | 14.11.2023 07:43:13.153 | 957.2   | 0       | 647.85    | 0.2    | 1.9    | 19.2   | 16.599998 | -0.3623 | 12.9759 | -491.8265 | 309.3878     | 52.38948958311526  |    |
|          |                   | 14.11.2023 07:43:13.403 | 843.1   | 0       | 537.93005 | 0.2    | 0.5    | 19.2   | 13        | -0.3623 | 12.9759 | -491.8265 | 305.1813     | 48.302984289603174 | 59 |
|          | Filte             | 14.11.2023 07:43:13.654 | 841.7   | 0       | 537.93005 | 0.2    | 0.5    | 19.2   | 13        | -0.3623 | 12.9758 | -491.8265 | 303.8024     | 48.87401965588462  |    |
|          | -                 | 14.11.2023 07:43:13.905 | 846.3   | 0       | 537.93005 | 0.2    | 0.5    | 19.2   | 13        | -0.3623 | 12.9758 | -491.8265 | 308.40723    | 52.33645215055169  | 5  |
|          |                   | 14.11.2023 07:43:14.156 | 1137.7  | 0       | 824.4901  | 0.2    | 8.5    | 21.2   | 17.400002 | -0.362  | 12.9758 | -491.8257 | 313.22864    | 50.34361004458176  | 6  |
|          |                   | 14.11.2023 07:43:14.408 | 1159.1  | 0       | 836.7001  | 3.5    | 8.5    | 21.2   | 17.400002 | -0.362  | 12.9758 | -491.8257 | 322.39807    | 56.12887986334014  | 6  |
|          |                   | 14.11.2023 07:43:14.659 | 1118.2  | 0       | 793.62006 | 3.5    | 7.4    | 21     | 16.900002 | -0.3625 | 12.9758 | -491.8265 | 324.6022     | 51.776008319954556 | 6  |
|          |                   | 14.11.2023 07:43:14.909 | 1143.1  | 0       | 821.06006 | 6.3    | 7.4    | 21     | 16.900002 | -0.3625 | 12.9758 | -491.8265 | 322.06207    | 52.29507602040278  | 60 |
|          |                   | 14.11.2023 07:43:15.163 | 1127.5  | 0       | 806.38    | 6.3    | 1.3    | 21     | 18        | -0.3625 | 12.9758 | -491.8265 | 321.15866    | 60.09548514013056  | 5  |
|          |                   | 14.11.2023 07:43:15.413 | 1144.4  | 0       | 814.62    | 3.7    | 1.3    | 21.8   | 18        | -0.362  | 12.9759 | -491.8259 | 329.78513    | 50.84728850340023  | 6  |
|          |                   | 14.11.2023 07:43:15.684 | 1136.6  | 0       | 814.62    | 3.7    | 1.3    | 21.8   | 18        | -0.362  | 12.9759 | -491.8259 | 322.0115     | 51.264836414306615 | 6  |
|          |                   | 14.11.2023 07:43:15.935 | 899.1   | 0       | 579.89996 | 3.7    | 4.5    | 19     | 13.599998 | -0.3623 | 12.9758 | -491.8265 | 319.18105    | 51.610068029380606 | 6  |
|          |                   | 14.11.2023 07:43:16.186 | 906.8   | 0       | 587.36993 | 4.6    | 4.5    | 19     | 13.599998 | -0.3623 | 12.9758 | -491.8265 | 319.4676     | 53.16276110971098  | 6  |
|          |                   | 14.11.2023 07:43:16.437 | 987.9   | 0       | 661.92    | 4.6    | 7.4    | 19     | 15        | -0.3623 | 12.9758 | -491.8265 | 326.02396    | 54.05903055936572  | 6  |
|          |                   | 14.11.2023 07:43:16.687 | 996     | 0       | 673.75995 | 1.4    | 7.4    | 19.8   | 15        | -0.3622 | 12.9758 | -491.8259 | 322.28568    | 54.65055583577727  |    |
|          |                   | 14.11.2023 07:43:16.938 | 1041.4  | 0       | 708.5     | 1.4    | 1.1    | 19.8   | 17.7      | -0.3622 | 12.9758 | -491.8259 | 332.94672    | 53.450158251877426 | 7  |
|          |                   | 4                       |         |         |           |        |        |        |           |         |         |           |              |                    |    |

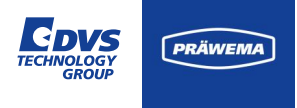

### HriDebugLog Dateien

| 0 | inaktiv                                       |
|---|-----------------------------------------------|
| 1 | Zustellweg von X0 auf Zahn-Zahn<br>Position   |
| 2 | Eintauchweg von Zahn-Zahn bis<br>Ankratzpunkt |
| 8 | Vorhonen, bei Nick im Graubereich             |
| 3 | Anlegeweg (1)                                 |
| 7 | Anlegeweg (2) (optional)                      |
| 9 | Unterbrochener Schnitt (optional)             |

| :e+    |                              |                         |         |         |           |        |        |        |           |         |         |           |              | - 0                | ×             |
|--------|------------------------------|-------------------------|---------|---------|-----------|--------|--------|--------|-----------|---------|---------|-----------|--------------|--------------------|---------------|
| <      | Maschinen                    |                         | -       |         |           |        |        |        |           |         |         |           |              | B 🗠 FFT            | - AF          |
|        | Steuerungen                  |                         |         |         |           |        |        |        |           |         |         |           |              |                    |               |
|        | Sensoren                     | Zeitstempel             | HRI     | TempHRI | ForceHRI  | ForceB | ForceC | ForceX | ForceZ    | PosX    | PosY    | PosZ      | VibrationHRI | Vib_C1 Spindle X   | Vib           |
|        | Arbeitsschritte              | 14.11.2023 07:43:10.897 | 11792.4 | 0       | 11792.41  | 8.4    | 105.6  | 18     | 15.700001 | 0       | 12.9753 | -491.826  | 0            | 163.25737963751305 | 57.           |
|        | <br>□ 1                      | 14.11.2023 07:43:11.148 | 12526   | 0       | 12002.02  | 8.4    | 105.6  | 23.1   | 15.700001 | -0.1459 | 12.9753 | -491.826  | 523.9964     | 164.74926901418127 | 55.(          |
|        | 2                            | 14.11.2023 07:43:11.398 | 12406   | 0       | 11938.22  | 2.6    | 105.6  | 23.1   | 15.700001 | -0.1459 | 12.9753 | -491.826  | 467.8178     | 137.2931513051637  | 65.4          |
|        | 3                            | 14.11.2023 07:43:11.649 | 13827.9 | 0       | 13410.871 | 2.6    | 112.3  | 23.1   | 16.099998 | -0.1459 | 12.9753 | -491.826  | 417.04694    | 131.15921838844275 | 62.3!         |
|        | 4<br>□ 5                     | 14.11.2023 07:43:11.900 | 13800.2 | 0       | 13282.15  | 1.9    | 112.3  | 20.2   | 16.099998 | -0.3628 | 12.9756 | -491.826  | 518.0191     | 133.7800028349926  | 103./         |
|        | 6                            | 14.11.2023 07:43:12.150 | 6940.9  | 0       | 6501.4204 | 1.9    | 76.4   | 20.2   | 15.900002 | -0.3628 | 12.9756 | -491.826  | 439.4881     | 145.42513974667943 | 76.4          |
|        | 7                            | 14.11.2023 07:43:12.401 | 6846.8  | 0       | 6513.6304 | 1.9    | 76.4   | 20.5   | 15.900002 | -0.3623 | 12.9758 | -491.8257 | 333.18744    | 44.74667311020294  | 78.4          |
|        | _ 9<br>Benutzerdefiniert 🗖 🛨 | 14.11.2023 07:43:12.651 | 6841.4  | 0       | 6510.18   | 0.4    | 76.4   | 20.5   | 15.900002 | -0.3623 | 12.9758 | -491.8257 | 331.22095    | 56.021171291918314 | 68.1          |
|        |                              | 14.11.2023 07:43:12.902 | 968.5   | 0       | 647.97    | 0.4    | 1.9    | 19.2   | 16.599998 | -0.3623 | 12.9759 | -491.8265 | 320.52167    | 50.41287766895445  | 66.1          |
|        |                              | 14.11.2023 07:43:13.153 | 957.2   | 0       | 647.85    | 0.2    | 1.9    | 19.2   | 16.599998 | -0.3623 | 12.9759 | -491.8265 | 309.3878     | 52.38948958311526  | 53            |
| _      |                              | 14.11.2023 07:43:13.403 | 843.1   | 0       | 537.93005 | 0.2    | 0.5    | 19.2   | 13        | -0.3623 | 12.9759 | -491.8265 | 305.1813     | 48.302984289603174 | 59.41         |
| Filter |                              | 14.11.2023 07:43:13.654 | 841.7   | 0       | 537.93005 | 0.2    | 0.5    | 19.2   | 13        | -0.3623 | 12.9758 | -491.8265 | 303.8024     | 48.87401965588462  | 64            |
|        |                              | 14.11.2023 07:43:13.905 | 846.3   | 0       | 537.93005 | 0.2    | 0.5    | 19.2   | 13        | -0.3623 | 12.9758 | -491.8265 | 308.40723    | 52.33645215055169  | 58.3          |
|        |                              | 14.11.2023 07:43:14.156 | 1137.7  | 0       | 824.4901  | 0.2    | 8.5    | 21.2   | 17.400002 | -0.362  | 12.9758 | -491.8257 | 313.22864    | 50.34361004458176  | 65.5          |
|        |                              | 14.11.2023 07:43:14.408 | 1159.1  | 0       | 836.7001  | 3.5    | 8.5    | 21.2   | 17.400002 | -0.362  | 12.9758 | -491.8257 | 322.39807    | 56.12887986334014  | 65.4          |
|        |                              | 14.11.2023 07:43:14.659 | 1118.2  | 0       | 793.62006 | 3.5    | 7.4    | 21     | 16.900002 | -0.3625 | 12.9758 | -491.8265 | 324.6022     | 51.776008319954556 | 64.:          |
|        |                              | 14.11.2023 07:43:14.909 | 1143.1  | 0       | 821.06006 | 6.3    | 7.4    | 21     | 16.900002 | -0.3625 | 12.9758 | -491.8265 | 322.06207    | 52.29507602040278  | 60.9(         |
|        |                              | 14.11.2023 07:43:15.163 | 1127.5  | 0       | 806.38    | 6.3    | 1.3    | 21     | 18        | -0.3625 | 12.9758 | -491.8265 | 321.15866    | 60.09548514013056  | 58.1          |
|        |                              | 14.11.2023 07:43:15.413 | 1144.4  | 0       | 814.62    | 3.7    | 1.3    | 21.8   | 18        | -0.362  | 12.9759 | -491.8259 | 329.78513    | 50.84728850340023  | 66.1          |
|        |                              | 14.11.2023 07:43:15.684 | 1136.6  | 0       | 814.62    | 3.7    | 1.3    | 21.8   | 18        | -0.362  | 12.9759 | -491.8259 | 322.0115     | 51.264836414306615 | 67.1          |
|        |                              | 14.11.2023 07:43:15.935 | 899.1   | 0       | 579.89996 | 3.7    | 4.5    | 19     | 13.599998 | -0.3623 | 12.9758 | -491.8265 | 319.18106    | 51.610068029380606 | 64.3          |
|        |                              | 14.11.2023 07:43:16.186 | 906.8   | 0       | 587.36993 | 4.6    | 4.5    | 19     | 13.599998 | -0.3623 | 12.9758 | -491.8265 | 319.4676     | 53.16276110971098  | 63.1          |
|        |                              | 14.11.2023 07:43:16.437 | 987.9   | 0       | 661.92    | 4.6    | 7.4    | 19     | 15        | -0.3623 | 12.9758 | -491.8265 | 326.02396    | 54.05903055936572  | 64.5          |
|        |                              | 14.11.2023 07:43:16.687 | 996     | 0       | 673.75995 | 1.4    | 7.4    | 19.8   | 15        | -0.3622 | 12.9758 | -491.8259 | 322.28568    | 54.65055583577727  | 66            |
|        |                              | 14.11.2023 07:43:16.938 | 1041.4  | 0       | 708.5     | 1.4    | 1.1    | 19.8   | 17.7      | -0.3622 | 12.9758 | -491.8259 | 332.94672    | 53.450158251877426 | 72.           |
|        |                              | 6                       |         |         |           |        |        |        |           |         |         |           |              |                    | $\rightarrow$ |

•

 $\odot$ 

Ċ

x

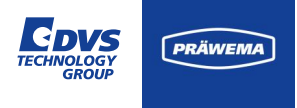

### HriDebugLog Dateien

| Arbeitsschr | itte Honen                                                    |
|-------------|---------------------------------------------------------------|
| 4           | Arbeitsweg (1)                                                |
| 10          | Arbeitsweg (2) (optional)                                     |
| 5           | Ausfeuern (Verweilzeit auf<br>Endachsabstand mit Oszillation) |
| 6           | Rückzugsweg                                                   |
| Arbeitsschr | itte Abrichten mit VSD                                        |
| 25          | VSD - Schnitte ohne Korrektur                                 |
| 26          | VSD - Schnitte mit Korrektur                                  |

| ze+    |                   |                         |         |         |           |        |        |        |           |         |         |           |              | - 0                | ×             |
|--------|-------------------|-------------------------|---------|---------|-----------|--------|--------|--------|-----------|---------|---------|-----------|--------------|--------------------|---------------|
| <      | Maschinen         | v2.0.1-Beta-3           | 10 M    |         |           |        |        |        |           |         |         |           |              | E 🗠 FFT            | #             |
|        | Sensoren          | Zeitstempel             | HRI     | TempHRI | ForceHRI  | ForceB | ForceC | ForceX | ForceZ    | PosX    | PosY    | PosZ      | VibrationHRI | Vib_C1 Spindle X   | Vit           |
|        | Arbeitsschritte   | 14.11.2023 07:43:10.897 | 11792.4 | 0       | 11792.41  | 8.4    | 105.6  | 18     | 15.700001 | 0       | 12.9753 | -491.826  | 0            | 163.25737963751305 | 57.           |
|        |                   | 14.11.2023 07:43:11.148 | 12526   | 0       | 12002.02  | 8.4    | 105.6  | 23.1   | 15.700001 | -0.1459 | 12.9753 | -491.826  | 523.9964     | 164.74926901418127 | 55.(          |
|        | 2                 | 14.11.2023 07:43:11.398 | 12406   | 0       | 11938.22  | 2.6    | 105.6  | 23.1   | 15.700001 | -0.1459 | 12.9753 | -491.826  | 467.8178     | 137.2931513051637  | 65.4          |
|        | 3                 | 14.11.2023 07:43:11.649 | 13827.9 | 0       | 13410.871 | 2.6    | 112.3  | 23.1   | 16.099998 | -0.1459 | 12.9753 | -491.826  | 417.04694    | 131.15921838844275 | 62.3!         |
|        |                   | 14.11.2023 07:43:11.900 | 13800.2 | 0       | 13282.15  | 1.9    | 112.3  | 20.2   | 16.099998 | -0.3628 | 12.9756 | -491.826  | 518.0191     | 133.7800028349926  | 103.4         |
|        | □ 6               | 14.11.2023 07:43:12.150 | 6940.9  | 0       | 6501.4204 | 1.9    | 76.4   | 20.2   | 15.900002 | -0.3628 | 12.9756 | -491.826  | 439.4881     | 145.42513974667943 | 76.4          |
|        | 07                | 14.11.2023 07:43:12.401 | 6846.8  | 0       | 6513.6304 | 1.9    | 76.4   | 20.5   | 15.900002 | -0.3623 | 12.9758 | -491.8257 | 333.18744    | 44.74667311020294  | 78.4          |
|        | Benutzerdefiniert | 14.11.2023 07:43:12.651 | 6841.4  | 0       | 6510.18   | 0.4    | 76.4   | 20.5   | 15.900002 | -0.3623 | 12.9758 | -491.8257 | 331.22095    | 56.021171291918314 | 68.1          |
|        |                   | 14.11.2023 07:43:12.902 | 968.5   | 0       | 647.97    | 0.4    | 1.9    | 19.2   | 16.599998 | -0.3623 | 12.9759 | -491.8265 | 320.52167    | 50.41287766895445  | 66.4          |
|        |                   | 14.11.2023 07:43:13.153 | 957.2   | 0       | 647.85    | 0.2    | 1.9    | 19.2   | 16.599998 | -0.3623 | 12.9759 | -491.8265 | 309.3878     | 52.38948958311526  | 53            |
|        |                   | 14.11.2023 07:43:13.403 | 843.1   | 0       | 537.93005 | 0.2    | 0.5    | 19.2   | 13        | -0.3623 | 12.9759 | -491.8265 | 305.1813     | 48.302984289603174 | 59.41         |
| Filter |                   | 14.11.2023 07:43:13.654 | 841.7   | 0       | 537.93005 | 0.2    | 0.5    | 19.2   | 13        | -0.3623 | 12.9758 | -491.8265 | 303.8024     | 48.87401965588462  | 64            |
|        |                   | 14.11.2023 07:43:13.905 | 846.3   | 0       | 537.93005 | 0.2    | 0.5    | 19.2   | 13        | -0.3623 | 12.9758 | -491.8265 | 308.40723    | 52.33645215055169  | 58.5          |
|        |                   | 14.11.2023 07:43:14.156 | 1137.7  | 0       | 824.4901  | 0.2    | 8.5    | 21.2   | 17.400002 | -0.362  | 12.9758 | -491.8257 | 313.22864    | 50.34361004458176  | 65.5          |
|        |                   | 14.11.2023 07:43:14.408 | 1159.1  | 0       | 836.7001  | 3.5    | 8.5    | 21.2   | 17.400002 | -0.362  | 12.9758 | -491.8257 | 322.39807    | 56.12887986334014  | 65.4          |
|        |                   | 14.11.2023 07:43:14.659 | 1118.2  | 0       | 793.62006 | 3.5    | 7.4    | 21     | 16.900002 | -0.3625 | 12.9758 | -491.8265 | 324.6022     | 51.776008319954556 | 64.3          |
|        |                   | 14.11.2023 07:43:14.909 | 1143.1  | 0       | 821.06006 | 6.3    | 7.4    | 21     | 16.900002 | -0.3625 | 12.9758 | -491.8265 | 322.06207    | 52.29507602040278  | 60.9(         |
|        |                   | 14.11.2023 07:43:15.163 | 1127.5  | 0       | 805.38    | 6.3    | 1.3    | 21     | 18        | -0.3625 | 12.9758 | -491.8265 | 321.15866    | 60.09548514013056  | 58.1          |
|        |                   | 14.11.2023 07:43:15.413 | 1144.4  | 0       | 814.62    | 3.7    | 1.3    | 21.8   | 18        | -0.362  | 12.9759 | -491.8259 | 329.78513    | 50.84728850340023  | 66.1          |
|        |                   | 14.11.2023 07:43:15.684 | 1136.6  | 0       | 814.62    | 3.7    | 1.3    | 21.8   | 18        | -0.362  | 12.9759 | -491.8259 | 322.0115     | 51.264836414306615 | 67.1          |
|        |                   | 14.11.2023 07:43:15.935 | 899.1   | 0       | 579.89996 | 3.7    | 4.5    | 19     | 13.599998 | -0.3623 | 12.9758 | -491.8265 | 319.18106    | 51.610068029380606 | 64.3          |
|        |                   | 14.11.2023 07:43:16.186 | 906.8   | 0       | 587.36993 | 4.6    | 4.5    | 19     | 13.599998 | -0.3623 | 12.9758 | -491.8265 | 319.4676     | 53.16276110971098  | 63.:          |
|        |                   | 14.11.2023 07:43:16.437 | 987.9   | 0       | 661.92    | 4.6    | 7.4    | 19     | 15        | -0.3623 | 12.9758 | -491.8265 | 326.02396    | 54.05903055936572  | 64.5          |
|        |                   | 14.11.2023 07:43:16.687 | 996     | 0       | 673.75995 | 1.4    | 7.4    | 19.8   | 15        | -0.3622 | 12.9758 | -491.8259 | 322.28568    | 54.65055583577727  | 66            |
|        |                   | 14.11.2023 07:43:16.938 | 1041.4  | 0       | 708.5     | 1.4    | 1.1    | 19.8   | 17.7      | -0.3622 | 12.9758 | -491.8259 | 332.94672    | 53.450158251877426 | 72.           |
|        |                   | 6                       |         |         |           |        |        |        |           |         |         |           |              |                    | $\rightarrow$ |

-

•

 $\odot$ 

1

x

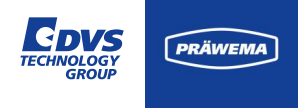

#### HriDebugLog Dateien

In dem Beispiel ist das Honen eines Werkstücks dargestellt.

Die blaue Linie ist die Position der X-Achse. Während das Arbeitsschrittes 9 (unterbrochener Schnitt) wird die X-Achse kurz zurückgezogen. Der Kraftanteil und der Schwingungsanteil am HRI reduzieren sich deutlich während des unterbrochenen Schnitts.

Nach dem das Bauteil wieder am Werkstück anliegt sind die Kräfte geringer, als vor dem unterbrochenen Schnitt.

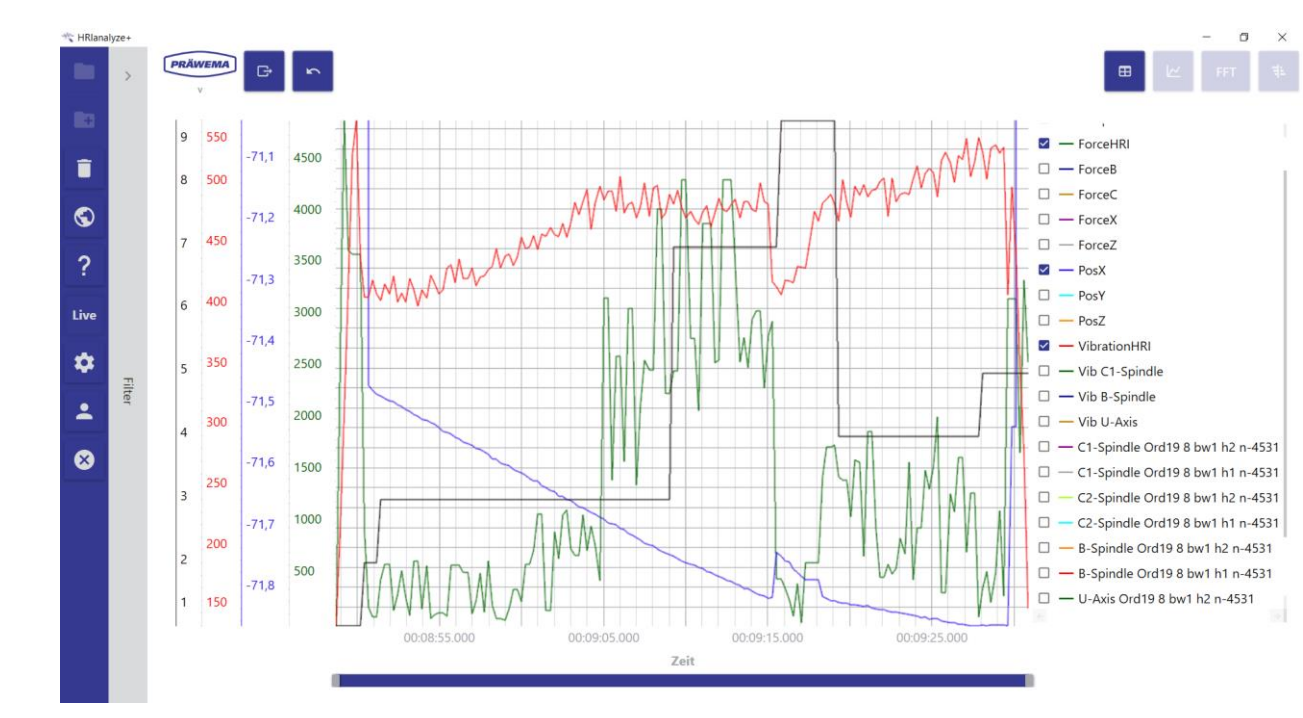

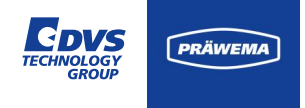

#### HriDebugLog Dateien

In dem Beispiel ist das Schälen eines Werkstücks dargestellt.

Das Werkstück wird mit 16 Schrubb-Hüben und 2 Schlicht-Hüben bearbeitet. Während des 6. bis 8. Schälhubs sind die Schwingungen geringer als bei den anderen Schälhüben. Über die Debug Dateien lässt sich der Prozess optimieren.

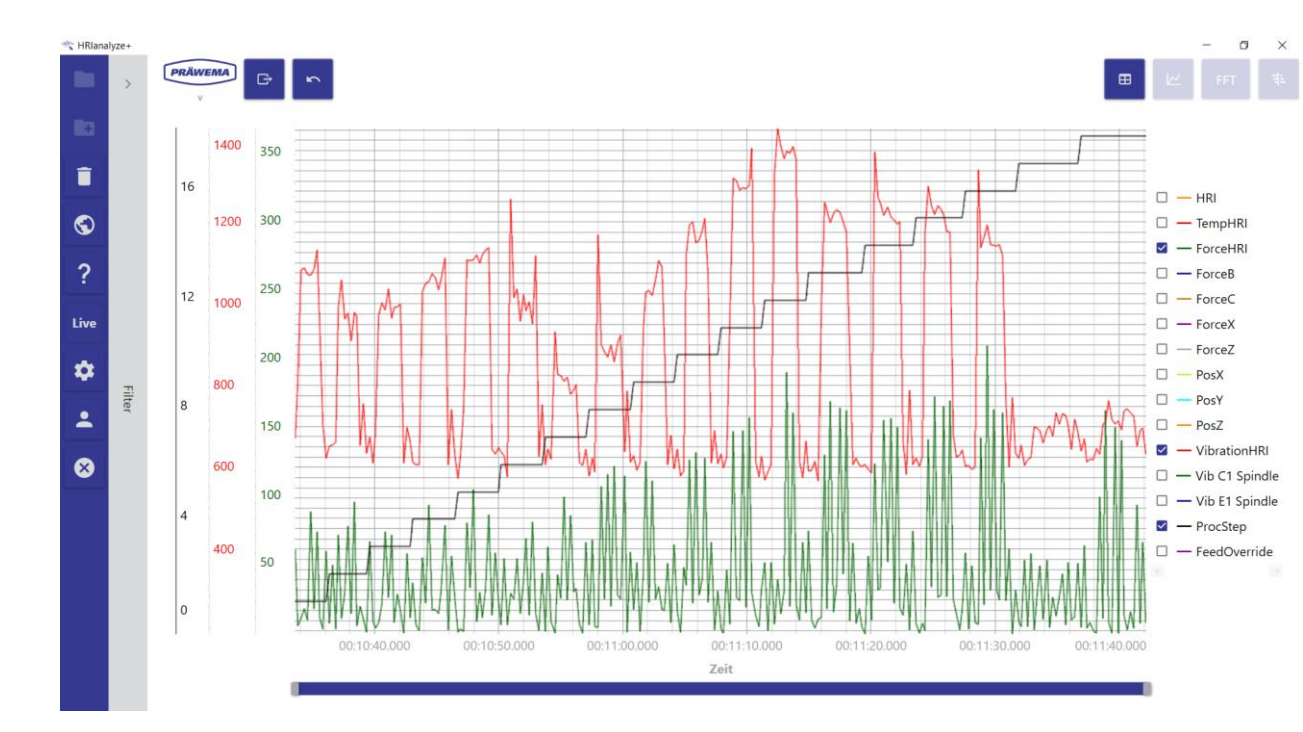

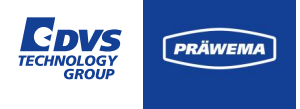

#### **HriFFTLog Dateien**

In den HriFFTLog Dateien werden die Schwingungsspektren gespeichert.

Es werden alle 120ms von jedem Sensor ein komplettes Spektrum gespeichert. Jede Zeile ist ein Frequenzspektrum.

Die Spektren lassen sich mit HRI<sup>®</sup>analyze+ als Liniendiagramm oder als Campbell Diagramm visualisieren.

| Rlanaly | /Ze+                         |                         |           |                        |             |        |                |           |            |      |          | - 0   |  |
|---------|------------------------------|-------------------------|-----------|------------------------|-------------|--------|----------------|-----------|------------|------|----------|-------|--|
| 1       | <  Maschinen                 | V2.0.1-Beta-3           | 5         |                        |             |        |                |           |            |      | ⊞        | HFT و |  |
| Ð       | Steuerungen                  | Zeitstempel             | Maschine  | Material               | Steuerung   | Sensor | Arbeitsschritt | Auflösung | Alarmlevel | Teil | Drehzahl | DMC   |  |
|         | U-Tailstock     B-Honinghead | 15.11.2023 05:24:13.196 | MachineNo |                        | U-Tailstock | 7      | 9              | 9.765625  | 0          | 2    | 5599     |       |  |
|         | C1 Spindle X                 | 15.11.2023 05:24:13.298 | MachineNo |                        | U-Tailstock | 7      | 9              | 9.765625  | 0          | 2    | 5599     |       |  |
|         | C1 Spindle Y                 | 15.11.2023 05:24:13.400 | MachineNo |                        | U-Tailstock | 7      | 9              | 9.765625  | 0          | 2    | 5599     |       |  |
|         | C1 Spindle Z                 | 15.11.2023 05:24:13.503 | MachineNo |                        | U-Tailstock | 7      | 9              | 9.765625  | 0          | 2    | 5599     |       |  |
| ?       | C2 Spindle Y                 | 15.11.2023 05:24:13.605 | MachineNo |                        | U-Tailstock | 7      | 9              | 9.765625  | 0          | 2    | 5599     |       |  |
| .       | C2 Spindle Z                 | 15.11.2023 05:24:13.708 | MachineNo |                        | U-Tailstock | 7      | 9              | 9.765625  | 0          | 2    | 5599     |       |  |
| ^ I     | Sensoren                     | 15.11.2023 05:24:13.811 | MachineNo |                        | U-Tailstock | 7      | 9              | 9.765625  | 0          | 2    | 5599     |       |  |
|         |                              | 15.11.2023 05:24:13.912 | MachineNo |                        | U-Tailstock | 7      | 9              | 9.765625  | 0          | 2    | 5599     |       |  |
| -       | □ 2                          | 15.11.2023 05:24:14.015 | MachineNo |                        | U-Tailstock | 7      | 9              | 9.765625  | 0          | 2    | 5599     |       |  |
| 3       | 3                            | 15.11.2023 05:24:14.117 | MachineNo |                        | U-Tailstock | 7      | 9              | 9.765625  | 0          | 2    | 5599     |       |  |
|         | □ 4<br>□ 5                   | 15.11.2023 05:24:14.219 | MachineNo |                        | U-Tailstock | 7      | 9              | 9.765625  | 0          | 2    | 5599     |       |  |
|         | File 6                       | 15.11.2023 05:24:14.322 | MachineNo |                        | U-Tailstock | 7      | 9              | 9.765625  | 0          | 2    | 5599     |       |  |
|         | 07                           | 15.11.2023 05:24:14.424 | MachineNo |                        | U-Tailstock | 7      | 9              | 9.765625  | 0          | 2    | 5599     |       |  |
|         | Arbeitsschritte              | 15.11.2023 05:24:14.527 | MachineNo |                        | U-Tailstock | 7      | 9              | 9.765625  | 0          | 2    | 5599     |       |  |
|         |                              | 15.11.2023 05:24:14.629 | MachineNo |                        | U-Tailstock | 7      | 9              | 9.765625  | 0          | 2    | 5599     |       |  |
|         | 3                            | 15.11.2023 05:24:14.732 | MachineNo |                        | U-Tailstock | 7      | 9              | 9.765625  | 0          | 2    | 5599     |       |  |
|         | 4                            | 15.11.2023 05:24:14.834 | MachineNo |                        | U-Tailstock | 7      | 9              | 9.765625  | 0          | 2    | 5599     |       |  |
|         |                              | 15.11.2023 05:24:14.936 | MachineNo |                        | U-Tailstock | 7      | 9              | 9.765625  | 0          | 2    | 5599     |       |  |
|         |                              | 15.11.2023 05:53:20.397 | MachineNo |                        | U-Tailstock | 7      | 9              | 9.765625  | 0          | 3    | 5599     |       |  |
|         | 9                            | 15.11.2023 05:53:20.499 | MachineNo |                        | U-Tailstock | 7      | 9              | 9.765625  | 0          | 3    | 5599     |       |  |
|         | 🗌 Benutzerdefiniert 😑 🛨      | 15.11.2023 05:53:20.602 | MachineNo |                        | U-Tailstock | 7      | 9              | 9.765625  | 0          | 3    | 5599     |       |  |
|         |                              | 15.11.2023 05:53:20.704 | MachineNo |                        | U-Tailstock | 7      | 9              | 9.765625  | 0          | 3    | 5599     |       |  |
|         |                              | 15.11.2023 05:53:20.807 | MachineNo | Toothed Shaft_633 Z=25 | U-Tailstock | 7      | 9              | 9.765625  | 0          | 3    | 5599     |       |  |
|         |                              | 15.11.2023 05:53:20.909 | MachineNo | Toothed Shaft_633 Z=25 | U-Tailstock | 7      | 9              | 9.765625  | 0          | 3    | 5599     |       |  |
|         |                              | 15.11.2023 05:53:21.011 | MachineNo | Toothed Shaft 633 Z=25 | U-Tailstock | 7      | 9              | 9.765625  | 0          | 3    | 5599     |       |  |
|         |                              |                         |           |                        |             |        |                |           |            | _    |          |       |  |

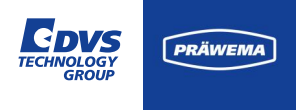

#### **HriFFTLog Dateien**

Die Dateien werden im Ordner gespeichert:

(C\D):\hridata\production\(left\right)\HriFFTLog

Der Dateiname ist folgendermaßen aufgebaut:

34\_2020090208\_Bauteilname\_B\_HoningHead\_26\_FFT

Kanal\_Datum\_Stunde\_Bauteilname\_Sensorname\_ Prozessschritt\_FFT

| HRlana   | dyze+                   |                         |              |                       |             |        |                |           |            |      |          | - 0   |   |
|----------|-------------------------|-------------------------|--------------|-----------------------|-------------|--------|----------------|-----------|------------|------|----------|-------|---|
|          | <       Maschinen       | V2.0.1-Beta-3           | 16.<br>1     |                       |             |        |                |           |            |      | ⊞        | 2 FFT | 1 |
| Ð        | Steuerungen             | Zeitstempel             | Maschine     | Material              | Steuerung   | Sensor | Arbeitsschritt | Auflösung | Alarmlevel | Teil | Drehzahl | DMC   |   |
| î        | U-Tailstock             | 15.11.2023 05:24:13.196 | MachineNo    |                       | U-Tailstock | 7      | 9              | 9.765625  | 0          | 2    | 5599     |       |   |
| -        | C1 Spindle X            | 15.11.2023 05:24:13.298 | MachineNo    |                       | U-Tailstock | 7      | 9              | 9.765625  | 0          | 2    | 5599     |       |   |
| <b>D</b> | C1 Spindle Y            | 15.11.2023 05:24:13.400 | MachineNo    |                       | U-Tailstock | 7      | 9              | 9.765625  | 0          | 2    | 5599     |       |   |
| ~        | C2 Spindle X            | 15.11.2023 05:24:13.503 | MachineNo    |                       | U-Tailstock | 7      | 9              | 9.765625  | 0          | 2    | 5599     |       |   |
| ?        | C2 Spindle Y            | 15.11.2023 05:24:13.605 | MachineNo    |                       | U-Tailstock | 7      | 9              | 9.765625  | 0          | 2    | 5599     |       |   |
| å        | C2 Spindle Z            | 15.11.2023 05:24:13.708 | MachineNo    |                       | U-Tailstock | 7      | 9              | 9.765625  | 0          | 2    | 5599     |       |   |
| ••       |                         | 15.11.2023 05:24:13.811 | MachineNo    |                       | U-Tailstock | 7      | 9              | 9.765625  | 0          | 2    | 5599     |       |   |
| •        | 01                      | 15.11.2023 05:24:13.912 | MachineNo    |                       | U-Tailstock | 7      | 9              | 9.765625  | 0          | 2    | 5599     |       |   |
| _        | 2                       | 15.11.2023 05:24:14.015 | MachineNo    |                       | U-Tailstock | 7      | 9              | 9.765625  | 0          | 2    | 5599     |       |   |
| 8        |                         | 15.11.2023 05:24:14.117 | MachineNo    |                       | U-Tailstock | 7      | 9              | 9.765625  | 0          | 2    | 5599     |       |   |
|          | 0 5                     | 15.11.2023 05:24:14.219 | MachineNo    |                       | U-Tailstock | 7      | 9              | 9.765625  | 0          | 2    | 5599     |       |   |
|          | Filt G                  | 15.11.2023 05:24:14.322 | MachineNo    |                       | U-Tailstock | 7      | 9              | 9.765625  | 0          | 2    | 5599     |       |   |
|          |                         | 15.11.2023 05:24:14.424 | MachineNo    |                       | U-Tailstock | 7      | 9              | 9.765625  | 0          | 2    | 5599     |       |   |
|          | Arbeitsschritte         | 15.11.2023 05:24:14.527 | MachineNo    |                       | U-Tailstock | 7      | 9              | 9.765625  | 0          | 2    | 5599     |       |   |
|          |                         | 15.11.2023 05:24:14.629 | MachineNo    |                       | U-Tailstock | 7      | 9              | 9.765625  | 0          | 2    | 5599     |       |   |
|          | 3                       | 15.11.2023 05:24:14.732 | MachineNo    |                       | U-Tailstock | 7      | 9              | 9.765625  | 0          | 2    | 5599     |       |   |
|          | 4                       | 15.11.2023 05:24:14.834 | MachineNo    |                       | U-Tailstock | 7      | 9              | 9.765625  | 0          | 2    | 5599     |       |   |
|          |                         | 15.11.2023 05:24:14.936 | MachineNo    |                       | U-Tailstock | 7      | 9              | 9.765625  | 0          | 2    | 5599     |       |   |
|          | 07                      | 15.11.2023 05:53:20.397 | MachineNo    |                       | U-Tailstock | 7      | 9              | 9.765625  | 0          | 3    | 5599     |       |   |
|          | 9                       | 15.11.2023 05:53:20.499 | MachineNo    |                       | U-Tailstock | 7      | 9              | 9.765625  | 0          | 3    | 5599     |       |   |
|          | 🗌 Benutzerdefiniert 🔤 🛨 | 15.11.2023 05:53:20.602 | MachineNo    |                       | U-Tailstock | 7      | 9              | 9.765625  | 0          | 3    | 5599     |       |   |
|          |                         | 15.11.2023 05:53:20.704 | MachineNo    |                       | U-Tailstock | 7      | 9              | 9.765625  | 0          | 3    | 5599     |       |   |
|          |                         | 15.11.2023 05:53:20.807 | MachineNo To | oothed Shaft_633 Z=25 | U-Tailstock | 7      | 9              | 9.765625  | 0          | 3    | 5599     |       |   |
|          |                         | 15.11.2023 05:53:20.909 | MachineNo To | oothed Shaft_633 Z=25 | U-Tailstock | 7      | 9              | 9.765625  | 0          | 3    | 5599     |       |   |
|          |                         | 15.11.2023 05:53:21.011 | MachineNo To | oothed Shaft_633 Z=25 | U-Tailstock | 7      | 9              | 9.765625  | 0          | 3    | 5599     |       |   |
|          |                         | 2                       |              |                       |             |        |                |           |            |      |          |       |   |

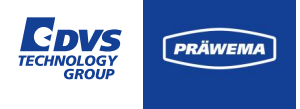

#### **HriFFTLog Dateien**

Alle zwei Stunden wird eine neue FFT- und Shock Datei erzeugt, um die Datenmenge zu aufzuteilen. Die Datenmenge für einen Tag kann bei einer Bearbeitungsmaschine mit 4 Sensoren ein Gigabyte überschreiten.

Diese Datenmenge muss zum Analysieren der Schwingungen komplett eingeladen werden. Daher wird das Aufteilen der Daten im 2 Stundenrhythmus durchgeführt.

| HRlana | ilyze+                 |                         |             |                        |             |        |                |           |            |      |          | - 0   |   |
|--------|------------------------|-------------------------|-------------|------------------------|-------------|--------|----------------|-----------|------------|------|----------|-------|---|
|        | <  Maschinen MachineNo | V2.0.1-Beta-3           | 5           |                        |             |        |                |           |            |      | ■        | E FFT | 1 |
| Ð      | Steuerungen            | Zeitstempel             | Maschine    | Material               | Steuerung   | Sensor | Arbeitsschritt | Auflösung | Alarmlevel | Teil | Drehzahl | DMC   |   |
|        | U-Tailstock            | 15.11.2023 05:24:13.196 | MachineNo   |                        | U-Tailstock | 7      | 9              | 9.765625  | 0          | 2    | 5599     |       |   |
| -      | C1 Spindle X           | 15.11.2023 05:24:13.298 | MachineNo   |                        | U-Tailstock | 7      | 9              | 9.765625  | 0          | 2    | 5599     |       |   |
| 5      | C1 Spindle Y           | 15.11.2023 05:24:13.400 | MachineNo   |                        | U-Tailstock | 7      | 9              | 9.765625  | 0          | 2    | 5599     |       |   |
| -      | C1 Spindle Z           | 15.11.2023 05:24:13.503 | MachineNo   |                        | U-Tailstock | 7      | 9              | 9.765625  | 0          | 2    | 5599     |       |   |
| ?      | C2 Spindle Y           | 15.11.2023 05:24:13.605 | MachineNo   |                        | U-Tailstock | 7      | 9              | 9.765625  | 0          | 2    | 5599     |       |   |
| ĉ.     | C2 Spindle Z           | 15.11.2023 05:24:13.708 | MachineNo   |                        | U-Tailstock | 7      | 9              | 9.765625  | 0          | 2    | 5599     |       |   |
| *      | Sensoren               | 15.11.2023 05:24:13.811 | MachineNo   |                        | U-Tailstock | 7      | 9              | 9.765625  | 0          | 2    | 5599     |       |   |
| •      |                        | 15.11.2023 05:24:13.912 | MachineNo   |                        | U-Tailstock | 7      | 9              | 9.765625  | 0          | 2    | 5599     |       |   |
|        | 2                      | 15.11.2023 05:24:14.015 | MachineNo   |                        | U-Tailstock | 7      | 9              | 9.765625  | 0          | 2    | 5599     |       |   |
| 8      |                        | 15.11.2023 05:24:14.117 | MachineNo   |                        | U-Tailstock | 7      | 9              | 9.765625  | 0          | 2    | 5599     |       |   |
|        |                        | 15.11.2023 05:24:14.219 | MachineNo   |                        | U-Tailstock | 7      | 9              | 9.765625  | 0          | 2    | 5599     |       |   |
|        | Filter 6               | 15.11.2023 05:24:14.322 | MachineNo   |                        | U-Tailstock | 7      | 9              | 9.765625  | 0          | 2    | 5599     |       |   |
|        |                        | 15.11.2023 05:24:14.424 | MachineNo   |                        | U-Tailstock | 7      | 9              | 9.765625  | 0          | 2    | 5599     |       |   |
|        |                        | 15.11.2023 05:24:14.527 | MachineNo   |                        | U-Tailstock | 7      | 9              | 9.765625  | 0          | 2    | 5599     |       |   |
|        | □ 2                    | 15.11.2023 05:24:14.629 | MachineNo   |                        | U-Tailstock | 7      | 9              | 9.765625  | 0          | 2    | 5599     |       |   |
|        | 3                      | 15.11.2023 05:24:14.732 | MachineNo   |                        | U-Tailstock | 7      | 9              | 9.765625  | 0          | 2    | 5599     |       |   |
|        |                        | 15.11.2023 05:24:14.834 | MachineNo   |                        | U-Tailstock | 7      | 9              | 9.765625  | 0          | 2    | 5599     |       |   |
|        |                        | 15.11.2023 05:24:14.936 | MachineNo   |                        | U-Tailstock | 7      | 9              | 9.765625  | 0          | 2    | 5599     |       |   |
|        | 07                     | 15.11.2023 05:53:20.397 | MachineNo   |                        | U-Tailstock | 7      | 9              | 9.765625  | 0          | 3    | 5599     |       |   |
|        | 9 Benutzerdefiniert    | 15.11.2023 05:53:20.499 | MachineNo   |                        | U-Tailstock | 7      | 9              | 9.765625  | 0          | 3    | 5599     |       |   |
|        |                        | 15.11.2023 05:53:20.602 | MachineNo   |                        | U-Tailstock | 7      | 9              | 9.765625  | 0          | 3    | 5599     |       |   |
|        |                        | 15.11.2023 05:53:20.704 | MachineNo   |                        | U-Tailstock | 7      | 9              | 9.765625  | 0          | 3    | 5599     |       |   |
|        |                        | 15.11.2023 05:53:20.807 | MachineNo 1 | Toothed Shaft_633 Z=25 | U-Tailstock | 7      | 9              | 9.765625  | 0          | 3    | 5599     |       |   |
|        |                        | 15.11.2023 05:53:20.909 | MachineNo 1 | Toothed Shaft_633 Z=25 | U-Tailstock | 7      | 9              | 9.765625  | 0          | 3    | 5599     |       |   |
|        |                        | 15.11.2023 05:53:21.011 | MachineNo 1 | Toothed Shaft_633 Z=25 | U-Tailstock | 7      | 9              | 9.765625  | 0          | 3    | 5599     |       |   |
|        |                        |                         |             |                        |             |        |                |           |            |      |          |       |   |

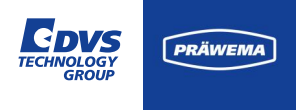

#### **HriFFTLog Dateien**

Auf der linken Seite der Übersicht können Filter für die Dateien HriFFTLog und HriShockLog festgelegt werden.

Der Name der Sensoren wird im Text angezeigt.

| llanalyz | *                         |                           |           |                        |             |        |                |           |            |      |          |        |
|----------|---------------------------|---------------------------|-----------|------------------------|-------------|--------|----------------|-----------|------------|------|----------|--------|
|          | <       Maschinen         | v2.0.1-Beta-3             | <b>m</b>  |                        |             |        |                |           |            |      | •        | Le FFT |
| 3        | Steuerungen               | Zeitstempel               | Maschine  | Material               | Steuerung   | Sensor | Arbeitsschritt | Auflösung | Alarmlevel | Teil | Drehzahl | DMC    |
|          | B-Honinghead              | 15.11.2023 05:24:13.196   | MachineNo |                        | U-Tailstock | 7      | 9              | 9.765625  | 0          | 2    | 5599     |        |
| -1       | C1 Spindle X              | 15.11.2023 05:24:13.298   | MachineNo |                        | U-Tailstock | 7      | 9              | 9.765625  | 0          | 2    | 5599     |        |
|          | C1 Spindle Y              | 15.11.2023 05:24:13.400   | MachineNo |                        | U-Tailstock | 7      | 9              | 9.765625  | 0          | 2    | 5599     |        |
| Ш        | C1 Spindle Z C2 Spindle X | 15.11.2023 05:24:13.503   | MachineNo |                        | U-Tailstock | 7      | 9              | 9.765625  | 0          | 2    | 5599     |        |
| Ш        | C2 Spindle Y              | 15.11.2023 05:24:13.605   | MachineNo |                        | U-Tailstock | 7      | 9              | 9.765625  | 0          | 2    | 5599     |        |
| I        | C2 Spindle Z              | 15.11.2023 05:24:13.708   | MachineNo |                        | U-Tailstock | 7      | 9              | 9.765625  | 0          | 2    | 5599     |        |
|          | Sensoren                  | 15.11.2023 05:24:13.811   | MachineNo |                        | U-Tailstock | 7      | 9              | 9.765625  | 0          | 2    | 5599     |        |
| I        |                           | 15.11.2023 05:24:13.912   | MachineNo |                        | U-Tailstock | 7      | 9              | 9.765625  | 0          | 2    | 5599     |        |
| I        | □ 2                       | 15.11.2023 05:24:14.015   | MachineNo |                        | U-Tailstock | 7      | 9              | 9.765625  | 0          | 2    | 5599     |        |
| I        | □ 3<br>—                  | 15.11.2023 05:24:14.117   | MachineNo |                        | U-Tailstock | 7      | 9              | 9.765625  | 0          | 2    | 5599     |        |
| I        | □ 4                       | 15.11.2023 05:24:14.219   | MachineNo |                        | U-Tailstock | 7      | 9              | 9.765625  | 0          | 2    | 5599     |        |
| I        | File 0 6                  | 15.11.2023 05:24:14.322   | MachineNo |                        | U-Tailstock | 7      | 9              | 9.765625  | 0          | 2    | 5599     |        |
| I        | ¯ □ 7                     | 15.11.2023 05:24:14.424   | MachineNo |                        | U-Tailstock | 7      | 9              | 9.765625  | 0          | 2    | 5599     |        |
| I        | Arbeitsschritte           | 15.11.2023 05:24:14.527   | MachineNo |                        | U-Tailstock | 7      | 9              | 9.765625  | 0          | 2    | 5599     |        |
| I        |                           | 15.11.2023 05:24:14.629   | MachineNo |                        | U-Tailstock | 7      | 9              | 9.765625  | 0          | 2    | 5599     |        |
| I        | 03                        | 15.11.2023 05:24:14.732   | MachineNo |                        | U-Tailstock | 7      | 9              | 9.765625  | 0          | 2    | 5599     |        |
| I        | 4                         | 15.11.2023 05:24:14.834   | MachineNo |                        | U-Tailstock | 7      | 9              | 9.765625  | 0          | 2    | 5599     |        |
| I        |                           | 15.11.2023 05:24:14.936   | MachineNo |                        | U-Tailstock | 7      | 9              | 9.765625  | 0          | 2    | 5599     |        |
| I        |                           | 15.11.2023 05:53:20.397   | MachineNo |                        | U-Tailstock | 7      | 9              | 9.765625  | 0          | 3    | 5599     |        |
| I        | 9                         | 15.11.2023 05:53:20.499   | MachineNo |                        | U-Tailstock | 7      | 9              | 9.765625  | 0          | 3    | 5599     |        |
| I        | 🗌 Benutzerdefiniert 😑 🕂   | 15.11.2023 05:53:20.602   | MachineNo |                        | U-Tailstock | 7      | 9              | 9.765625  | 0          | 3    | 5599     |        |
| -        |                           | 15.11.2023 05:53:20.704   | MachineNo |                        | U-Tailstock | 7      | 9              | 9.765625  | 0          | 3    | 5599     |        |
|          |                           | 15.11.2023 05:53:20.807   | MachineNo | Toothed Shaft_633 Z=25 | U-Tailstock | 7      | 9              | 9.765625  | 0          | 3    | 5599     |        |
|          |                           | 15.11.2023 05:53:20.909   | MachineNo | Toothed Shaft_633 Z=25 | U-Tailstock | 7      | 9              | 9.765625  | 0          | 3    | 5599     |        |
|          |                           | ÷ 15.11.2023 05:53:21.011 | MachineNo | Toothed Shaft_633 Z=25 | U-Tailstock | 7      | 9              | 9.765625  | 0          | 3    | 5599     |        |
| 1        |                           | 2                         |           |                        |             |        |                |           |            |      |          |        |

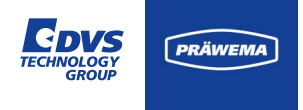

#### **HriFFTLog Dateien**

Es empfiehlt sich immer nur einige Bauteile in den Liniendiagramm anzusehen. Die Berechnung der Minimal-, Durchschnitts- und Maximalwert kann ist rechenintensiv und kann bei vielen Bauteilen sehr lange dauern.

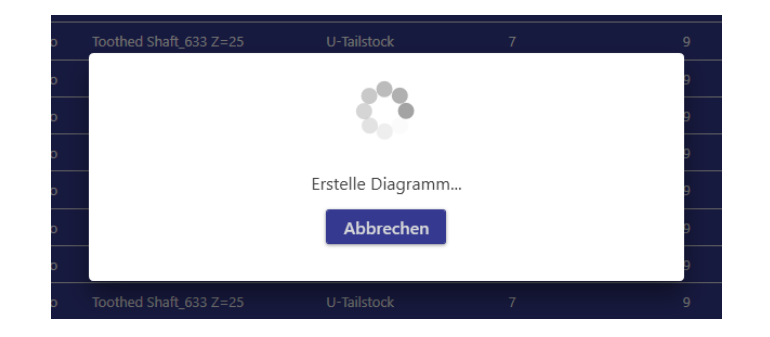

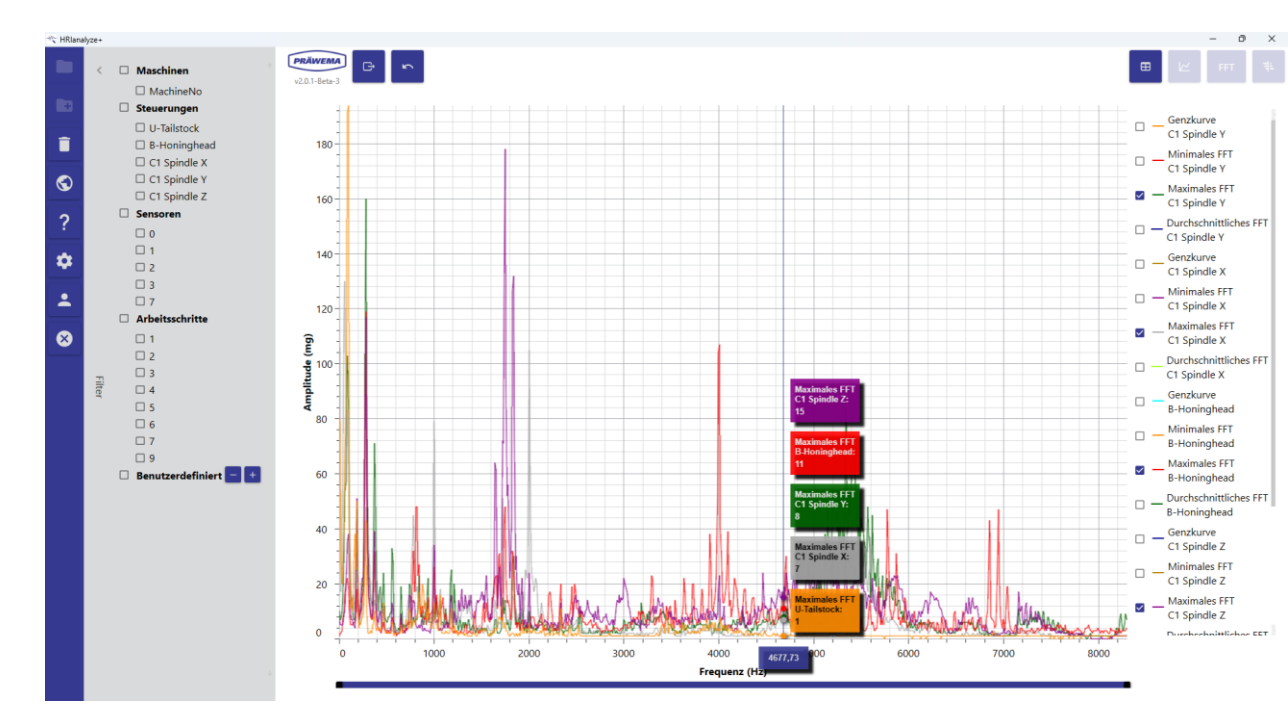

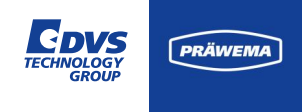

### **HriFFTLog Dateien**

Über die rechte Maustaste öffnet sich ein Dialogfeld. Hier kann unter anderem die Skalierung der X-Achse zwischen Ordnungen und Frequenzen umschalten.

Es lassen sich zusätzliche Markierungen einblenden, wie zum Beispiel die Zahneingriffsfrequenz oder die Drehfrequenz .

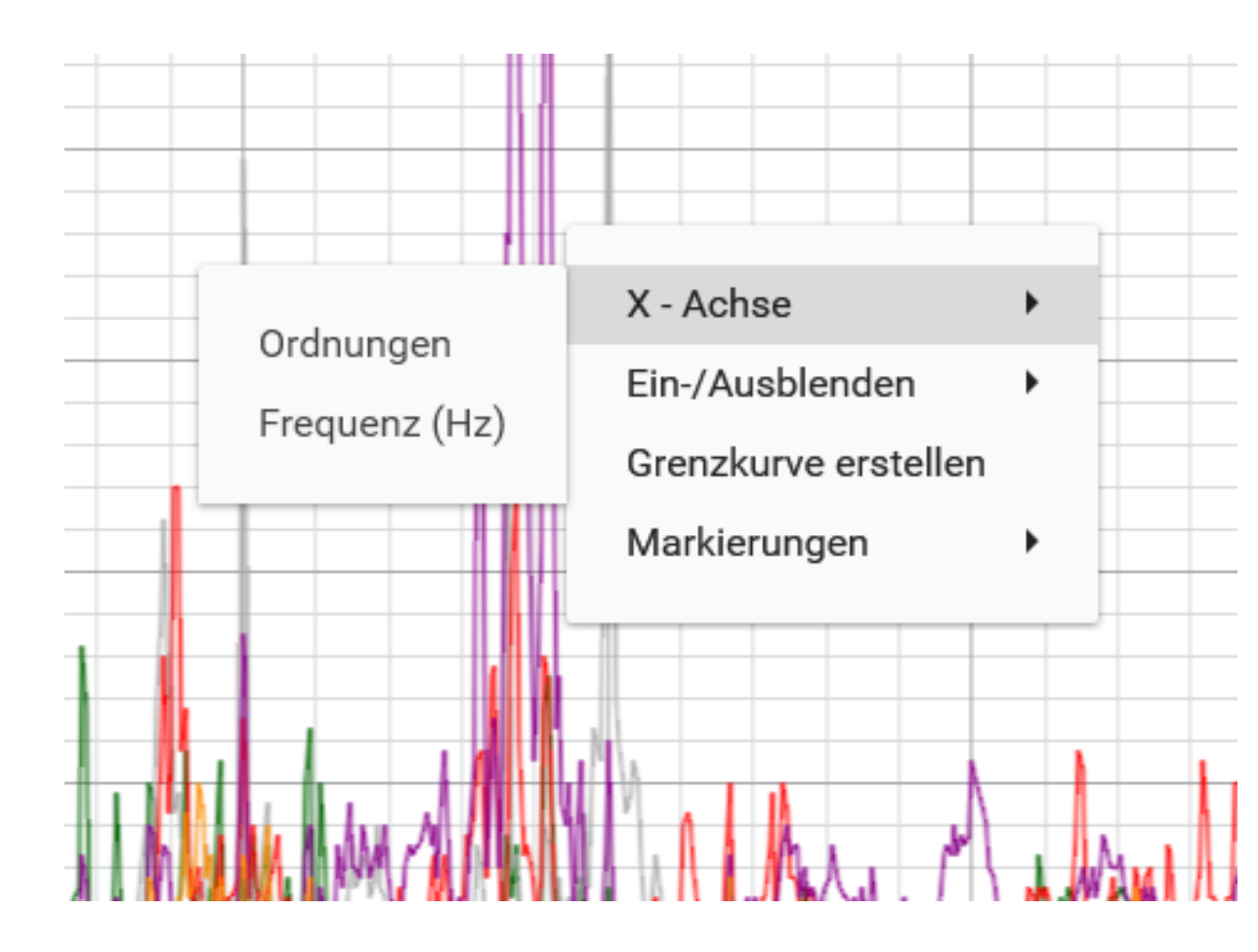

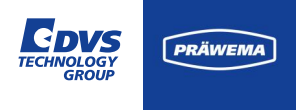

#### **HriFFTLog Dateien**

In dem Beispiel wird ein Bauteil mit 25 Zähnen bearbeitet. Die ersten drei Zahneingriffsfrequenzen lassen sich über die Funktion "Markierung" => " Zahneingriffsfrequenz" darstellen.

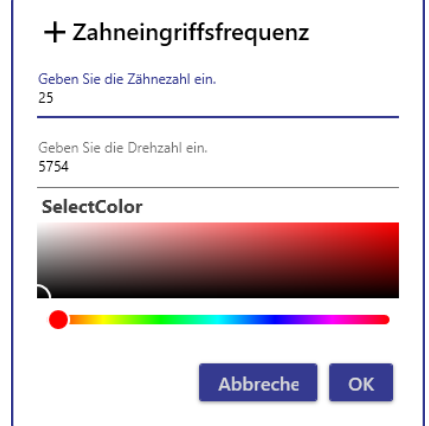

Mit einem Klick auf eine Linie wird die Anzeige hervorgehoben und die Linie dicker dargestellt.

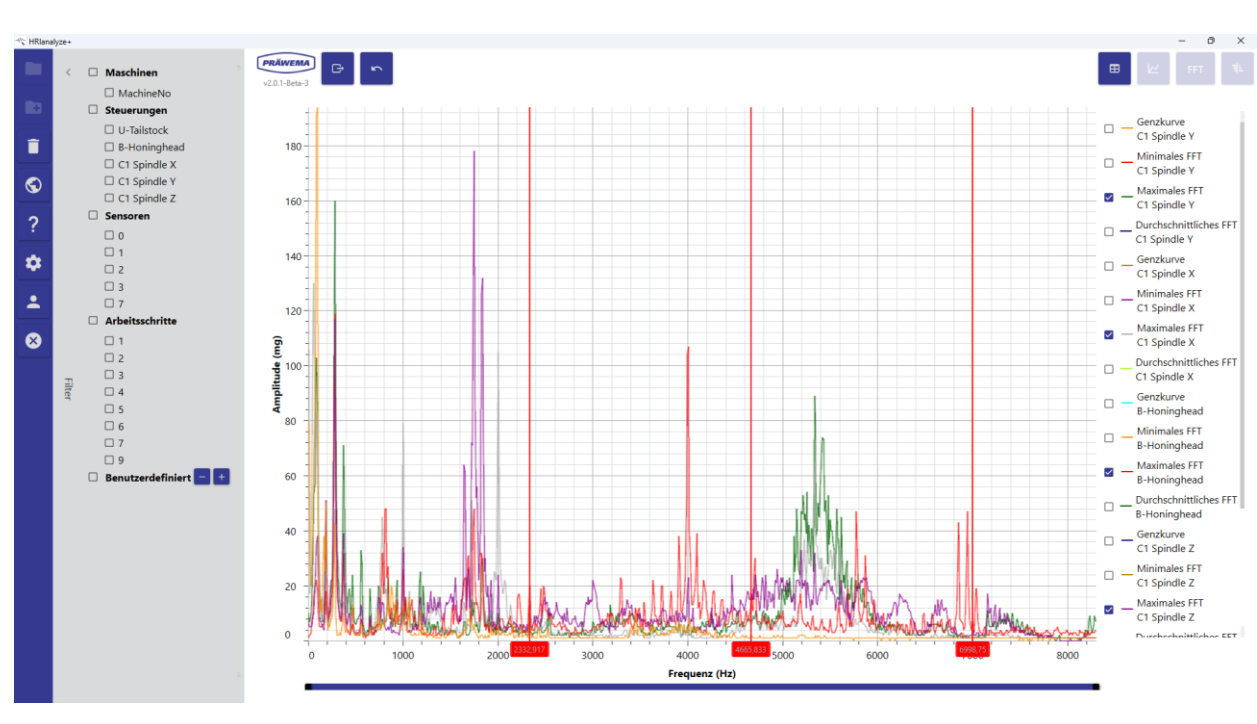

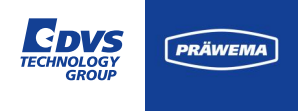

### **HriFFTLog Dateien**

Wenn ein Campbell Diagramm erstellt werden soll, kommt eine Abfrage, wie die X-Achse dargestellt werden soll:

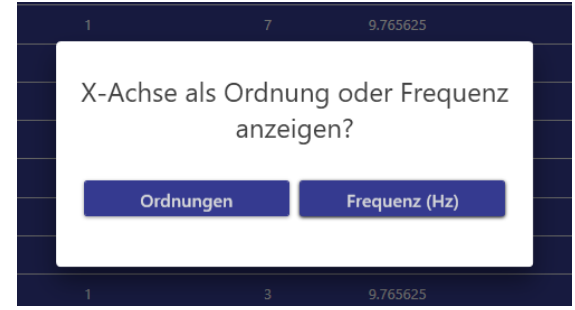

Beim Erstellen eines Campbell Diagramms ist darauf zu achten, dass bei dem Filter nur ein Sensor ausgewählt ist. Sonst wird das Erstellen mit einer Fehlermeldung abgebrochen.

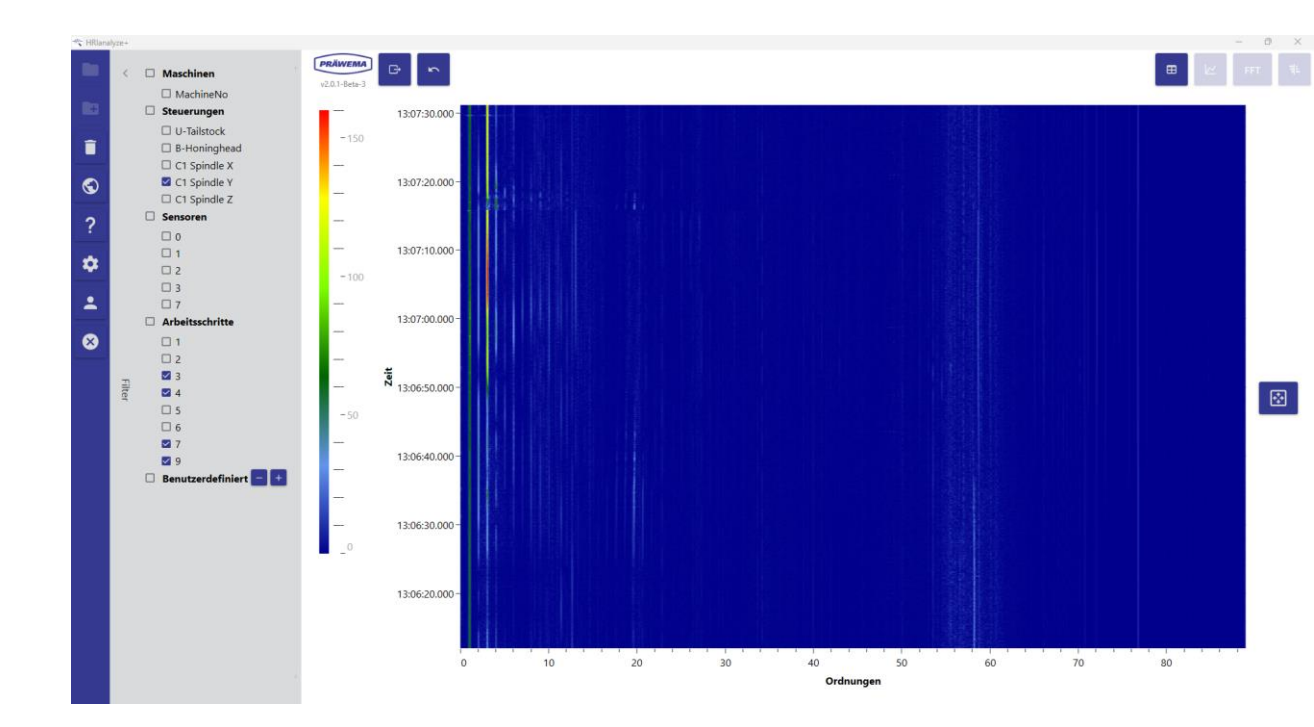

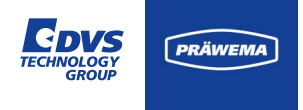

### **HriFFTLog Dateien**

Auch bei den Campbell Diagrammen lassen sich über das Dialogmenü die Zahneingriffsfrequenz und Drehfrequenzen einblenden.

| + Zahneing                           | riffsfrequenz |
|--------------------------------------|---------------|
| Geben Sie die Zähneza<br>25          | ahl ein.      |
| Geben Sie die Drehzah<br><b>5599</b> | ıl ein.       |
| SelectColor                          |               |
|                                      |               |
|                                      |               |
|                                      | Abbreche OK   |
|                                      |               |

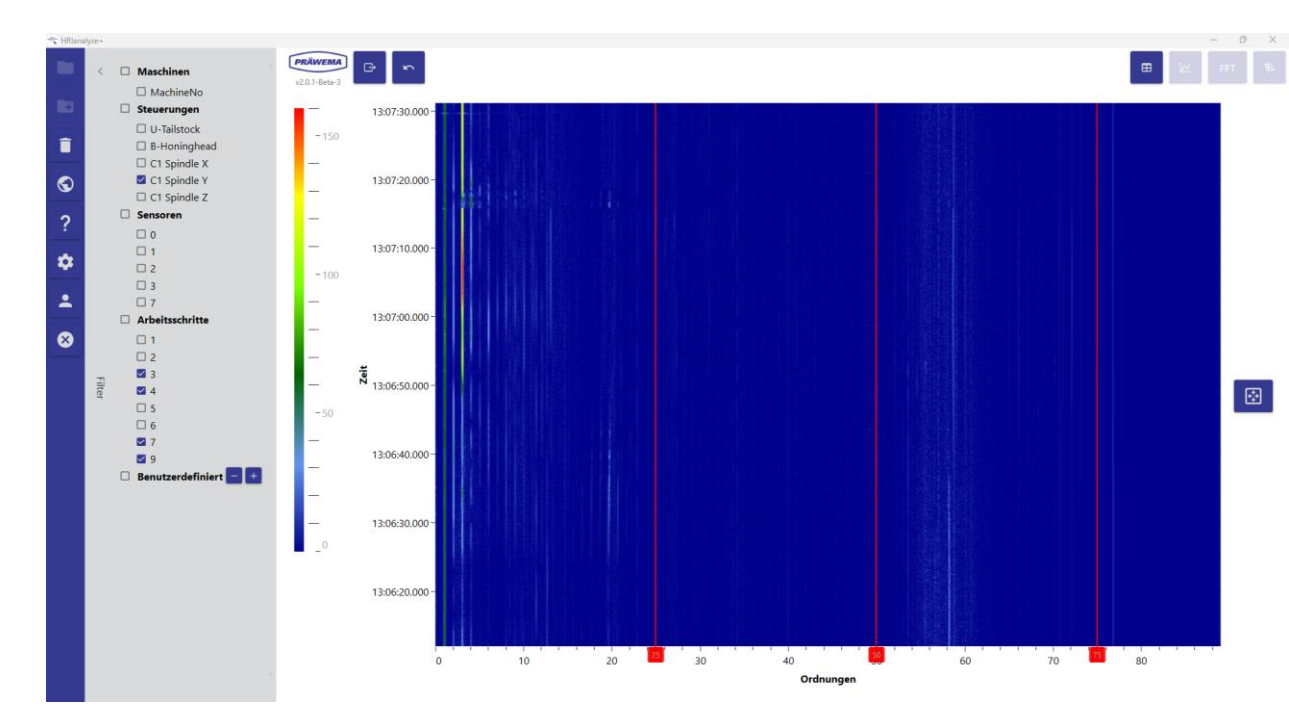

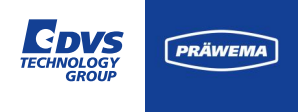

### **HriFFTLog Dateien**

Mit der rechten Maustaste kann man ein Popup Menü öffnen und gezielt Markierungen hinzufügen. Nach der Anwahl wird man nach der Farbe der Markierung gefragt.

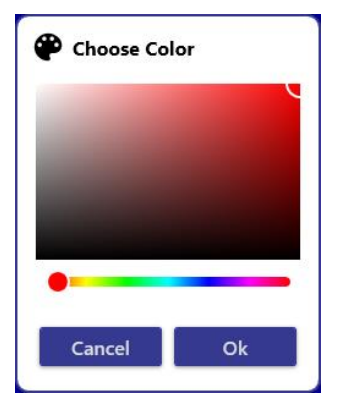

Die gewünschte Farbe einstellen und mit OK bestätigen.

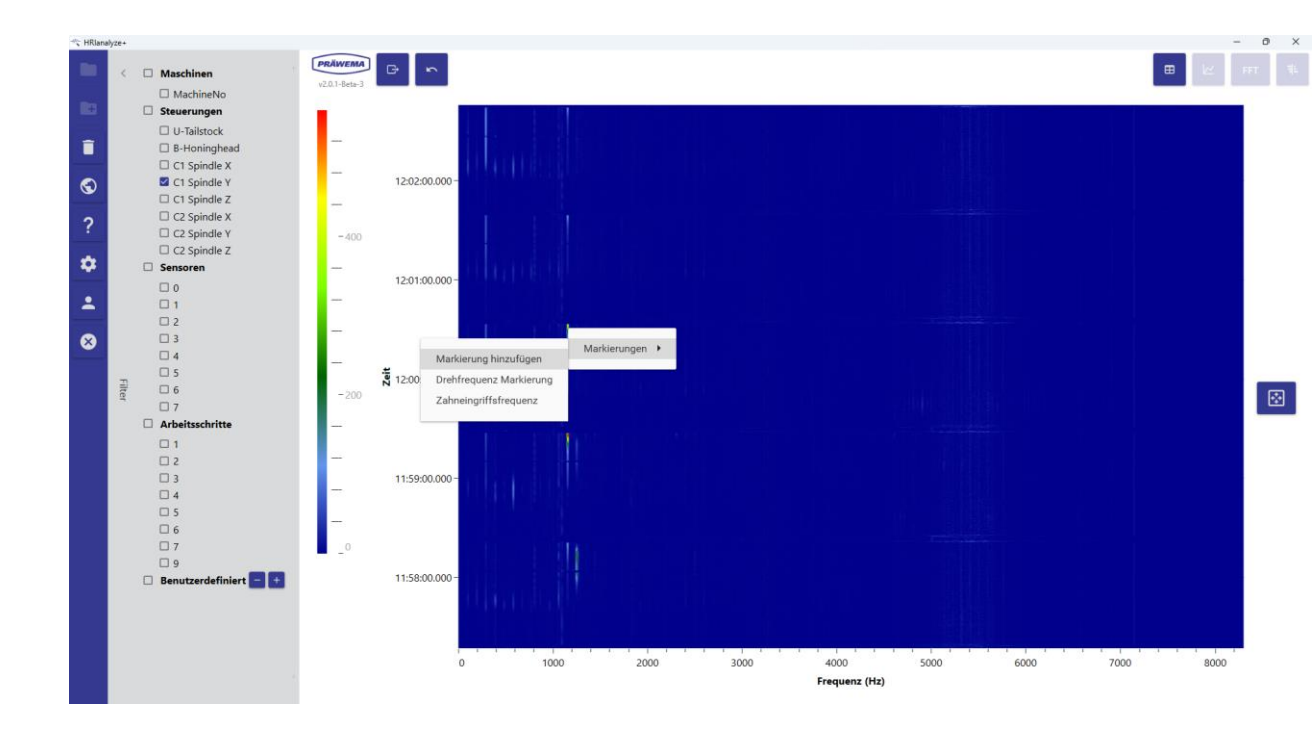

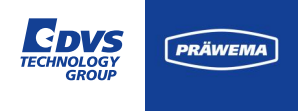

#### **HriFFTLog Dateien**

Unter dem Campbell Diagramm erscheint ein weiteres Liniendiagramm. Die Markierung lässt sich mit der Maus auf die gewünschte Stelle schieben oder mit einem Doppelklick auf die Frequenz- bzw. Ordnungsangabe öffnet man ein Popup Menü.

Hier kann man die gewünschte Frequenz oder Ordnung direkt eingeben und ggf. nachträglich die Farbe ändern.

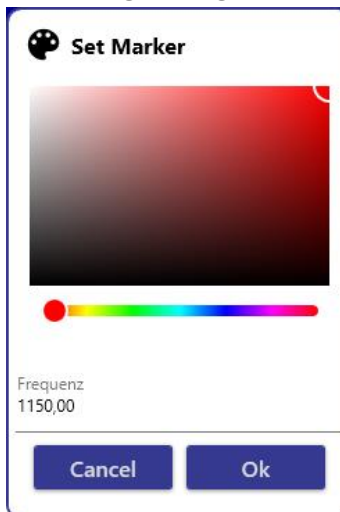

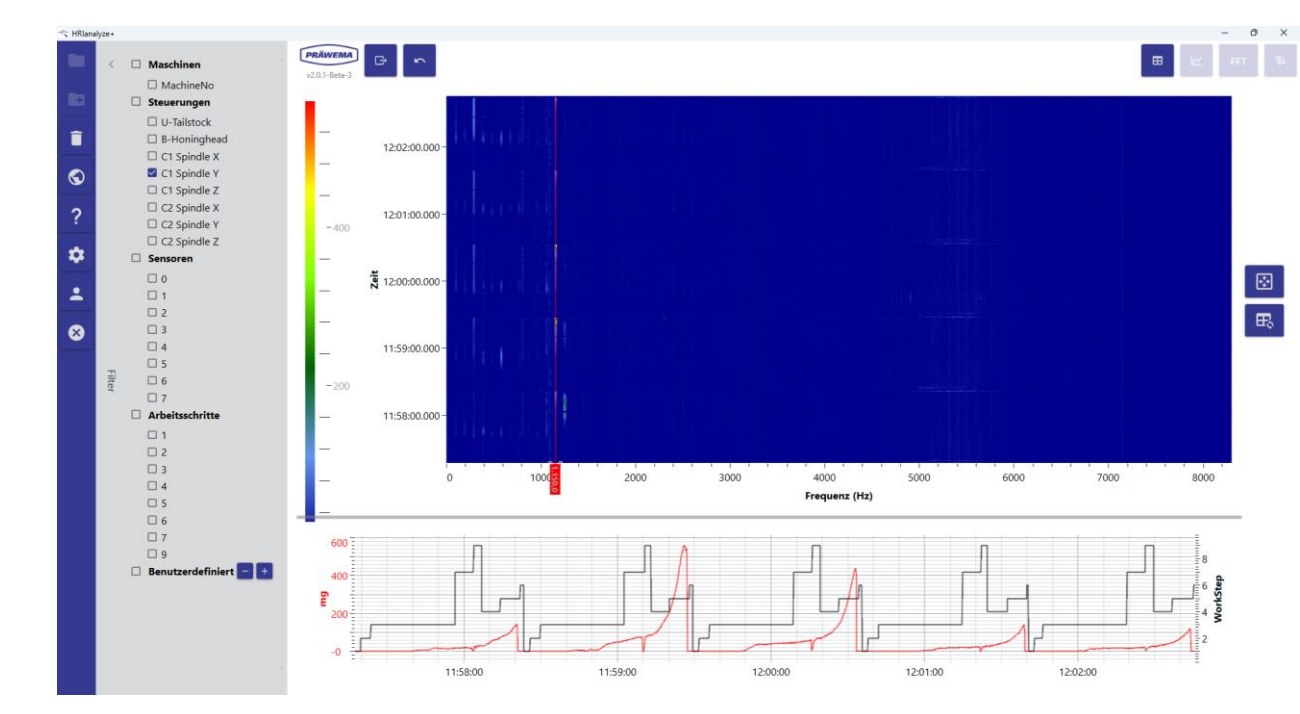

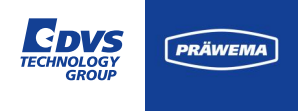

#### **HriFFTLog Dateien**

In dem Liniendiagramm kann man den zeitlichen Verlauf einer bestimmten Frequenz oder Ordnung sehen. Außerdem werden die Arbeitsschritte eingeblendet. So dass man die Bauteile unterscheiden kann und man kann erkennen, wie lange ein Bauteil bearbeitet worden ist.

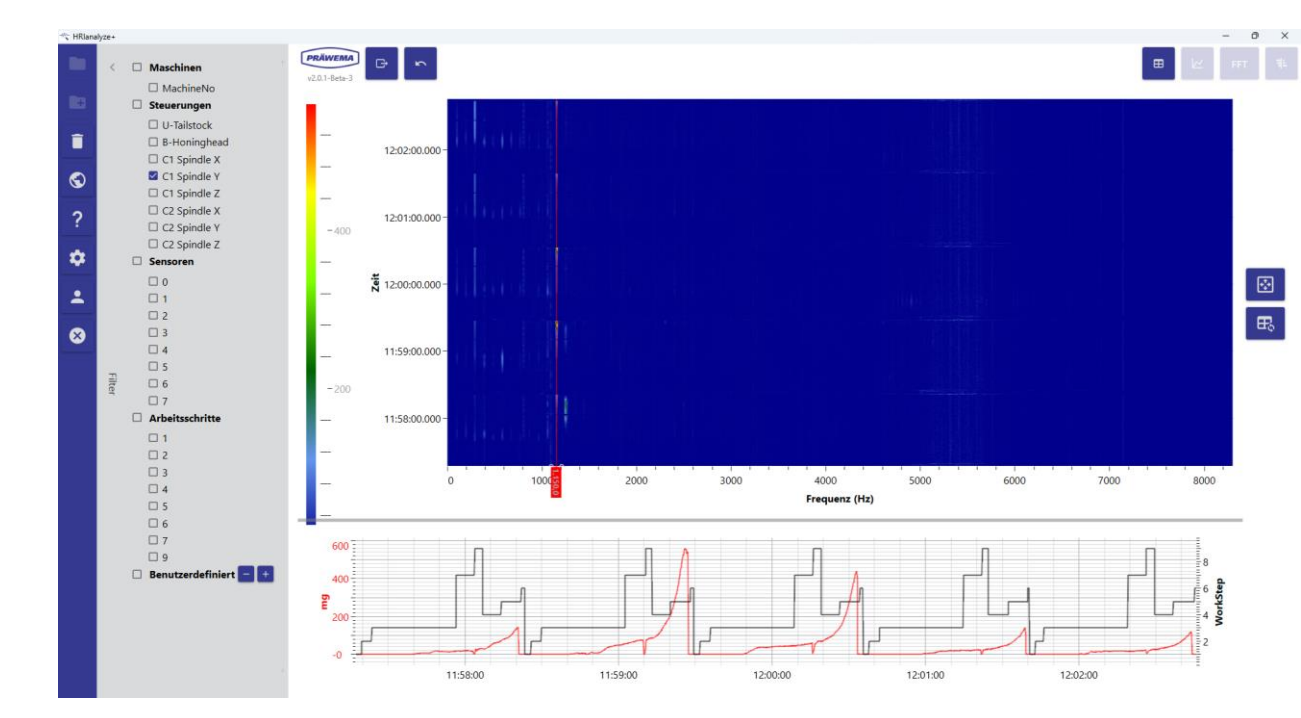

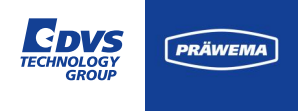

#### HriFFTLog Dateien - Grenzkurve erstellen

In dem Liniendiagramm des FFT lässt sich mit der rechten Maustaste das Dialogfenster öffnen.

Dort kann man eine Grenzkurve erstellen.

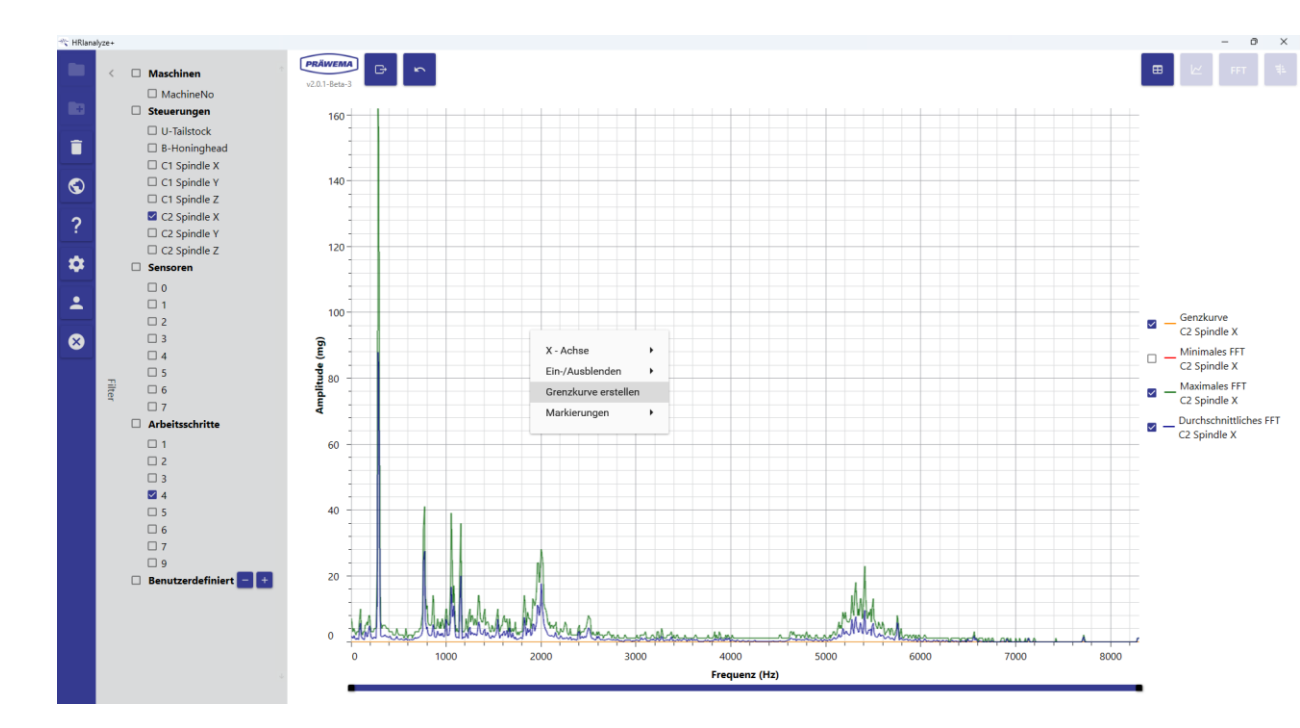

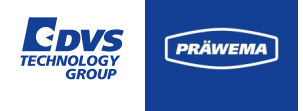

#### HriFFTLog Dateien - Grenzkurve erstellen

Dort kann man auswählen, von welcher Spektrum die Grenzkurve erstellt werden soll.

Außerdem wird ein Offset festgelegt und ein Mindestlimit für die Grenzkurve.

Außerdem kann die Linienfarbe der Grenzkurve festgelegt werden.

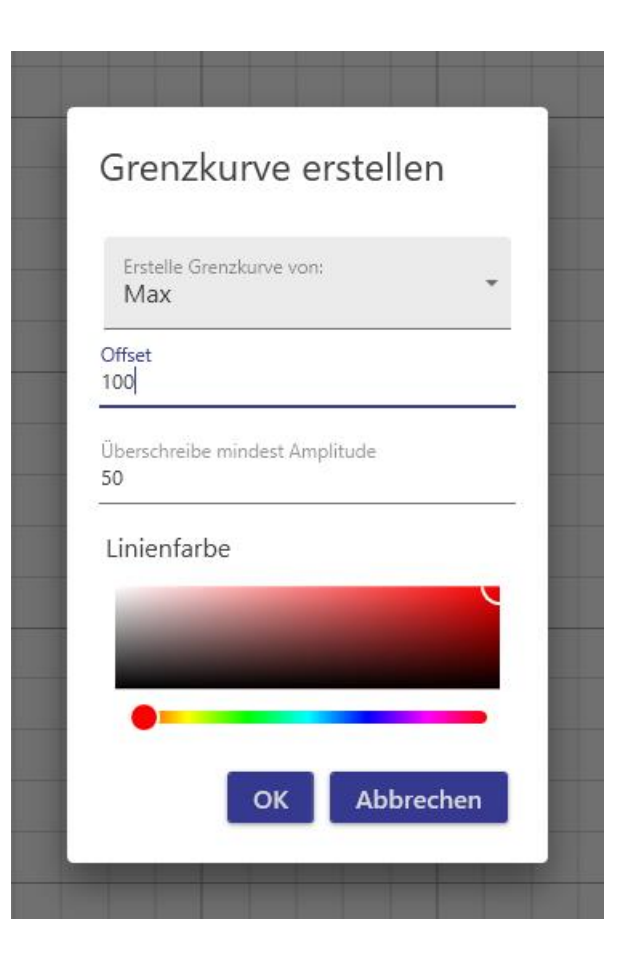

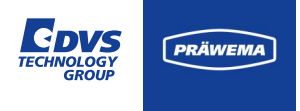

### HriFFTLog Dateien - Grenzkurve erstellen

Mit den folgenden Einstellungen wurde die Grenzkurve erstellt.

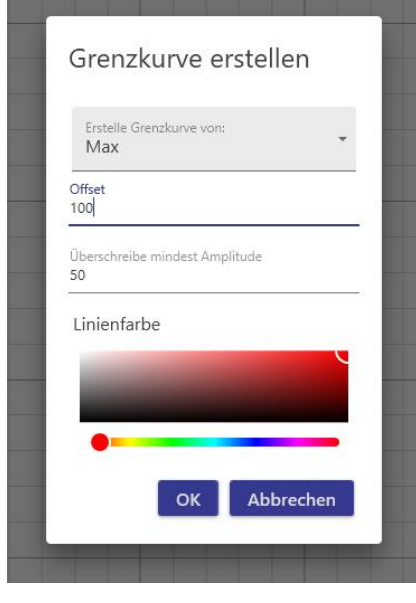

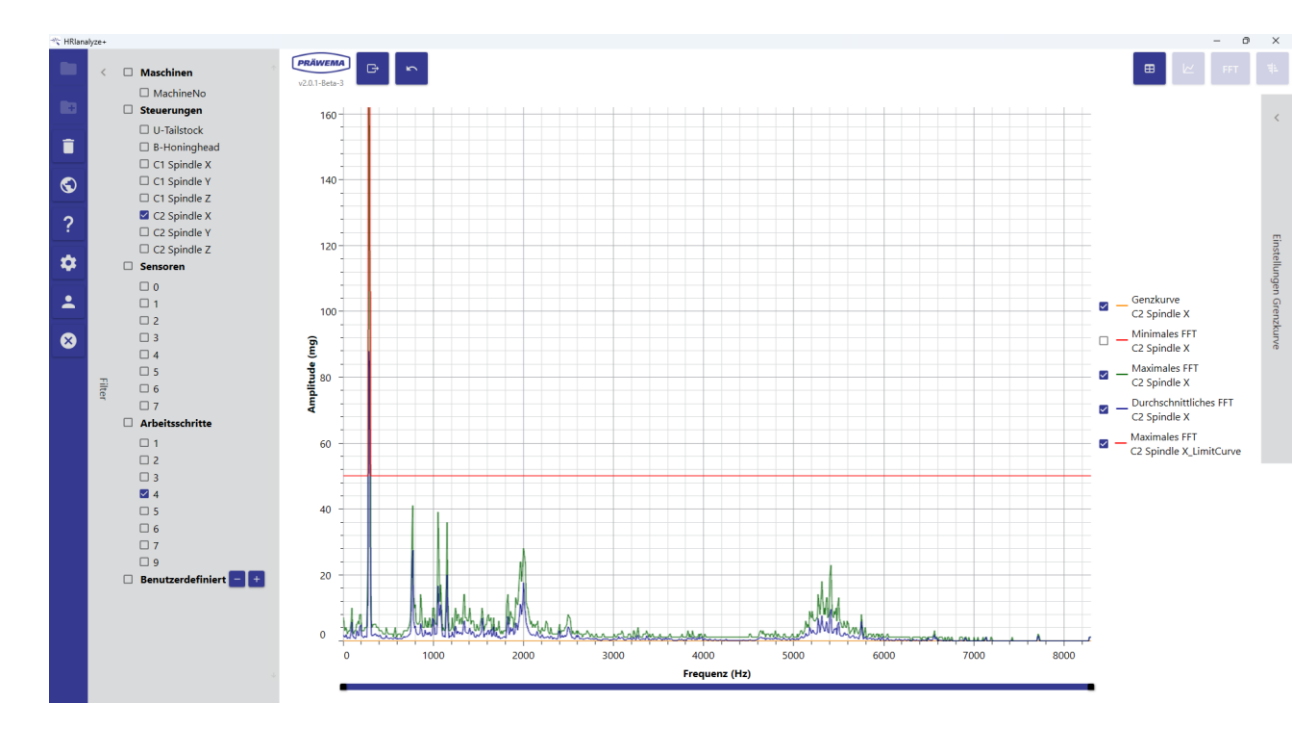

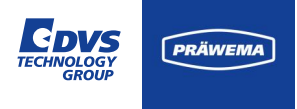

#### HriFFTLog Dateien - Grenzkurve erstellen

Nach der Feineinstellung lässt sich die Grenzkurve speichern. Mit dem Bestätigen auf dem Diskettensymbol öffnet sich ein Dialogfenster mit den Einstellungen der

Grenzkurve.

| VSE auswählen<br>1           |                 |             | ۵          |
|------------------------------|-----------------|-------------|------------|
| - ProcStep                   |                 |             |            |
| O Alle Progr                 | ammschritte     |             |            |
| <ul> <li>Seperate</li> </ul> | Programmschitte |             |            |
| □ ToothPos                   | □ MeshDist      | □ TouchDist | 🗹 WorkDist |
| □ SparkOut                   | □ Retraction    | TouchDist2  | CleanHon   |
| LiftDist                     | ✓ WorkDist2     |             |            |
| Reaktion<br>NOK              |                 |             | 0          |

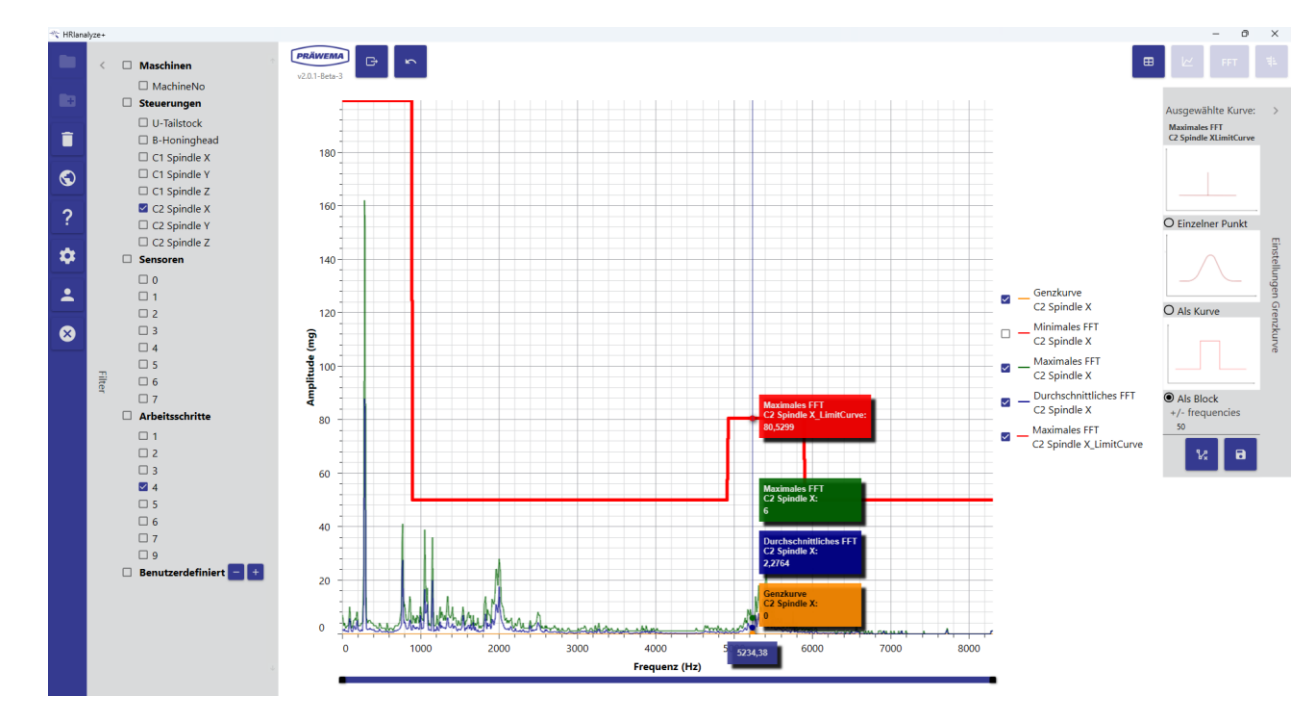

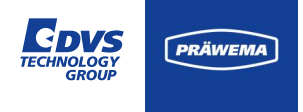

#### HriFFTLog Dateien - Grenzkurve erstellen

Der Dateiname der Grenzkurve und der Dateiname des Bauteils, für die die Grenzkurve gelten soll, muss identisch sein. Sonst kann HRImachine die Grenzkurve nicht zuordnen.

In dem Fenster werden die Prozessschritte festgelegt, die Sensoren und die Fehlerreaktion. Diese Einstellungen lassen sich später auf der Maschine nicht mehr ändern.

Mit OK wird eine Datei erzeugt, die man für das entsprechende Bauteil auf der Maschine laden kann.

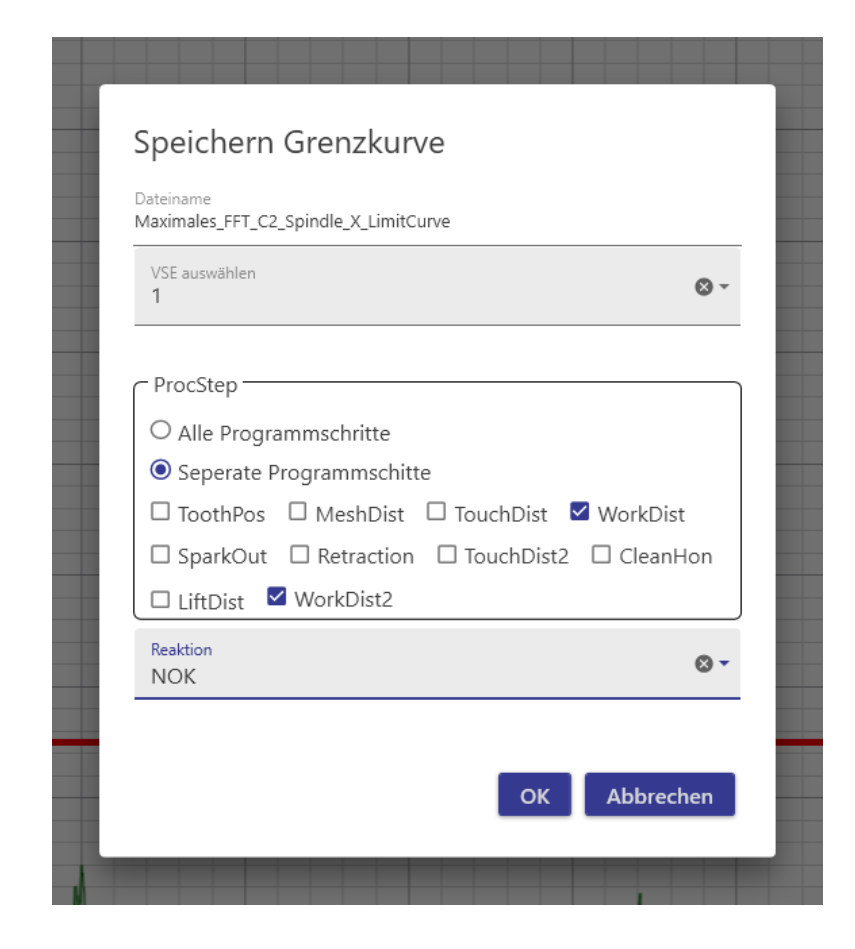

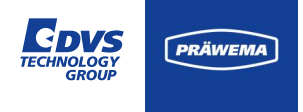

#### HriFFTLog Dateien - Grenzkurve laden

Mit HRI®analyze+ lässt sich eine Grenzkurve erstellen und als JSON Datei speichern.

Diese Grenzkurve lässt sich mit HRImachine einlesen und visualisieren.

| G PRÄWEMA HRI                      |             |                          |                   |             |                                          | III 🗛                   |
|------------------------------------|-------------|--------------------------|-------------------|-------------|------------------------------------------|-------------------------|
| Dateien 🗠 Spektrum 🖽 HR            | Übersich    | t 🔟 HRI-Ba               | ar 🔅 Einstellunge | n ピ Dokun   | nentation 🛷 _                            | ▼ 😫 🏶 de 🔻 🕄            |
| Übersicht Grenzwerte Re            | ecordings ( | kein Werkstü             | ckbezug)          |             |                                          |                         |
| Dateisystem:                       |             |                          |                   |             |                                          |                         |
| Name:<br>geändert am:              | Ordnung     | Bandbreite               | Programmschritte  | NC-Prog-Nr. | Handling                                 | Grenzwert Reaktion      |
| MockPart1.json<br>2.14.24, 1:50:48 | 26          | 2                        | 1,2,3,4,5         | 35          | Handling Channel 1<br>Handling Channel 2 | 100 mg NOK              |
| Grenzkurve hochladen:              | 1           | 1                        | 1,2,3,4,5         | 35          | HandlingChannel2                         | 400 mg FeedLimiter      |
|                                    | <br>Typ Mi  | in Max                   | Programmschritte  | NC-Pro      | og-Nr. Achse-Hand                        | + - C<br>dling Reaktion |
|                                    |             |                          |                   |             |                                          | + - C                   |
|                                    |             | ateiname<br>imiting Curv | e                 | Reaktion    | Update                                   | Löschen                 |
|                                    | 0 N         | lockPart1.jsor           | ı                 |             | •                                        |                         |
|                                    |             |                          |                   |             |                                          | ltems per page: 50 🗸    |

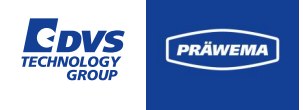

#### HriFFTLog Dateien - Grenzkurve laden

Mit dem Klick auf den Button öffnet sich ein zweites Fenster. Hier kann man die entsprechende Datei auswählen, die geladen werden soll.

| G PRÄWEMA HRI           |       |                            |                  |             |                                |                     |           |             |  |  |
|-------------------------|-------|----------------------------|------------------|-------------|--------------------------------|---------------------|-----------|-------------|--|--|
| Dataion 🔐 Spoktrum 🔳 HE | ↔     |                            |                  | Date        | ei hochladen                   | ക                   | - 0 #     |             |  |  |
|                         |       |                            |                  |             |                                | Ç67                 |           | de 🛀 😈      |  |  |
| Übersicht Grenzwerte F  |       |                            | Datei Au         | swählen     | schließen                      |                     |           |             |  |  |
| Dateisystem:            |       |                            |                  |             |                                |                     |           |             |  |  |
| Name:<br>geändert am:   | Ordnu | ng Bandbreite              | Program chritte  | NC-Prog-Nr. | Handling                       |                     | Grenzwert | Reaktion    |  |  |
|                         | 26    | L                          | 1,2,3,4,5        |             | HandlingChanr<br>HandlingChanr | iel1<br>iel2        | 100 mg    | ΝΟΚ         |  |  |
| Grenzkurve hochladen:   | 1     |                            | 1,2,3,4,5        |             | HandlingChanr                  | ie <mark>l</mark> 2 | 400 mg    | FeedLimiter |  |  |
|                         |       |                            |                  |             |                                |                     |           |             |  |  |
|                         |       |                            |                  |             |                                |                     | •         |             |  |  |
|                         | Тур   | Min Max                    | Programmschritte | NC-Pro      | og-Nr. Acl                     | nse-Hand            | dling     | Reaktion    |  |  |
|                         |       |                            |                  |             |                                |                     | E         |             |  |  |
|                         | ID    | Dateiname<br>Limiting Curv | re               | Reaktion    | Upda                           | ite                 | Lösch     | en          |  |  |
|                         |       | MockPart1.jso              | n                |             |                                |                     |           |             |  |  |
|                         |       |                            |                  |             |                                |                     |           |             |  |  |

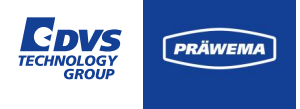

#### HriFFTLog Dateien - Grenzkurve laden

Eine Datei wurde in dem Ordner Downloads gespeichert. Der Dateiname der Grenzkurve muss der gleichen Namen haben, wie das entsprechende Bauteil.

Sonst kann die Grenzkurve keinem Bauteil zugeordnet werden.

| 🔤 Öffnen                                                                       |                             |                  |                                       |              | ×        |
|--------------------------------------------------------------------------------|-----------------------------|------------------|---------------------------------------|--------------|----------|
| $\leftarrow$ $\rightarrow$ $\checkmark$ $\uparrow$ Dieser PC $\rightarrow$ Vol | ume (D:) > Temp > Temp      | ~ C              | Temp durchsuche                       | n p          |          |
| Organisieren 👻 Neuer Ordner                                                    |                             |                  | 1                                     | ≣ - □ (      | 2        |
| > 📒 HRI - Hybrid Reactive Index                                                | Name                        | Änderungsdatum   | Тур                                   | Größe        |          |
| 📒 Temp                                                                         | MockPart1.json              | 16.02.2024 09:34 | JSON-Datei                            | 17 KB        |          |
| 📒 WärmebildKamera                                                              |                             |                  |                                       |              | on       |
| > 👳 groups (\\dvs\dfs\ESW) (O:)                                                |                             |                  |                                       |              |          |
| > 💼 public (\\dvs\dfs\ESW) (P:)                                                |                             |                  |                                       |              |          |
| > 🚋 archiv (\\dvs\dfs\ESW) (Q:)                                                |                             |                  |                                       |              |          |
| 🛩 🚞 Bibliotheken                                                               |                             |                  |                                       |              | niter    |
| > 🔀 Bilder                                                                     |                             |                  |                                       |              | $\sim$   |
| > 🧾 Dokumente                                                                  | 1                           |                  |                                       |              |          |
| > 🔀 Eigene Aufnahmen                                                           |                             |                  |                                       |              |          |
| > 🖪 Gespeicherte Bilder                                                        |                             |                  |                                       |              |          |
| Dateiname:                                                                     |                             |                  | <ul> <li>✓ All Files (*.*)</li> </ul> |              | <u> </u> |
|                                                                                |                             |                  | Öffnen                                | Abbrechen    |          |
|                                                                                |                             |                  |                                       |              |          |
|                                                                                | Dateiname<br>Limiting Curve | Reaktion         | Update                                | Löschen      |          |
|                                                                                | ) MockPart1.json            |                  |                                       |              |          |
|                                                                                |                             |                  | lt                                    | ems per page | e: 50 🗸  |

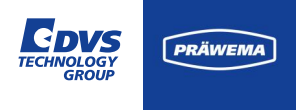

#### HriFFTLog Dateien - Grenzkurve laden

Nach dem Laden der Datei färbt sich der Ladebalken um. Eine Bestätigung, dass die Datei geladen wurde erfolgt nicht.

Nach erfolgreichem Laden der Datei kann auf die Spektrum Seite gewechselt werden. Dort kann man kontrollieren, ob die Grenzkurve übernommen wurde.

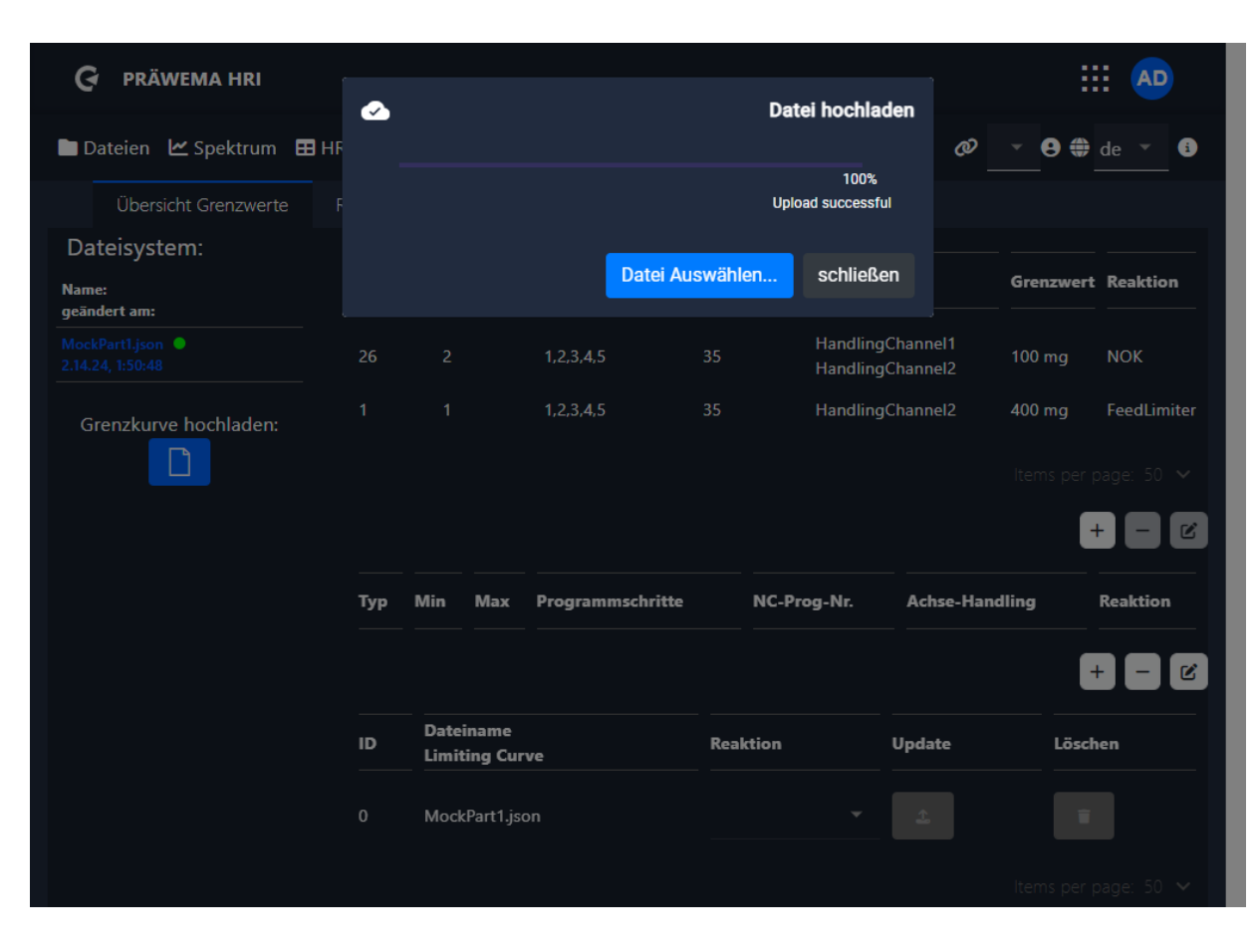

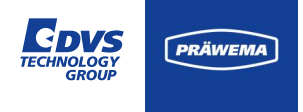

#### HriFFTLog Dateien - Grenzkurve laden

Die Grenzkurve wird im Spektrum als gelbe Grenzlinie dargestellt. Jeder aktive Prozessschritt hat eine eigene Grenzkurve bekommen.

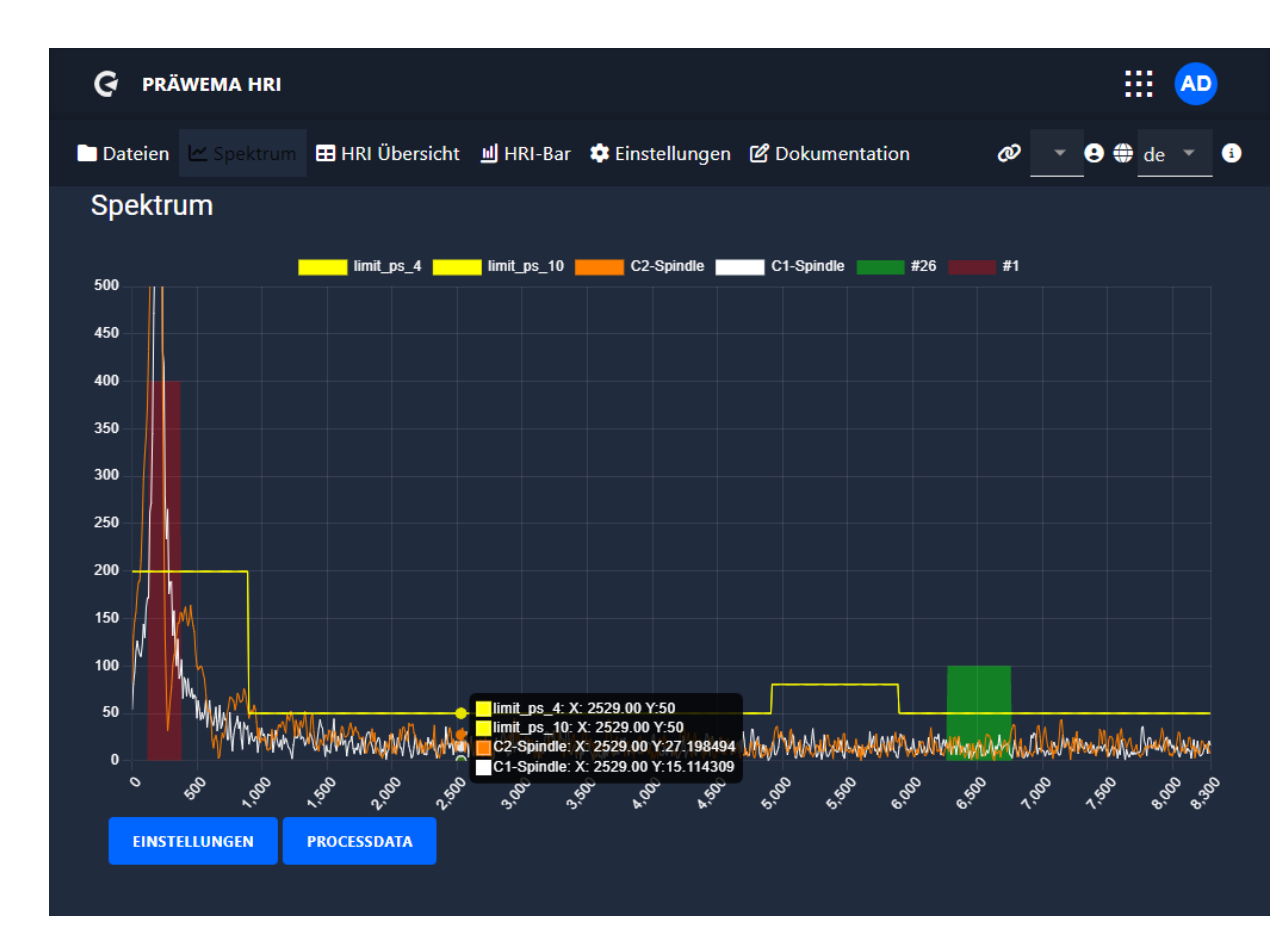

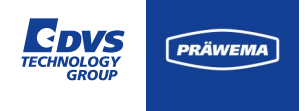

#### **Filter Optionen**

Um die FFT- und die Shock-Dateien zu besser zu analysieren, besteht die Möglichkeit Filter zu setzen.

Neben den Filtern auf Sensoren und Arbeitsschritte sind vielfältige benutzerdefinierte Filter möglich.

Es lassen sich auch bestimmte Frequenzbereiche filtern. Bei der Anzeige werden dann auch nur diese Frequenzbereiche in dem Linien- oder Campbell-Diagramm angezeigt.

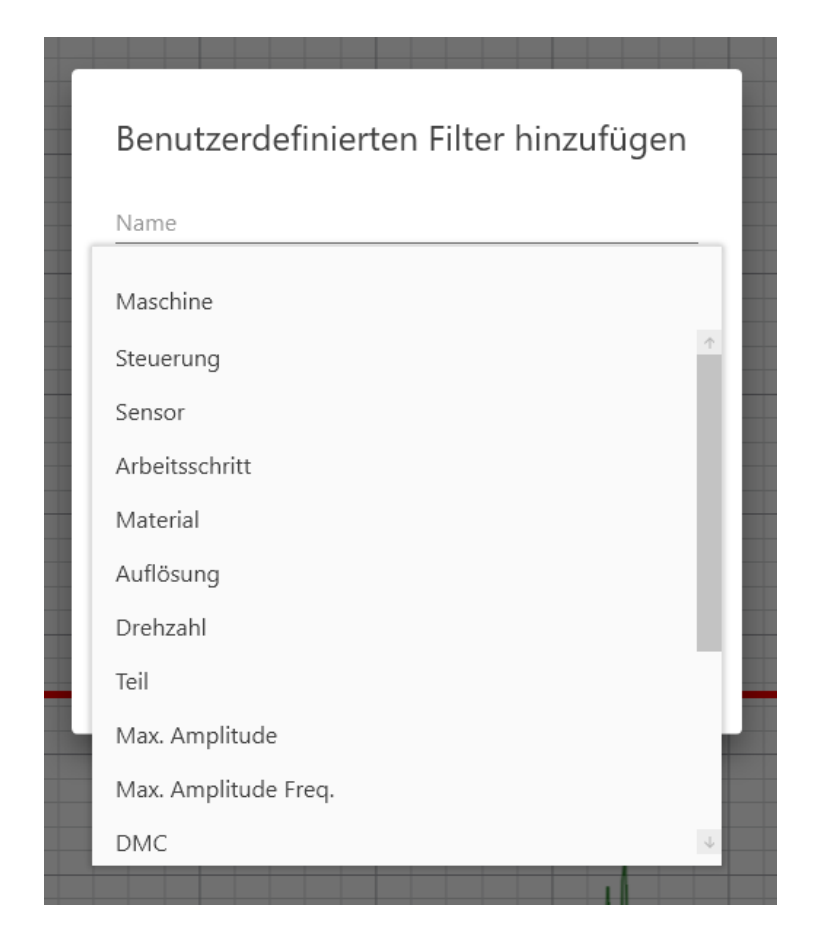

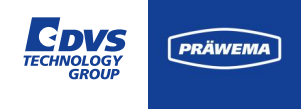

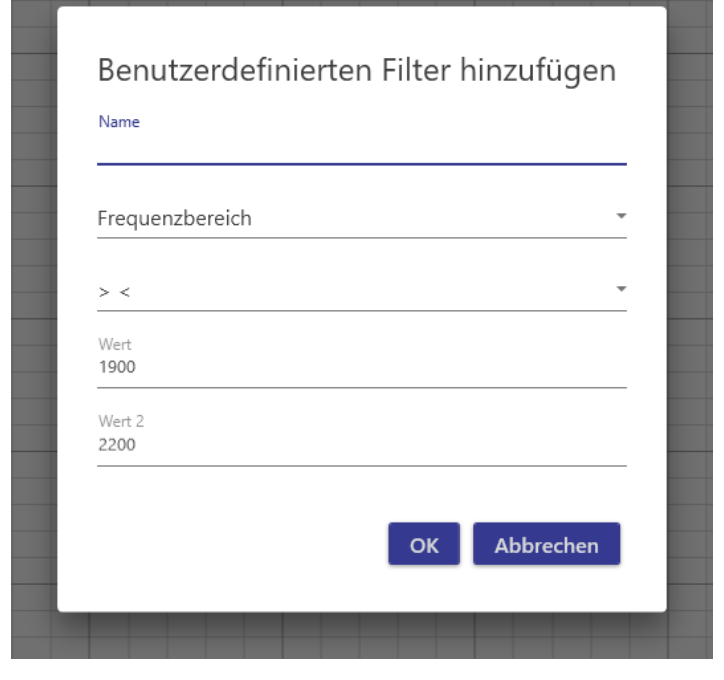

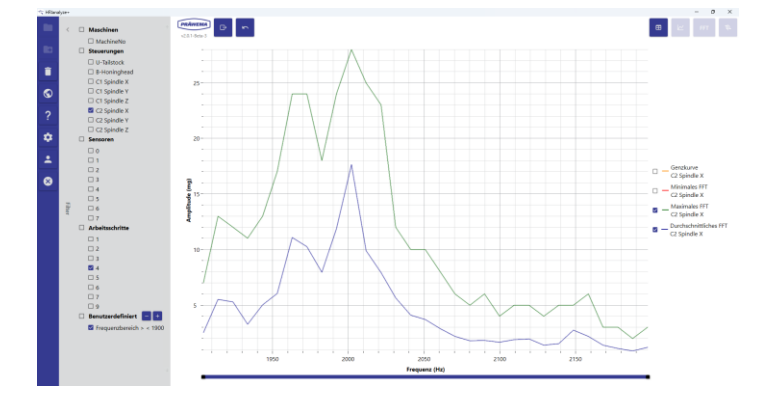

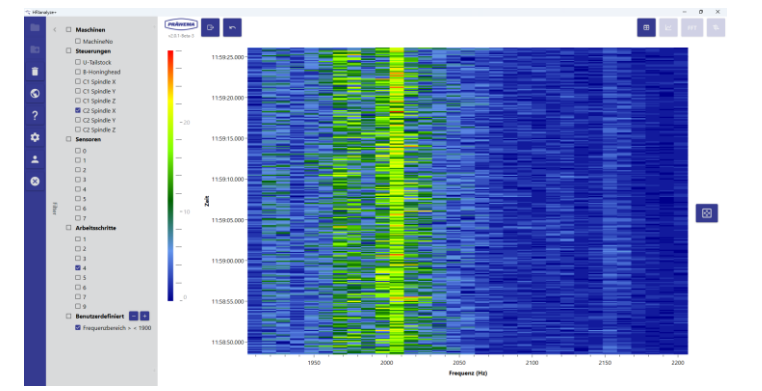

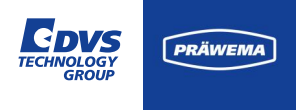

### HriShockLog Dateien

Die vierte Art der Protokolldateien sind die HRIShockLog-Dateien.

Mit diesen Dateien kann ein Bruch eines Werkszeugs erkannt werden.

| 🖄 HRlana | lyze+  |                            |                         |           |                  |         |              |        |                |           |            |      |          | - 0 > |
|----------|--------|----------------------------|-------------------------|-----------|------------------|---------|--------------|--------|----------------|-----------|------------|------|----------|-------|
|          | <      | Maschinen     MachineNo    | v2.0.1-Beta-3           | ~         |                  |         |              |        |                |           |            |      |          | FFT 🔻 |
|          |        | Steuerungen                | ↑ Zeitstempel           | Maschine  | Material         |         | Steuerung    | Sensor | Arbeitsschritt | Auflösung | Alarmlevel | Teil | Drehzahl | DMC   |
|          |        | B-Honinghead               | 14.11.2023 06:43:10.909 | MachineNo |                  | Z=25    | U-Tailstock  | 7      | 1              | 100       | 0          | 0    | 5599     |       |
|          |        | C1 Spindle X               | 14.11.2023 06:43:10.925 | MachineNo |                  | Z=25    | B-Honinghead | 3      | 1              | 100       | 0          | 0    | 5599     |       |
| $\odot$  |        | C1 Spindle Y               | 14.11.2023 06:43:10.925 | MachineNo |                  | Z=25    | C1 Spindle X | 0      | 1              | 100       | 0          | 0    | 5599     |       |
|          |        | C1 Spindle Z               | 14.11.2023 06:43:10.925 | MachineNo |                  | Z=25    | C1 Spindle Z | 2      | 1              | 100       | 0          | 0    | 5599     |       |
| ?        |        | C2 Spindle Y               | 14.11.2023 06:43:10.925 | MachineNo |                  | Z=25    | C1 Spindle Y | 1      | 1              | 100       | 0          | 0    | 5599     |       |
| *        |        | C2 Spindle Z               | 14.11.2023 06:43:10.944 | MachineNo |                  | Z=25    | U-Tailstock  | 7      | 1              | 100       | 0          | 0    | 5599     |       |
| <u> </u> |        | Sensoren                   | 14.11.2023 06:43:10.960 | MachineNo |                  | Z=25    | B-Honinghead | 3      | 1              | 100       | 0          | 0    | 5599     |       |
| •        |        |                            | 14.11.2023 06:43:10.960 | MachineNo |                  | Z=25    | C1 Spindle X | 0      | 1              | 100       | 0          | 0    | 5599     |       |
|          |        | 🗆 2                        | 14.11.2023 06:43:10.960 | MachineNo |                  | Z=25    | C1 Spindle Z | 2      | 1              | 100       | 0          | 0    | 5599     |       |
| 8        |        |                            | 14.11.2023 06:43:10.960 | MachineNo |                  | Z=25    | C1 Spindle Y | 1      | 1              | 100       | 0          | 0    | 5599     |       |
|          |        | □ 4<br>□ 5                 | 14.11.2023 06:43:10.978 | MachineNo |                  | Z=25    | U-Tailstock  | 7      | 1              | 100       | 0          | 0    | 5599     |       |
|          | Filter | 6                          | 14.11.2023 06:43:10.994 | MachineNo |                  | Z=25    | B-Honinghead | 3      | 1              | 100       | 0          | 0    | 5599     |       |
|          |        | 07                         | 14.11.2023 06:43:10.994 | MachineNo |                  | Z=25    | C1 Spindle X | 0      | 1              | 100       | 0          | 0    | 5599     |       |
|          |        | Arbeitsschritte     1      | 14.11.2023 06:43:10.994 | MachineNo |                  | Z=25    | C1 Spindle Z | 2      | 1              | 100       | 0          | 0    | 5599     |       |
|          |        |                            | 14.11.2023 06:43:10.994 | MachineNo |                  | Z=25    | C1 Spindle Y | 1      | 1              | 100       | 0          | 0    | 5599     |       |
|          |        | 3                          | 14.11.2023 06:43:11.013 | MachineNo |                  | Z=25    | U-Tailstock  | 7      | 1              | 100       | 0          | 0    | 5599     |       |
|          |        |                            | 14.11.2023 06:43:11.030 | MachineNo |                  | Z=25    | B-Honinghead | 3      | 1              | 100       | 0          | 0    | 5599     |       |
|          |        |                            | 14.11.2023 06:43:11.030 | MachineNo |                  | Z=25    | C1 Spindle X | 0      | 1              | 100       | 0          | 0    | 5599     |       |
|          |        | □ 7                        | 14.11.2023 06:43:11.030 | MachineNo |                  | Z=25    | C1 Spindle Z | 2      | 1              | 100       | 0          | 0    | 5599     |       |
|          |        | 0 9                        | 14.11.2023 06:43:11.030 | MachineNo |                  | Z=25    | C1 Spindle Y | 1      | 1              | 100       | 0          | 0    | 5599     |       |
|          |        |                            | 14.11.2023 06:43:11.049 | MachineNo |                  | Z=25    | U-Tailstock  | 7      | 1              | 100       | 0          | 0    | 5599     |       |
|          |        | M Prequenzbereich x < 1900 | 14.11.2023 06:43:11.075 | MachineNo |                  | Z=25    | B-Honinghead | 3      | 1              | 100       | 0          | 0    | 5599     |       |
|          |        |                            | 14.11.2023 06:43:11.075 | MachineNo | Toothed Shaft_63 | 3 Z=25  | C1 Spindle X | 0      | 1              | 100       | 0          | 0    | 5599     |       |
|          |        |                            | 14.11.2023 06:43:11.075 | MachineNo | Toothed Shaft_63 | 13 Z=25 | C1 Spindle Z | 2      | 1              | 100       | 0          | 0    | 5599     |       |
|          |        |                            | 14.11.2023 06:43:11.075 | MachineNo | Toothed Shaft_63 | 13 Z=25 | C1 Spindle Y | 1      | 1              | 100       | 0          | 0    | 5599     |       |
|          |        |                            | ÷                       |           |                  |         |              |        |                |           |            |      |          |       |

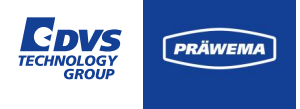

#### HriShockLog Dateien

Die Dateien werden im Ordner gespeichert:

(C/D):\hridata\production\(left\right)\HriShockLog

Der Dateiname ist folgendermaßen aufgebaut:

50\_2020090208\_Bauteilname\_B\_HoningHead\_2\_Shock

Kanal\_Datum\_Stunde\_Bauteilname\_ Sensorname\_Prozessschritt\_Shock

| Rlanaly | /20+                     |                         |             |                        |              |        |                |           |            |      |          | - 0 | > |
|---------|--------------------------|-------------------------|-------------|------------------------|--------------|--------|----------------|-----------|------------|------|----------|-----|---|
| 1       | <  Maschinen             | v2.0.1-Beta-3           | 5           |                        |              |        |                |           |            |      |          | FFT | 4 |
| Ð       | Steuerungen              | ↑ Zeitstempel           | Maschine    | Material               | Steuerung    | Sensor | Arbeitsschritt | Auflösung | Alarmlevel | Teil | Drehzahl | DMC | : |
|         | U-Tailstock B-Honinghead | 14.11.2023 06:43:10.909 | MachineNo   | Z=25                   | U-Tailstock  | 7      | 1              | 100       | 0          | 0    | 5599     |     |   |
| -       | C1 Spindle X             | 14.11.2023 06:43:10.925 | MachineNo   | Z=25                   | B-Honinghead | 3      | 1              | 100       | 0          | 0    | 5599     |     |   |
| Ð       | C1 Spindle Y             | 14.11.2023 06:43:10.925 | MachineNo   | Z=25                   | C1 Spindle X | 0      | 1              | 100       | 0          | 0    | 5599     |     |   |
|         | C1 Spindle Z             | 14.11.2023 06:43:10.925 | MachineNo   | Z=25                   | C1 Spindle Z | 2      | 1              | 100       | 0          | 0    | 5599     |     |   |
| ?       | C2 Spindle Y             | 14.11.2023 06:43:10.925 | MachineNo   | Z=25                   | C1 Spindle Y | 1      | 1              | 100       | 0          | 0    | 5599     |     |   |
|         | C2 Spindle Z             | 14.11.2023 06:43:10.944 | MachineNo   | Z=25                   | U-Tailstock  | 7      | 1              | 100       | 0          | 0    | 5599     |     |   |
| *       | Sensoren                 | 14.11.2023 06:43:10.960 | MachineNo   | Z=25                   | B-Honinghead | 3      | 1              | 100       | 0          | 0    | 5599     |     |   |
|         |                          | 14.11.2023 06:43:10.960 | MachineNo   | Z=25                   | C1 Spindle X | 0      | 1              | 100       | 0          | 0    | 5599     |     |   |
|         | 0 2                      | 14.11.2023 06:43:10.960 | MachineNo   | Z=25                   | C1 Spindle Z | 2      | 1              | 100       | 0          | 0    | 5599     |     |   |
| 3       | 3                        | 14.11.2023 06:43:10.960 | MachineNo   | Z=25                   | C1 Spindle Y | 1      | 1              | 100       | 0          | 0    | 5599     |     |   |
|         |                          | 14.11.2023 06:43:10.978 | MachineNo   | Z=25                   | U-Tailstock  | 7      | 1              | 100       | 0          | 0    | 5599     |     |   |
|         |                          | 14.11.2023 06:43:10.994 | MachineNo   | Z=25                   | B-Honinghead | 3      | 1              | 100       | 0          | 0    | 5599     |     |   |
|         | 07                       | 14.11.2023 06:43:10.994 | MachineNo   | Z=25                   | C1 Spindle X | 0      | 1              | 100       | 0          | 0    | 5599     |     |   |
|         | Arbeitsschritte          | 14.11.2023 06:43:10.994 | MachineNo   | Z=25                   | C1 Spindle Z | 2      | 1              | 100       | 0          | 0    | 5599     |     |   |
|         |                          | 14.11.2023 06:43:10.994 | MachineNo   | Z=25                   | C1 Spindle Y | 1      | 1              | 100       | 0          | 0    | 5599     |     |   |
|         |                          | 14.11.2023 06:43:11.013 | MachineNo   | Z=25                   | U-Tailstock  | 7      | 1              | 100       | 0          | 0    | 5599     |     |   |
|         | 4                        | 14.11.2023 06:43:11.030 | MachineNo   | 7=25                   | B-Honinghead | 3      | 1              | 100       | 0          | 0    | 5599     |     |   |
|         | D 5                      | 14.11.2023 05:43:11.030 | MachineNo   | 7=25                   | C1 Spindle X | -      | 1              | 100       | 0          | 0    | 5599     |     |   |
|         |                          | 14 11 2023 06:43:11 030 | MachineNo   | 7=25                   | C1 Spindle 7 | 2      | 1              | 100       | 0          | -    | 5599     |     |   |
|         | . 9                      | 14.11.2023 06:43:11.030 | MachineNo   | 7=25                   | C1 Spindle V | 1      | 1              | 100       | 0          | 0    | 5599     |     |   |
|         | 🗆 Benutzerdefiniert 🔚 🛨  | 14.11.2023 06:43:11.049 | MachineNo   | 7=25                   | U-Tailstock  | 7      |                | 100       | 0          | 0    | 5599     |     |   |
|         | Frequenzbereich > < 1900 | 14.11.2023 06:43:11.075 | MachineNo   | 7=25                   | B-Honinghead | 3      |                | 100       | 0          | 0    | 5599     |     |   |
|         |                          | 14.11.2023 06:42:11.075 | MachineNo   | Toothed Shaft 622 7=25 | C1 Spindle X | 0      |                | 100       | 0          | 0    | 5500     |     |   |
|         |                          | 14.11.2022 06:42:11.075 | MachineNo   | Toothed Shaft 622 7=25 | C1 Spindle 7 | 2      |                | 100       | 0          | 0    | 5500     |     |   |
|         |                          | 14 11 2022 06:42-11 075 | Machinable  | Toothed Shaft 622 7-25 | C1 Spindle V | 4      | 1              | 100       | 0          | 0    | 5500     |     |   |
|         |                          | +                       | machinierio | Notifed Shall(055 2-25 | C7 Spindle 1 |        |                | 100       | 0          | 0    | 3.399    |     | - |

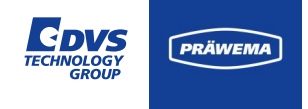

#### HriShockLog Dateien

Das Beispiel einer Shock Datei zeigt eine Synchrofine mit zwei Werkstückspindeln.

Bei der Bearbeitung ist jeweils nur eine Spindel im Eingriff.

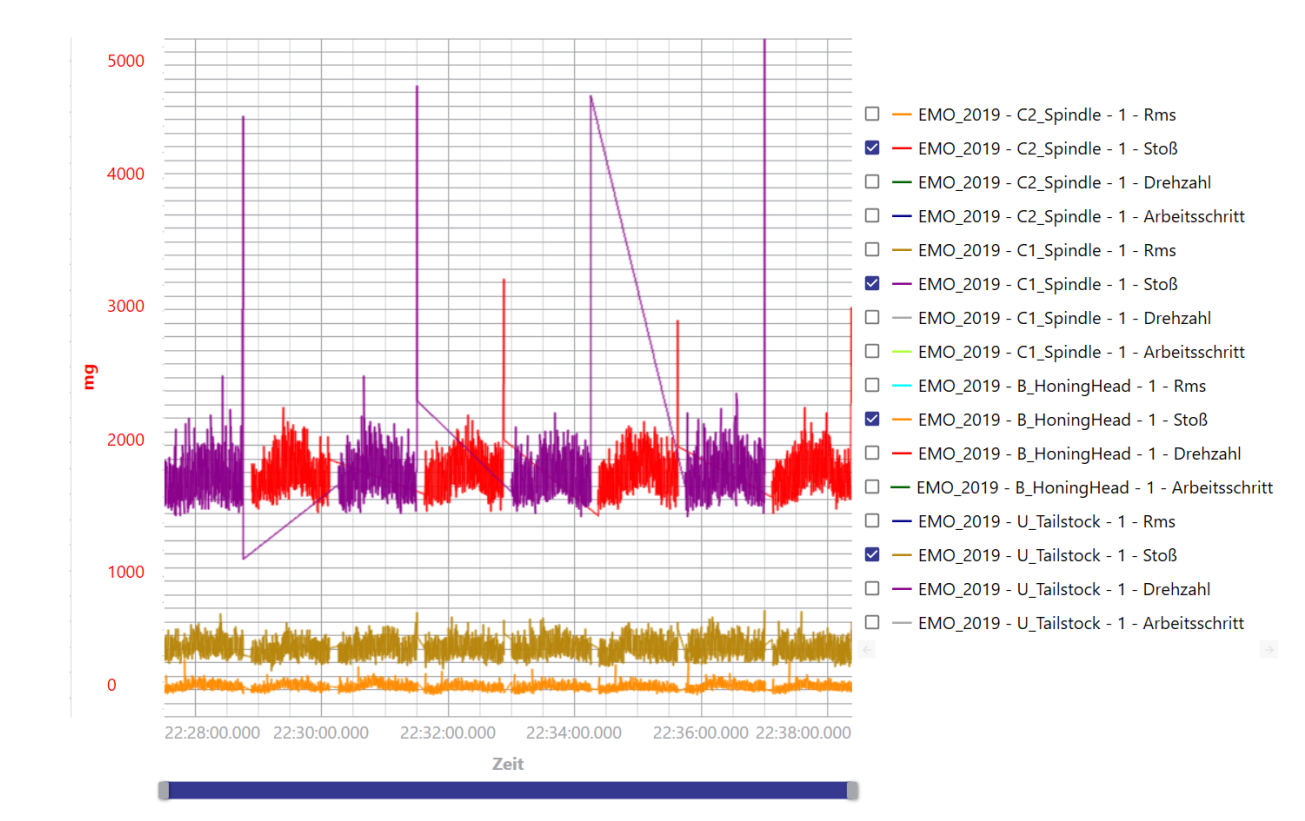

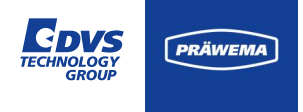

#### Spektren manuell aufzeichnen

In der Spektrums Anzeige können Vibrationen aufgezeichnet werden. Die Aufzeichnungen werden als BIN-Dateien gespeichert. Die Daten lassen sich mit HRIanalyze+ analysieren.

Es können, wie bei den HriFFTLog Dateien Liniendiagramme und Campbell Diagramme erzeugt werden.

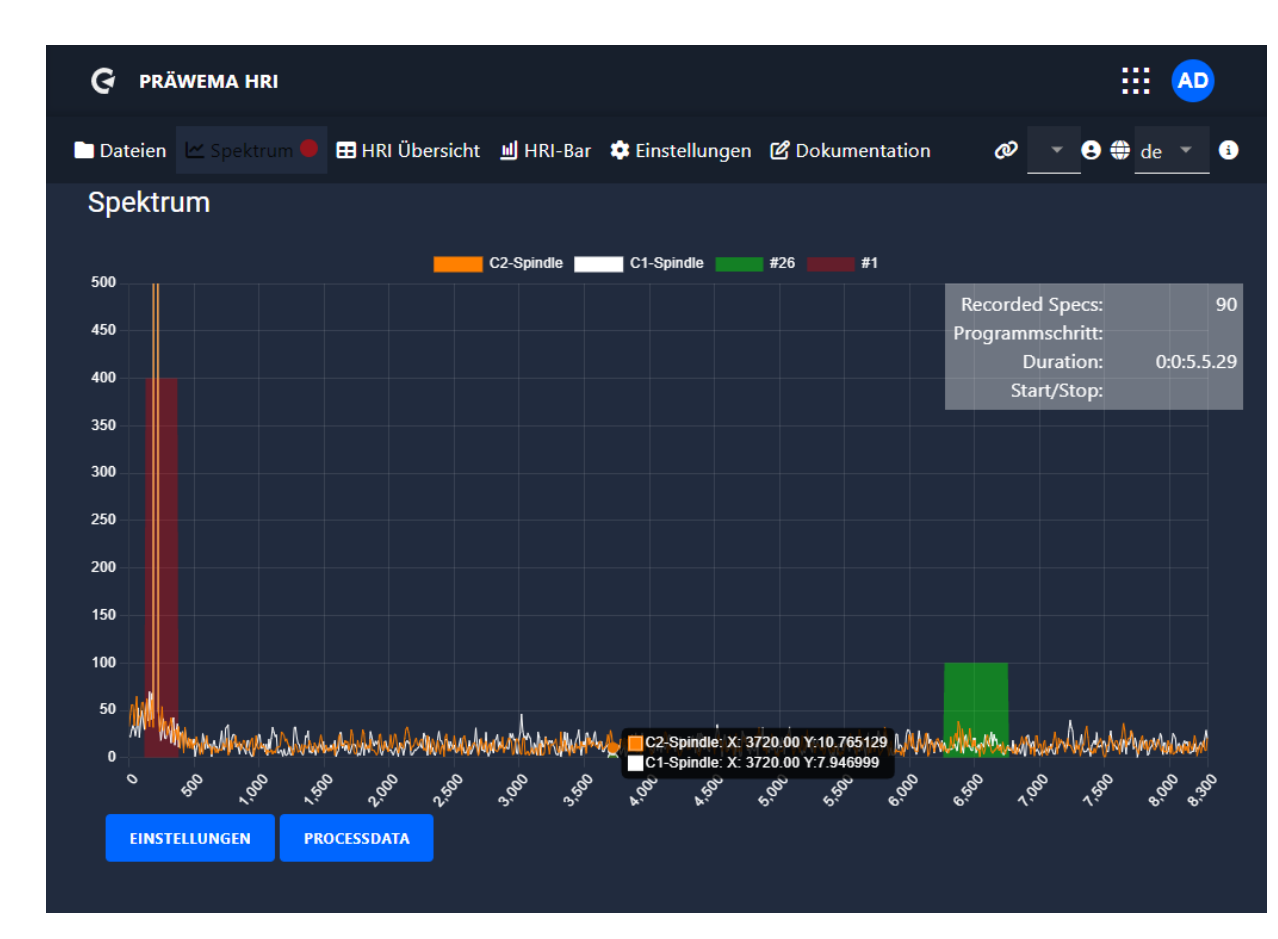
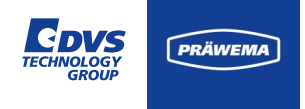

### Spektren manuell aufzeichnen

Beispiel einer Aufnahme mit der Online Instanz.

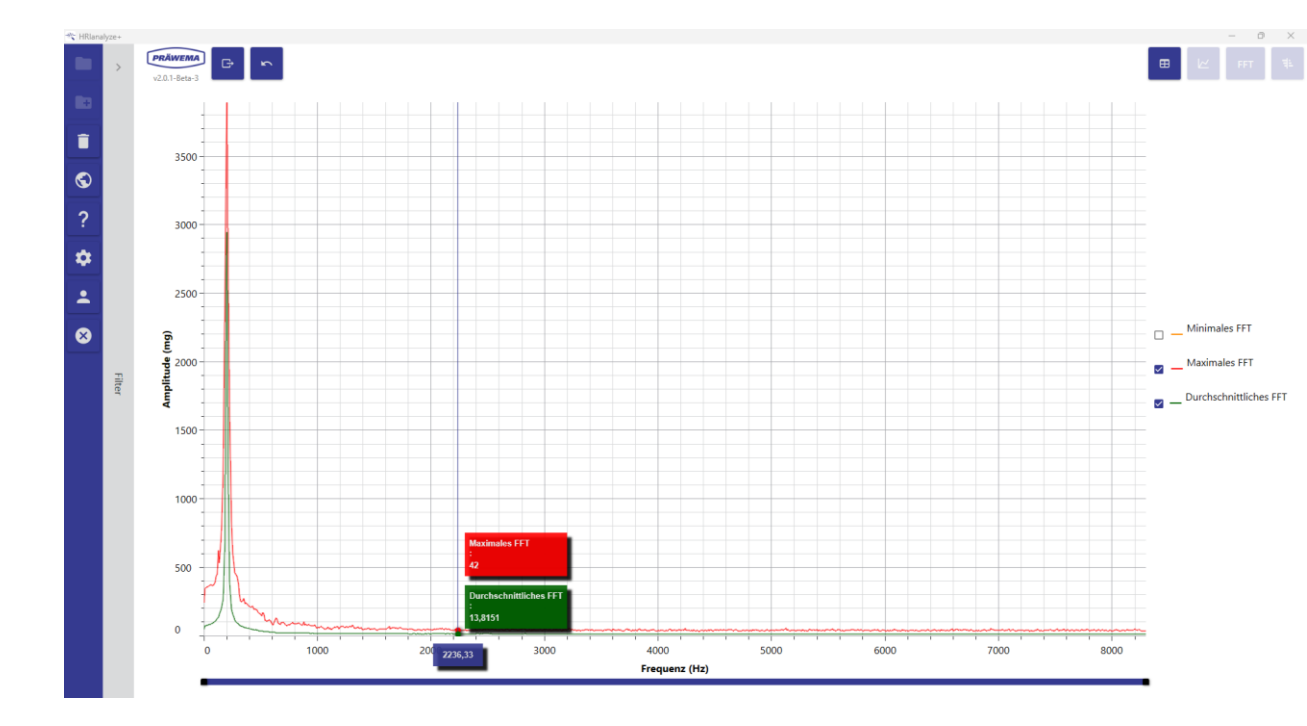

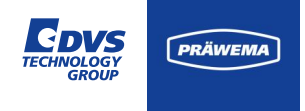

### Spektren manuell aufzeichnen

Beispiel einer Aufnahme mit der Online Instanz.

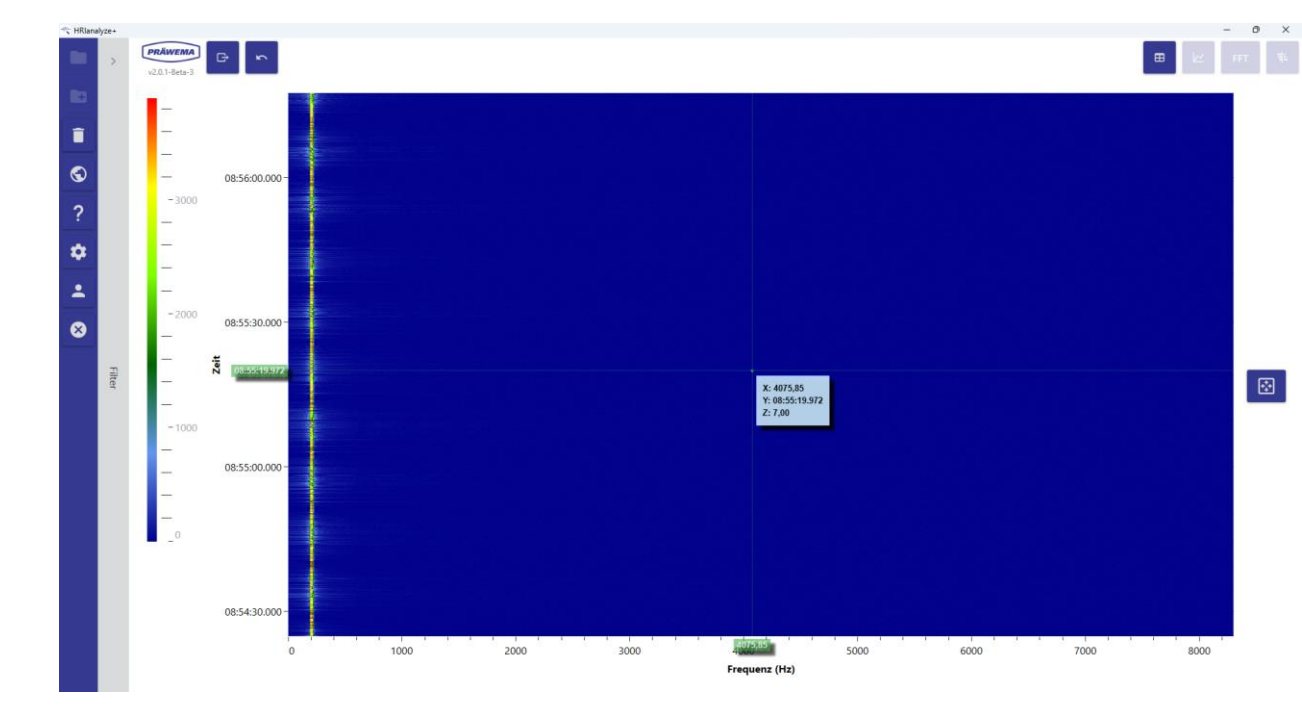

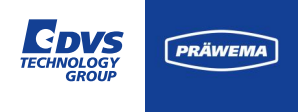

#### Messungen anderer Quellen

Mit dem HRI<sup>®</sup>analyze+ lassen sich auch Messdateien von anderen Programmen öffnen.

Zurzeit lassen sich Messungen von folgenden Quellen öffnen

- Siemens Trace
- Digital Way SP Visu C
- Attocube IDS 3010
- Bosch Rexroth INDRA Works Antriebsoszilloskop

Die Messungen von dem Bosch Rexroth Antriebsoszilloskop und Attocube müssen vor dem Einlesen in ein CSV-Format umgewandelt werden.

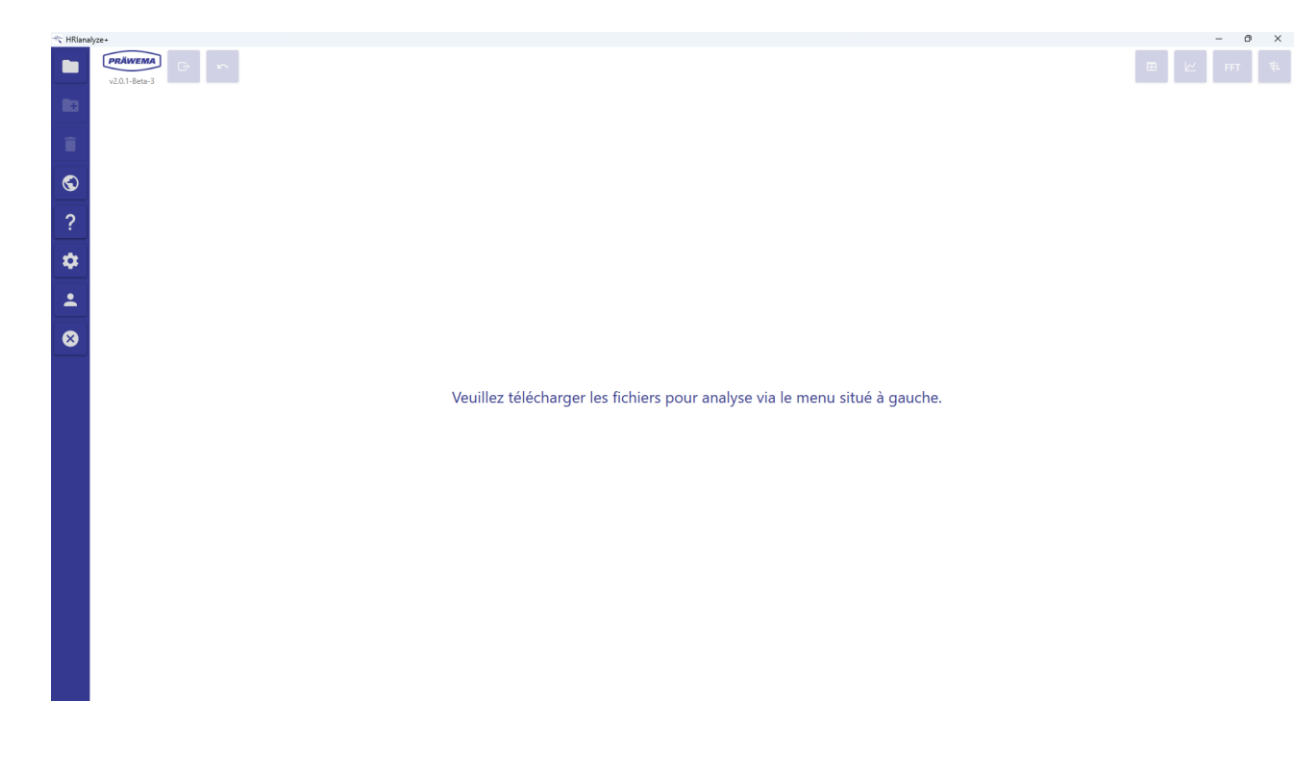

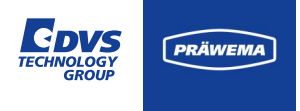

#### **Siemens Trace**

Nach dem Öffnen werden die gemessenen Signale angezeigt. Die zu visionierenden Signalen müssen markiert werden und anschließend kann zwischen einem Liniendiagramm oder einer FFT-Berechnung unterschieden werden.

| HRIanalyze+ |                       |        |      |                                             |                                   |           |                     |                    |   | -    | 0 | × |
|-------------|-----------------------|--------|------|---------------------------------------------|-----------------------------------|-----------|---------------------|--------------------|---|------|---|---|
| •           | v2.0.1-8eta-3         | -      |      |                                             |                                   |           |                     |                    | • | ∠ FF | T |   |
| •           | Dateiname             | Signal | Key  | Name                                        | Beschreibung                      | Intervall | MinY                | MaxY               |   |      |   |   |
| î           | Z2_Testfahrt_F500.xml | f1     | s9   | /Nck/ISD/nckServoDataCtriDev64 [u1, 2]      | Regeldifferenz Z1                 | 0.002     | -0.00430283203125   | 0.00052626953125   |   |      |   |   |
| -           | Z2_Testfahrt_F500.xml | f2     | s11  | /Nck/ISD/nckServoDataCtrlDev64 [u1, 5]      | Regeldifferenz Z2                 | 0.002     | -0.078539533691406  | 0.034625969238281  |   |      |   |   |
| S           | Z2_Testfahrt_F500.xml | f3     | s12  | /Nck/ISD/nckServoDataActPos2ndEnc64 [u1, 2] | Lageistwert Z1                    | 0.002     | 0                   | 1                  |   |      |   |   |
| 2           | Z2_Testfahrt_F500.xml | f4     | s13  | /Nck/ISD/nckServoDataActPos2ndEnc64 [u1, 5] | Lageistwert Z2                    | 0.002     | 0                   | 1                  |   |      |   |   |
| £           | Z2_Testfahrt_F500.xml | f5     | s14  | /Nck/ISD/nckServoDataDrvLoad64 [u1, 2]      | Auslastung Z1                     | 0.002     | 0                   | 1                  |   |      |   |   |
| a 👘         | Z2_Testfahrt_F500.xml | f6     | s15  | /Nck/ISD/nckServoDataDrvLoad64 [u1, 5]      | Auslastung Z2                     | 0.002     | -27.350616455078125 | 71.86355590820312  |   |      |   |   |
|             | Z2_Testfahrt_F500.xml | f7     | \$16 | /Nck/ISD/nckServoDataActCurr64 [u1, 2]      | Momentenbildender Stromistwert Z1 | 0.002     | -5.47237091064453   | -4.939976501464846 |   |      |   |   |
| <b>.</b>    | Z2_Testfahrt_F500.xml | f8     | s17  | /Nck/ISD/nckServoDataActCurr64 [u1, 5]      | Momentenbildender Stromistwert Z2 | 0.002     | -8.830464172363282  | 18.737178039550784 |   |      |   |   |
| _           |                       |        |      |                                             |                                   |           |                     |                    |   |      |   |   |

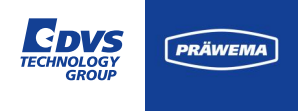

#### **Siemens Trace**

Beispiel eines Liniendiagramms.

Die einzelnen Signale lassen sich ein- und ausblenden. Mit der rechte Maustaste öffnet sich ein Popup Menü.

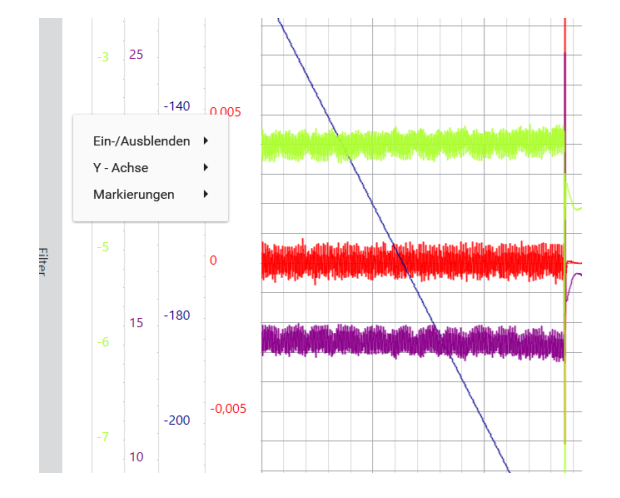

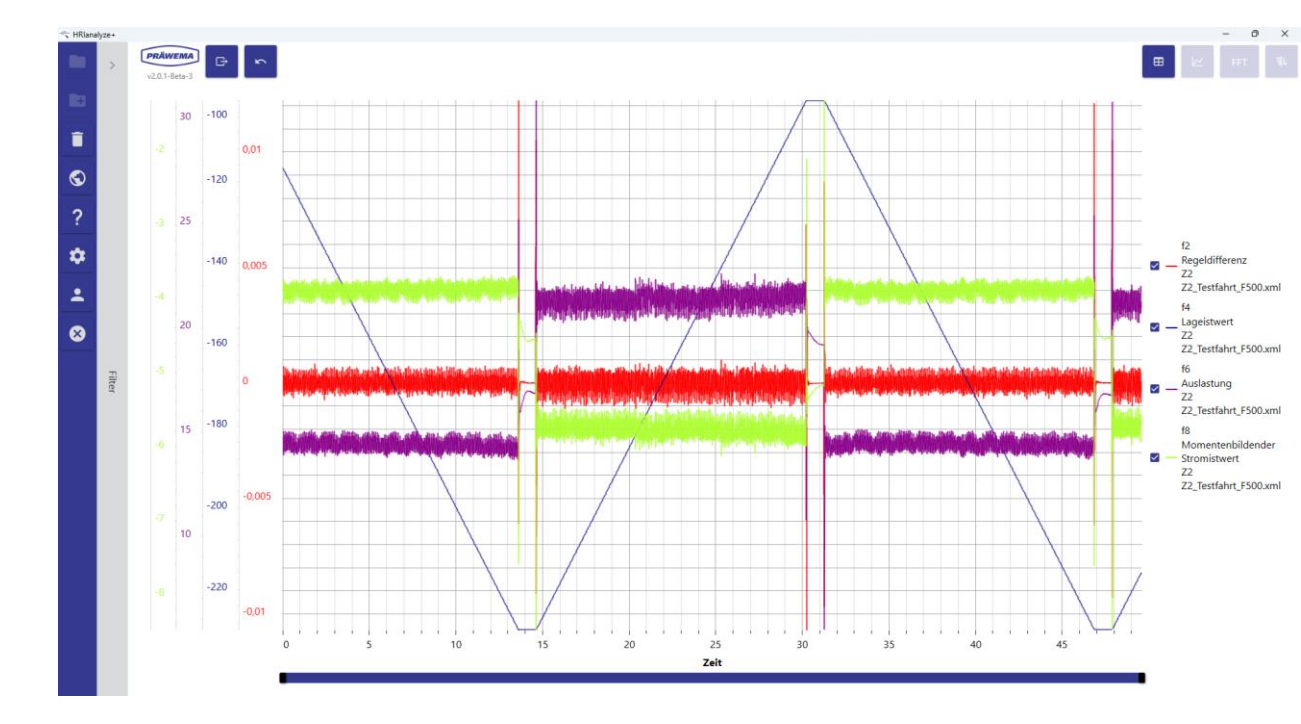

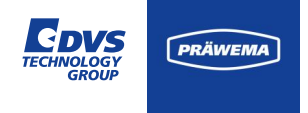

#### **Siemens Trace**

Von den Signalen des Trace lassen Spektren berechnen.

Vor Beginn der Berechnung muss der Zeitraum eingegrenzt werden. Die Ausschläge der Schwingungen und die Frequenzen verändern sich über den Prozess. Mit der zeitlichen Eingrenzung lassen sich bestimmte Auffälligkeiten gezielt untersuchen.

Die Blocklänge muss ein Exponent von 2 sein.

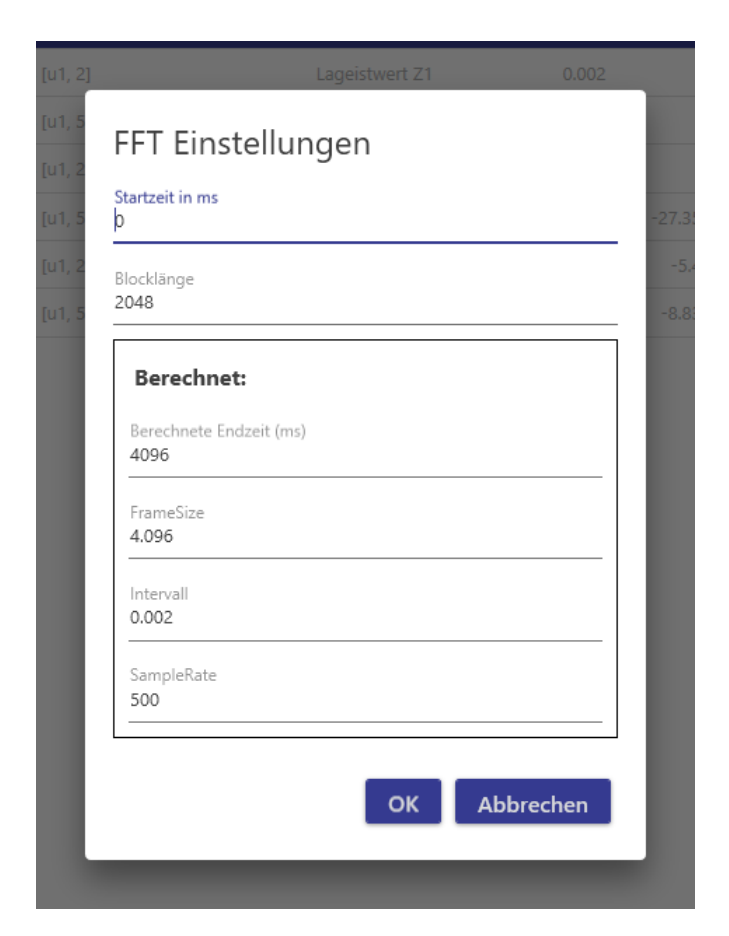

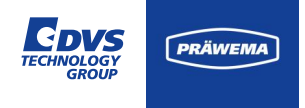

### **Siemens Trace**

Beispiel eines FFT.

Hier wurde die Fahrt nach Z+ betrachtet, mit folgenden Einstellungen:

- Startzeit 16.000ms
- Blocklänge 4096

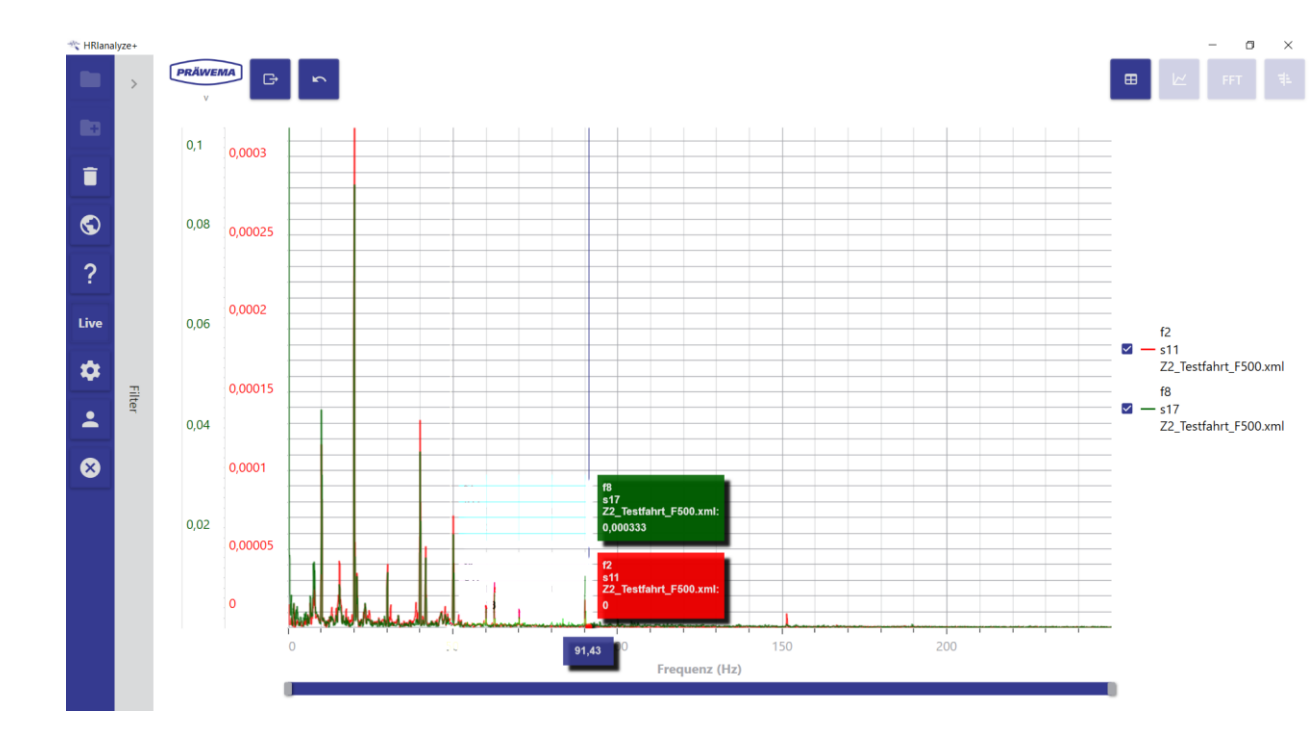

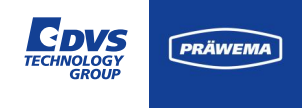

#### **Bosch Rexroth INDRA Works**

Bei der Messung ist der Honring kurz vor Ende der Bearbeitung gebrochen.

An der Position der X-Achse ist zu erkennen, wie der Prozess außer Kontrolle gerät und zum Bruch des Honrings führt.

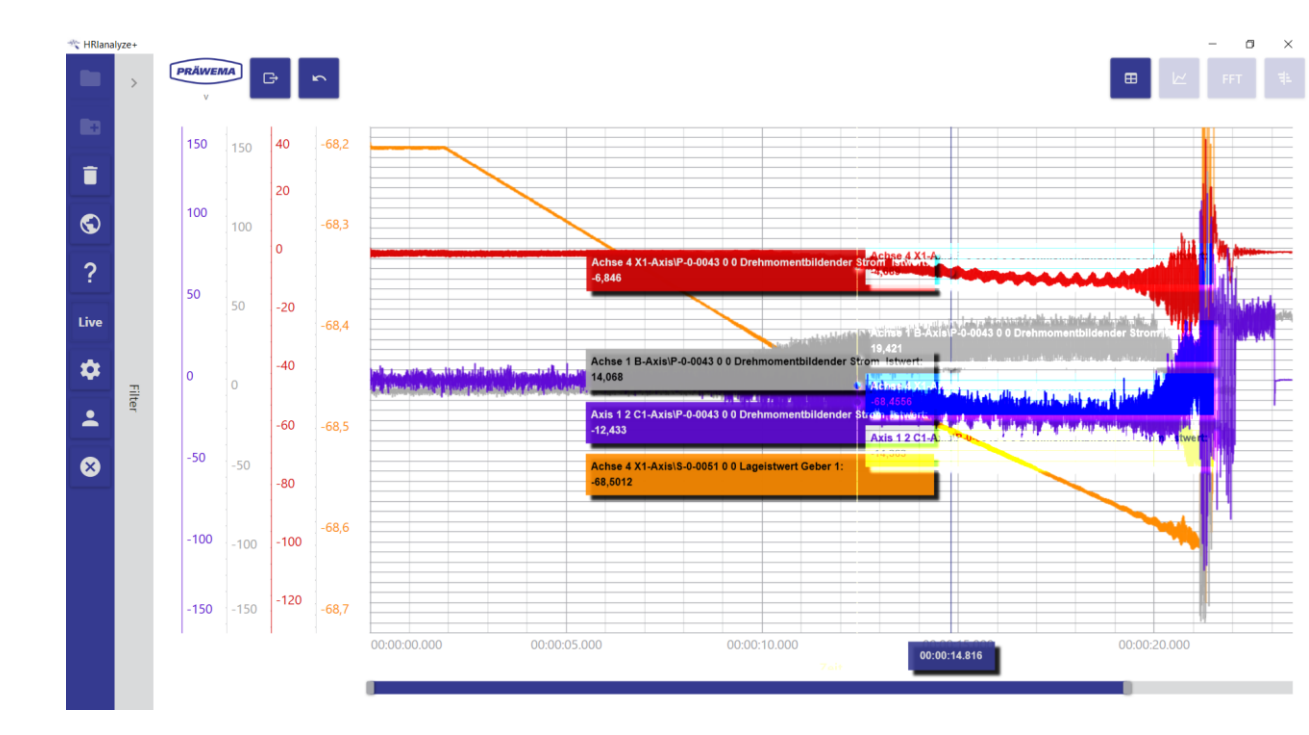

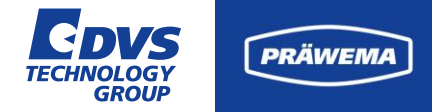

### **Bekannte Phänomene**

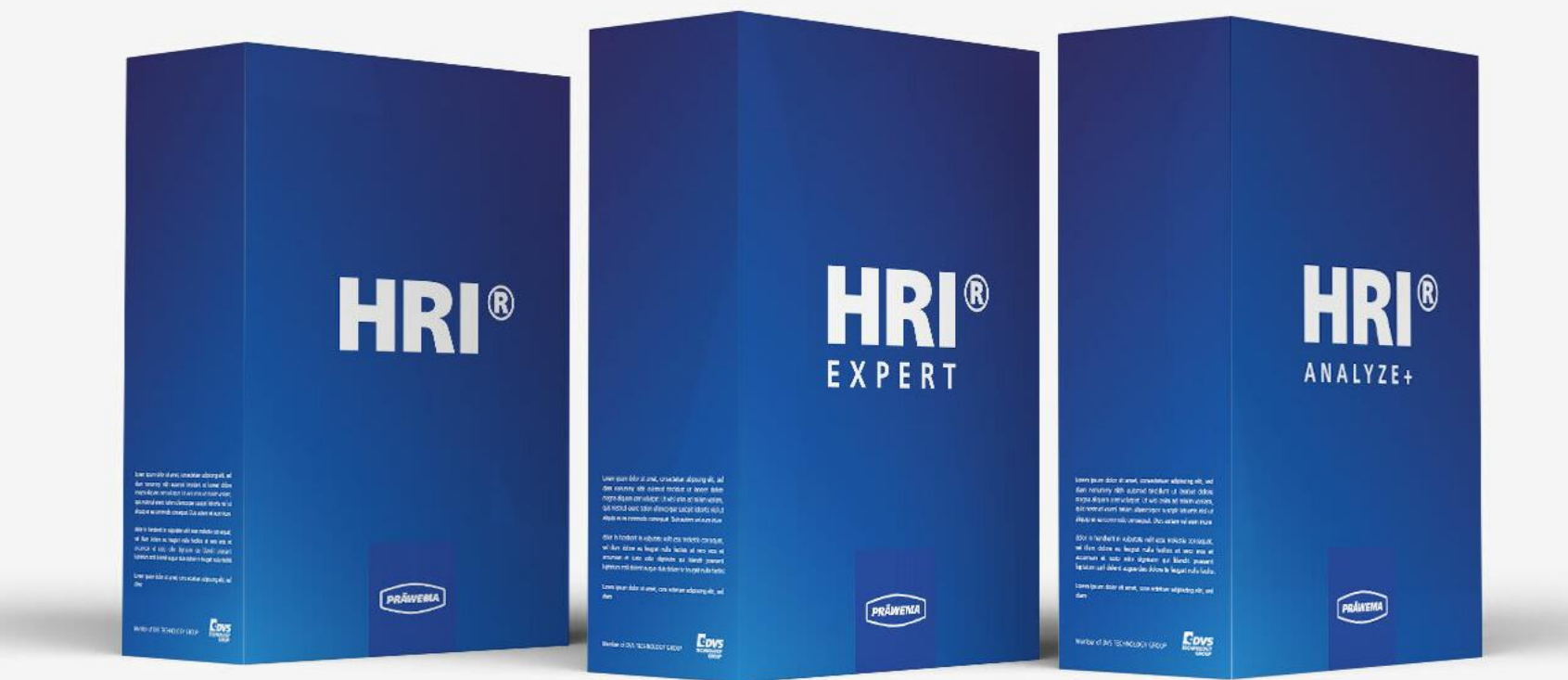

VERTRIEB / SALES | DIGITALISIERUNG & SOLUTION | DVS MACHINE TOOLS & AUTOMATION | DVS TOOLS & COMPONENTS | DVS PRODUCTION

VERTRAULICH / ESCHWEGE, 07.02.2025

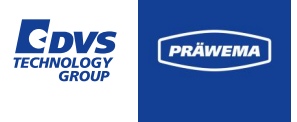

### SynchroFine Bekannte problematische Frequenzen

- 240 300 Hz als Eigenresonanz des Kreuzschlittens (nom. 280Hz)
- ca. 1.040 Hz als Eigenresonanz des Spindelkastens (unwahrscheinlich)
- ca. 1.050 -1.850 Hz als Eigenresonanz der Spannvorrichtung / Spannsystem
- ca. 3.000 4.000 Hz als Eigenresonanz des Spannsystems inkl. Gegenhalter

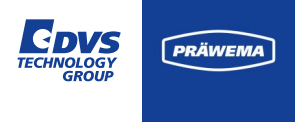

### SynchroFine Bekannte problematische Ordnungen

- 1. Ordnung Rundlauf / Unwucht (schwer zu erkennen)
- 2. / 3. Ordnung taumeInde und / oder falsche Position des Gegenhalters
- 3. / 4. Ordnung Hinweis auf verschlissene Führungen der X- oder Z-Achse

Alle Ordnungsangaben basieren auf der Drehfrequenz der C-Spindel.

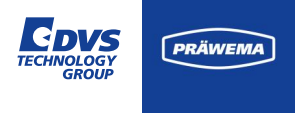

### SynchroFine Lager Ordnungen der Motorspindeln

### Honkopf 205

#### C-Spindel ZX05-039-00K vorne

| Außenring  | 26,36 | Außenring  | 9,9  |
|------------|-------|------------|------|
| Innenring  | 28,61 | Innenring  | 12,2 |
| Rollkörper | 22,64 | Rollkörper | 7,47 |

#### Honkopf 305

### C-Spindel ZX05-039-00K hinten

| Außenring  | 30,65 | Außenring  | 8,73  |
|------------|-------|------------|-------|
| Innenring  | 32,43 | Innenring  | 11,27 |
| Rollkörper | 15,73 | Rollkörper | 6,66  |

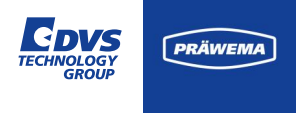

### SynchroFine Lager Ordnungen der Motorspindeln

### C-Spindel ZX05-053-00K vorne

| Außenring  | 11,93 |
|------------|-------|
| Innenring  | 13,07 |
| Rollkörper | 19,13 |

### **U-Gegenhalter vorne**

| Außenring  | 8,08 |
|------------|------|
| Innenring  | 8,92 |
| Rollkörper | 17,7 |

#### C-Spindel ZX05-053-00K hinten

| Außenring  | 9,42  |
|------------|-------|
| Innenring  | 10,58 |
| Rollkörper | 15,64 |

#### **U-Gegenhalter hinten**

| Außenring  | 8,0   |
|------------|-------|
| Innenring  | 11,98 |
| Rollkörper | 3,95  |

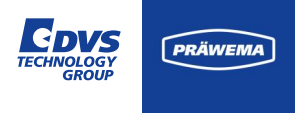

# SynchroFine Ursachen von Stromspitzen

| Achse                       | Ursache                                                                                                    |
|-----------------------------|----------------------------------------------------------------------------------------------------|
| B-Achse<br>Honkopf          | Höhere Ströme in der B-Achse werden gewöhnlich durch übergroße Bauteile oder<br>durch Bauteile mit Härteverzug erzeugt.<br>Einseitige Bearbeitung des Bauteils erzeugt Stromspitzen beim Honen.                                                                                 |
| C-Achse<br>Werkstückspindel | Kleine Ausbrüche im Honstein oder unsaubere Positionierungen verursachen<br>Stromspitzen in der C-Achse                                                                                                    |
| X-Achse<br>Zustellachse     | Späne in Zahnfuß sind die Ursache von Stromspitzen der X-Achse.                                                                                                    |
| Z-Achse<br>Pendelachse      | Ein Grat an der Zahnflanke erzeugt einen Stromimpuls der Z-Achse.<br>Wenn der pneumatische Druck des Gegenhalters zu hoch ist, ist die Z-Achse<br>dauerhaft höher belastet.<br>Eine gebrochene Feder an der Spritzschutzklappe führt zu einer höheren Belastung<br>der Z-Achse. |

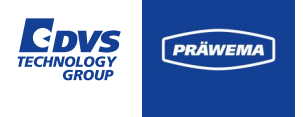

### SynchroForm Lager Ordnungen der Motorspindeln

#### ZZ0507800K + ZZ0507900K + ZZ0507900K

#### ZX0518200K + ZX0520100K + ZX0520400K

9,74

12,26

7,77

|       | Lager vorne |
|-------|-------------|
| 10,92 | Außenring   |
| 13,07 | Innenring   |
| 4,99  | Rollkörper  |

| Lager | hinten |
|-------|--------|
|       |        |

Lager vorne

Außenring

Innenring

Rollkörper

#### Lager hinten

| Außenring  | 8,26  | Außenring  | 8.72  |
|------------|-------|------------|-------|
| Innenring  | 10,73 | Innenring  | 11,27 |
| Rollkörper | 3,64  | Rollkörper | 3,73  |

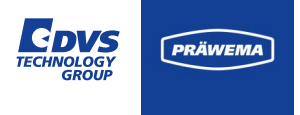

### SynchroForm Lager Ordnungen der Motorspindeln

#### ZX0501800K + ZF0509800K

Lager vorne

| Außenring  | 9,79 |
|------------|------|
| Innenring  | 12,2 |
| Rollkörper | 4,09 |

#### Lager hinten

| Außenring  | 9,23  |
|------------|-------|
| Innenring  | 12,76 |
| Rollkörper | 3,93  |

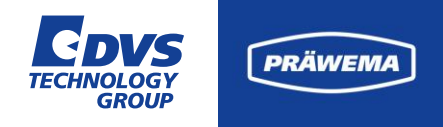

### Alleinstellungsmerkmale und weitere Entwicklungen

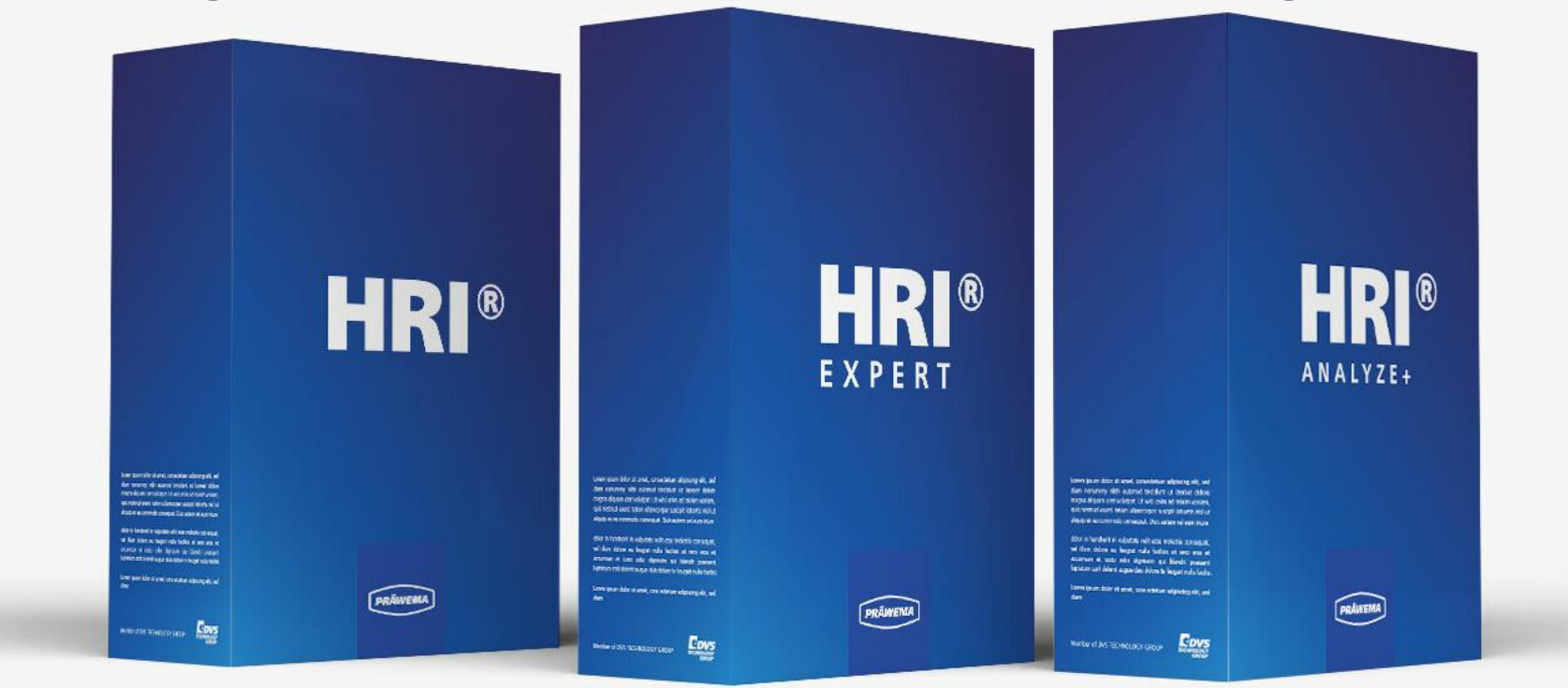

VERTRIEB / SALES | DIGITALISIERUNG & SOLUTION | DVS MACHINE TOOLS & AUTOMATION | DVS TOOLS & COMPONENTS | DVS PRODUCTION

VERTRAULICH / ESCHWEGE, 07.02.2025

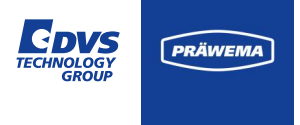

### Alleinstellungsmerkmale HRI<sup>®</sup> und HRIexpert<sup>®</sup>

Die Integration von HRI erleichtert die Maschinen- und Prozessdiagnose erheblich. Die Selbstdiagnose war von Beginn an ein Ziel des Programms und ermöglicht Maschinen, ihren eigenen Zustand zu überwachen. Die hohe Maschinenintegration schafft eine homogene Umgebung, die direkt aus einer Hand programmiert wird. Die eigene Programmentwicklung unterstützt maßgeschneiderte Lösungen. Die Unabhängigkeit von externen Unternehmen ermöglicht eine kosteneffiziente und autonome Betriebsführung. Insgesamt steigern diese Aspekte die Effizienz und Wettbewerbsfähigkeit in der Fertigungsbranche.

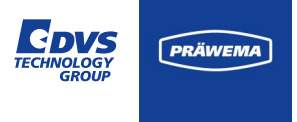

### Alleinstellungsmerkmale HRI<sup>®</sup> und HRIexpert<sup>®</sup>

Die Bedienung in der HMI auf der Maschine wurde optimiert, um eine benutzerfreundliche Schnittstelle zu gewährleisten. Ein zentrales Systemziel ist die präzise Erkennung von Fehlerursachen. Dabei bleibt die ursprüngliche Funktion der Schwingungssensorik erhalten, um eine zuverlässige Überwachung sicherzustellen.

Für eine effektive Fehleranalyse werden alle relevanten Parameter direkt in der HMI aufgezeichnet und umfassend berichtet. Mit Hilfe der Spektren kann eine Grenzkurve über HRI<sup>®</sup>analyze+ erstellt werden, die anschließend in HRI<sup>®</sup>machine aktiviert wird. Dieser integrierte Ansatz ermöglicht eine gezielte Fehleridentifikation und erleichtert die direkte Untersuchung von Ursachen, wodurch eine effiziente und präventive Instandhaltung gewährleistet wird.

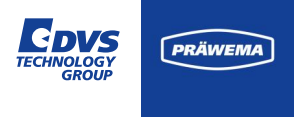

# Unterschied zwischen HRI<sup>®</sup> und HRIexpert<sup>®</sup>

| HRI <sup>®</sup> Optionen                                                                                | HRI®         | <b>HRlexpert</b> <sup>®</sup> |
|----------------------------------------------------------------------------------------------------|--------------|-------------------------------|
| Vorschubbegrenzung über Ströme und Schwingungen                                                          | $\checkmark$ | $\checkmark$                  |
| Die Messung der Schwingungen, Ströme / Kräfte und der Spindeltemperatur als Zeitsignal                   | $\checkmark$ | $\checkmark$                  |
| Individuelle Grenzwerte für jeden Sensor / jede Achse                                                    | $\checkmark$ | $\checkmark$                  |
| Individuelle Fehlerreaktion für jeden Sensor / jede Achse                                                | $\checkmark$ | $\checkmark$                  |
| Logging Dateien mit der minimalen, durchschnittlichen und maximalen<br>Werter für alle Sensoren / Achsen | ✓            | ✓                             |
| Vorschubbegrenzung über Ordnungen                                                                        | ×            | $\checkmark$                  |
| Anzeige der Ordnungen an der Maschine und einzelner Grenzwerte für die Ordnungen                         | ×            | $\checkmark$                  |
| FFT- und Shock Logging Dateien für alle Sensoren                                                         | ×            | $\checkmark$                  |

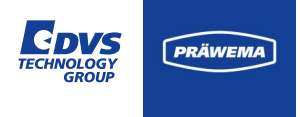

## Alleinstellungsmerkmale HRI<sup>®</sup> und HRIexpert<sup>®</sup>

### HRI<sup>®</sup> Wikipedia

Eigene Wiki-Seite für Erfahrungsaustausch über HRI<sup>®</sup> und HRIexpert<sup>®</sup> unter

https://ekon.praewema.de/hriwiki

| HRI® Wiki                                                                        | Search HRI® Wiki                                                                                                    | Q                                                                |
|----------------------------------------------------------------------------------|----------------------------------------------------------------------------------------------------|------------------------------------------------------------------|
|                                                                                  | Main Page                                                                                                    | View Edit History                                                |
| PRAWEMA                                                                          | Contents [hide] 1 Process monitoring HRI® Wiki                                                                                                    | Temperature                                                      |
| Navigation<br>Main page<br>Recent changes<br>Random page<br>Help about MediaWiki | 1.1 Flyer HRI <sup>®</sup> and HRIexpert <sup>®</sup><br>1.2 Hybrid Reactive Index - Description<br>1.3 HRIexpert <sup>®</sup> - Description<br>1.4 HRI <sup>®</sup> analyzet - Description<br>1.5 IFM Octavis VES003 + settings PraewemaHRI<br>2 Prävema Synchro Fine machines | Vibration Process Force                                          |
| Wiki tools                                                                       | Process monitoring HRI® Wiki 🖉 edit                                                                                                    |                                                                  |
| Special pages                                                                    | Welcome to the fabolous HRI <sup>®</sup> wiki where you can find common information about HRI <sup>®</sup> Softwar<br>Feel free to contribute to this wiki by just adding pages, editing existing information or share your                                                     | e, specific thoughts about data evaluation etc.<br>r experience. |
|                                                                                  | Flyer HRI <sup>®</sup> and HRIexpert <sup>®</sup> Ø edit                                                                                                    |                                                                  |
|                                                                                  | Hybrid Reactive Index - Description 🖉 edit<br>HRI- Hybrid Reactive Index                                                                                                    |                                                                  |
|                                                                                  | HRIexpert <sup>®</sup> - Description Ø edit<br>HRIexpert                                                                                                    |                                                                  |
|                                                                                  | HRI®analyze+ - Description 🖉 edit<br>HRIanalyze                                                                                                    |                                                                  |

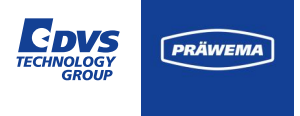

### Ausblick auf weitere Entwicklungen

- Hilfefunktionalität im HRI®analyze+ mit FAQ
- Ferndiagnose und Fernzugriff über HRI®analyze+
- Aktive Schnittunterbrechung

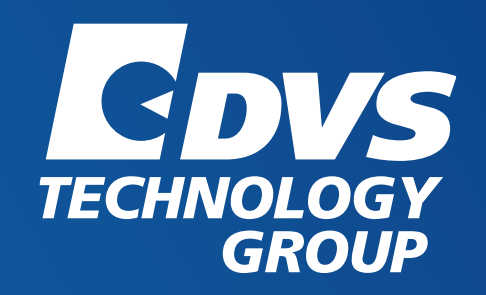

### Vielen Dank für Ihre Aufmerksamkeit!

Matthias Mänz

Eschwege, 07.02.2025

Praewema Antriebstechnik GmbH | Hessenring 4 | 37269 Eschwege | Germany Telefon: +49 5651 8008-0 | E-Mail: vertrieb@praewema.de | Website: www.praewema.de

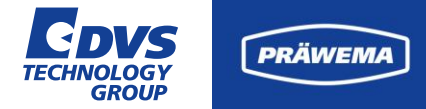

### Stichwortverzeichnis

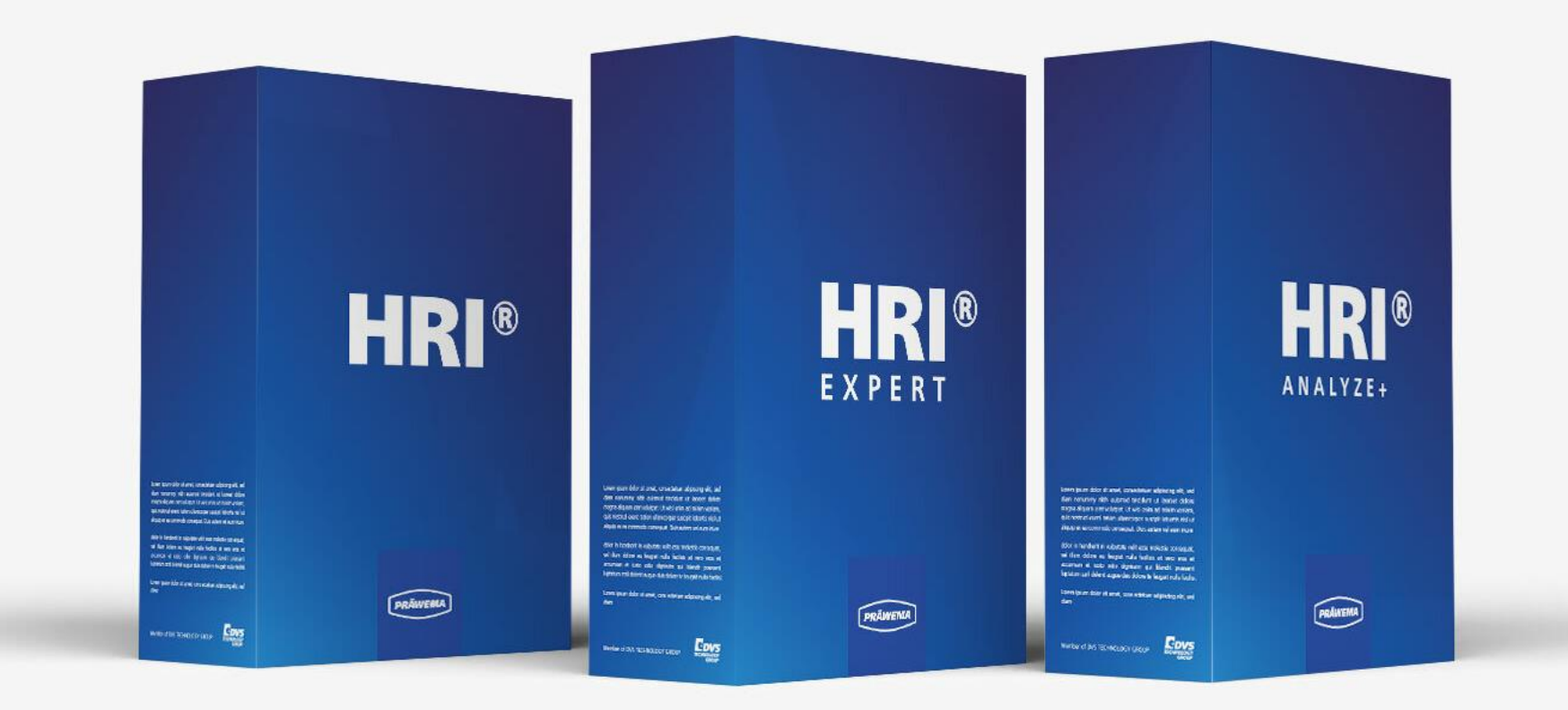

VERTRIEB / SALES | DIGITALISIERUNG & SOLUTION | DVS MACHINE TOOLS & AUTOMATION | DVS TOOLS & COMPONENTS | DVS PRODUCTION

VERTRAULICH / ESCHWEGE, 07.02.2025

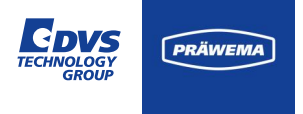

# Stichwortverzeichnis

| Stichwort        | Erläuterung                                                                                                    |
|------------------|----------------------------------------------------------------------------------------------------|
| Honen            | Das Honen ist ein Feinbearbeitungs- bzw. Hartfeinbearbeitungsverfahren und stellt in der Produktion den letzten Fertigungsprozess dar. |
| Wälzschälen      | Das Wälzschälen ist ein Weichbearbeitungsprozess zur Herstellung von Verzahnungen.                                                     |
| HRI®             | Basisversion von dem Prozessmonitoring Programm der DVS Group.                                                                         |
| HRIexpert®       | Erweiterung von HRI mit der Möglichkeit Ordnungen und Grenzkurven zu<br>überwache.                                                     |
| Feed Limiter     | Aktives Verfahren zur Reduzierung des Bearbeitungsvorschubs während des Prozesses.                                                     |
| Data-Matrix-Code | 2-D-Codes zur Markierung der Bauteile, jedes Bauteil bekommt einen individuellen Code.                                                 |

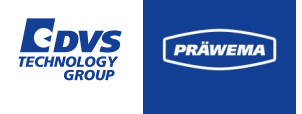

# Stichwortverzeichnis

| Begriff                  | Erläuterung                                                                                                    |
|--------------------------|----------------------------------------------------------------------------------------------------|
| 1-Wire Bus               | 1-Wire ist ein digitaler, serieller Bus mit einer Datenleitung und einer Masseleitung auskommt. Wird zur Erfassung der Spindellagertemperatur verwendet. |
| Temperatur (HRI)         | Der Temperaturanteil wird in °Celsius erfasst. Es werden die Temperatursensoren der Spindelmotoren verwendet.                                            |
| Ströme / Kräfte<br>(HRI) | Die Ströme / Kräfte ist die prozentuelle Auslastung des einzelnen Motors und bezieht sich auf den Nominalstrom. Die Angabe ist in Prozent.               |
| Vibrationen<br>(HRI)     | Die Vibrationen werden über Sensoren erfasst. Die Einheit der Vibrationen ist mg (Tausendstel der Erdbeschleunigung).                                    |

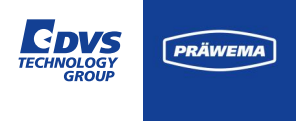

# Übersicht NC Unterprogramme

In der Tabelle werden verschiedene NC-Programmnummern aufgeführt, die verschiedene Unterprogramme darstellen. Jede Nummer repräsentiert ein spezifisches Unterprogramm, das eine bestimmte Bearbeitungsaufgabe ausführt, wie z.B. Honen, Profilieren oder Kalibrieren.

| NC-Prog. Nr. | Erläuterung                                              |
|--------------|----------------------------------------------------------|
| 1            | Footprint / KM 0 Messung                                 |
| 2-9          | Sonstige Programme (Drehen, Bohren, Nebenprozesse, usw.) |
| 21           | Honring Messen Kopfabrichter                             |
| 22           | Honring Messen Verzahnungsabrichter                      |
| 31           | Kopfprofilieren                                          |
| 32           | Verzahnungsprofilieren                                   |
| 33           | Vorprofilieren nur mit VSD                               |

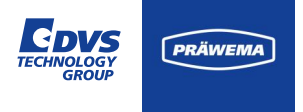

# Übersicht NC Unterprogramme

| NC-Prog. Nr. | Erläuterung                       |
|--------------|-----------------------------------|
| 34           | Profilieren nur mit VSD           |
| 35           | Wälzschälen                       |
| 36           | Reprofilierung des Kopfkreises    |
| 41           | Werkstück messen links            |
| 42           | Werkstück messen rechts           |
| 50           | Honen                             |
| 51           | Verzahnungsabrichten mit DDG      |
| 52           | Abrichten Kopf                    |
| 53           | Abrichten mit VarioSpeed-Werkzeug |
| 60           | Kalibrieren                       |

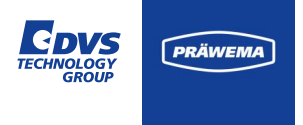

# Übersicht Prozessschritte Honen

Während des Honens werden verschiedene Prozessschritte durchlaufen. Jeder dieser Schritte, wie zum Beispiel: Zustellweg, Eintauchweg und Arbeitsweg, repräsentiert einen spezifischen Prozessschritt innerhalb des Honvorgangs.

| Prozessschritte | Erläuterung                                                              |
|-----------------|--------------------------------------------------------------------------|
| 0               | inaktiv                                                                  |
| 1               | Zustellweg von 0 auf Zahn-Zahn-Position                                  |
| 2               | Eintauchweg von Zahn-Zahn bis Ankratzpunkt (hoher Vorschub ~1000 mm/min) |
| 8               | Vorhonen bei Nick im Graubereich                                         |
| 3               | Anlegeweg (1)                                                            |
| 7               | Anlegeweg (2) (optional)                                                 |
| 9               | Unterbrochener Schnitt (optional)                                        |

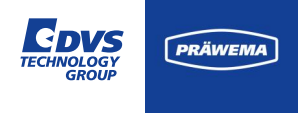

# Übersicht Prozessschritte Honen

| Prozessschritte | Erläuterung                                                                        |
|-----------------|------------------------------------------------------------------------------------|
| 4               | Arbeitsweg (1)                                                                     |
| 10              | Arbeitsweg (2) (optional)                                                          |
| 5               | Ausfeuern (Verweilzeit auf Endachsabstand ohne weitere Zustellung mit Oszillation) |
| 6               | Rückzugsweg                                                                        |

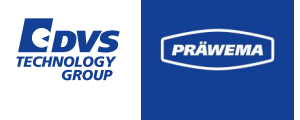

# Übersicht Prozessschritte Abrichten und Wälzschälen

| Prozessschritte | Erläuterung                   |
|-----------------|-------------------------------|
| 25              | VSD - Schnitte ohne Korrektur |
| 26              | VSD - Schnitte mit Korrektur  |

Bei der Wälzschälmaschine wird jeder Schälhub als separater Prozessschritt betrachtet. Wenn zum Beispiel ein Werkstück mit 15 Schälhüben bearbeitet werden soll, werden bei der Maschine entsprechend 15 Prozessschritte aufgezeichnet.

Es wird nicht zwischen Schrupp- und Schlichthüben unterschieden.

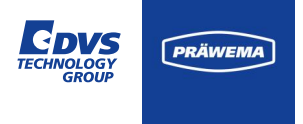

# Übersicht Fehlerreaktionen

Die Beschreibung unter "HRI<sup>®</sup> Visualisierung" erwähnt Fehlerreaktionen, die ausgelöst werden, wenn bestimmte Werte überschritten oder nicht erreicht werden. Diese Fehlerreaktionen könnten verschiedene Maßnahmen umfassen, wie z.B. das Stoppen des Prozesses, das Auslösen eines Alarms oder das Anzeigen einer Warnmeldung, um auf Abweichungen oder Probleme im Bearbeitungsprozess hinzuweisen.

| Anzeige      | Erläuterung                                               |
|--------------|-----------------------------------------------------------|
| None         | Keine Fehlerreaktion der Maschine                         |
| NOK          | Das Werkstück wird als NIO ausgeschleust                  |
| SPC          | Das Werkstück wird als SPC ausgeschleust                  |
| StopCycle    | Die Maschine bearbeitet das Werkstück zu Ende und hält an |
| Reset        | Notrückzug zur X 0 Position                               |
| Feed Limiter | Vorschubbegrenzung der Vorschubachse                      |

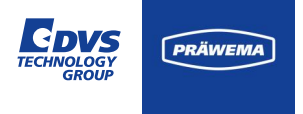

# Übersicht Teilestatus

| Anzeige | Erläuterung                                                                |
|---------|----------------------------------------------------------------------------|
| 1       | Messung ist in Ordnung – Grenzwert wurde nicht überschritten.              |
| 2       | Während der Bearbeitung ist der Grenzwert überschritten worden.            |
| 4       | Während der Bearbeitung ist der Durchschnittswert nicht erreicht worden.   |
| 8       | Während der Bearbeitung ist das Surface nicht erreicht worden.             |
| 16      | Fehlermeldung über HRI® (Vibration, Kraft oder Temperatur)                 |
| 32      | Fehlermeldung über HRIexpert <sup>®</sup> (Ordnungsobjekt oder Grenzkurve) |
| 64      | Halt nach Taktende                                                         |
| 128     | Werkstück ausschleusen (SPC)                                               |
| 256     | Reset – Notrückzug auf X0 Position                                         |
| 512     | Werkstück ausschleusen (NIO)                                               |

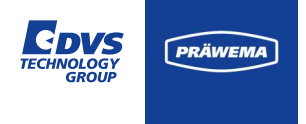

# Übersicht Status Texte

Der Statuswert wird an die HoningHMI gesendet und dort für die ausgeschleusten Werkstücke angezeigt. Dadurch kann der Bediener an der Maschine den Grund für das Ausschleusen der Werkstücke feststellen. Die Texte für den Statuswert sind erweiterbar.

Die Anzeige ist abhängig von der installierten Version der HoningHMI. Die Texte werden ab der Revision 1839 angezeigt.

| Anzeige | Status Text                 |
|---------|-----------------------------|
| 18      | HRI Maximum überschritten   |
| 19      | HRI Minimum nicht erreicht  |
| 20      | HRI Integral überschritten  |
| 21      | HRI Integral nicht erreicht |
| 22      | HRI Ordnungsanalyse         |
| 23      | HRI Reserve                 |